## **Dell 16**

DC16250 Podręcznik użytkownika

UWAGA: Ta zawartość została przetłumaczona przy użyciu sztucznej inteligencji (AI). Może zawierać błędy i jest dostarczana w stanie, w jakim się znajduje, bez jakiejkolwiek gwarancji. Aby zobaczyć oryginalną (nieprzetłumaczoną) zawartość, należy się zapoznać z wersją angielską. W razie pytań lub wątpliwości dotyczących tej zawartości należy skontaktować się z firmą Dell pod adresem Dell.Translation.Feedback@dell.com.

Model regulacji: P131F Typ regulacji: P131F001 Maj 2025 r. Wer. A00

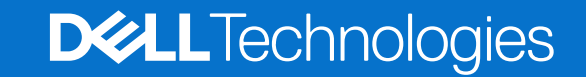

#### Uwagi, przestrogi i ostrzeżenia

(i) UWAGA: Napis UWAGA oznacza ważną wiadomość, która pomoże lepiej wykorzystać komputer.

OSTRZEŻENIE: Napis PRZESTROGA informuje o sytuacjach, w których występuje ryzyko uszkodzenia sprzętu lub utraty danych, i przedstawia sposoby uniknięcia problemu.

PRZESTROGA: Napis OSTRZEŻENIE informuje o sytuacjach, w których występuje ryzyko uszkodzenia sprzętu, obrażeń ciała lub śmierci.

Copyright © 2025 Dell Inc. or its subsidiaries. All rights reserved. Dell Technologies, Dell, and other trademarks are trademarks of Dell Inc. or its subsidiaries. Other trademarks may be trademarks of their respective owners.

# Spis treści

| Rodzdział 1: Widoki komputera Dell 16 DC16250                                | 7                      |
|------------------------------------------------------------------------------|------------------------|
| Prawa strona                                                                 | 7                      |
| Lewa strona                                                                  | 7                      |
| Góra                                                                         | 8                      |
| Przód                                                                        | 9                      |
| Dół                                                                          |                        |
| Znajdowanie etykiety kodu Service Tag lub kodu obsługi ekspresowej komputera | 11                     |
| Lampka stanu baterii                                                         | 11                     |
| Rodzdział 2: Konfiguracja komputera Dell 16 DC16250                          | 12                     |
| Rodzdział 3: Specyfikacje komputera Dell 16 DC16250                          | 14                     |
| Dimensions and weight                                                        | 14                     |
| Procesor                                                                     | 14                     |
| Chipset                                                                      | 15                     |
| System operacyjny                                                            | 15                     |
| Pamięć                                                                       |                        |
| Zewnętrzne porty i gniazda                                                   |                        |
| Gniazda wewnętrzne                                                           | 16                     |
| Moduł łączności bezprzewodowej                                               | 17                     |
| Audio                                                                        |                        |
| Pamięć masowa                                                                | 18                     |
| Klawiatura                                                                   |                        |
| Skróty klawiaturowe w komputerze Dell 16 DC16250                             |                        |
| Kamera                                                                       | 21                     |
| Touchpad                                                                     | 21                     |
| Zasilacz                                                                     | 21                     |
| Wymagania dotyczące zasilacza komputera Dell 16 DC16250                      |                        |
| Bateria                                                                      | 22                     |
| Wymagania dotyczące zasilania (dotyczy komputerów wyposażonych w baterie     | ę 3-ogniwową 41 Wh) 23 |
| Wymagania dotyczące zasilania (dotyczy komputerów wyposażonych w baterie     | ş 4-ogniwową 54 Wh)24  |
| Wyświetlacz                                                                  |                        |
| Czytnik linii papilarnych (opcjonalny)                                       |                        |
| Czujnik                                                                      |                        |
| Jednostka GPU — zintegrowana                                                 |                        |
| Obsługa wyświetlaczy zewnętrznych                                            |                        |
| Karta GPU — autonomiczna                                                     |                        |
| Obsługa wyświetlaczy zewnętrznych                                            | 26                     |
| Zabezpieczenia sprzętowe                                                     |                        |
| Srodowisko systemu operacyjnego i pamięci masowej                            | 27                     |
| Zasady pomocy technicznej firmy Dell                                         |                        |
| ComfortView                                                                  |                        |
| Dell Optimizer                                                               |                        |

| Rodzdział 4: Serwisowanie komputera                 | 29 |
|-----------------------------------------------------|----|
| Instrukcje dotyczące bezpieczeństwa                 |    |
| Przed przystąpieniem do serwisowania komputera      | 29 |
| Zalecenia dotyczące bezpieczeństwa                  |    |
| Zabezpieczenie przed wyładowaniem elektrostatycznym |    |
| Zestaw serwisowy ESD                                |    |
| Transportowanie wrażliwych elementów                |    |
| Po zakończeniu serwisowania komputera               |    |
| BitLocker                                           |    |
| Zalecane narzędzia                                  |    |
| Wykaz śrub                                          |    |
| -<br>Główne elementy komputera Dell 16 DC16250      |    |

#### Rodzdział 5: Wymontowywanie i instalowanie modułów wymienianych samodzielnie przez klienta

| (CRU)                                             |    |
|---------------------------------------------------|----|
| Pokrywa dolna                                     |    |
| Wymontowywanie pokrywy dolnej                     |    |
| Instalowanie pokrywy dolnej                       |    |
| Bateria                                           | 41 |
| Ostrzeżenia dotyczące akumulatora litowo-jonowego | 41 |
| Wymontowywanie baterii 3-ogniwowej                |    |
| Instalowanie baterii 3-ogniwowej                  |    |
| Wymontowywanie baterii 4-ogniwowej                |    |
| Instalowanie baterii 4-ogniwowej                  | 45 |
| Kabel baterii                                     |    |
| Odłączanie kabla baterii                          | 47 |
| Podłączanie kabla baterii                         |    |
| Moduł pamięci                                     |    |
| Wymontowywanie modułu pamięci                     |    |
| Instalowanie modułu pamięci                       |    |
| Dysk SSD                                          |    |
| Wymontowywanie dysku SSD                          |    |
| Instalowanie dysku SSD                            |    |
| Karta sieci bezprzewodowej                        |    |
| Wymontowywanie karty sieci bezprzewodowej         | 53 |
| Instalowanie karty sieci bezprzewodowej           | 54 |
| Głośniki                                          |    |
| Wymontowywanie głośników                          |    |
| Instalowanie głośników                            |    |
| Wentylator                                        | 60 |
| Wymontowywanie wentylatora                        |    |
| Instalowanie wentylatora                          | 61 |
|                                                   |    |

| Rodzdział 6: Wymontowywanie i instalowanie modułów wymienianych na miejscu (FRU)          | 63 |
|-------------------------------------------------------------------------------------------|----|
| Radiator                                                                                  | 63 |
| Wymontowywanie radiatora — dotyczy komputerów wyposażonych w zintegrowaną kartę graficzną | 63 |
| Instalowanie radiatora — dotyczy komputerów wyposażonych w zintegrowaną kartę graficzną   | 64 |
| Wymontowywanie radiatora — dotyczy komputerów wyposażonych w autonomiczną kartę graficzną | 65 |

| Instalowanie radiatora — dotyczy komputerów wyposażonych w autonomiczną kartę graficzną. | 66   |
|------------------------------------------------------------------------------------------|------|
| Touchpad                                                                                 | 68   |
| Wymontowywanie touchpada                                                                 | 68   |
| Instalowanie touchpada                                                                   | 69   |
| Kabel panelu wejścia/wyjścia                                                             | 71   |
| Wymontowywanie kabla płyty we/wy                                                         | 71   |
| Instalowanie kabla płyty we/wy                                                           | 71   |
| Płyta we/wy                                                                              | 72   |
| Wymontowywanie płyty we/wy                                                               | 72   |
| Instalowanie płyty we/wy                                                                 | 73   |
| Zestaw wyświetlacza                                                                      | 74   |
| Removing the display assembly                                                            | 74   |
| Installing the display assembly                                                          | 76   |
| Ramka wyświetlacza                                                                       | 78   |
| Wymontowywanie ramki wyświetlacza                                                        |      |
| Instalowanie ramki wyświetlacza                                                          |      |
| Wyświetlacz                                                                              |      |
| Wymontowywanie wyświetlacza                                                              | 85   |
| Instalowanie wyświetlacza                                                                |      |
| Kabel wyświetlacza                                                                       | 91   |
| Wymontowywanie kabla wyświetlacza                                                        | 91   |
| Instalowanie kabla wyświetlacza                                                          |      |
| Kamera                                                                                   |      |
| Wymontowywanie kamery                                                                    |      |
| Instalowanie kamery                                                                      |      |
| zestaw pokrywy wyświetlacza i anteny                                                     |      |
| Wymontowywanie zestawu pokrywy wyświetlacza i anteny                                     |      |
| Instalowanie zestawu pokrywy wyświetlacza i anteny                                       |      |
| Przycisk zasilania                                                                       |      |
| Wymontowywanie przycisku zasilania                                                       |      |
| Instalowanie przycisku zasilania                                                         |      |
| Przycisk zasilania z czytnikiem linii papilarnych                                        |      |
| Wymontowywanie przycisku zasilania z czytnikiem linii papilarnych                        |      |
| Instalowanie przycisku zasilania z czytnikiem linii papilarnych                          |      |
| Gniazdo zasilacza                                                                        |      |
| Wymontowywanie gniazda zasilacza                                                         | 101  |
| Instalowanie gniazda zasilacza                                                           | 102  |
| Płyta główna                                                                             | 10.3 |
| Removing the system hoard                                                                | 10.3 |
| Instalowanie płyty dłównej                                                               | 107  |
| Zestaw podpórki na padoarstek i klawiatury                                               |      |
| Wymontowywanie zestawu podpórki na nadoarstek i klawiatury                               |      |
| Instalowanie zestawu podporki na nadgarstek i klawiaturu                                 |      |
| n istaiowal ne zestawu poupoliki na naugai stek i kidwiatul y                            |      |
| dzdział 7: Oprogramowanie                                                                | 114  |
| System operacyjny                                                                        | 114  |
| Sterowniki i pliki do pobrania                                                           | 114  |

| Rodzdział 8: Konfiguracja systemu BIOS11 |
|------------------------------------------|
|------------------------------------------|

| Uruchamianie programu konfiguracji systemu BIOS                       | 115 |
|-----------------------------------------------------------------------|-----|
| Klawisze nawigacji                                                    | 115 |
| Menu jednorazowego rozruchu F12                                       |     |
| Opcje konfiguracji systemu                                            | 116 |
| Aktualizowanie systemu BIOS                                           | 120 |
| Aktualizowanie systemu BIOS w systemie Windows                        | 120 |
| Aktualizowanie systemu BIOS przy użyciu napędu USB w systemie Windows | 120 |
| Aktualizowanie systemu BIOS w środowiskach Linux i Ubuntu             | 120 |
| Aktualizowanie systemu BIOS w menu jednorazowego rozruchu             | 121 |
| Hasło systemowe i hasło administratora                                |     |
| Przypisywanie hasła konfiguracji systemu                              | 122 |
| Usuwanie lub zmienianie hasła systemowego bądź hasła administratora   |     |
| Czyszczenie hasła systemowego i hasła administratora                  |     |

| Rodzdział 9: Rozwiązywanie problemów                                                  | . 123 |
|---------------------------------------------------------------------------------------|-------|
| Postępowanie ze spęczniałymi akumulatorami litowo-jonowymi                            | 123   |
| Dell SupportAssist — przedrozruchowy test diagnostyczny wydajności systemu            | 123   |
| Uruchamianie przedrozruchowego testu diagnostycznego wydajności systemu SupportAssist | 124   |
| Wbudowany autotest (BIST)                                                             | 124   |
| Wbudowany autotest płyty głównej (M-BIST)                                             | 124   |
| Logiczny wbudowany autotest (L-BIST)                                                  | 125   |
| Wbudowany autotest wyświetlacza LCD (LCD-BIST)                                        | 125   |
| Systemowe lampki diagnostyczne                                                        | 125   |
| Przywracanie systemu operacyjnego                                                     | 127   |
| Resetowanie zegara czasu rzeczywistego (RTC)                                          | 127   |
| Opcje nośników kopii zapasowych oraz odzyskiwania danych                              | 127   |
| Wyłączanie i włączanie sieci                                                          | 127   |
| Rozładowanie ładunków elektrostatycznych (wykonanie twardego resetu)                  | 128   |
|                                                                                       |       |

Rodzdział 10: Uzyskiwanie pomocy i kontakt z firmą Dell.....129

## Widoki komputera Dell 16 DC16250

### Prawa strona

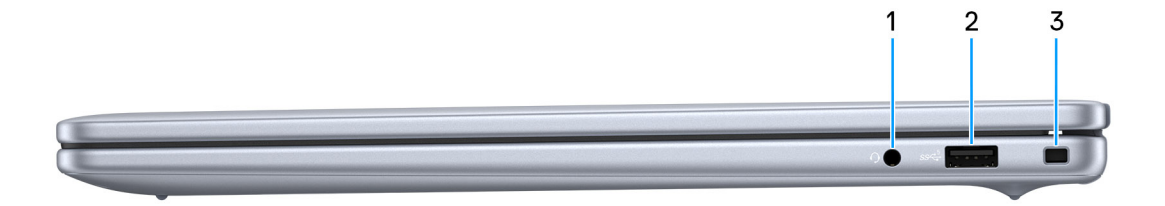

#### Rysunek 1. Rzut prawy

#### 1. Uniwersalny port audio

Umożliwia podłączenie słuchawek lub zestawu słuchawkowego (słuchawek i mikrofonu).

#### 2. Port USB 3.2 pierwszej generacji (5 Gb/s)

Służy do podłączania urządzeń, takich jak zewnętrzne urządzenia pamięci masowej i drukarki. Zapewnia szybkość transmisji danych do 5 Gb/s.

#### 3. Gniazdo kabla zabezpieczającego (klinowe)

Umożliwia podłączenie kabla zabezpieczającego, służącego do ochrony komputera przed kradzieżą.

### Lewa strona

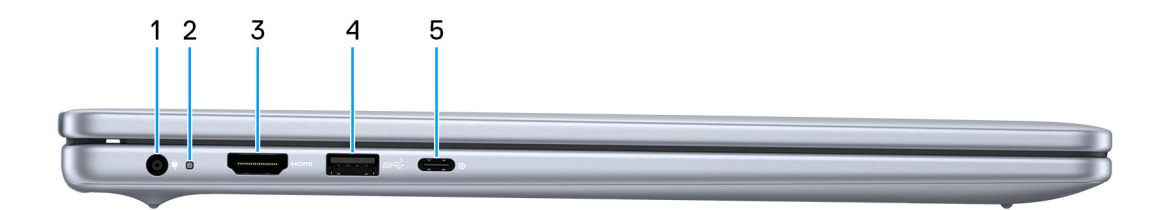

#### Rysunek 2. Widok z lewej strony

#### 1. Gniazdo zasilacza

Umożliwia podłączenie zasilacza w celu zasilania komputera i ładowania baterii.

#### 2. Lampka stanu baterii

Informuje o stanie naładowania baterii.

- Światło białe trwa ładowanie baterii.
- Światło bursztynowe poziom naładowania baterii jest niski lub bardzo niski.

#### 3. Port HDMI 1.4

Umożliwia podłączanie telewizora, zewnętrznego wyświetlacza lub innego urządzenia z wejściem HDMI. Zapewnia wyjście wideo i audio.

#### 4. Port USB 3.2 1. generacji (5 Gb/s)

Służy do podłączania urządzeń, takich jak zewnętrzne urządzenia pamięci masowej i drukarki. Zapewnia szybkość transmisji danych do 5 Gb/s.

#### 5. Port USB 3.2 Type-C drugiej generacji (10 Gb/s) z obsługą standardu DisplayPort 1.4 i funkcji Power Delivery

Służy do podłączania urządzeń, takich jak zewnętrzne urządzenia pamięci masowej, drukarki i zewnętrzne wyświetlacze. Obsługuje szybkość transferu danych do 10 Gb/s.

Obsługuje funkcję Power Delivery zapewniającą dwukierunkowe zasilanie między urządzeniami. Zapewnia zasilanie wyjściowe do 15 W, które umożliwia szybsze ładowanie.

(j) UWAGA: Do podłączenia do urządzenia DisplayPort wymagany jest adapter USB Type-C/DisplayPort (sprzedawany osobno).

## Góra

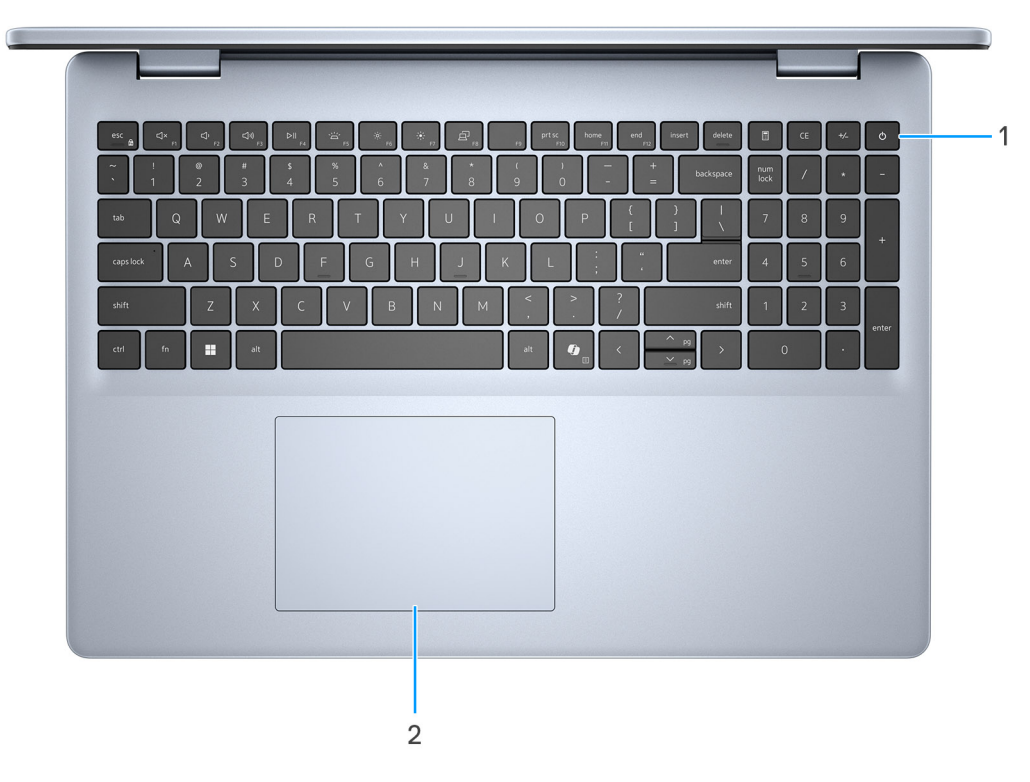

#### Rysunek 3. Widok z góry

#### 1. Przycisk zasilania z opcjonalnym czytnikiem linii papilarnych

Naciśnij, aby włączyć komputer, jeśli jest wyłączony, w trybie uśpienia lub hibernacji.

Kiedy komputer jest włączony, naciśnij przycisk zasilania, aby przełączyć komputer w stan uśpienia; naciśnij i przytrzymaj przycisk zasilania przez 10 sekund, aby wymusić wyłączenie komputera.

Jeśli przycisk zasilania jest wyposażony w czytnik linii papilarnych, połóż palec na przycisku zasilania i przytrzymaj go, aby się zalogować.

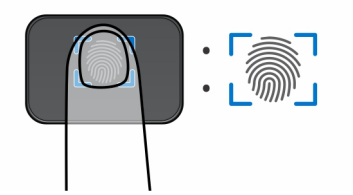

#### Rysunek 4. Aktywny obszar czytnika linii papilarnych

UWAGA: Wyróżniony obszar wskazuje rzeczywisty obszar aktywnego czytnika linii papilarnych, a obraz służy wyłącznie do celów ilustracyjnych.

UWAGA: Sposób działania przycisku zasilania w systemie Windows można dostosować. Aby uzyskać więcej informacji, odwiedź witrynę Dell Support.

#### 2. Touchpad Precision

Przesuń palcem po touchpadzie, aby poruszać wskaźnikiem myszy. Dotknij, aby kliknąć lewym przyciskiem myszy, i dotknij dwoma palcami, aby kliknąć prawym przyciskiem myszy.

## Przód

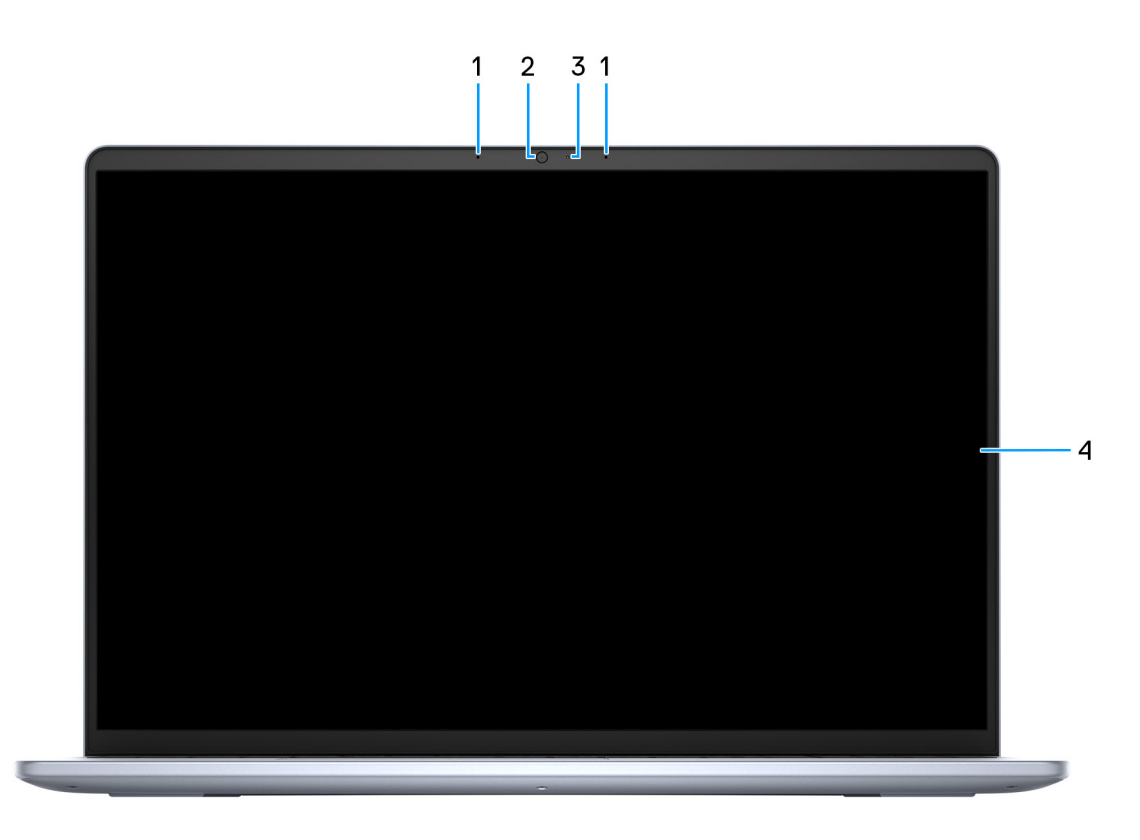

#### Rysunek 5. Widok z przodu

1. Mikrofony lewy i prawy

Wejście dźwięku wysokiej jakości. Umożliwia nagrywanie dźwięku i prowadzenie rozmów.

2. Kamera

Umożliwia prowadzenie czatów wideo, robienie zdjęć i nagrywanie filmów.

#### 3. Lampka stanu kamery

Świeci, gdy kamera jest w użyciu.

#### 4. Wyświetlacz

Zapewnia obraz wideo.

## Dół

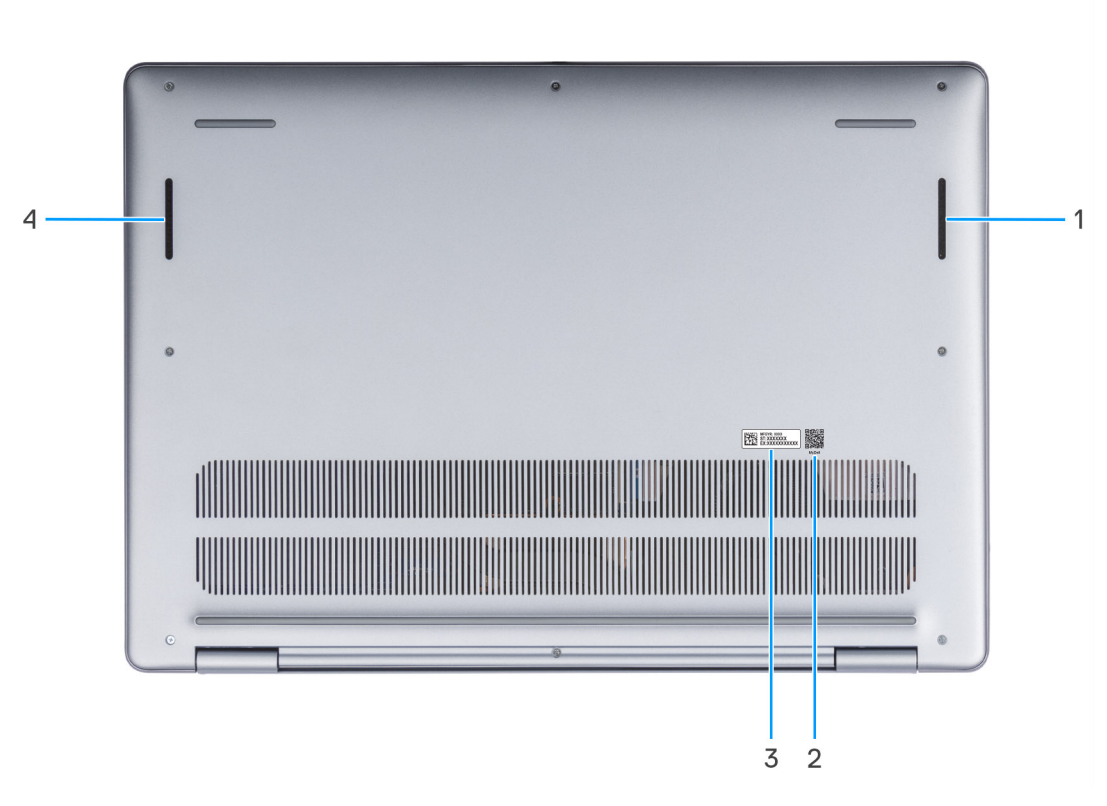

#### Rysunek 6. Widok z dołu

#### 1. Głośnik prawy

Wyjście dźwięku.

#### 2. Kod QR MyDell

Aplikacja MyDell udostępnia skonsolidowane funkcje, które pomagają w pełni wykorzystać możliwości komputera. Inteligentne funkcje optymalizacji oparte na sztucznej inteligencji automatycznie dostrajają komputer, aby zapewnić najlepszy dźwięk, obraz, żywotność baterii i wydajność. Aplikacja MyDell działa inaczej w zależności od użytkownika, ponieważ oprogramowanie uczy się i reaguje na sposób korzystania z komputera.

#### 3. Etykieta z kodem Service Tag

Kod Service Tag jest unikatowym identyfikatorem alfanumerycznym, który umożliwia pracownikom serwisowym firmy Dell identyfikowanie podzespołów sprzętowych w komputerach klientów i uzyskiwanie dostępu do informacji o gwarancji.

#### 4. Głośnik lewy

Wyjście dźwięku.

## Znajdowanie etykiety kodu Service Tag lub kodu obsługi ekspresowej komputera

Kod Service Tag jest unikalnym, alfanumerycznym identyfikatorem, który umożliwia pracownikom serwisowym firmy Dell identyfikowanie składników sprzętowych w komputerach klientów i uzyskiwanie dostępu do informacji o gwarancji. Kod obsługi ekspresowej to numeryczna wersja kodu Service Tag.

Więcej informacji o tym, jak znaleźć kod Service Tag komputera, można znaleźć w Bazie wiedzy w witrynie pomocy technicznej firmy Dell.

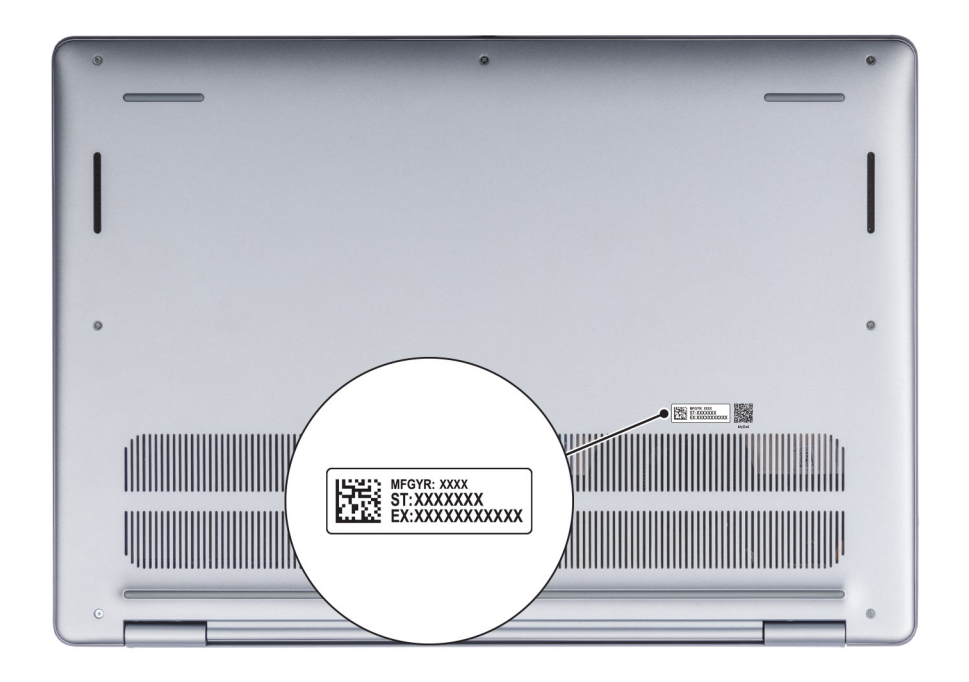

Rysunek 7. Lokalizacja etykiety z kodem Service Tag / kodem obsługi ekspresowej

## Lampka stanu baterii

W poniższej tabeli przedstawiono informacje o lampce stanu baterii komputera Dell 16 DC16250.

#### Tabela 1. Wskazania lampki stanu baterii

| Źródło mocy       | Zachowanie lampki                           | Stan zasilania systemu | Poziom naładowania<br>akumulatora |
|-------------------|---------------------------------------------|------------------------|-----------------------------------|
| Zasilacz sieciowy | Wyłączony                                   | S0 lub S5              | 100%                              |
| Zasilacz sieciowy | Ciągłe białe światło                        | S0 lub S5              | < 100%                            |
| Bateria           | Wyłączony                                   | S0 lub S5              | 11–100%                           |
| Bateria           | Ciągłe bursztynowe światło<br>(590+/- 3 nm) | S0 lub S5              | < 10%                             |

- S0 (WŁĄCZONY): komputer jest włączony.
- S4 (Hibernacja): komputer zużywa najmniej energii w stanie hibernacji, mniej niż w stanie włączenia lub wyłączenia. Komputer jest
  prawie w stanie wyłączenia. Dane kontekstowe są zapisywane na urządzeniu pamięci masowej, dzięki czemu po włączeniu komputera
  można wznowić pracę od miejsca, w którym została ona przerwana.
- S5 (wyłączony): system jest w stanie zamknięcia.

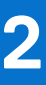

# Konfiguracja komputera Dell 16 DC16250

#### Informacje na temat zadania

UWAGA: W zależności od zamówionej konfiguracji posiadany komputer może wyglądać nieco inaczej niż na ilustracjach w tym dokumencie.

#### Kroki

1. Podłącz zasilacz i naciśnij przycisk zasilania.

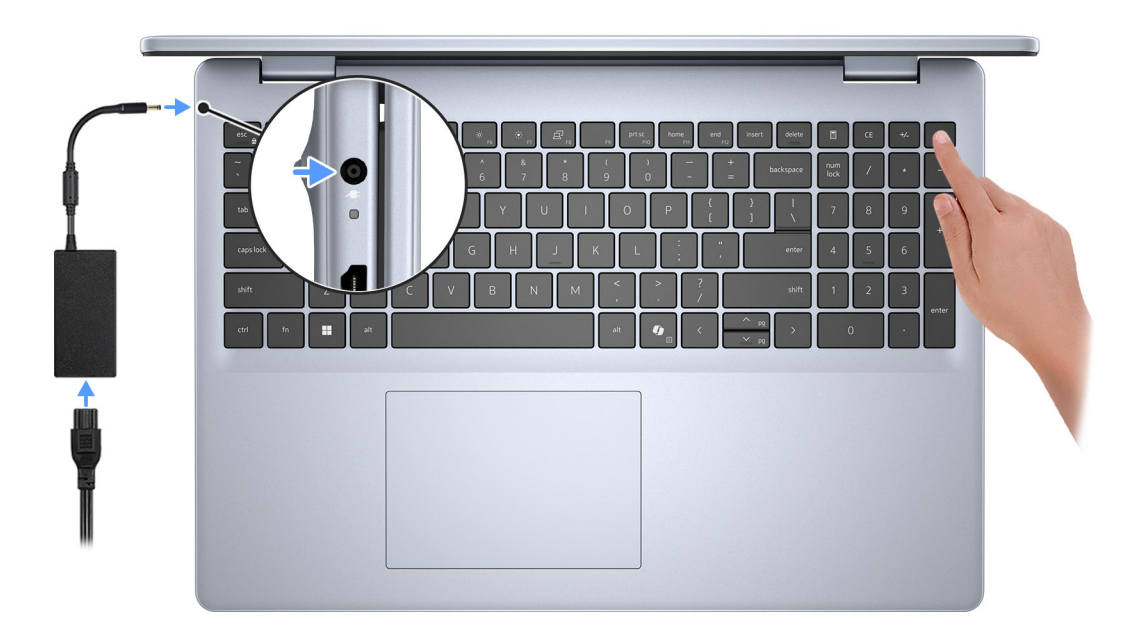

#### Rysunek 8. Podłącz zasilacz i naciśnij przycisk zasilania

**UWAGA:** W czasie transportu bateria może przejść w tryb oszczędzania energii, aby uniknąć rozładowania. Przy pierwszym włączaniu komputera upewnij się, że jest do niego podłączony zasilacz.

2. Kończenie konfiguracji systemu operacyjnego.

#### System Ubuntu:

Postępuj zgodnie z instrukcjami wyświetlanymi na ekranie, aby ukończyć konfigurowanie. Więcej informacji na temat instalowania i konfigurowania systemu Ubuntu można znaleźć w bazie wiedzy w witrynie Dell Support.

#### System Windows:

Postępuj zgodnie z instrukcjami wyświetlanymi na ekranie, aby ukończyć konfigurowanie. Firma Dell zaleca wykonanie następujących czynności podczas konfigurowania:

• Połączenie z siecią w celu aktualizowania systemu Windows.

UWAGA: Jeśli nawiązujesz połączenie z zabezpieczoną siecią bezprzewodową, po wyświetleniu monitu wprowadź hasło dostępu do sieci.

- W przypadku połączenia z Internetem zaloguj się przy użyciu istniejącego konta Microsoft lub utwórz konto. Jeśli nie masz połączenia z Internetem, utwórz konto offline.
- Na ekranie **Wsparcie i ochrona** wprowadź swoje dane kontaktowe.
- **3.** Zlokalizuj aplikacje firmy Dell w menu Start systemu Windows i użyj ich zalecane.

#### Tabela 2. Odszukaj aplikacje firmy Dell

| Resources      | Opis                                                                                                    |
|----------------|----------------------------------------------------------------------------------------------------|
| Dell Optimizer | Dell Optimizer to aplikacja zaprojektowana z myślą o zwiększeniu wydajności i produktywności komputera<br>poprzez optymalizację ustawień zasilania, baterii, wyświetlacza, touchpada współpracy i wykrywania<br>obecności. Zapewnia również dostęp do aplikacji zakupionych wraz z nowym komputerem.<br>Aby uzyskać więcej informacji, zapoznaj się z przewodnikiem użytkownika programu Dell Optimizer na<br>stronie Dell Support. |
|                | Dell Product Registration                                                                                                    |
|                | Zarejestruj swój komputer firmy Dell.                                                                                                    |
| ×              | Dell Help & Support                                                                                                    |
|                | Dostęp do pomocy i wsparcia dla komputera.                                                                                                    |
|                | SupportAssist                                                                                                    |
| ~              | SupportAssist to proaktywna i predykcyjna technologia zapewniająca zautomatyzowaną pomoc techniczną<br>do komputerów Dell. Proaktywnie monitoruje zarówno sprzęt, jak i oprogramowanie, rozwiązując<br>problemy z wydajnością, zapobiegając zagrożeniom bezpieczeństwa i automatyzując współpracę z pomocą<br>techniczną firmy Dell.                                                                                                |
|                | Aby uzyskać więcej informacji, zapoznaj się z przewodnikiem użytkownika programu SupportAssist for<br>Home PCs na stronie Dell Support.                                                                                                    |
|                | (j) UWAGA: W aplikacji SupportAssist kliknij datę wygaśnięcia gwarancji, aby ją odnowić lub uaktualnić.                                                                                                    |

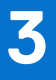

## Specyfikacje komputera Dell 16 DC16250

## **Dimensions and weight**

The following table lists the height, width, depth, and weight of your Dell 16 DC16250.

#### Tabela 3. Dimensions and weight

| D      | escription   | Values                                                                          |  |
|--------|--------------|---------------------------------------------------------------------------------|--|
| Н      | Height:      |                                                                                 |  |
|        | Front height | 16.74 mm (0.65 in.)                                                             |  |
|        | Rear height  | 18.23 mm (0.72 in.)                                                             |  |
| W      | /idth        | 357.30 mm (14.06 in.)                                                           |  |
| D      | epth         | 250.60 mm (9.86 in.)                                                            |  |
| Weight |              | <ul> <li>Minimum: 1.88 kg (4.15 lb)</li> <li>Maximum: 2 kg (4.40 lb)</li> </ul> |  |

### Procesor

Tabela poniżej zawiera szczegółowe informacje o procesorach obsługiwanych w komputerze Dell 16 DC16250.

#### Tabela 4. Procesor

| Opis                                                                                                    |                                                   | Орсја 1            | Орсја 2           |
|----------------------------------------------------------------------------------------------------|---------------------------------------------------|--------------------|-------------------|
| Typ procesora                                                                                                    |                                                   | Intel Core 7 150U  | Intel Core 5 120U |
| Moc procesora                                                                                                    |                                                   | 15 W               | 15 W              |
| Łączna liczba rdzeni procesora                                                                                                    |                                                   | 10                 | 10                |
|                                                                                                    | Rdzenie zoptymalizowane pod<br>kątem wydajności   | 2                  | 2                 |
|                                                                                                    | Rdzenie zoptymalizowane pod<br>kątem efektywności | 8                  | 8                 |
| <ul> <li>Łączna liczba wątków procesora</li> <li>UWAGA: Technologia Intel Hyper-<br/>Threading jest dostępna tylko dla<br/>rdzeni zoptymalizowanych pod kątem<br/>wydajności.</li> </ul> |                                                   | 12                 | 12                |
| Szybkość procesora                                                                                                    |                                                   | 1.8 GHz to 5.4 GHz | 1.4 GHz to 5 GHz  |
| Częstotliwość — rdzenie zoptymalizowane pod kątem wydajności                                                                                                    |                                                   |                    |                   |

#### Tabela 4. Procesor (cd.)

| Opis                                      |                                            | Opcja 1                | Opcja 2        |
|-------------------------------------------|--------------------------------------------|------------------------|----------------|
|                                           | Podstawowa częstotliwość<br>procesora      | 1.8 GHz                | 1.4 GHz        |
|                                           | Maksymalna częstotliwość w trybie<br>Turbo | 5.4 GHz                | 5 GHz          |
| Częstotliwość — rdzenie zoptymalizowane r |                                            | ood kątem efektywności |                |
|                                           | Podstawowa częstotliwość<br>procesora      | 1.8 GHz                | 1.4 GHz        |
|                                           | Maksymalna częstotliwość w trybie<br>Turbo | 3.8 GHz                | 3.6 GHz        |
| Tryb temperatury / moc cieplna (TDP)      |                                            |                        |                |
|                                           | Chłodny                                    | 10 W                   | 10 W           |
|                                           | Zoptymalizowany                            | 15 W                   | 15 W           |
|                                           | Cichy                                      | 10 W                   | 10 W           |
|                                           | Bardzo wysoka wydajność                    | 17 W                   | 17 W           |
| Pamięć podręczna procesora                |                                            | 12 MB                  | 12 MB          |
| Zintegrowana karta graficzna              |                                            | Intel Graphics         | Intel Graphics |

## Chipset

Tabela poniżej zawiera szczegółowe informacje o chipsetach obsługiwanych przez komputer Dell 16 DC16250.

#### Tabela 5. Chipset

| Opis                          | Wartości                  |
|-------------------------------|---------------------------|
| Chipset                       | Integrated                |
| Procesor                      | Intel Core 5/7 processors |
| Przepustowość magistrali DRAM | Two channels, 64-bit      |
| Pamięć Flash EPROM            | 32 MB                     |
| Magistrala PCIe               | Up to Gen4                |

## System operacyjny

Komputer Dell 16 DC16250 obsługuje następujące systemy operacyjne:

- Windows 11 Pro
- Windows 11 Pro National Education
- Windows 11 Home
- Windows 11 Home (S Mode)
- Ubuntu Linux 24.04 LTS, 64-bit

## Pamięć

W poniższej tabeli przedstawiono specyfikacje pamięci obsługiwane przez komputer Dell 16 DC16250.

#### Tabela 6. Specyfikacje pamięci

| Opis                             | Wartości                                                                                                    |
|----------------------------------|----------------------------------------------------------------------------------------------------|
| Gniazda pamięci                  | Two SODIMM slots                                                                                                    |
| Typ pamięci                      | DDR5                                                                                                    |
| Szybkość pamięci                 | 5200 MT/s                                                                                                    |
| Maksymalna konfiguracja pamięci  | 32 GB                                                                                                    |
| Minimalna konfiguracja pamięci   | 8 GB                                                                                                    |
| Rozmiar pamięci na gniazdo       | 8 GB or 16 GB                                                                                                    |
| Obsługiwane konfiguracje pamięci | <ul> <li>8 GB: 1 x 8 GB, DDR5, 5200 MT/s, single-channel</li> <li>16 GB: 2 x 8 GB, DDR5, 5200 MT/s, dual-channel</li> <li>24 GB: 1 x 16 GB + 1 x 8 GB, DDR5, 5200 MT/s, dual-channel</li> <li>32 GB: 2 x 16 GB, DDR5, 5200 MT/s, dual-channel</li> </ul> |

## Zewnętrzne porty i gniazda

Poniższa tabela zawiera listę portów i gniazd zewnętrznych komputera Dell 16 DC16250.

#### Tabela 7. Zewnętrzne porty i gniazda

| Opis                            | Wartości                                                                                                    |
|---------------------------------|----------------------------------------------------------------------------------------------------|
| Porty USB                       | <ul> <li>Two USB 3.2 Gen 1 (5 Gbps) ports</li> <li>One USB 3.2 Gen 2 (10 Gbps) Type-C port with DisplayPort 1.4 and Power Delivery</li> </ul> |
| Port audio                      | One Universal Audio port                                                                                                    |
| Porty wideo                     | One HDMI 1.4 port<br><b>UWAGA:</b> The maximum resolution supported over HDMI 1.4<br>port is 1920 x 1080 at 60 Hz. No 4K/2K output.           |
| Czytnik kart pamięci            | Not supported                                                                                                    |
| Port zasilacza                  | One 65 W DC-in adapter, 4.50 mm barrel, E4                                                                                                    |
| Gniazdo kabla zabezpieczającego | One wedge-shaped lock slot                                                                                                    |

## Gniazda wewnętrzne

Poniższa tabela zawiera listę wewnętrznych gniazd komputera Dell 16 DC16250.

#### Tabela 8. Gniazda wewnętrzne

| Opis | Wartości                                             |
|------|------------------------------------------------------|
| M.2  | One M.2 2230 slot for Wi-Fi and Bluetooth combo card |

#### Tabela 8. Gniazda wewnętrzne

| Opis | Wartości                                                                                                    |
|------|----------------------------------------------------------------------------------------------------|
|      | <ul> <li>One M.2 2230 slot for solid state drive</li> <li><b>UWAGA:</b> Aby dowiedzieć się więcej na temat cech różnych typów kart M.2, przeszukaj bazę wiedzy w witrynie Dell Support.</li> </ul> |

## Moduł łączności bezprzewodowej

W poniższej tabeli wyszczególniono moduły bezprzewodowej sieci lokalnej (WLAN) obsługiwane przez komputer Dell 16 DC16250.

#### Tabela 9. Specyfikacje modułu sieci bezprzewodowej

| Opis                                 | Wartości                                                                                                    |  |
|--------------------------------------|----------------------------------------------------------------------------------------------------|--|
| Numer modelu                         | Realtek RTL8852BE                                                                                                    |  |
| Szybkość przesyłania danych          | Up to 1201 Mbps                                                                                                    |  |
| Obsługiwane pasma częstotliwości     | 2.4 GHz/5 GHz                                                                                                    |  |
| Standardy bezprzewodowe              | <ul> <li>Wi-Fi 802.11a/b/g</li> <li>Wi-Fi 4 (Wi-Fi 802.11n)</li> <li>Wi-Fi 5 (Wi-Fi 802.11ac)</li> <li>Wi-Fi 6 (Wi-Fi 802.11ax)</li> </ul>              |  |
| Szyfrowanie                          | <ul> <li>64-bit/128-bit WEP</li> <li>AES-CCMP</li> <li>TKIP</li> </ul>                                                                                  |  |
| Karta sieci bezprzewodowej Bluetooth | Bluetooth 5.3 wireless card                                                                                                    |  |
|                                      | (j) <b>UWAGA:</b> Funkcje karty sieci bezprzewodowej Bluetooth<br>mogą się różnić w zależności od systemu operacyjnego<br>zainstalowanego w komputerze. |  |

## **Audio**

W tabeli poniżej przedstawiono dane techniczne dźwięku komputera Dell 16 DC16250.

#### Tabela 10. Specyfikacje audio

| Opis                            | Wartości                        |                                         |
|---------------------------------|---------------------------------|-----------------------------------------|
| Kontroler audio                 | Realtek ALC3254                 | Realtek ALC3204                         |
| Konwersja stereo                | Supported                       | Obsługiwane                             |
| Wewnętrzny interfejs audio      | High definition audio interface | Interfejs audio wysokiej rozdzielczości |
| Zewnętrzny interfejs audio      | One Universal Audio port        | Jedno gniazdo uniwersalne audio         |
| Liczba głośników                | Тwo                             | Dwa                                     |
| Wewnętrzny wzmacniacz głośników | Supported                       | Obsługiwane                             |

#### Tabela 10. Specyfikacje audio (cd.)

| Opis                           |           | Wartości                   |                          |
|--------------------------------|-----------|----------------------------|--------------------------|
| Zewnętrzna regulacja głośności |           | Keyboard shortcut controls | Skróty klawiaturowe      |
| Moc głośników:                 |           |                            |                          |
|                                | Średnia   | 2 W x 2 = 4 W              | 2 W x 2 = 4 W            |
|                                | Szczytowa | 2.5 W x 2 = 5 W            | 2,5 W x 2 = 5 W          |
| Mikrofon                       |           | Dual-array microphones     | Dwa mikrofony macierzowe |

## Pamięć masowa

W tej sekcji przedstawiono opcje pamięci masowej komputera Dell 16 DC16250.

Your Dell 16 DC16250 supports only one M.2 2230 solid state drive.

(i) UWAGA: The M.2 2230 solid state drive is the primary storage drive of your computer

#### Tabela 11. Specyfikacje pamięci masowej

| Typ pamięci masowej        | Typ interfejsu | Pojemność  |
|----------------------------|----------------|------------|
| M.2 2230 solid state drive | Gen4 PCle NVMe | Up to 2 TB |

## Klawiatura

W poniższej tabeli przedstawiono specyfikacje klawiatury komputera Dell 16 DC16250.

#### Tabela 12. Specyfikacje klawiatury

| Opis                | Wartości                                                                                                    |
|---------------------|----------------------------------------------------------------------------------------------------|
| Typ klawiatury      | <ul> <li>Standard backlit Copilot key keyboard</li> <li>Standard nonbacklit Copilot key keyboard</li> </ul>                                                                                                    |
| Układ klawiatury    | QWERTY                                                                                                    |
| Liczba klawiszy     | <ul> <li>English International; English US; Arabic; Canada (Bilingual)<br/>(MUI); Chinese (Traditional); Greek; Hebrew; Korean; and<br/>Ukrainian: 99 keys</li> <li>Belgian; Bulgarian; Czech/Slovak (MUI); French (European);<br/>German; Hungarian; Italian; Nordic (MUI); Slovenian; Spanish<br/>(Castilian); Spanish (Latin American); Swiss/European (MUI);<br/>Turkish: 100 keys</li> <li>Japanese: 103 keys</li> </ul> |
| Rozstaw klawiszy    | X = 18.70 mm<br>Y = 18.05 mm                                                                                                    |
| Skróty klawiaturowe | Na niektórych klawiszach klawiatury umieszczone są dwa symbole.<br>Klawisze te mogą być używane do wpisywania alternatywnych<br>znaków lub wykonywania dodatkowych funkcji. Aby wprowadzić<br>znak alternatywny, naciśnij klawisz Shift i żądany klawisz.<br>Aby wykonać dodatkową funkcję, naciśnij klawisz Fn i klawisz<br>odpowiedniej funkcji.                                                                            |

#### Tabela 12. Specyfikacje klawiatury (cd.)

| Opis | Wartości                                                                                                    |
|------|----------------------------------------------------------------------------------------------------|
|      | <ol> <li>UWAGA: Podstawowe działanie klawiszy funkcyjnych (F1–<br/>F12) można zdefiniować, zmieniając ustawienie Zachowanie<br/>klawiszy funkcyjnych w programie konfiguracji systemu<br/>BIOS.</li> <li>UWAGA: Jeśli funkcja Copilot systemu Windows nie<br/>jest dostępna na komputerze, klawisz Copilot uruchamia<br/>wyszukiwanie systemu Windows. Więcej informacji na temat<br/>funkcji Copilot w systemie Windows można znaleźć w bazie<br/>wiedzy na stronie Dell Support.</li> </ol> |

### Skróty klawiaturowe w komputerze Dell 16 DC16250

UWAGA: Znaki klawiatury mogą być różne w zależności od konfiguracji języka klawiatury. Klawisze używane do uruchamiania skrótów są takie same we wszystkich konfiguracjach językowych.

Na niektórych klawiszach klawiatury umieszczone są dwa symbole. Klawisze te mogą być używane do wpisywania alternatywnych znaków lub wykonywania dodatkowych funkcji. Symbol przedstawiony w dolnej części klawisza odnosi się do znaku wpisywanego przez naciśnięcie klawisza. Jeśli naciśniesz klawisz wraz z klawiszem Shift, wpisany zostanie symbol przedstawiony w górnej części klawisza. Na przykład, jeśli naciśniesz 2, zostanie wpisana cyfra 2; jeśli naciśniesz Shift + 2, zostanie wpisany symbol @.

W górnym rzędzie klawiatury znajdują się klawisze funkcyjne F1–F12 służące do sterowania multimediami, o czym informują ikony w ich dolnej części. Naciśnij klawisz funkcyjny, aby uruchomić zadanie reprezentowane przez ikonę. Na przykład naciśnięcie klawisza F1 powoduje wyciszenie dźwięku (patrz tabela poniżej).

Jeśli jednak klawisze funkcyjne F1–F12 są potrzebne w aplikacjach, można wyłączyć funkcje multimedialne, naciskając klawisze **Fn** + **Esc**. Aby później wywołać funkcje sterowania multimediami, można nacisnąć klawisz **Fn** i odpowiedni klawisz funkcyjny. Na przykład kombinacja klawiszy **Fn** + **F1** umożliwia wyciszenie dźwięku.

UWAGA: Można też zdefiniować podstawowe działanie klawiszy funkcyjnych (F1–F12), zmieniając ustawienie Zachowanie klawiszy funkcyjnych w programie konfiguracji BIOS.

#### Tabela 13. Podstawowe zachowanie klawisza funkcyjnego

| Klawisz funkcyjny | Działanie podstawowe                   |
|-------------------|----------------------------------------|
| F1                | Wyciszanie lub włączanie dźwięku       |
| F2                | Zmniejszenie głośności                 |
| F3                | Zwiększenie głośności                  |
| F4                | Wyciszenie mikrofonu                   |
| F5                | Oświetlenie/podświetlenie klawiatury   |
| F6                | Zmniejszenie jasności                  |
| F7                | Zwiększenie jasności                   |
| F8                | Przełączenie na wyświetlacz zewnętrzny |
| F9                | Tryb ukrycia                           |
| F10               | Print Screen                           |
| F11               | Początek                               |
| F12               | Koniec                                 |

Klawisza **Fn** używa się też z wybranymi klawiszami na klawiaturze, aby wywoływać inne dodatkowe funkcje.

#### Tabela 14. Działanie dodatkowe

| Klawisz funkcyjny     | Działanie dodatkowe                                                                                                    |  |
|-----------------------|----------------------------------------------------------------------------------------------------|--|
| fn + F1               | Domyślne zachowanie systemu operacyjnego lub aplikacji po<br>naciśnięciu klawisza F1                                                                                                    |  |
| fn + F2               | Domyślne zachowanie systemu operacyjnego lub aplikacji po<br>naciśnięciu klawisza F2                                                                                                    |  |
| fn + F3               | Domyślne zachowanie systemu operacyjnego lub aplikacji po<br>naciśnięciu klawisza F3                                                                                                    |  |
| fn + F4               | Domyślne zachowanie systemu operacyjnego lub aplikacji po<br>naciśnięciu klawisza F4                                                                                                    |  |
| fn + F5               | Domyślne zachowanie systemu operacyjnego lub aplikacji po<br>naciśnięciu klawisza F5                                                                                                    |  |
| fn + F6               | Domyślne zachowanie systemu operacyjnego lub aplikacji po<br>naciśnięciu klawisza F6                                                                                                    |  |
| fn + F7               | Domyślne zachowanie systemu operacyjnego lub aplikacji po<br>naciśnięciu klawisza F7                                                                                                    |  |
| fn + F8               | Domyślne zachowanie systemu operacyjnego lub aplikacji po<br>naciśnięciu klawisza F8                                                                                                    |  |
| fn + F9               | Domyślne zachowanie systemu operacyjnego lub aplikacji po<br>naciśnięciu klawisza F9                                                                                                    |  |
| fn + F10              | Domyślne zachowanie systemu operacyjnego lub aplikacji po<br>naciśnięciu klawisza F10                                                                                                    |  |
| fn + F11              | Domyślne zachowanie systemu operacyjnego lub aplikacji po<br>naciśnięciu klawisza F11                                                                                                    |  |
| fn + F12              | Domyślne zachowanie systemu operacyjnego lub aplikacji po<br>naciśnięciu klawisza F12                                                                                                    |  |
| fn + Ctrl             | Otwarcie menu aplikacji                                                                                                    |  |
| fn + Esc              | Przełączanie między działaniem klawiszy multimedialnych<br>i funkcyjnych                                                                                                    |  |
| fn + PgUp             | Przewijanie dokumentu lub strony w górę                                                                                                    |  |
| fn + PgDn             | Przewijanie dokumentu lub strony w dół                                                                                                    |  |
| fn + Home             | Przejście na początek dokumentu                                                                                                    |  |
| fn + End              | Przejście do końca dokumentu                                                                                                    |  |
| Copilot               | <ul> <li>Uruchamianie funkcji Copilot w systemie Windows</li> <li>UWAGA: Jeśli funkcja Copilot w systemie Windows nie jest dostępna na komputerze, klawisz Copilot uruchamia funkcję "Recall". Jeśli zarówno funkcja "Recall", jak i Copilot w systemie Windows nie są dostępne na komputerze, klawisz Copilot uruchamia wyszukiwanie w systemie Windows. Więcej informacji na temat funkcji Copilot oraz funkcji "Recall" w systemie Windows można znaleźć w bazie wiedzy na stronie Dell Support.</li> </ul> |  |
| fn + strzałka w lewo  | Klawisz Home (przenoszenie kursora na początek dokumentu)                                                                                                    |  |
| fn + strzałka w prawo | Klawisz End (przenoszenie kursora na koniec dokumentu)                                                                                                    |  |

## Kamera

W poniższej tabeli przedstawiono specyfikacje kamery komputera Dell 16 DC16250.

#### Tabela 15. Specyfikacje kamery

| Opis                  | Wartości                  |
|-----------------------|---------------------------|
| Liczba kamer          | One                       |
| Typ kamery            | HD RGB camera             |
| Położenie kamery      | Front camera              |
| Typ matrycy kamery    | CMOS sensor technology    |
| Rozdzielczość kamery: |                           |
| Zdjęcia               | 0.92 megapixel            |
| Wideo                 | 1280 x 720 (HD) at 30 fps |
| Kąt widzenia          | 74.90 degrees             |

## Touchpad

W poniższej tabeli przedstawiono specyfikacje touchpada komputera Dell 16 DC16250.

#### Tabela 16. Specyfikacje touchpada

| Opis          |             | Wartości                                                                                                    |
|---------------|-------------|----------------------------------------------------------------------------------------------------|
| Rozdzielczoś  | ć touchpada |                                                                                                    |
|               | W poziomie  | 305 dpi                                                                                                    |
|               | W pionie    | 305 dpi                                                                                                    |
| Wymiary touc  | chpada      |                                                                                                    |
|               | W poziomie  | 115 mm (4.52 in.)                                                                                                    |
|               | W pionie    | 80 mm (3.15 in.)                                                                                                    |
| Gesty na touc | chpadzie    | Więcej informacji na temat gestów touchpada w systemie Windows<br>można znaleźć w artykule z bazy wiedzy Microsoft w witrynie<br>pomocy firmy Microsoft. |

## Zasilacz

W poniższej tabeli przedstawiono specyfikacje zasilacza komputera Dell 16 DC16250.

#### Tabela 17. Specyfikacje zasilacza

| Opis               |          | Wartości                               |  |
|--------------------|----------|----------------------------------------|--|
| Тур                |          | 65 W DC-in adapter, 4.50 mm barrel, E4 |  |
| Wymiary zasilacza: |          |                                        |  |
|                    | Wysokość | 108 mm (4.25 in.)                      |  |

#### Tabela 17. Specyfikacje zasilacza (cd.)

| Opis                                                                                                    |                         | Wartości                       |  |
|----------------------------------------------------------------------------------------------------|-------------------------|--------------------------------|--|
|                                                                                                    | Szerokość               | 47 mm (1.85 in.)               |  |
|                                                                                                    | Głębokość               | 28 mm (1.10 in.)               |  |
| Napięcie                                                                                                    | e wejściowe             | 100 VAC-240 VAC                |  |
| Częstot                                                                                                    | liwość wejściowa        | 50 Hz-60 Hz                    |  |
| Prąd we                                                                                                    | jściowy                 | 1.70 A                         |  |
| Prąd wy                                                                                                    | jściowy (praca ciągła)  | 3.34 A                         |  |
| Znamior                                                                                                    | nowe napięcie wyjściowe | 19.50 VDC                      |  |
| Zakres t                                                                                                    | emperatur:              |                                |  |
|                                                                                                    | Podczas pracy           | 0°C to 40°C (32°F to 104°F)    |  |
|                                                                                                    | Pamięć masowa           | -40°C to 70°C (-40°F to 158°F) |  |
| OSTRZEŻENIE: Zakresy temperatury podczas pracy i przechowywania mogą się różnić w zależności od elementów, więc używanie lub przechowywania urządzenia w temperaturze poza tymi zakresami może wpłynąć na pracę |                         |                                |  |

#### określonych elementów.

### Wymagania dotyczące zasilacza komputera Dell 16 DC16250

(i) UWAGA: Jeśli nie kupiono zalecanego zasilacza firmy Dell, należy upewnić się, że używany zasilacz spełnia poniższe wymagania.

W poniższej tabeli przedstawiono wymagania zasilacza dla komputera Dell 16 DC16250.

#### Tabela 18. Wymagania zasilacza

| Opis                                                                                                    | Wartość                                                                                                    |
|----------------------------------------------------------------------------------------------------|----------------------------------------------------------------------------------------------------|
| Moc zasilacza wymagana do osiągnięcia optymalnej wydajności                                                                                                    | 60 W                                                                                                    |
| Moc, przy której komputer ładuje się wolniej  UWAGA: Może pojawić się komunikat ostrzegawczy informujący o korzystaniu z zasilacza o niższej mocy i mniejszej szybkości ładowania.                                          | Mniej niż 60 W                                                                                                    |
| Minimalna moc zasilacza wymagana do działania komputera<br>i ładowania baterii<br>(j) UWAGA: Pojawia się komunikat ostrzegawczy informujący<br>o korzystaniu z zasilacza o niższej mocy i mniejszej szybkości<br>ładowania. | 27 W                                                                                                    |
| Szybkie ładowanie za pomocą funkcji USB Power Delivery (PD)                                                                                                    | Obsługiwane                                                                                                    |
| Tryb ExpressCharge                                                                                                    | Obsługiwane<br>() UWAGA: Aby ta funkcja działała, komputer z baterią 42 Wh<br>musi być podłączony do zasilacza 65 W. |

## Bateria

W tabeli poniżej przedstawiono dane techniczne baterii komputera Dell 16 DC16250.

#### Tabela 19. Specyfikacje baterii

| Opis                                                                                                    |               | Орсја 1                                                                                                    | Opcja 2                                                                                                    |
|----------------------------------------------------------------------------------------------------|---------------|----------------------------------------------------------------------------------------------------|----------------------------------------------------------------------------------------------------|
| Rodzaj baterii                                                                                                    |               | 3-cell, 41 Wh, Lithium Ion Polymer,<br>ExpressCharge Boost                                                    | 4-cell, 54 Wh, Lithium Ion Polymer,<br>ExpressCharge Capable                                                  |
| Napięcie baterii                                                                                                    |               | 11.25 VDC                                                                                                    | 15 VDC                                                                                                    |
| Waga baterii (maks.)                                                                                                    |               | 0.18 kg (0.40 lb)                                                                                             | 0.24 kg (0.53 lb)                                                                                             |
| Wymiary baterii:                                                                                                    |               |                                                                                                    |                                                                                                    |
|                                                                                                    | Wysokość      | 5.75 mm (0.23 in.)                                                                                            | 5.75 mm (0.23 in.)                                                                                            |
|                                                                                                    | Szerokość     | 206.40 mm (8.13 in.)                                                                                          | 271.90 mm (10.66 in.)                                                                                         |
|                                                                                                    | Głębokość     | 82 mm (3.22 in.)                                                                                              | 82 mm (3.22 in.)                                                                                              |
| Zakres temperatur:                                                                                                    | 5             |                                                                                                    |                                                                                                    |
|                                                                                                    | Podczas pracy | <ul> <li>Ładowanie: 0°C do 45°C (32°F do 113°F)</li> <li>Rozładowanie: 0°C do 70°C (32°F do 158°F)</li> </ul> | <ul> <li>Ładowanie: 0°C do 45°C (32°F do 113°F)</li> <li>Rozładowanie: 0°C do 70°C (32°F do 158°F)</li> </ul> |
|                                                                                                    | Pamięć masowa | -20°C to 60°C (-4°F to 140°F)                                                                                 | -20°C to 60°C (-4°F to 140°F)                                                                                 |
| Czas pracy baterii                                                                                                    |               | Zależy od warunków pracy; w pewnych<br>warunkach wysokiego zużycia energii<br>może być znacznie skrócony.     | Zależy od warunków pracy; w pewnych<br>warunkach wysokiego zużycia energii może<br>być znacznie skrócony.     |
| Czas ładowania baterii (przybliżony)<br>(j) UWAGA: Możesz regulować czas<br>ładowania, czas trwania, godzinę<br>rozpoczęcia i zakończenia itd. ładowania<br>za pomocą ustawień aplikacji MyDell<br>(opcja Power). Więcej informacji na ten<br>temat można znaleźć w zasobach bazy<br>wiedzy na stronie Dell Support. |               | <ul> <li>3 hr (Standard charge)</li> <li>2 hr (Express charge)</li> </ul>                                     | <ul> <li>3 hr (Standard charge)</li> <li>2 hr (Express charge)</li> </ul>                                     |
| Bateria pastylkowa                                                                                                    |               | N/A                                                                                                    | N/A                                                                                                    |
| OSTRZEŻENIE: Zakresy temperatury podczas pracy i przechowywania mogą się różnić w zależności od elementów, więc używanie lub przechowywania urządzenia w temperaturze poza tymi zakresami może wpłynąć na pracę określonych elementów.                                                                               |               |                                                                                                    |                                                                                                    |

OSTRZEŻENIE: Firma Dell Technologies zaleca regularne ładowanie baterii w celu zapewnienia optymalnego zużycia energii.

# Wymagania dotyczące zasilania (dotyczy komputerów wyposażonych w baterię 3-ogniwową 41 Wh)

(i) UWAGA: Informacje zawarte w tej sekcji dotyczą krajów Unii Europejskiej (UE).

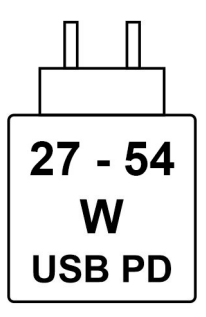

#### Rysunek 9. Piktogram baterii 41 Wh

Zasilanie dostarczane przez ładowarkę musi znajdować się w zakresie od wartości minimalnej 27 watów wymaganej przez urządzenie radiowe po wartość maksymalną 54 watów zapewniającą ładowanie z maksymalną szybkością.

Ten komputer obsługuje szybkie ładowanie USB Power Delivery (PD).

# Wymagania dotyczące zasilania (dotyczy komputerów wyposażonych w baterię 4-ogniwową 54 Wh)

(i) UWAGA: Informacje zawarte w tej sekcji dotyczą krajów Unii Europejskiej (UE).

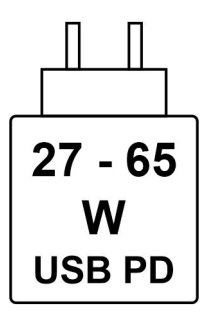

#### Rysunek 10. Piktogram baterii 54 Wh

Zasilanie dostarczane przez ładowarkę musi znajdować się w zakresie od wartości minimalnej 27 watów wymaganej przez urządzenie radiowe po wartość maksymalną 65 watów zapewniającą ładowanie z maksymalną szybkością.

Ten komputer obsługuje szybkie ładowanie USB Power Delivery (PD).

### **Wyświetlacz**

W poniższej tabeli przedstawiono specyfikacje wyświetlacza komputera Dell 16 DC16250.

#### Tabela 20. Specyfikacje: wyświetlacz

| Opis                      |                          | Opcja 1                                                 | Opcja 2                                                 |
|---------------------------|--------------------------|---------------------------------------------------------|---------------------------------------------------------|
| Typ wyświetk              | acza                     | 16" Full High Definiton Plus (FHD+) with<br>ComfortView | 16" Full High Definiton Plus (FHD+) with<br>ComfortView |
| Opcje obsługi             | dotykowej                | No                                                      | Yes                                                     |
| Technologia p             | banelu wyświetlacza      | Wide Viewing Angle (WVA)                                | Wide Viewing Angle (WVA)                                |
| Wymiary pane<br>aktywny): | elu wyświetlacza (obszar |                                                         |                                                         |
|                           | Wysokość                 | 344.68 mm (13.57 in.)                                   | 344.68 mm (13.57 in.)                                   |

| Tabela 20. Specyfikacje | : wyświetlacz ( | (cd.) |
|-------------------------|-----------------|-------|
|-------------------------|-----------------|-------|

| Opis                         |                                  | Opcja 1                                                                        | Opcja 2                                                                        |
|------------------------------|----------------------------------|--------------------------------------------------------------------------------|--------------------------------------------------------------------------------|
|                              | Szerokość                        | 215.42 mm (8.48 in.)                                                           | 215.42 mm (8.48 in.)                                                           |
|                              | Przekątna                        | 406.46 mm (16 in.)                                                             | 406.46 mm (16 in.)                                                             |
| Rozdzielczoś<br>wyświetlacza | ć macierzysta panelu             | 1920 x 1200                                                                    | 1920 x 1200                                                                    |
| Luminancja (t                | typowa)                          | 300 nits                                                                       | 300 nits                                                                       |
| Liczba megap                 | pikseli                          | 2.30                                                                           | 2.30                                                                           |
| Gama barw                    |                                  | 45% NTSC (typical)                                                             | 45% NTSC (typical)                                                             |
| Liczba pikseli               | na cal (PPI)                     | 141                                                                            | 141                                                                            |
| Współczynnik                 | < kontrastu                      | <ul><li>800:1 (minimum)</li><li>1000:1 (typical)</li></ul>                     | <ul><li>800:1 (minimum)</li><li>1000:1 (typical)</li></ul>                     |
| Czas reakcji (               | (maksymalny)                     | 35 ms                                                                          | 35 ms                                                                          |
| Częstotliwoś                 | ć odświeżania                    | 60 Hz                                                                          | 60 Hz                                                                          |
| Kąt widzenia                 | w poziomie                       | <ul> <li>+/- 80 degrees (minimum)</li> <li>+/- 85 degrees (typical)</li> </ul> | <ul> <li>+/- 85 degrees (typical)</li> <li>+/- 80 degrees (minimum)</li> </ul> |
| Kąt widzenia                 | w pionie                         | <ul> <li>+/- 80 degrees (minimum)</li> <li>+/- 85 degrees (typical)</li> </ul> | <ul> <li>+/- 85 degrees (typical)</li> <li>+/- 80 degrees (minimum)</li> </ul> |
| Rozstaw piks                 | eli                              | 0.18 mm                                                                        | 0.18 mm                                                                        |
| Zużycie energ                | gii (maks.)                      | 4.45 W                                                                         | 5.60 W                                                                         |
| Powłoka prze<br>błyszczące w | eciwodblaskowa czy<br>ykończenie | Anti-Glare                                                                     | Anti-Glare                                                                     |

## Czytnik linii papilarnych (opcjonalny)

W poniższej tabeli przedstawiono specyfikacje opcjonalnego czytnika linii papilarnych komputera Dell 16 DC16250.

#### Tabela 21. Specyfikacje czytnika linii papilarnych

| Opis                         | Wartości       |
|------------------------------|----------------|
| Technologia czujnika         | Capacitive     |
| Rozdzielczość czujnika       | 500 dpi        |
| Rozmiar czujnika w pikselach | 108 mm x 88 mm |

## Czujnik

W poniższej tabeli wyszczególniono czujniki komputera Dell 16 DC16250.

#### Tabela 22. Czujnik

#### Obsługa czujników

Akcelerometr

## Jednostka GPU — zintegrowana

W poniższej tabeli przedstawiono specyfikacje zintegrowanej karty graficznej (GPU) obsługiwanej przez komputer Dell 16 DC16250.

#### Tabela 23. Jednostka GPU — zintegrowana

| Kontroler      | Rozmiar pamięci      | Procesor                      |
|----------------|----------------------|-------------------------------|
| Intel Graphics | Shared system memory | Intel Core 5 and 7 processors |

### Obsługa wyświetlaczy zewnętrznych

Tabela poniżej zawiera matrycę zgodności dotyczącą obsługi wyświetlaczy zewnętrznych przez komputer Dell 16 DC16250.

#### Tabela 24. Obsługa wyświetlaczy zewnętrznych

| Karta graficzna | Wyświetlacze zewnętrzne obsługiwane<br>przy włączonym wyświetlaczu<br>notebooka | Wyświetlacze zewnętrzne obsługiwane<br>przy wyłączonym wyświetlaczu<br>notebooka |  |
|-----------------|---------------------------------------------------------------------------------|----------------------------------------------------------------------------------|--|
| Intel Graphics  | 2                                                                               | 2                                                                                |  |

## Karta GPU — autonomiczna

W poniższej tabeli przedstawiono specyfikacje autonomicznej karty graficznej (GPU) obsługiwanej przez komputer Dell 16 DC16250.

#### Tabela 25. Karta GPU — autonomiczna

| Kontroler             | Rozmiar pamięci | Typ pamięci |
|-----------------------|-----------------|-------------|
| NVIDIA GeForce MX570A | 2 GB            | GDDR6       |

### Obsługa wyświetlaczy zewnętrznych

Tabela poniżej zawiera matrycę zgodności dotyczącą obsługi wyświetlaczy zewnętrznych przez komputer Dell 16 DC16250.

#### Tabela 26. Obsługa wyświetlaczy zewnętrznych

| Karta graficzna Wyświetlacze zewnętrzne obsługiwane<br>przy włączonym wyświetlaczu<br>notebooka                                                                                  |   | Wyświetlacze zewnętrzne obsługiwane<br>przy wyłączonym wyświetlaczu<br>notebooka |  |
|----------------------------------------------------------------------------------------------------|---|----------------------------------------------------------------------------------|--|
| NVIDIA GeForce MX570A                                                                                                    | 2 | 2                                                                                |  |
| UWAGA: Aby uzyskać więcej informacji na temat obsługi wyświetlaczy zewnętrznych, zapoznaj się z <i>Instrukcją podłączania wyświetlaczy zewnętrznych</i> w witrynie Dell Support. |   |                                                                                  |  |

## Zabezpieczenia sprzętowe

W poniższej tabeli przedstawiono zabezpieczenia sprzętowe komputera Dell 16 DC16250.

#### Tabela 27. Zabezpieczenia sprzętowe

#### Zabezpieczenia sprzętowe

Gniazdo blokady klinowej

Układ zabezpieczający TPM 2.0

Czytnik linii papilarnych z obsługą funkcji Windows Hello (opcjonalnie)

## Środowisko systemu operacyjnego i pamięci masowej

W poniższej tabeli przedstawiono specyfikacje środowiska pracy i przechowywania dotyczące komputera Dell 16 DC16250. **Poziom zanieczyszczeń w powietrzu:** G1 lub niższy, wg definicji w ISA-S71.04-1985

#### Tabela 28. Środowisko pracy komputera

| Opis                                                                                             | Podczas pracy                                                                        | Pamięć masowa                                                       |  |
|--------------------------------------------------------------------------------------------------|--------------------------------------------------------------------------------------|---------------------------------------------------------------------|--|
| Zakres temperatur                                                                                | 0°C-35°C (32°F-95°F)                                                                 | -40°C to 70°C (-40°F to 158°F)                                      |  |
| Wilgotność względna (maksymalna)                                                                 | 10% to 90% (non-condensing)                                                          | 5% to 95% (non-condensing)                                          |  |
| Wibracje (maksymalne)*                                                                           | 0.66 GRMS                                                                            | 1.30 GRMS                                                           |  |
| Udar (maksymalny)                                                                                | 110 G†                                                                               | 160 G†                                                              |  |
| Wysokość n.p.m.                                                                                  | -15.20 m to 3048 m (-49.87 ft to 10,000 ft)                                          | -15.20 m to 10,668 m (-49.87 ft to 35,000 ft)                       |  |
| OSTRZEŻENIE: Zakresy temperatury<br>więc używanie lub przechowywania u<br>określonych elementów. | v podczas pracy i przechowywania mogą si<br>Irządzenia w temperaturze poza tymi zakr | ię różnić w zależności od elementów,<br>esami może wpłynąć na pracę |  |

\* Mierzone z użyciem spektrum losowych wibracji, które symulują środowisko użytkownika

† Mierzone za pomocą impulsu półsinusoidalnego o czasie trwania 2 ms.

## Zasady pomocy technicznej firmy Dell

Informacje na temat zasad korzystania z pomocy technicznej firmy Dell można znaleźć w bazie wiedzy w witrynie Dell Support.

## **ComfortView**

## PRZESTROGA: Przedłużone narażenie na działanie światła niebieskiego z wyświetlacza może prowadzić do długotrwałych skutków, takich jak obciążenie i zmęczenie oczu lub uszkodzenie wzroku.

Niebieskie światło charakteryzuje się małą długością fali i wysoką energią. Przedłużone narażenie na działanie światła niebieskiego, zwłaszcza ze źródeł cyfrowych, może zakłócać rytm snu i prowadzić do długotrwałych skutków, takich jak obciążenie i zmęczenie oczu lub uszkodzenie wzroku.

Technologia oprogramowania Dell ComfortView zmniejsza poziom emisji szkodliwego światła niebieskiego, aby długotrwałe patrzenie na monitor było mniej męczące.

Tryb ComfortView można włączyć i skonfigurować za pomocą aplikacji Dell CinemaColor.

Tryb ComfortView jest zgodny z wymogami TÜV Rheinland w zakresie niskiego poziomu światła niebieskiego.

Aby zmniejszyć obciążenie oczu, warto też zastosować następujące środki:

- Ustaw wyświetlacz w wygodnej odległości: od 50 do 70 cm (od 20 do 28 cali) od oczu.
- Często mrugaj, aby zwilżać oczy, zwilżaj oczy wodą lub stosuj odpowiednie krople do oczu.

- Rób dłuższe przerwy 20 minut co dwie godziny.
- Podczas przerw przez co najmniej 20 sekund nie patrz na wyświetlacz, skupiając wzrok na obiekcie odległym o ok. 6 m (20 stóp).

## **Dell Optimizer**

Dell Optimizer to aplikacja oparta na sztucznej inteligencji, która umożliwia dostosowanie ustawień komputera w zakresie zasilania, baterii i nie tylko.

W przypadku Dell 16 DC16250 z aplikacją Dell Optimizer możesz:

- Wydłuż żywotność baterii komputera dzięki inteligentnemu przedłużaczowi baterii i dynamicznemu ładowaniu.
- Dostosuj wydajność, zużycie energii, chłodzenie i hałas wentylatora za pomocą wybieralnych trybów termicznych.
- Uzyskaj dostęp do swojego komputera i zabezpiecz go w zależności od Twojej fizycznej obecności.
- Pobierz i zrealizuj aplikacje zakupione wraz z komputerem.

Aby uzyskać więcej informacji na temat konfigurowania i używania tych funkcji, zapoznaj się z *podręcznikiem użytkownika programu Dell Optimizer* dostępnym w witrynie Dell Support.

## Serwisowanie komputera

## Instrukcje dotyczące bezpieczeństwa

Aby uchronić komputer przed uszkodzeniem i zapewnić sobie bezpieczeństwo, należy przestrzegać następujących zaleceń dotyczących bezpieczeństwa. O ile nie wskazano inaczej, każda procedura opisana w tym dokumencie zakłada, że użytkownik zapoznał się z informacjami dotyczącymi bezpieczeństwa dostarczonymi z komputerem.

- PRZESTROGA: Przed przystąpieniem do wykonywania czynności wymagających otwarcia obudowy komputera należy zapoznać się z instrukcjami dotyczącymi bezpieczeństwa dostarczonymi z komputerem. Więcej informacji na temat najlepszych praktyk w zakresie bezpieczeństwa można znaleźć na stronie głównej dotyczącej zgodności firmy Dell z przepisami.
- PRZESTROGA: Przed otwarciem jakichkolwiek pokryw lub paneli należy odłączyć komputer od wszystkich źródeł zasilania. Po zakończeniu pracy wewnątrz komputera należy zainstalować pokrywy i panele oraz wkręcić śruby, a dopiero potem podłączyć komputer do gniazdka elektrycznego.
- PRZESTROGA: W przypadku notebooków przed wyjęciem baterii należy całkowicie ją rozładować. Odłącz zasilacz prądu zmiennego od komputera i pracuj z komputerem wyłącznie na zasilaniu bateryjnym. Bateria jest całkowicie rozładowana, gdy oświetlenie komputera nie włącza się po naciśnięciu przycisku zasilania.
- 🛆 OSTRZEŻENIE: aby uniknąć uszkodzenia komputera, dopilnuj, aby powierzchnia robocza była płaska, sucha i czysta.
- OSTRZEŻENIE: Użytkownik powinien rozwiązywać problemy i wykonywać czynności naprawcze tylko w takim zakresie, w jakim został do tego upoważniony lub poinstruowany przez zespół pomocy technicznej firmy Dell. Uszkodzenia wynikające z napraw serwisowych nieautoryzowanych przez firmę Dell nie są objęte gwarancją.
- OSTRZEŻENIE: Przed dotknięciem jakiegokolwiek elementu wewnątrz komputera należy się uziemić, dotykając niemalowanego metalu, np. metalu z tyłu komputera. W trakcie pracy należy od czasu do czasu dotykać niemalowanej metalowej powierzchni, aby rozproszyć ładunki elektrostatyczne, które mogłyby uszkodzić wewnętrzne podzespoły.
- OSTRZEŻENIE: Aby uniknąć uszkodzenia komponentów i kart, należy chwytać je za krawędzie i unikać dotykania pinów i styków.
- OSTRZEŻENIE: Podczas odłączania kabla należy ciągnąć za złącze lub za uchwyt, a nie za sam kabel. Niektóre kable mają złącza z zatrzaskami lub śruby skrzydełkowe, które przed odłączeniem kabla należy odkręcić. Podczas odłączania kabli należy je trzymać prosto, aby uniknąć wygięcia styków złączy. Podczas podłączania kabli należy się upewnić, że złącze kabla jest prawidłowo ustawione i wyrównane z portem.
- 🔼 OSTRZEŻENIE: Naciśnij i wysuń dowolną zainstalowaną kartę z czytnika kart pamięci.
- OSTRZEŻENIE: Podczas obsługi baterii litowo-jonowej w notebooku zachowaj ostrożność. Spęczniałych baterii nie należy używać, lecz jak najszybciej je wymienić i prawidłowo zutylizować.

### Przed przystąpieniem do serwisowania komputera

#### Kroki

- 1. Zapisz i zamknij wszystkie otwarte pliki, a także zamknij wszystkie otwarte aplikacje.
- 2. Wyłącz komputer. W systemie operacyjnym Windows kliknij Start > 🙂 Zasilanie > Wyłącz.

(i) UWAGA: Jeśli używasz innego systemu operacyjnego, zapoznaj się z instrukcjami odpowiednimi dla tego systemu.

3. Wyłącz wszystkie podłączone urządzenia peryferyjne.

- **4.** Odłącz komputer od gniazdka elektrycznego.
- 5. Odłącz od komputera wszystkie urządzenia sieciowe i peryferyjne, np. klawiaturę, mysz, monitor itd.
- 6. Wyjmij z komputera wszystkie karty pamięci i napędy optyczne.
- 7. Aby wyczyścić otwory wentylacyjne, użyj miękkiej szczotki, poruszając ją w pionie.

(i) UWAGA: Nie zdejmuj pokrywy podstawy ani nie używaj dmuchawy do czyszczenia otworów wentylacyjnych.

8. Aktywuj tryb serwisowy.

#### Tryb serwisowy

Tryb serwisowy służy do odłączania zasilania bez odłączania kabla baterii od płyty głównej przed przeprowadzeniem naprawy komputera.

## OSTRZEŻENIE: Jeśli nie można włączyć komputera w celu przełączenia go w tryb serwisowy, należy odłączyć kabel baterii. Aby odłączyć kabel baterii, wykonaj czynności opisane w sekcji Wymontowywanie baterii.

(i) UWAGA: Upewnij się, że komputer jest wyłączony, a zasilacz odłączony.

- a. Naciśnij i przytrzymaj klawisz B i przycisk zasilania przez 3 sekundy, aż na ekranie pojawi się logo Dell.
- b. Naciśnij dowolny klawisz, aby kontynuować.
- c. Jeśli zasilacz nie został odłączony, na ekranie pojawi się komunikat, że należy go odłączyć. Odłącz zasilacz, a następnie naciśnij dowolny klawisz, aby kontynuować przejście w tryb serwisowy. Procedura trybu serwisowego automatycznie pomija kolejny krok, jeśli etykieta właściciela komputera nie została wcześniej skonfigurowana przez użytkownika.
- d. Po wyświetleniu na ekranie komunikatu o **gotowości** naciśnij dowolny klawisz, aby kontynuować. Komputer wyemituje trzy krótkie sygnały dźwiękowe i natychmiast się wyłączy.

Komputer wyłączy się i przejdzie w tryb serwisowy.

### Zalecenia dotyczące bezpieczeństwa

Sekcja ta zawiera informacje na temat podstawowych czynności, jakie należy wykonać przed zastosowaniem się do instrukcji demontażu urządzenia lub części.

Przed rozpoczęciem jakichkolwiek procedur instalacyjnych lub związanych z awariami obejmujących demontaż bądź montaż należy przestrzegać następujących środków ostrożności:

- Wyłącz komputer i wszelkie podłączone do niego urządzenia peryferyjne.
- Odłącz komputer od zasilania sieciowego.
- Odłącz od komputera wszystkie kable sieciowe i urządzenia peryferyjne.
- Podczas pracy wewnątrz komputera korzystaj z terenowego zestawu serwisowego ESD, aby uniknąć wyładowania elektrostatycznego.
- Po wymontowaniu podzespołu z komputera umieść go na macie antystatycznej.
- Odłączenie od zasilania oraz naciśnięcie i przytrzymanie przycisku zasilania przez 15 sekund powinno usunąć energię resztkową z płyty systemowej.

### Połączenie wyrównawcze

Przewód wyrównawczy jest metodą podłączania dwóch lub więcej przewodów uziemiających do tego samego potencjału elektrycznego. Służy do tego terenowy zestaw serwisowy ESD. Podczas podłączania przewodu wyrównawczego zawsze upewnij się, że jest on podłączony do metalu, a nie do malowanej lub niemetalicznej powierzchni. Upewnij się, że opaska na nadgarstek jest dobrze zamocowana i ma kontakt ze skórą. Zdejmij biżuterię, zegarki, bransoletki lub pierścionki przed uziemieniem siebie i sprzętu.

### Zabezpieczenie przed wyładowaniem elektrostatycznym

Wyładowania elektrostatyczne (ESD) to główny problem podczas korzystania z podzespołów elektronicznych, a zwłaszcza wrażliwych elementów, takich jak karty rozszerzeń, procesory, moduły pamięci i płyty główne. Nawet niewielkie wyładowania potrafią uszkodzić obwody w niezauważalny sposób, powodując sporadycznie występujące problemy lub skracając żywotność produktu. Ze względu na rosnące wymagania dotyczące energooszczędności i zagęszczenia układów ochrona przed wyładowaniami elektrostatycznymi staje się coraz poważniejszym problemem.

Uszkodzenia spowodowane wyładowaniami elektrostatycznymi można podzielić na dwie kategorie: katastrofalne i przejściowe.

- Katastrofalne zdarzenia tego typu stanowią około 20 procent awarii związanych z wyładowaniami elektrostatycznymi. Uszkodzenie powoduje natychmiastową i całkowitą utratę funkcjonalności urządzenia. Przykładem katastrofalnej awarii może być moduł pamięci, który uległ wstrząsowi elektrostatycznemu i generuje błąd dotyczący braku testu POST lub braku sygnału wideo z sygnałem dźwiękowym oznaczającym niedziałającą pamięć.
- Przejściowe takie sporadyczne problemy stanowią około 80 procent awarii związanych z wyładowaniami elektrostatycznymi. Duża liczba przejściowych awarii oznacza, że w większości przypadków nie można ich natychmiast rozpoznać. Moduł pamięci odebrał wyładowanie elektrostatyczne, ale ścieżki zostały tylko osłabione, więc podzespół nie powoduje bezpośrednich objawów związanych z uszkodzeniem. Faktyczne uszkodzenie osłabionych ścieżek może nastąpić po wielu tygodniach, a do tego czasu mogą występować: pogorszenie integralności pamięci, sporadyczne błędy i inne problemy.

Sporadyczne awarie, które zwane są również awariami ukrytymi, są trudne do wykrycia i usunięcia.

Aby zapobiec uszkodzeniom spowodowanym przez wyładowania elektrostatyczne, pamiętaj o następujących kwestiach:

- Korzystaj z opaski uziemiającej, która jest prawidłowo uziemiona. Bezprzewodowe opaski antystatyczne nie zapewniają odpowiedniej ochrony. Dotknięcie obudowy przed dotknięciem części o zwiększonej wrażliwości na wyładowania elektrostatyczne nie zapewnia wystarczającej ochrony przed tymi zagrożeniami.
- Wszelkie czynności związane z komponentami wrażliwymi na ładunki statyczne wykonuj w obszarze zabezpieczonym przed ładunkiem. Jeżeli to możliwe, korzystaj z antystatycznych mat na podłogę i biurko.
- Podczas wyciągania z kartonu komponentów wrażliwych na ładunki statyczne nie wyciągaj ich z opakowania antystatycznego do
  momentu przygotowania się do ich montażu. Przed rozpakowaniem opakowania antystatycznego należy założyć antystatyczną
  opaskę na nadgarstek, aby rozładować ładunki elektrostatyczne ze swojego ciała. Więcej informacji na temat opaski na nadgarstek
  i testowania opasek ESD można znaleźć w sekcji Elementy zestawu serwisowego ESD.
- W celu przetransportowania komponentu wrażliwego na ładunki statyczne umieść go w pojemniku lub opakowaniu antystatycznym.

### Zestaw serwisowy ESD

Najczęściej używany jest zestaw serwisowy bez monitorowania. Każdy zestaw ESD zawiera trzy podstawowe elementy: matę antystatyczną, pasek na rękę i przewód wyrównawczy.

OSTRZEŻENIE: Należy trzymać urządzenia wrażliwe na wyładowania elektrostatyczne z dala od elementów wewnętrznych, które są izolowane i często silnie naładowane, takich jak plastikowe obudowy radiatorów.

### Środowisko pracy

Przed zainstalowaniem zestawu serwisowego ESD należy ocenić sytuację w środowisku klienta. Na przykład korzystanie z zestawu w środowisku serwerowym przebiega inaczej niż w pracy z pojedynczym komputerem stacjonarnym lub notebookiem. Serwery są zazwyczaj montowane w szafie serwerowej w centrum przetwarzania danych, natomiast komputery stacjonarne i notebooki są używane zwykle na biurkach. Należy znaleźć dużą, otwartą, płaską i wolną od zbędnych przedmiotów powierzchnię roboczą, na której można swobodnie rozłożyć zestaw ESD, pozostawiając miejsce na naprawiane urządzenie. Przestrzeń robocza powinna też być wolna od elementów nieprzewodzących, które mogłyby spowodować wyładowanie elektrostatyczne. Materiały izolujące, takie jak styropian i inne tworzywa sztuczne, powinny zawsze być oddalone o co najmniej 30 cm (12 cali) od wrażliwych komponentów. W przeciwnym razie nie należy dotykać tych komponentów.

#### Opakowania antystatyczne

Wszystkie urządzenia wrażliwe na wyładowania elektrostatyczne należy transportować w antystatycznych opakowaniach. Wskazane są metalowe, ekranowane woreczki. Należy jednak zawsze zwrócić uszkodzony element przy użyciu tej samej torby ESD i opakowania, w którym dotarła nowa część. Torba ESD powinna być złożona i zaklejona taśmą. W oryginalnym pudełku, w którym dotarła nowa część, należy użyć tego samego piankowego materiału opakowaniowego. Urządzenia wrażliwe na wyładowania elektrostatyczne należy wyjmować z opakowania tylko na powierzchni roboczej chronionej przed wyładowaniami elektrostatycznymi. Nigdy nie umieszczać części na torbie ESD, ponieważ ekranowane jest tylko wnętrze torby. Podzespoły te powinny znajdować się tylko w dłoni serwisanta, na macie antystatycznej, w komputerze lub w woreczku ESD.

#### Elementy zestawu serwisowego ESD

Elementy zestawu serwisowego ESD:

• Mata antystatyczna — mata antystatyczna rozprasza ładunki elektryczne i można na niej umieszczać części podczas procedury serwisowej. Podczas używania maty antystatycznej opaska na nadgarstek powinna być dobrze dopasowana, a przewód wyrównawczy podłączony do maty i dowolnej metalowej (niepowlekanej) części urządzenia, przy którym wykonywane są czynności. Po prawidłowym założeniu przewodu wyrównawczego można wyjąć części zamienne z woreczków ochronnych i umieścić bezpośrednio na macie

antystatycznej. Elementy wrażliwe na wyładowania elektrostatyczne będą bezpieczne w ręku, na macie antystatycznej, w urządzeniu lub wewnątrz torby ESD.

- Opaska na rękę i przewód wyrównawczy mogą tworzyć bezpośrednie połączenie między ciałem serwisanta a metalowym szkieletem komputera, jeśli nie jest potrzebna mata antystatyczna, lub w przypadku podłączenia do maty antystatycznej w celu ochrony komponentów tymczasowo odłożonych na matę. Fizyczne połączenie opaski na rękę i przewodu, łączące skórę serwisanta, matę antystatyczną i urządzenie, jest nazywane połączeniem wyrównawczym. Należy używać wyłącznie zestawów serwisowych z opaską na nadgarstek, matą antystatyczną i przewodem wyrównawczym. Nie należy korzystać z bezprzewodowych opasek na rękę. Należy pamiętać, że wewnętrzne przewody opaski na rękę są podatne na uszkodzenia spowodowane normalnym zużyciem na skutek eksploatacji i należy je regularnie testować za pomocą odpowiedniego zestawu w celu uniknięcia przypadkowego uszkodzenia sprzętu w wyniku wyładowania elektrostatycznego. Zalecane jest testowanie opaski na rękę i przewodu wyrównawczego co najmniej raz w tygodniu.
- Tester opaski uziemiającej na rękę przewody w opasce mogą z czasem ulegać uszkodzeniu. W przypadku korzystania z zestawu bez monitorowania zalecane jest regularne testowanie opaski przed każdym serwisem, a co najmniej raz w tygodniu. Najlepiej testować opaskę za pomocą specjalnego zestawu testującego. Aby wykonać test, załóż opaskę na nadgarstek, przypnij przewód wyrównawczy opaski na nadgarstek do urządzenia testującego i naciśnij przycisk. Zielone światło diody LED oznacza, że test zakończył się powodzeniem. Czerwone światło diody LED i sygnał dźwiękowy oznaczają, że test zakończył się niepowodzeniem.
- UWAGA: Zaleca się, aby przy serwisowaniu produktów firmy Dell korzystać z tradycyjnej, przewodowej opaski uziemiającej na rękę oraz maty antystatycznej. Niezwykle ważne jest też, aby podczas pracy nad komputerem wrażliwe części nie stykały się z izolatorami.

### Transportowanie wrażliwych elementów

Podczas transportowania komponentów wrażliwych na wyładowania elektryczne, takich jak lub części zamienne lub części zwracane do firmy Dell, należy koniecznie zapakować je w woreczki antystatyczne.

### Po zakończeniu serwisowania komputera

#### Informacje na temat zadania

OSTRZEŻENIE: Pozostawienie nieużywanych lub nieprzykręconych śrub wewnątrz komputera może poważnie uszkodzić komputer.

#### Kroki

- 1. Przykręć wszystkie śruby i sprawdź, czy wewnątrz komputera nie pozostały żadne nieużywane śruby.
- 2. Podłącz do komputera wszelkie urządzenia zewnętrzne, peryferyjne i kable odłączone przed rozpoczęciem pracy.
- 3. Zainstaluj karty pamięci, dyski i wszelkie inne elementy wymontowane przed rozpoczęciem pracy.
- 4. Podłącz komputer do źródeł zasilania.

i) UWAGA: Podłącz zasilacz do złącza zasilacza w komputerze, aby opuścić tryb serwisowy.

5. Naciśnij przycisk zasilania, aby włączyć komputer.

## **BitLocker**

OSTRZEŻENIE: Jeśli funkcja BitLocker nie zostanie wstrzymana przed aktualizacją systemu BIOS, klucz funkcji BitLocker nie zostanie rozpoznany przy następnym ponownym uruchomieniu komputera. Zostanie wyświetlony monit o wprowadzenie klucza odzyskiwania w celu kontynuacji. Komputer będzie wymagał go przy każdym uruchomieniu. Nieznajomość klucza odzyskiwania grozi utratą danych lub ponowną instalacją systemu operacyjnego. Aby uzyskać więcej informacji, zobacz artykuł z bazy wiedzy: Aktualizowanie systemu BIOS w komputerach Dell z włączoną funkcją BitLocker.

Zainstalowanie następujących elementów wyzwala funkcję BitLocker:

- Dysk twardy lub dysk SSD
- Płyta główna

## Zalecane narzędzia

Procedury przedstawione w tym dokumencie mogą wymagać użycia następujących narzędzi:

- Wkrętak krzyżakowy nr 0
- Plastikowy otwierak

## Wykaz śrub

- UWAGA: Zaleca się, aby przy wykręcaniu śrub z elementu zanotować typ oraz liczbę śrub, a następnie umieścić je w pudełku na śruby. Umożliwia to przykręcenie właściwych śrub w odpowiedniej liczbie podczas ponownego instalowania elementu.
- (i) UWAGA: Niektóre komputery mają powierzchnie magnetyczne. Przy instalowaniu elementów upewnij się, że na takich powierzchniach nie zostały śruby.

(i) UWAGA: Kolor śrub może się różnić w zależności od zamówionej konfiguracji.

#### Tabela 29. Wykaz śrub

| Komponent                                                                       | Typ śruby      | Liczba                                                                                             | llustracja: śruba |
|---------------------------------------------------------------------------------|----------------|----------------------------------------------------------------------------------------------------|-------------------|
| Pokrywa dolna                                                                   | Śruba mocująca | 2                                                                                                  |                   |
|                                                                                 | M2x5           | 6                                                                                                  |                   |
| Bateria                                                                         | M2x3.5         | <ul> <li>3 śruby do baterii<br/>3-ogniwowej</li> <li>5 śrub do baterii 4-<br/>ogniwowej</li> </ul> |                   |
| Wspornik dysku SSD                                                              | M2x3.5         | 3                                                                                                  | *                 |
| Dysk SSD                                                                        | M1.6x1.8       | 1                                                                                                  | <b>\$</b>         |
| Karta sieci bezprzewodowej                                                      | M2x3.5         | 1                                                                                                  | <b>*</b>          |
| Głośniki                                                                        | M2x2.3         | 4                                                                                                  |                   |
| Wentylator                                                                      | M2x5,5         | 2                                                                                                  | <b>P</b>          |
| Radiator — dotyczy komputerów<br>wyposażonych w zintegrowaną<br>kartę graficzną | Śruby mocujące | 4                                                                                                  |                   |
| Radiator — dotyczy komputerów<br>wyposażonych w autonomiczną<br>karte graficzna | M2x3.5         | 3                                                                                                  |                   |
|                                                                                 | Śruby mocujące | 4                                                                                                  |                   |
| Touchpad                                                                        | M1.6x1.8       | 7                                                                                                  | •                 |

#### Tabela 29. Wykaz śrub (cd.)

| Komponent                                            | Typ śruby | Liczba | llustracja: śruba                                                                                                    |
|------------------------------------------------------|-----------|--------|----------------------------------------------------------------------------------------------------|
| Zawiasy wyświetlacza                                 | M2.5x5    | 5      |                                                                                                    |
| Płyta we/wy                                          | M2x3.5    | 3      |                                                                                                    |
| Wyświetlacz                                          | M2x2.5    | 2      | •                                                                                                    |
|                                                      | M2.5x3    | 8      |                                                                                                    |
| Przycisk zasilania                                   | M1.6x1.8  | 1      |                                                                                                    |
| Przycisk zasilania z czytnikiem linii<br>papilarnych | M1.6x1.8  | 1      |                                                                                                    |
| Płyta główna                                         | M2x3.5    | 4      | Sector Sector Se |
|                                                      | M1.6x1.8  | 1      |                                                                                                    |

## Główne elementy komputera Dell 16 DC16250

Na ilustracji poniżej przedstawiono główne elementy komputera Dell 16 DC16250.

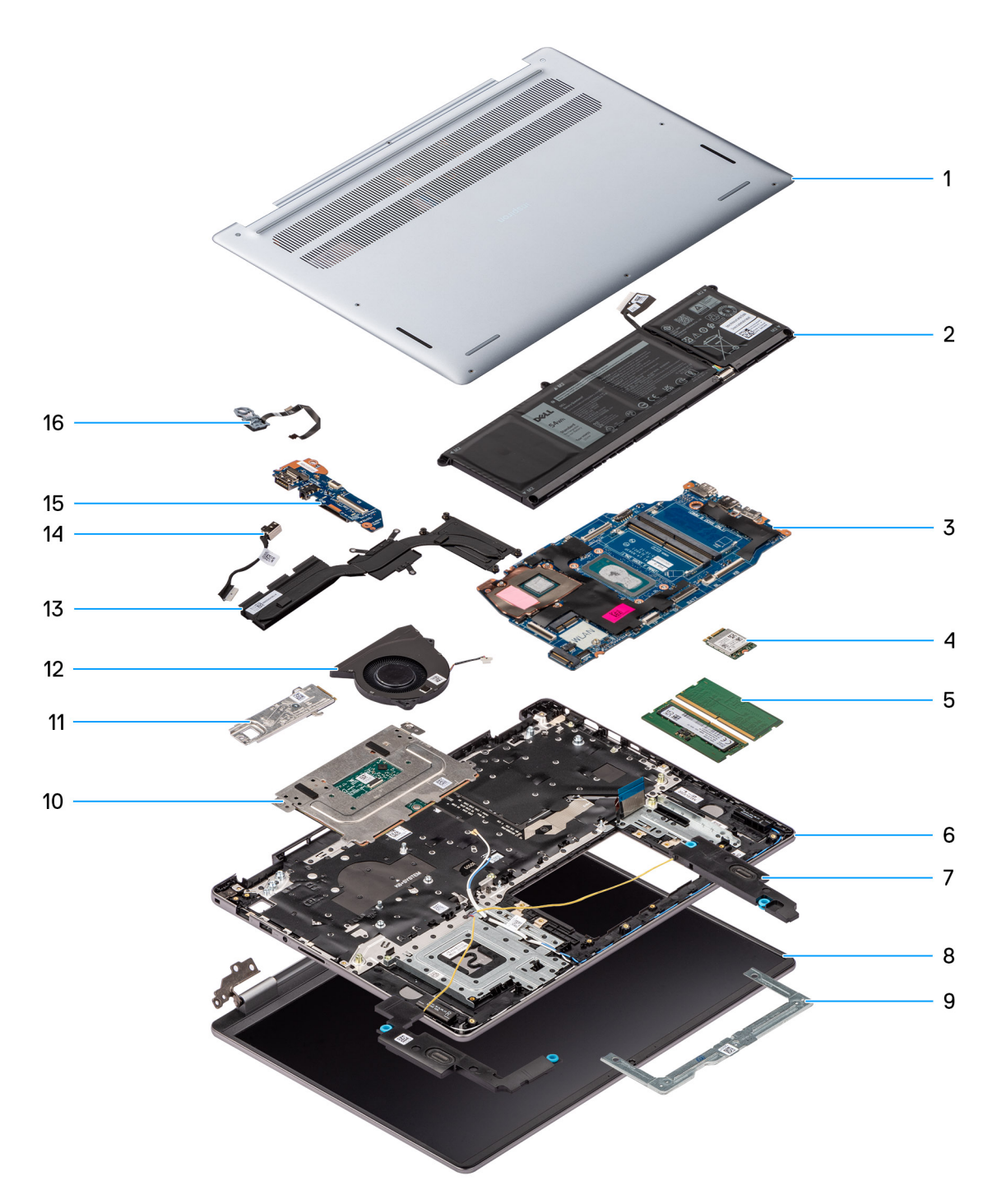

#### Rysunek 11. Główne elementy komputera Dell 16 DC16250

- 1. Pokrywa dolna
- 2. Bateria
- 3. Płyta główna
- 4. Karta sieci bezprzewodowej
- 5. Moduły pamięci
- 6. Zestaw podpórki na nadgarstek i klawiatury
- 7. Głośniki
- 8. Zestaw wyświetlacza.
- 9. Klamra touchpada
- 10. Touchpad
- 11. Dysk SSD z klamrą

- 12. Wentylator
- 13. Radiator
- 14. Gniazdo zasilacza
- 15. Płyta we/wy
- 16. Przycisk zasilania z opcjonalnym czytnikiem linii papilarnych

() UWAGA: Firma Dell podaje listę elementów i ich numery części w zakupionej oryginalnej konfiguracji komputera. Dostępność tych części zależy od gwarancji zakupionych przez klienta. Aby uzyskać informacje na temat możliwości zakupów, skontaktuj się z przedstawicielem handlowym firmy Dell.
# Wymontowywanie i instalowanie modułów wymienianych samodzielnie przez klienta (CRU)

Elementy opisane w tym rozdziale są modułami wymienianymi samodzielnie przez klienta (CRU).

OSTRZEŻENIE: Klient może wymienić tylko moduły wymieniane samodzielnie przez klienta (CRU) zgodnie z zaleceniami dotyczącymi bezpieczeństwa i procedurami wymiany.

UWAGA: W zależności od zamówionej konfiguracji posiadany komputer może wyglądać nieco inaczej niż na ilustracjach w tym dokumencie.

# Pokrywa dolna

# Wymontowywanie pokrywy dolnej

#### Wymagania

1. Wykonaj procedurę przedstawioną w sekcji Przed przystąpieniem do serwisowania komputera.

OSTRZEŻENIE: Włącz na komputerze tryb serwisowy. Jeśli komputer się nie włącza, nie przechodzi w tryb serwisowy lub nie obsługuje trybu serwisowego, przejdź do odłączenia kabla baterii.

#### Informacje na temat zadania

Na poniższych ilustracjach przedstawiono umiejscowienie i procedurę wymontowywania pokrywy dolnej.

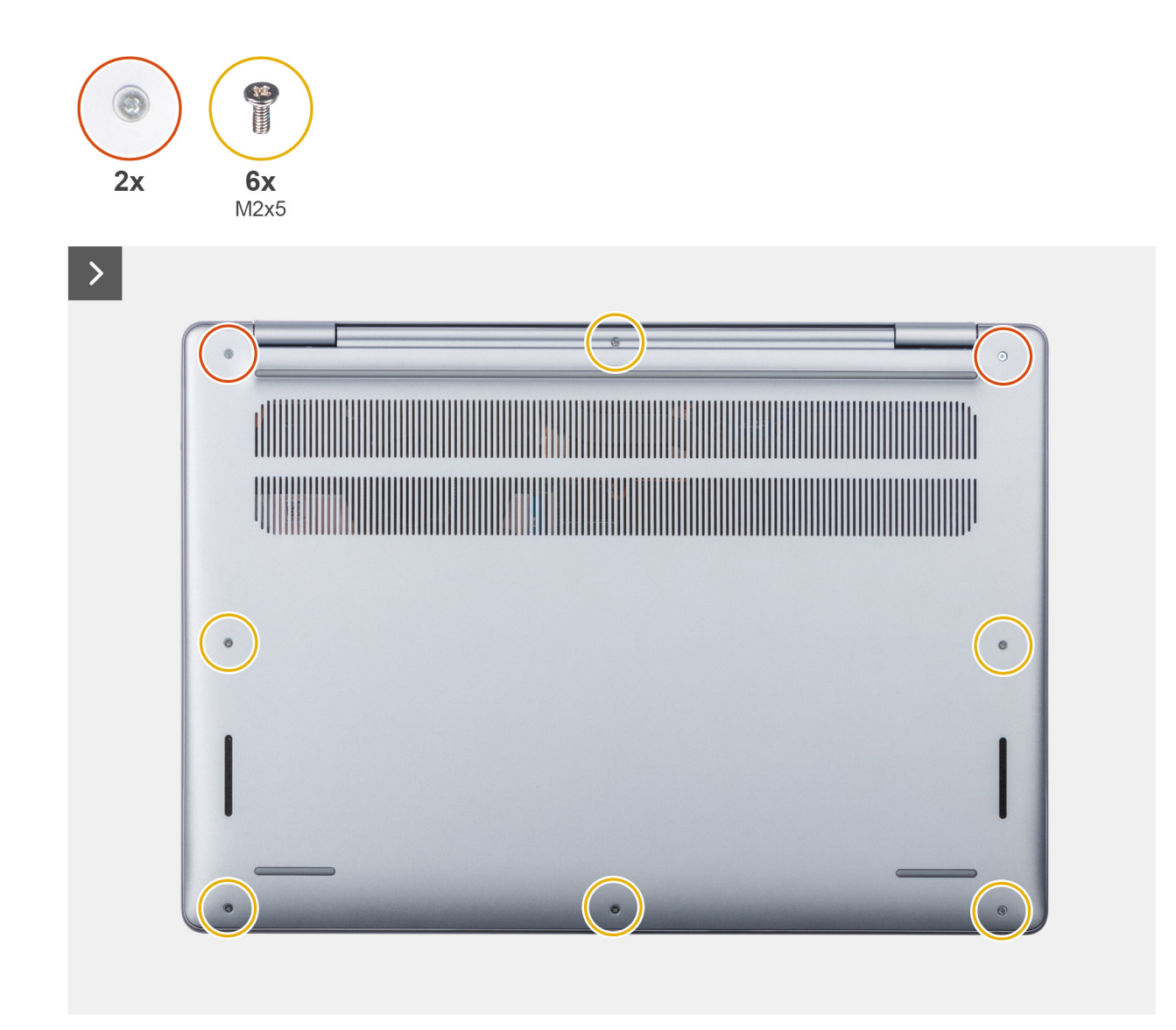

Rysunek 12. Wymontowywanie pokrywy dolnej

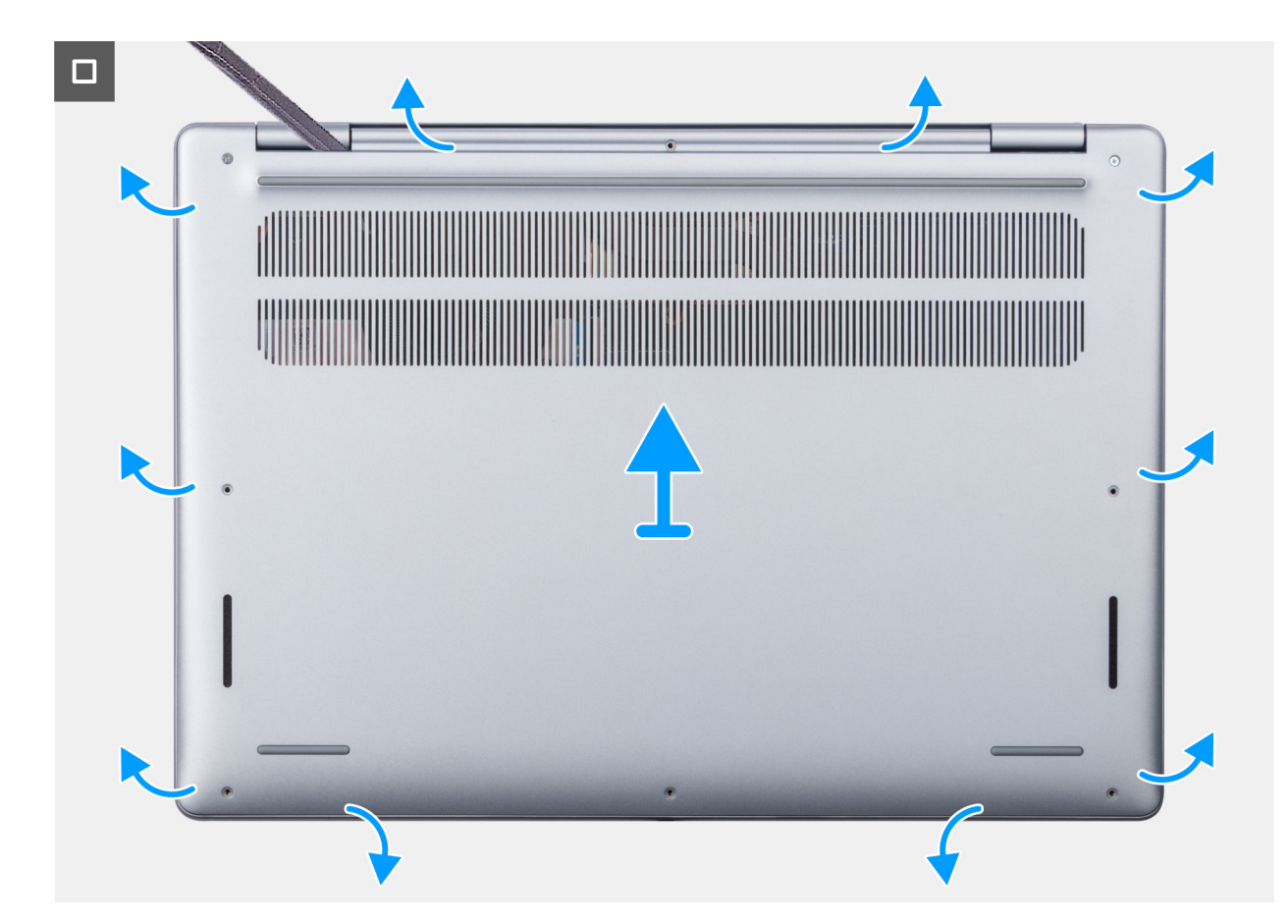

Rysunek 13. Wymontowywanie pokrywy dolnej

#### Kroki

- 1. Wykręć sześć śrub (M2x5) i poluzuj dwie śruby mocujące pokrywę dolną do zestawu podpórki na nadgarstek i klawiatury.
  - UWAGA: Poluzowanie śrub mocujących spowoduje powstanie szczeliny przy zawiasach między pokrywą dolną a zestawem podpórki na nadgarstek.
- 2. Za pomocą plastikowego otwieraka podważ pokrywę dolną, zaczynając od zagłębień znajdujących się we wcięciach w kształcie litery U w pobliżu zawiasów na górnej krawędzi pokrywy dolnej.
- **3.** Podważ górną krawędź pokrywy dolnej i kontynuuj pracę z lewej strony, z prawej strony i u dołu, aby odłączyć i otworzyć pokrywę dolną.
- 4. Podnieś i zdejmij pokrywę dolną z zespołu podparcia dłoni i klawiatury.

# Instalowanie pokrywy dolnej

#### Wymagania

W przypadku wymiany elementu przed wykonaniem procedury instalacji wymontuj wcześniej zainstalowany element.

#### Informacje na temat zadania

Na ilustracji przedstawiono umiejscowienie i procedurę instalacji pokrywy dolnej.

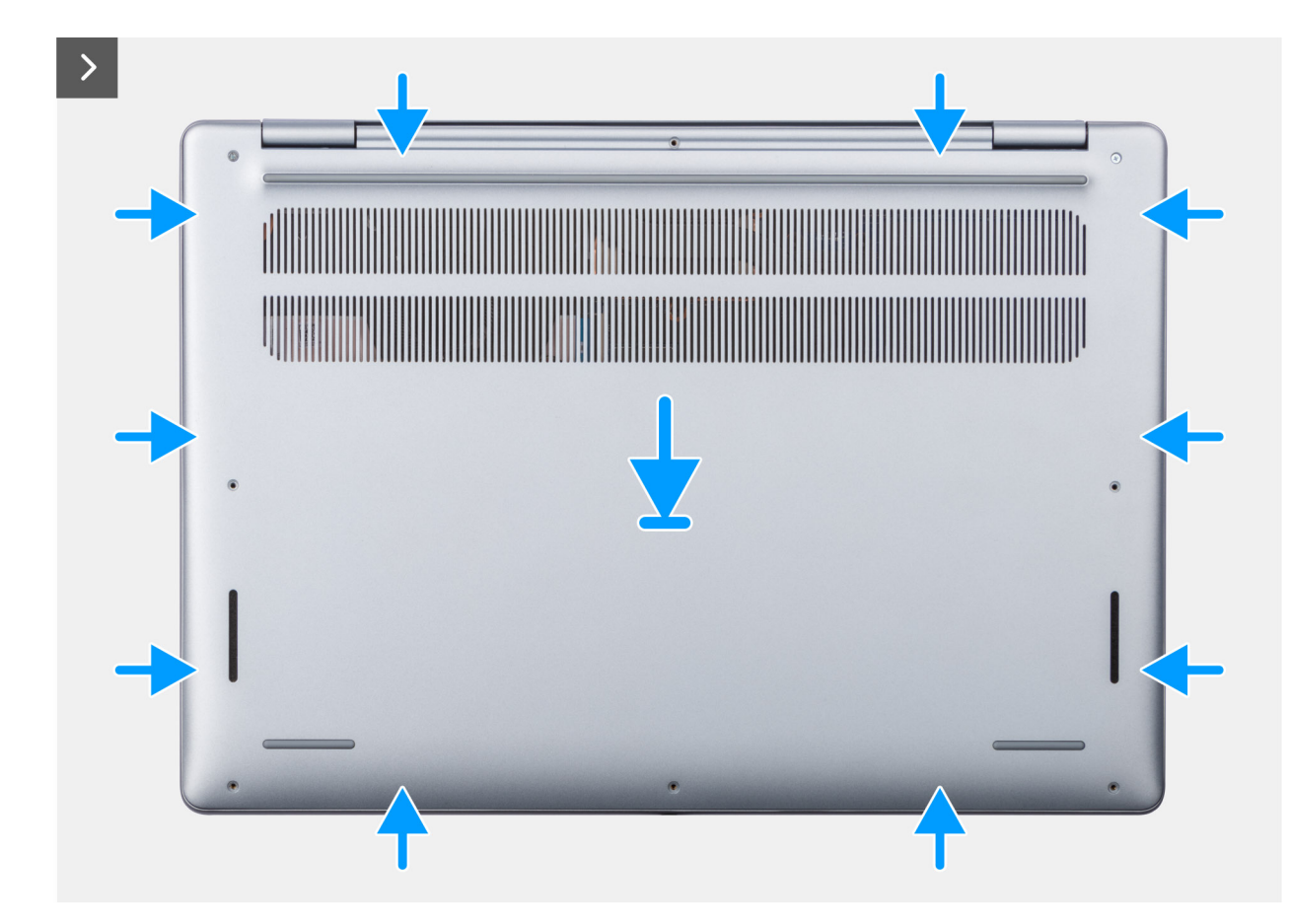

Rysunek 14. Instalowanie pokrywy dolnej

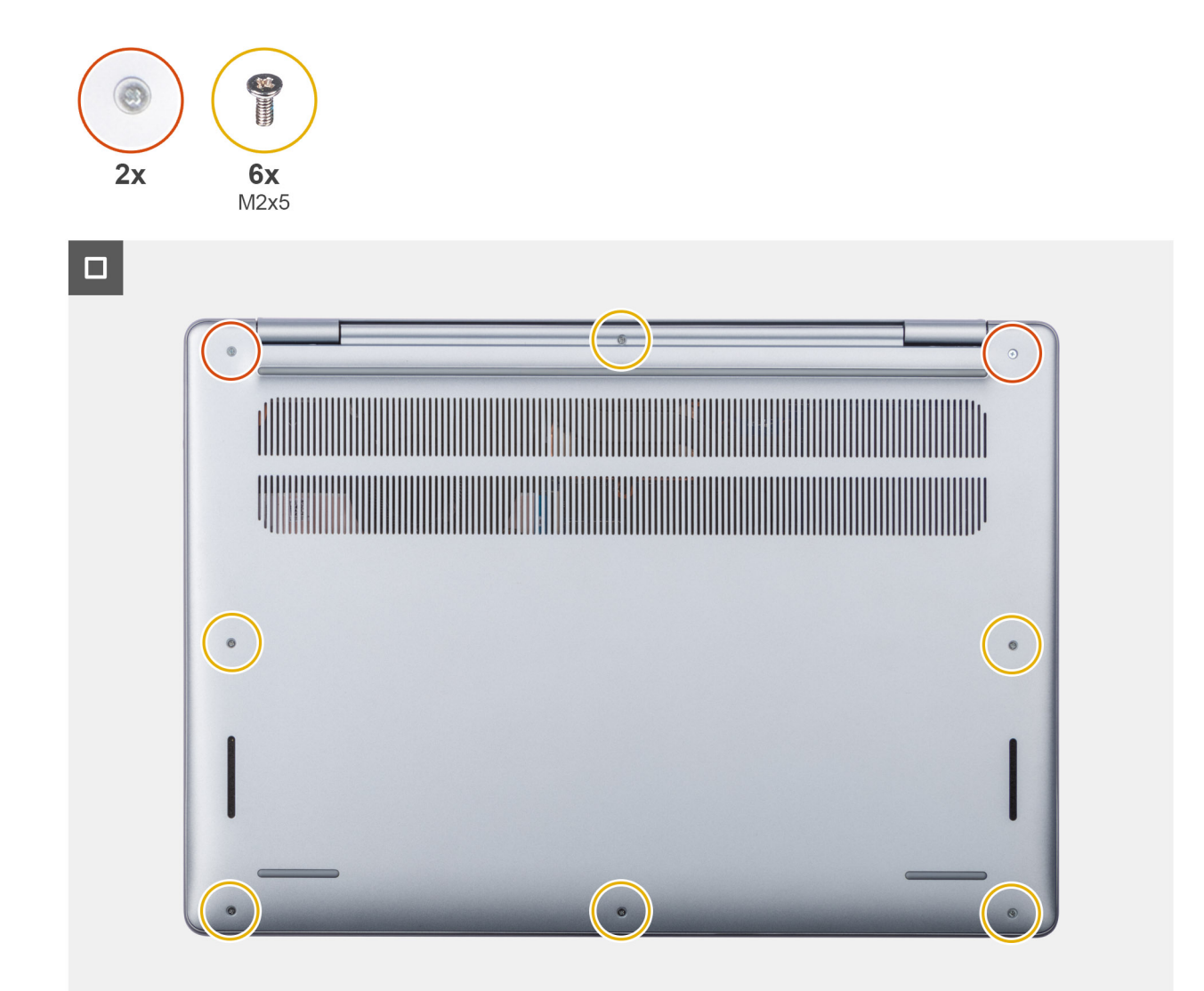

#### Rysunek 15. Instalowanie pokrywy dolnej

#### Kroki

- 1. Umieść pokrywę dolną na zestawie podpórki na nadgarstek i klawiatury.
- 2. Dopasuj otwory na śruby w pokrywie dolnej do otworów na śruby w zestawie podpórki na nadgarstek i klawiatury, a następnie umieść pokrywę na miejscu.
- **3.** Dokręć dwie śruby mocujące i wkręć sześć śrub (M2x5), aby zamocować pokrywę dolną do zestawu podpórki na nadgarstek i klawiatury.

#### Kolejne kroki

1. Wykonaj procedurę przedstawioną w sekcji Po zakończeniu serwisowania komputera.

# Bateria

# Ostrzeżenia dotyczące akumulatora litowo-jonowego

#### 

• Podczas obsługi akumulatorów litowo-jonowych zachowaj ostrożność.

- Przed wymontowaniem baterii należy ją całkowicie rozładować. Odłącz zasilacz prądu zmiennego od komputera
  i pracuj z komputerem wyłącznie na zasilaniu bateryjnym. Bateria jest całkowicie rozładowana, gdy oświetlenie
  komputera nie włącza się po naciśnięciu przycisku zasilania.
- Nie wolno zgniatać, upuszczać lub uszkadzać baterii ani jej przebijać.
- Nie wolno wystawiać baterii na działanie wysokiej temperatury ani rozmontowywać jej ani jej ogniw.
- Nie należy naciskać powierzchni baterii.
- Nie wyginać baterii.
- Nie wolno podważać baterii żadnymi narzędziami.
- Aby zapobiec przypadkowemu przebiciu lub uszkodzeniu baterii i innych elementów, upewnij się, że żadne śruby nie zostały zgubione ani nie znajdują się w nieodpowiednim miejscu podczas serwisowania tego komputera.
- Należy kupować tylko oryginalne baterie dostępne w witrynie Dell lub u autoryzowanych partnerów i sprzedawców produktów firmy Dell.
- Spęczniałych baterii nie należy używać, lecz jak najszybciej je wymienić i prawidłowo zutylizować. Aby uzyskać wskazówki na temat sposobu postępowania ze spęczniałymi akumulatorami litowo-jonowymi i ich wymiany, patrz Postępowanie ze spęczniałymi akumulatorami litowo-jonowymi.

# Wymontowywanie baterii 3-ogniwowej

#### Wymagania

- 1. Wykonaj procedurę przedstawioną w sekcji Przed przystąpieniem do serwisowania komputera.
- 2. Zdejmij pokrywę dolną.

#### Informacje na temat zadania

Na ilustracji przedstawiono umiejscowienie i procedurę wyjmowania baterii 3-ogniwowej.

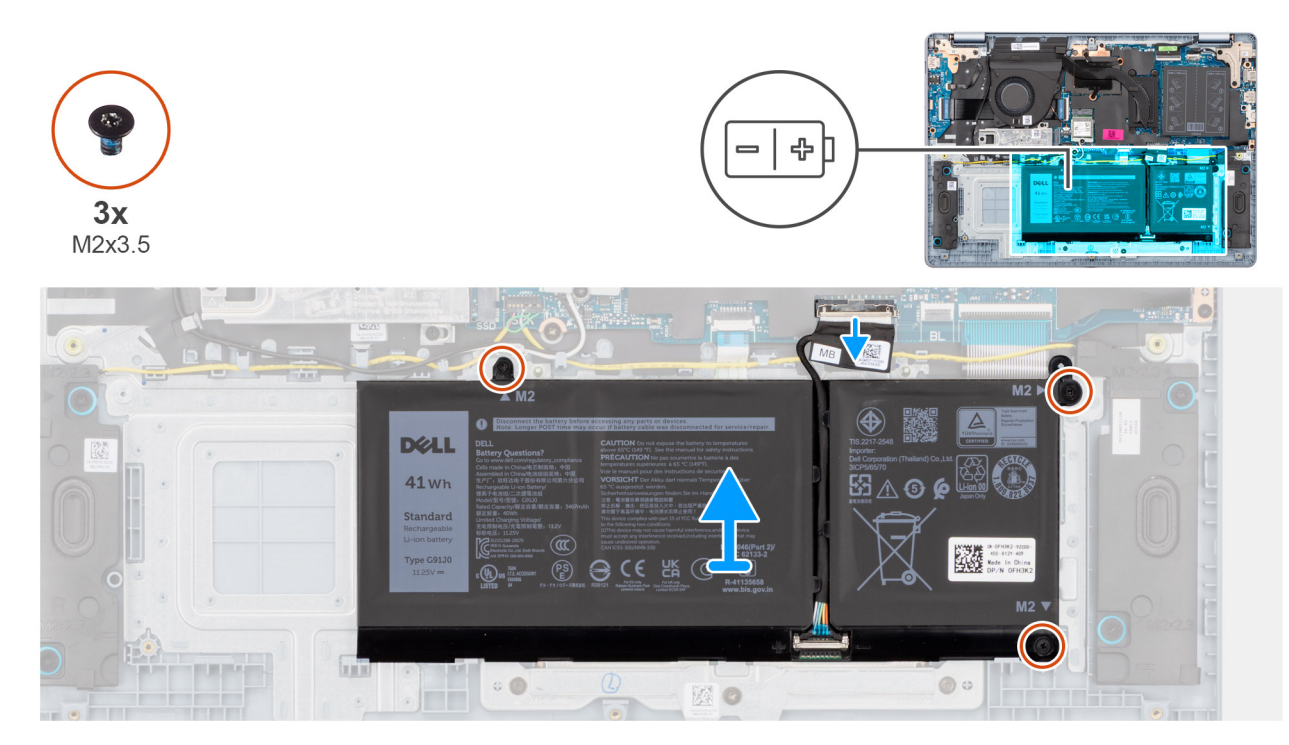

#### Rysunek 16. Wymontowywanie baterii 3-ogniwowej

#### Kroki

- 1. Otwórz zatrzask i odłącz kabel baterii.od złącza (BATT) na płycie głównej.
- 2. Wykręć trzy śruby (M2x3,5) mocujące baterię do zestawu podpórki na nadgarstek i klawiatury.
- 3. Wyjmij baterię razem z kablem z zestawu podpórki na nadgarstek i klawiatury.

UWAGA: Bateria i kabel baterii to oddzielne części serwisowe. Jeśli wymagana jest wymiana baterii, użyj ponownie tego samego kabla baterii. Aby odłączyć kabel baterii, zobacz temat Odłączanie kabla baterii.

# Instalowanie baterii 3-ogniwowej

#### Wymagania

W przypadku wymiany elementu przed wykonaniem procedury instalacji wymontuj wcześniej zainstalowany element.

#### Informacje na temat zadania

Na ilustracji przedstawiono umiejscowienie i procedurę instalacji baterii 3-ogniwowej.

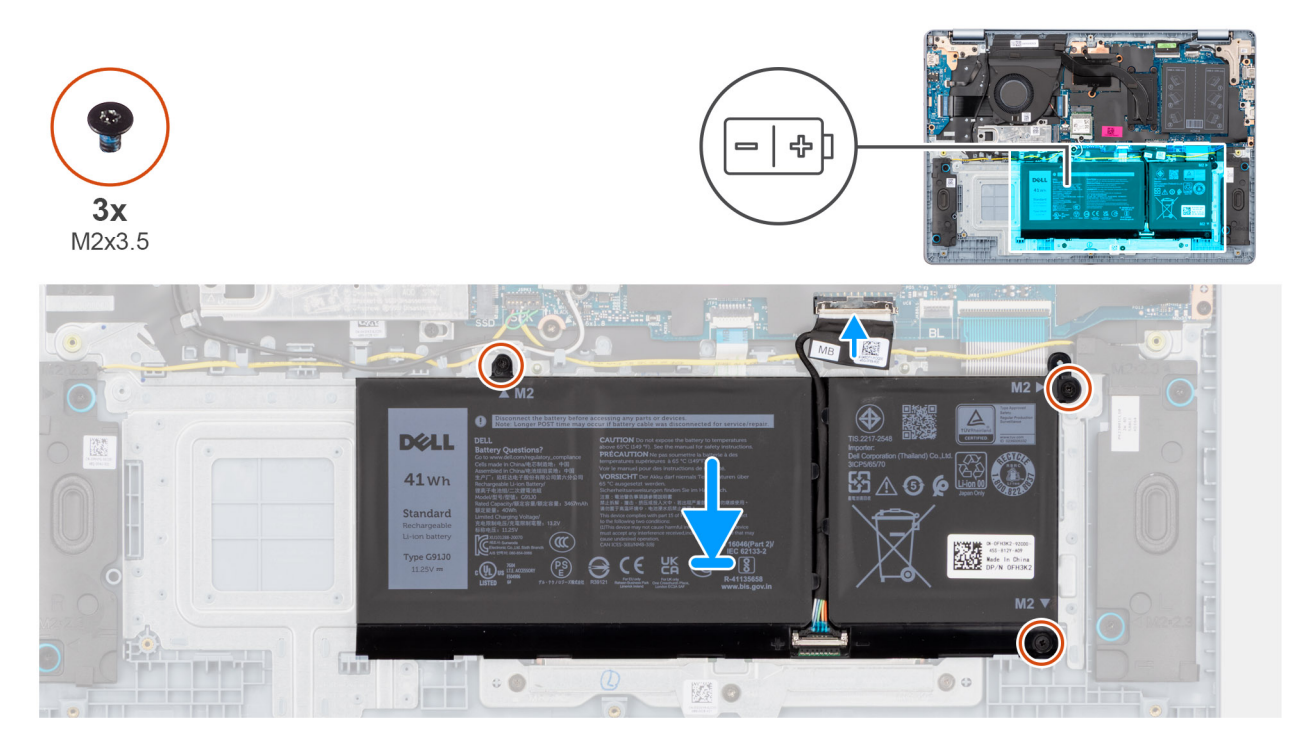

#### Rysunek 17. Instalowanie baterii 3-ogniwowej

UWAGA: Bateria i kabel baterii to oddzielne części serwisowe. Jeśli wymagana jest wymiana baterii, użyj ponownie tego samego kabla baterii. Aby podłączyć kabel baterii, zobacz temat Podłączanie kabla baterii.

#### Kroki

1. Umieść baterię razem z kablem w gnieździe na zestawie podpórki na nadgarstek i klawiatury.

(j) UWAGA: Podczas instalowania baterii włóż wypustki na baterii do zaczepów w zestawie podpórki na nadgarstek i klawiatury.

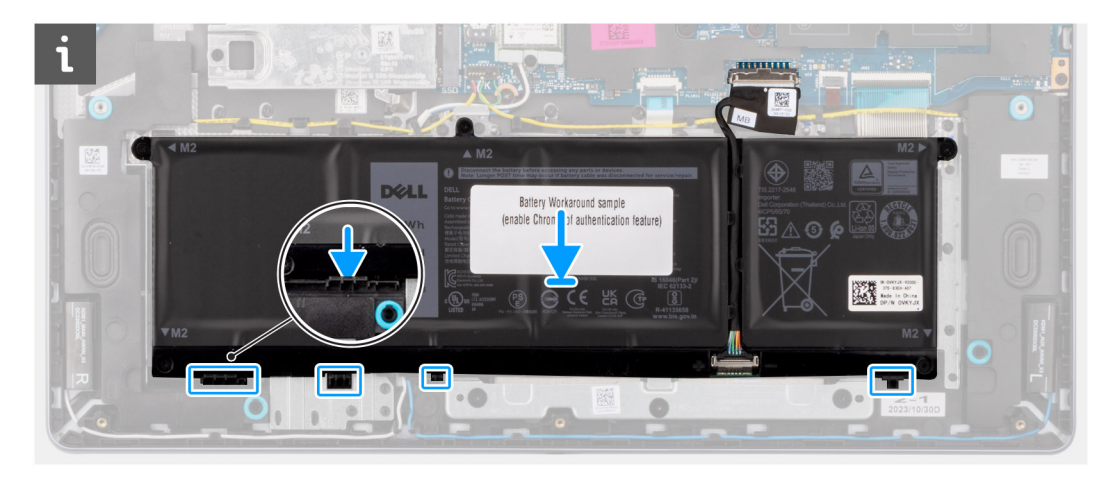

#### Rysunek 18. Instalowanie baterii — wkładanie wypustek do zaczepów

- 2. Dopasuj otwory na śruby w baterii do otworów w zestawie klawiatury i podpórki na nadgarstek.
- 3. Wkręć trzy śruby (M2x3.5) mocujące baterię do zestawu podpórki na nadgarstek i klawiatury.
- 4. Podłącz kabel baterii do złącza (BATT) na płycie głównej.

#### Kolejne kroki

- 1. Zainstaluj pokrywę dolną.
- 2. Wykonaj procedurę przedstawioną w sekcji Po zakończeniu serwisowania komputera.

## Wymontowywanie baterii 4-ogniwowej

#### Wymagania

- 1. Wykonaj procedurę przedstawioną w sekcji Przed przystąpieniem do serwisowania komputera.
- 2. Zdejmij pokrywę dolną.

#### Informacje na temat zadania

Na ilustracji przedstawiono umiejscowienie i procedurę wymontowywania baterii.

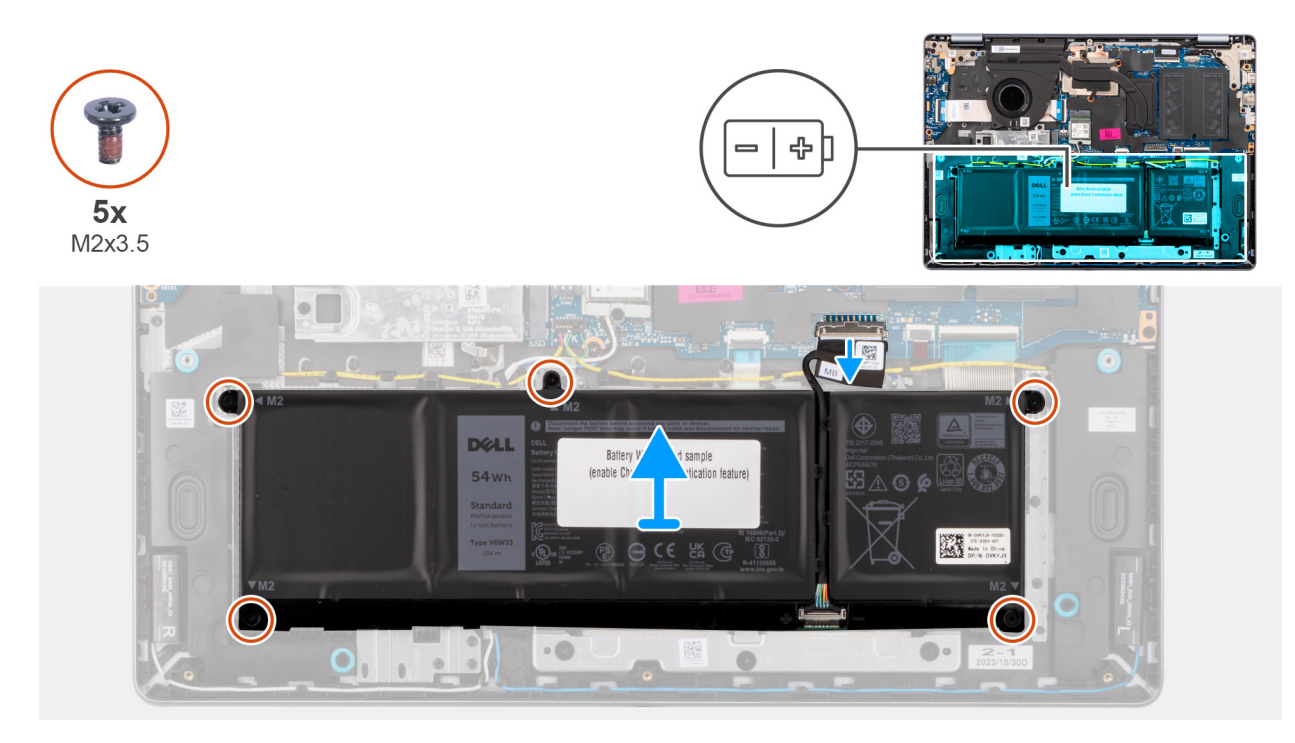

#### Rysunek 19. Wymontowywanie baterii 4-ogniwowej

#### Kroki

- 1. Otwórz zatrzask i odłącz kabel baterii.od złącza (BATT) na płycie głównej.
- 2. Wykręć pięć śrub (M2x3,5) mocujących baterię do zestawu podpórki na nadgarstek i klawiatury.
- 3. Wyjmij baterię razem z kablem z zestawu podpórki na nadgarstek i klawiatury.
  - UWAGA: Bateria i kabel baterii to oddzielne części serwisowe. Jeśli wymagana jest wymiana baterii, użyj ponownie tego samego kabla baterii. Aby odłączyć kabel baterii, zobacz temat Odłączanie kabla baterii.

## Instalowanie baterii 4-ogniwowej

#### Wymagania

W przypadku wymiany elementu przed wykonaniem procedury instalacji wymontuj wcześniej zainstalowany element.

#### Informacje na temat zadania

Na ilustracji przedstawiono umiejscowienie i procedurę instalacji baterii.

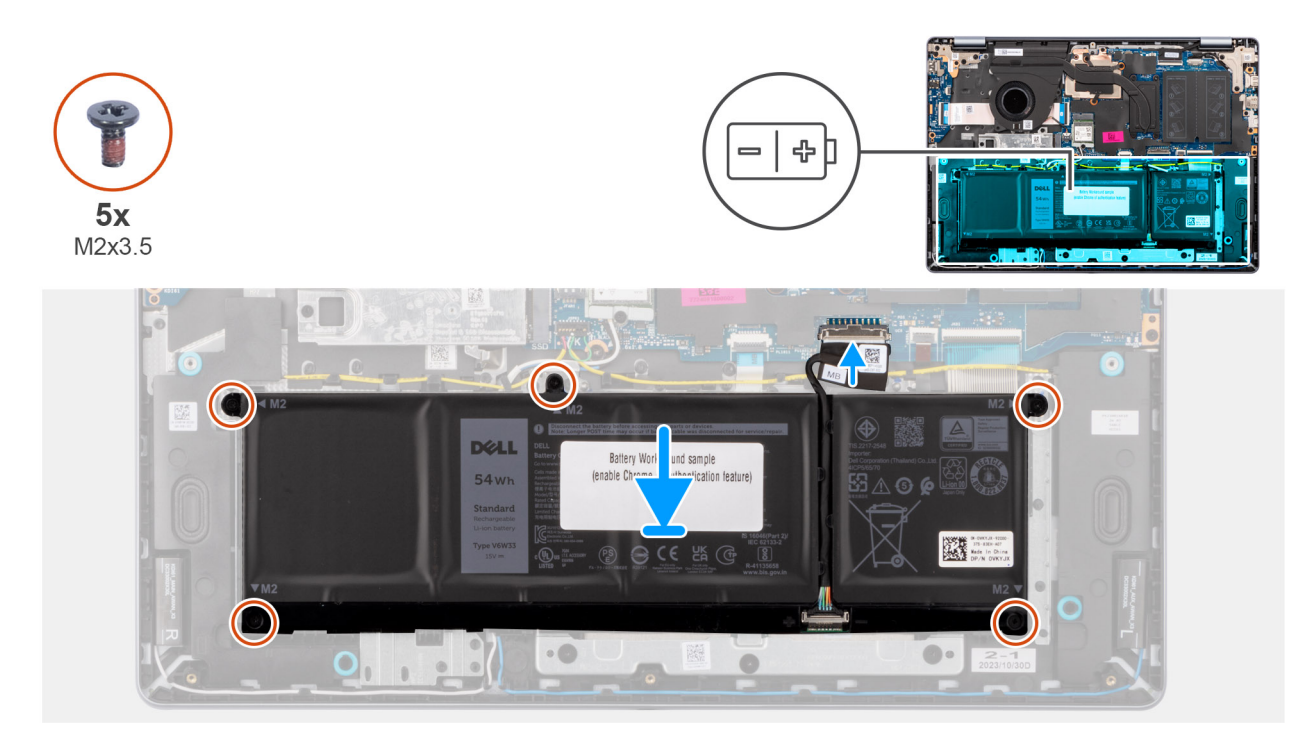

#### Rysunek 20. Instalowanie baterii 4-ogniwowej

UWAGA: Bateria i kabel baterii to oddzielne części serwisowe. Jeśli wymagana jest wymiana baterii, użyj ponownie tego samego kabla baterii. Aby podłączyć kabel baterii, zobacz temat Podłączanie kabla baterii.

#### Kroki

1. Umieść baterię razem z kablem w gnieździe na zestawie podpórki na nadgarstek i klawiatury.

(i) UWAGA: Podczas instalowania baterii włóż wypustki na baterii do zaczepów w zestawie podpórki na nadgarstek i klawiatury.

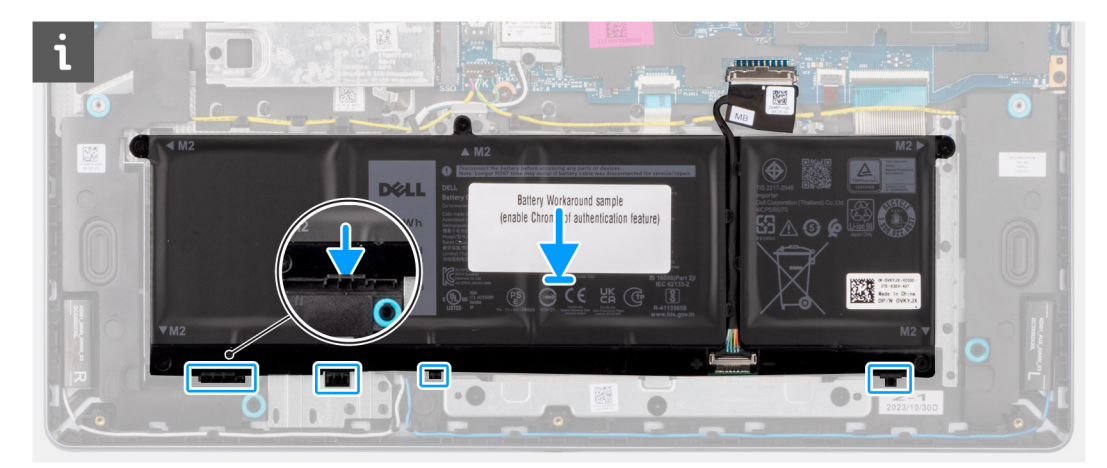

#### Rysunek 21. Instalowanie baterii — wkładanie wypustek do zaczepów

- 2. Dopasuj otwory na śruby w baterii do otworów w zestawie klawiatury i podpórki na nadgarstek.
- 3. Wkręć pięć śrub (M2x3.5) mocujących baterię do zestawu podpórki na nadgarstek i klawiatury.
- 4. Podłącz kabel baterii do złącza (BATT) na płycie głównej.

#### Kolejne kroki

- 1. Zainstaluj pokrywę dolną.
- 2. Wykonaj procedurę przedstawioną w sekcji Po zakończeniu serwisowania komputera.

# Kabel baterii

# Odłączanie kabla baterii

#### Wymagania

- 1. Wykonaj procedurę przedstawioną w sekcji Przed przystąpieniem do serwisowania komputera.
- 2. Zdejmij pokrywę dolną.
- 3. W zależności od konfiguracji wymontuj baterię 3-ogniwową lub 4-ogniwową.

#### Informacje na temat zadania

Na poniższych ilustracjach w kolejnych punktach przedstawiono umiejscowienie i procedurę wymontowywania kabla baterii.

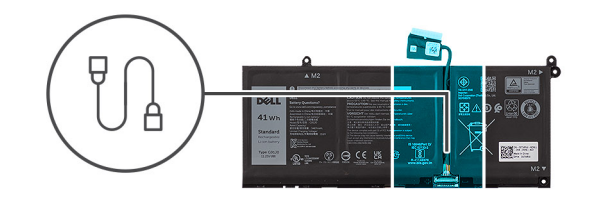

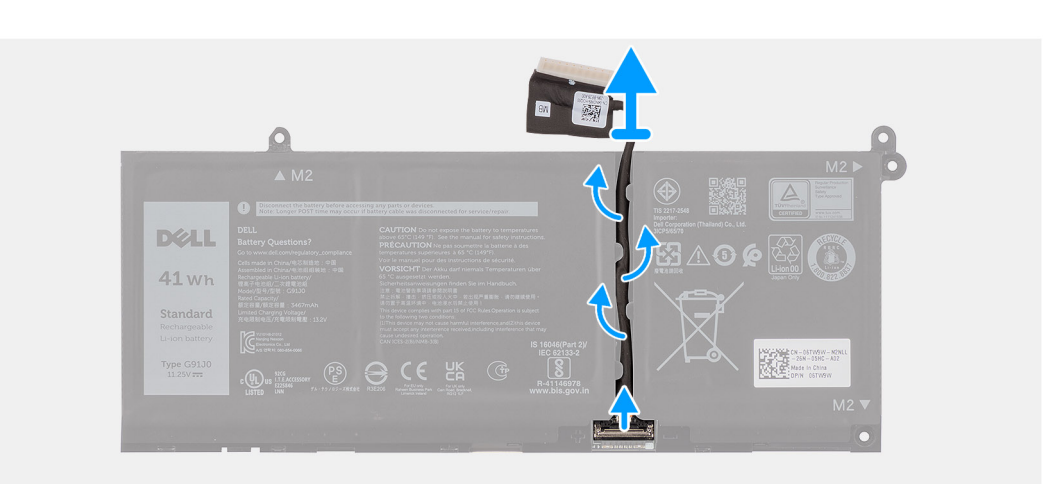

#### Rysunek 22. Odłączanie kabla baterii

#### Kroki

- 1. Wyjmij kabel baterii z prowadnic na baterii.
- 2. Otwórz zatrzask i odłącz kabel baterii od złącza na baterii.

OSTRZEŻENIE: Nie ciągnij kabla baterii w celu odłączenia go od baterii. Może to spowodować uszkodzenie baterii lub kabla.

UWAGA: Aby odłączyć kabel baterii, najpierw naciśnij zatrzask w celu zwolnienia złącza, a następnie pociągnij złącze w górę, aby odłączyć je od baterii.

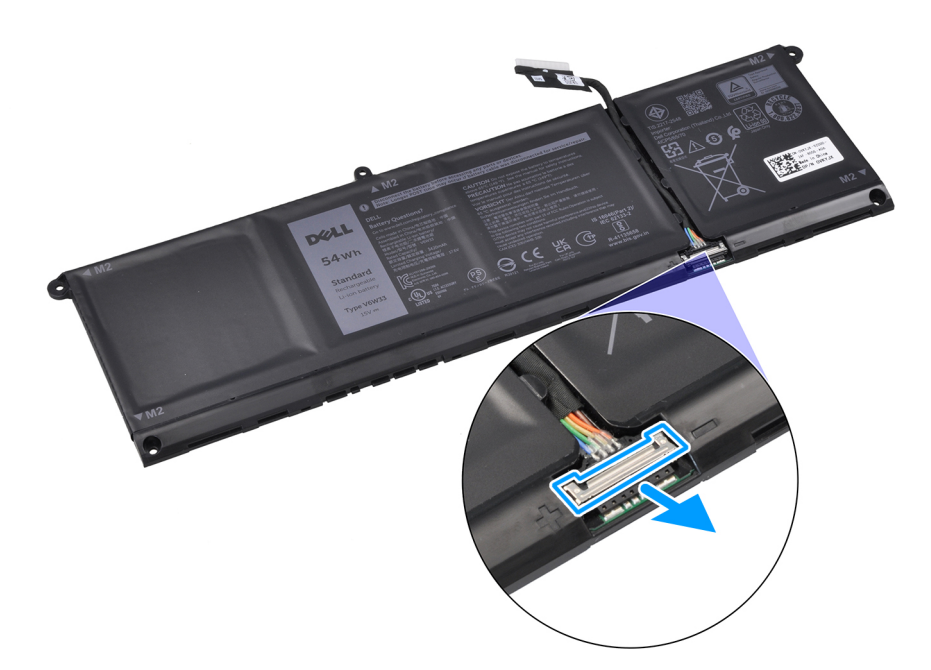

Rysunek 23. Odłączanie złącza kabla baterii

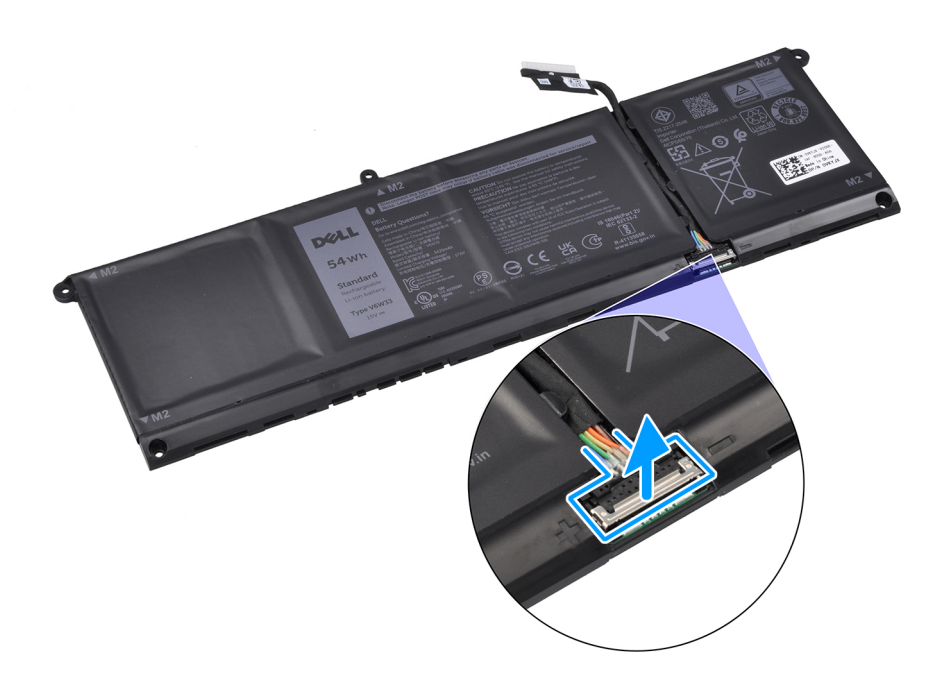

Rysunek 24. Odłączanie kabla baterii

## Podłączanie kabla baterii

#### Wymagania

W przypadku wymiany elementu przed wykonaniem procedury instalacji wymontuj wcześniej zainstalowany element.

#### Informacje na temat zadania

Na poniższych ilustracjach w kolejnych punktach przedstawiono umiejscowienie i procedurę podłączania kabla baterii.

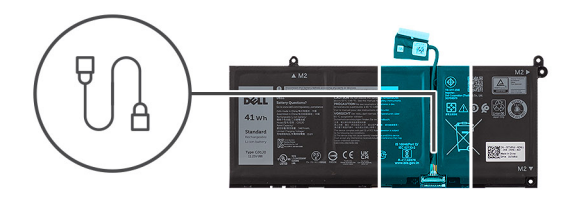

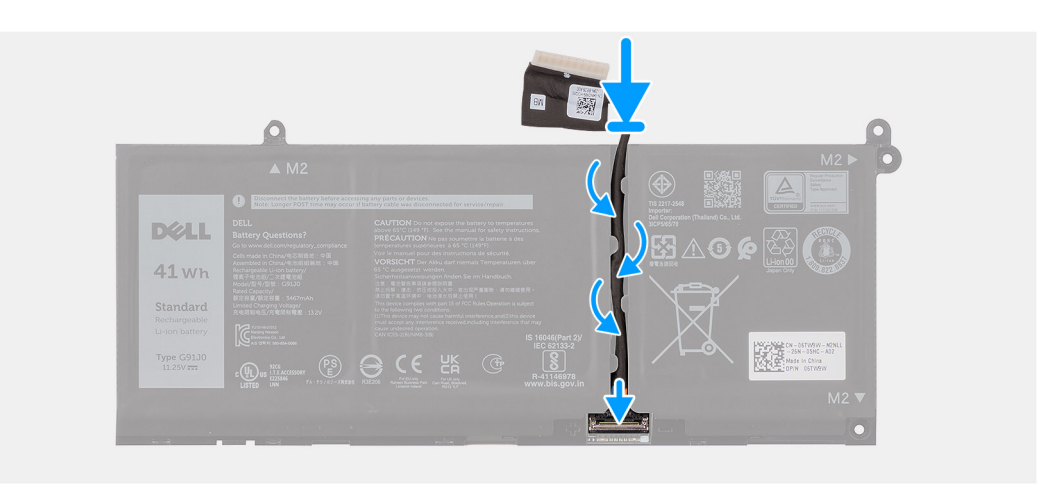

#### Rysunek 25. Podłączanie kabla baterii

#### Kroki

- 1. Podłącz kabel baterii do złącza na baterii i zamknij zatrzask.
- 2. Umieść kabel baterii w prowadnicy na baterii.

#### Kolejne kroki

- 1. W zależności od konfiguracji zainstaluj baterię 3-ogniwową lub 4-ogniwową.
- 2. Zainstaluj pokrywę dolną.
- 3. Wykonaj procedurę przedstawioną w sekcji Po zakończeniu serwisowania komputera.

# Moduł pamięci

## Wymontowywanie modułu pamięci

#### Wymagania

- 1. Wykonaj procedurę przedstawioną w sekcji Przed przystąpieniem do serwisowania komputera.
- 2. Zdejmij pokrywę dolną.

#### Informacje na temat zadania

Na ilustracjach przedstawiono umiejscowienie i procedurę wymontowywania modułu pamięci.

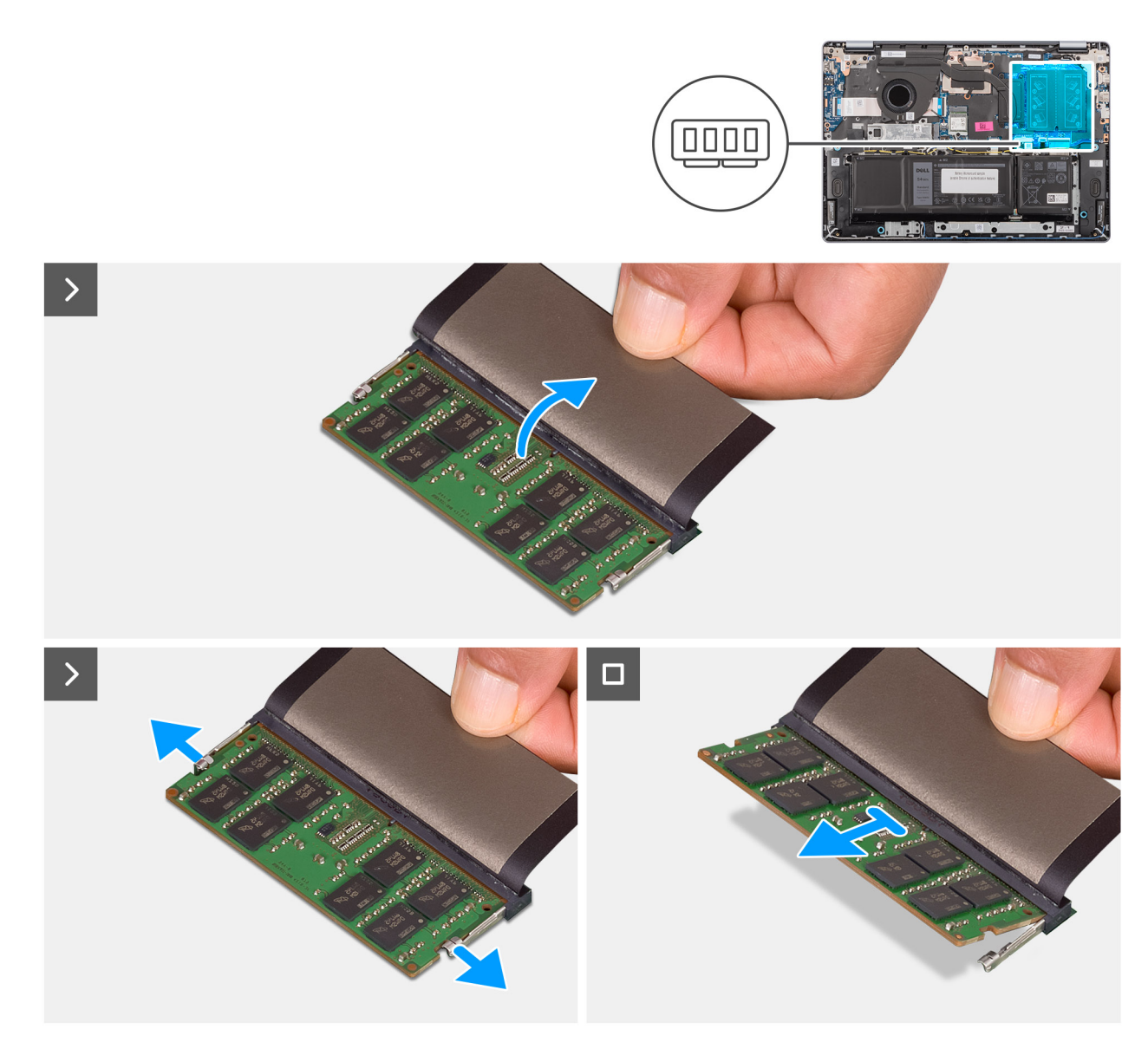

#### Rysunek 26. Wymontowywanie modułu pamięci

#### Kroki

- 1. Zdejmij taśmę z mylaru, aby uzyskać dostęp do modułu pamięci.
- 2. Odciągnij zaciski mocujące od modułu pamięci, aż moduł się wysunie.
- 3. Przytrzymaj moduł pamięci za boczne krawędzie, a następnie przesuń go i wyjmij z gniazda modułu pamięci (DIMM A DDR5 ONLY).
  - OSTRZEŻENIE: Aby zapobiec uszkodzeniu modułu pamięci, należy go trzymać za brzegi. Nie należy dotykać elementów ani metalowych styków modułu pamięci, ponieważ wyładowania elektrostatyczne (ESD) mogą spowodować poważne uszkodzenie elementów. Więcej informacji na temat ochrony przed wyładowaniami elektrostatycznymi można znaleźć w sekcji Ochrona przed wyładowaniami elektrostatycznymi.
- 4. Powtórz kroki od 1 do 3, aby wymontować moduł pamięci z drugiego gniazda (DIMM B DDR5 ONLY), o ile jest on zainstalowany.

## Instalowanie modułu pamięci

#### Wymagania

W przypadku wymiany elementu przed wykonaniem procedury instalacji wymontuj wcześniej zainstalowany element.

#### Informacje na temat zadania

Na ilustracjach poniżej przedstawiono umiejscowienie i procedurę instalacji modułu pamięci.

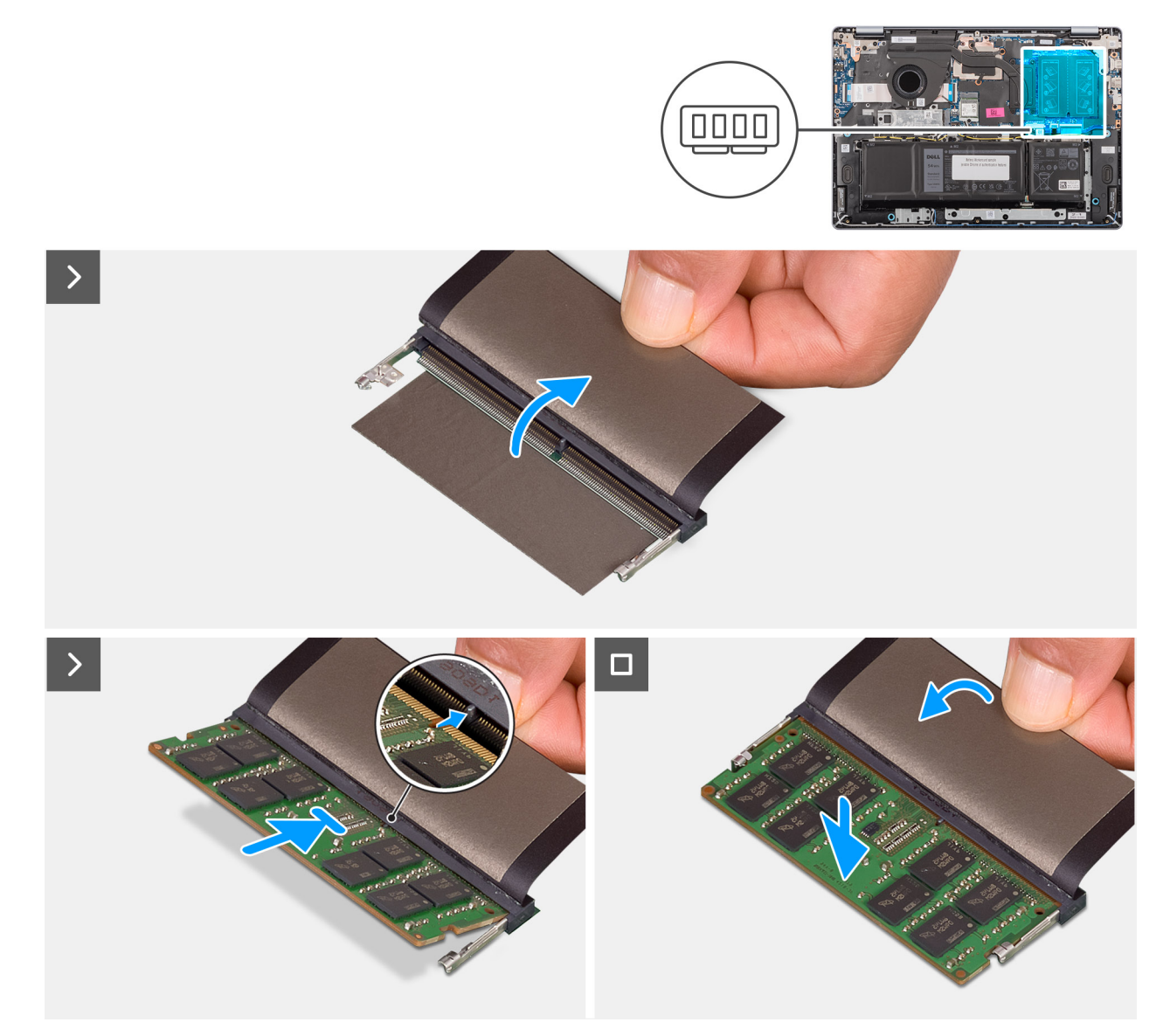

#### Rysunek 27. Instalowanie modułu pamięci

#### Kroki

- 1. Zdejmij taśmę z mylaru, aby uzyskać dostęp do gniazda modułu pamięci.
- 2. Dopasuj wgłębienie w module pamięci do zaczepu w gnieździe modułu pamięci (DIMM A DDR5 ONLY).
- 3. Wsuń moduł pamięci mocno pod kątem do gniazda pamięci.
- 4. Dociśnij moduł pamięci, aby zatrzaski mocujące zabezpieczyły moduł.
  - OSTRZEŻENIE: Aby zapobiec uszkodzeniu modułu pamięci, należy go trzymać za brzegi. Nie należy dotykać elementów ani metalowych styków modułu pamięci, ponieważ wyładowania elektrostatyczne (ESD) mogą spowodować poważne uszkodzenie elementów. Więcej informacji na temat ochrony przed wyładowaniami elektrostatycznymi można znaleźć w sekcji Ochrona przed wyładowaniami elektrostatycznymi.

(i) UWAGA: Jeśli nie usłyszysz kliknięcia, wyjmij moduł pamięci i zainstaluj go ponownie.

5. W zależności od konfiguracji komputera powtórz kroki od 1 do 4, aby zainstalować drugi moduł pamięci w drugim gnieździe (DIMM B DDR5 ONLY).

#### Kolejne kroki

- 1. Zainstaluj pokrywę dolną.
- 2. Wykonaj procedurę przedstawioną w sekcji Po zakończeniu serwisowania komputera.

# Dysk SSD

# Wymontowywanie dysku SSD

#### Wymagania

- 1. Wykonaj procedurę przedstawioną w sekcji Przed przystąpieniem do serwisowania komputera.
- 2. Zdejmij pokrywę dolną.

#### Informacje na temat zadania

Na ilustracjach przedstawiono umiejscowienie i procedurę wymontowywania dysku SSD.

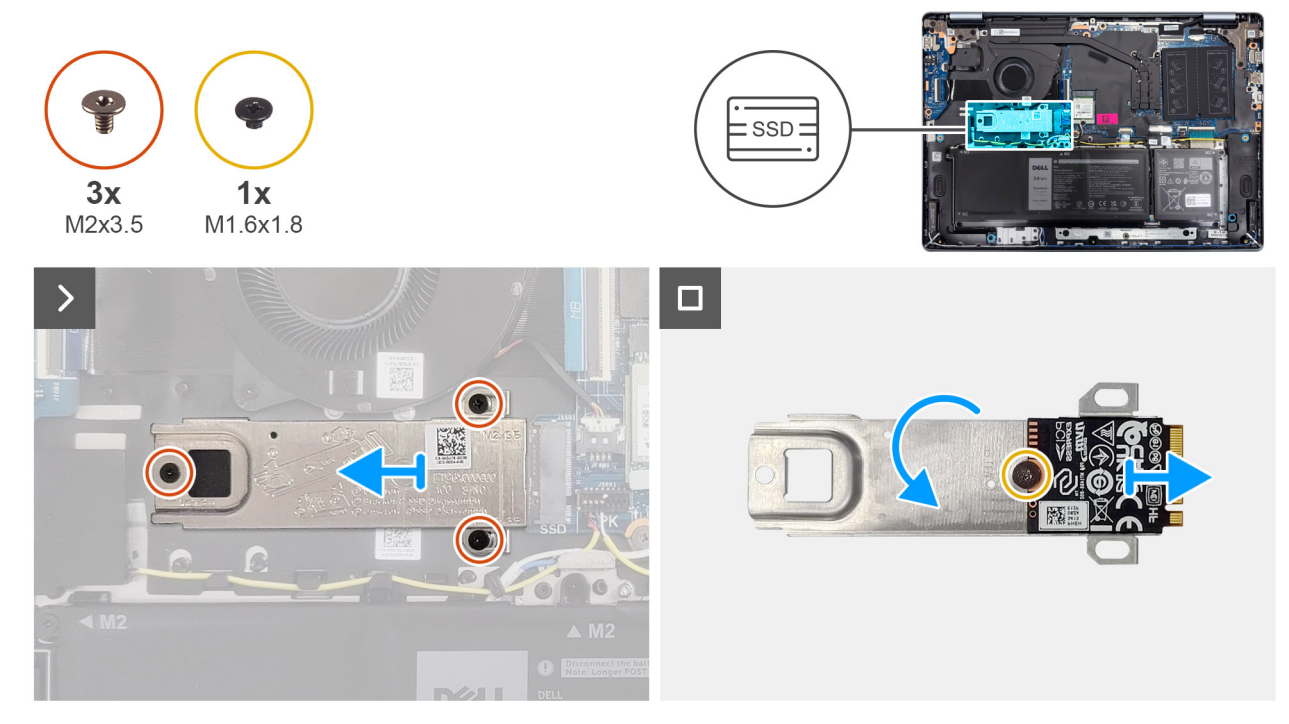

#### Rysunek 28. Wymontowywanie dysku SSD

#### Kroki

- 1. Wykręć trzy śruby (M2x3,5) mocujące klamrę dysku SSD i sam dysk do zestawu podpórki na nadgarstek i klawiatury.
- 2. Przesuń i wyjmij klamrę dysku SSD razem z dyskiem ze złącza (SSD) na płycie głównej.
- 3. Odwróć klamrę i wykręć śrubę (M1,6x1,8) mocującą dysk SSD do klamry.
- **4.** Wymontuj dysk SSD z klamry.

## Instalowanie dysku SSD

#### Wymagania

W przypadku wymiany elementu przed wykonaniem procedury instalacji wymontuj wcześniej zainstalowany element.

#### Informacje na temat zadania

Na ilustracjach przedstawiono umiejscowienie i procedurę instalacji dysku SSD.

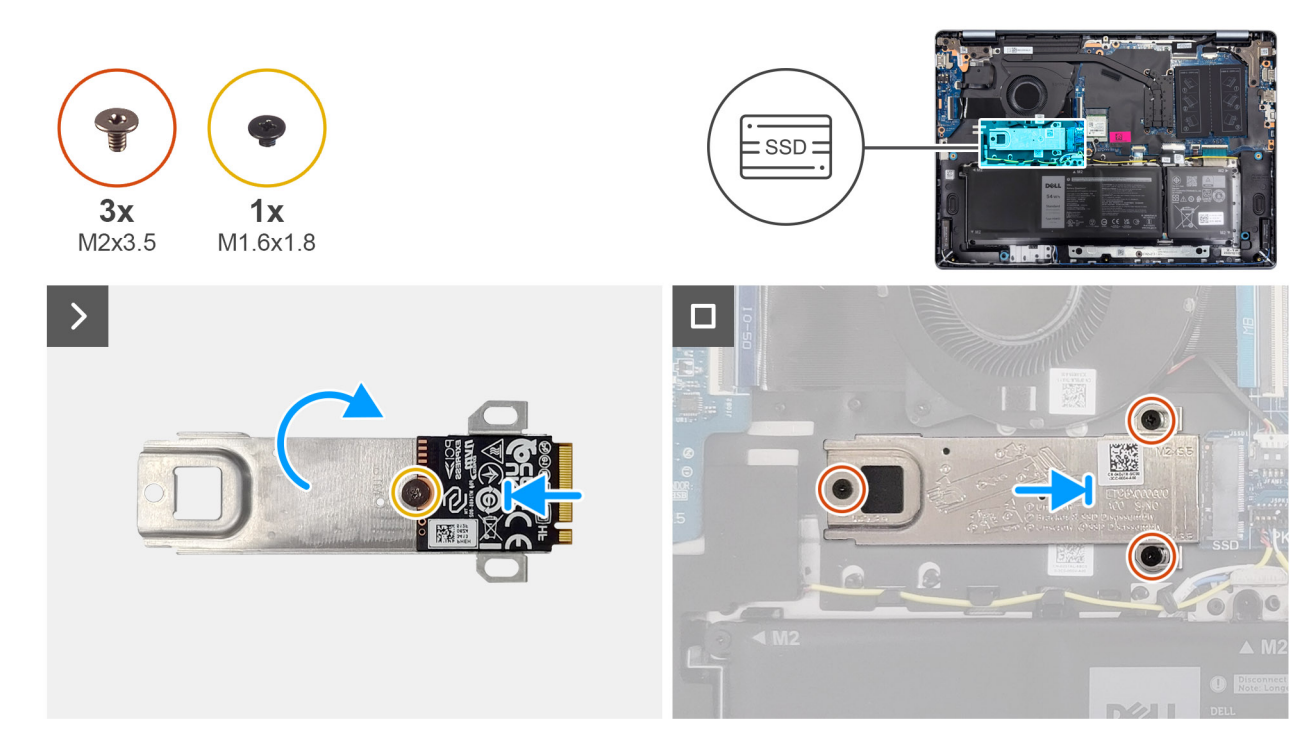

#### Rysunek 29. Instalowanie dysku SSD

#### Kroki

- 1. Dopasuj dysk SSD do przeznaczonej na niego klamry i umieść go w niej.
- 2. Wkręć śrubę (M1,6x1,8) mocującą dysk SSD do jego klamry i odwróć klamrę.
- 3. Dopasuj wgłębienie na dysku SSD do wypustki w gnieździe na kartę M.2.
- 4. Wsuń pod kątem klamrę dysku SSD razem z dyskiem do gniazda na kartę M.2 (SSD) na płycie głównej.
- 5. Dopasuj otwory na śruby w klamrze dysku SSD do otworów w zestawie podpórki na nadgarstek i klawiatury.
- 6. Wkręć trzy śruby (M2x3,5) mocujące klamrę dysku SSD i sam dysk do zestawu podpórki na nadgarstek i klawiatury.

#### Kolejne kroki

- 1. Zainstaluj pokrywę dolną.
- 2. Wykonaj procedurę przedstawioną w sekcji Po zakończeniu serwisowania komputera.

# Karta sieci bezprzewodowej

## Wymontowywanie karty sieci bezprzewodowej

#### Wymagania

- 1. Wykonaj procedurę przedstawioną w sekcji Przed przystąpieniem do serwisowania komputera.
- 2. Zdejmij pokrywę dolną.

#### Informacje na temat zadania

Na ilustracji przedstawiono umiejscowienie i procedurę wymontowywania karty sieci bezprzewodowej.

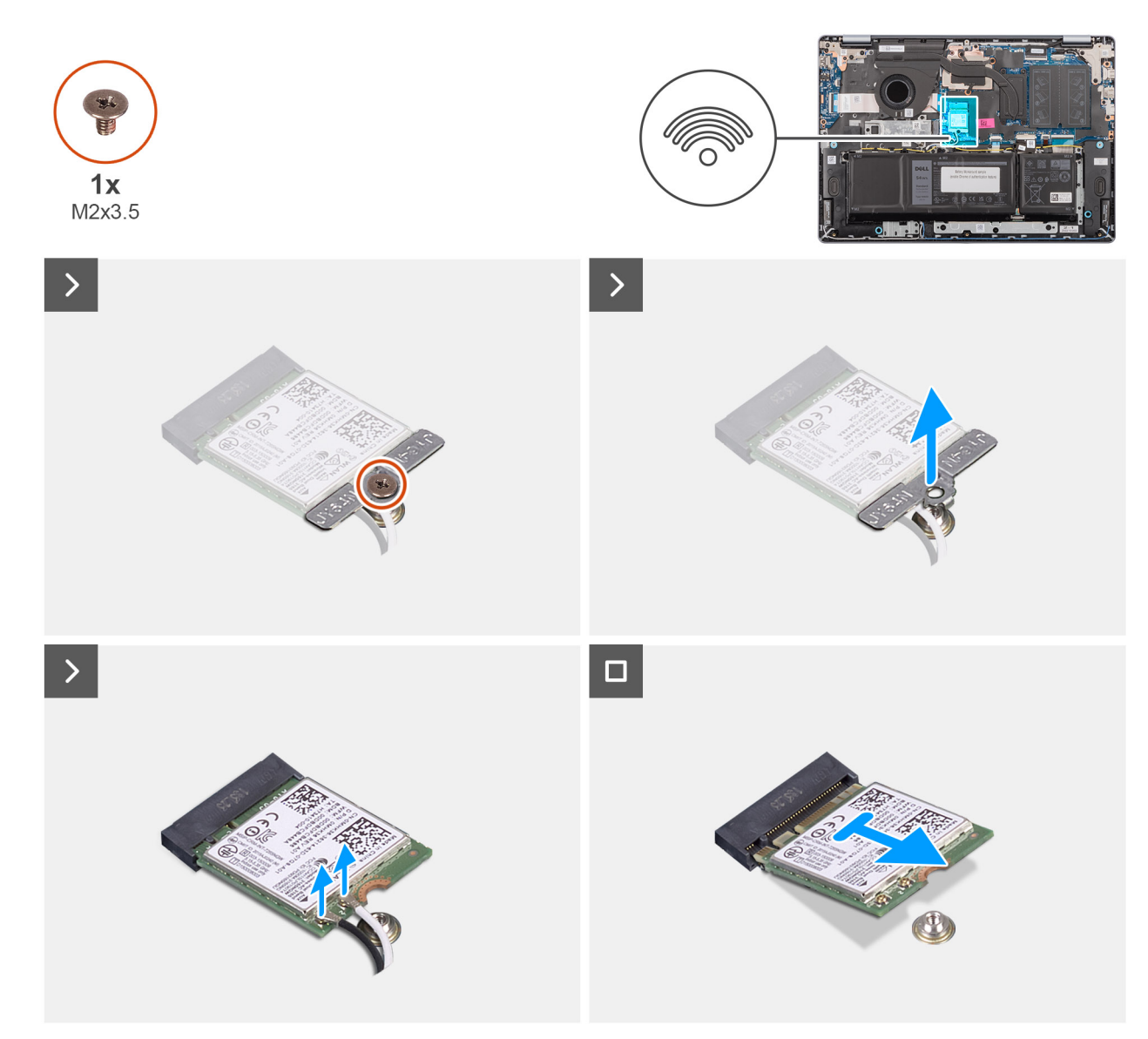

#### Rysunek 30. Wymontowywanie karty sieci bezprzewodowej

#### Kroki

- 1. Wykręć śrubę (M2x3,5) mocującą klamrę karty sieci bezprzewodowej do płyty głównej.
- 2. Zdejmij wspornik karty sieci bezprzewodowej z karty sieci bezprzewodowej.
- 3. Odłącz kable antenowe sieci bezprzewodowej od złączy na karcie sieci bezprzewodowej.
- 4. Przesuń i wyjmij kartę sieci bezprzewodowej z gniazda (WLAN) na płycie głównej.

### Instalowanie karty sieci bezprzewodowej

#### Wymagania

W przypadku wymiany elementu przed wykonaniem procedury instalacji wymontuj wcześniej zainstalowany element.

#### Informacje na temat zadania

Na ilustracji przedstawiono umiejscowienie i procedurę instalacji karty sieci bezprzewodowej.

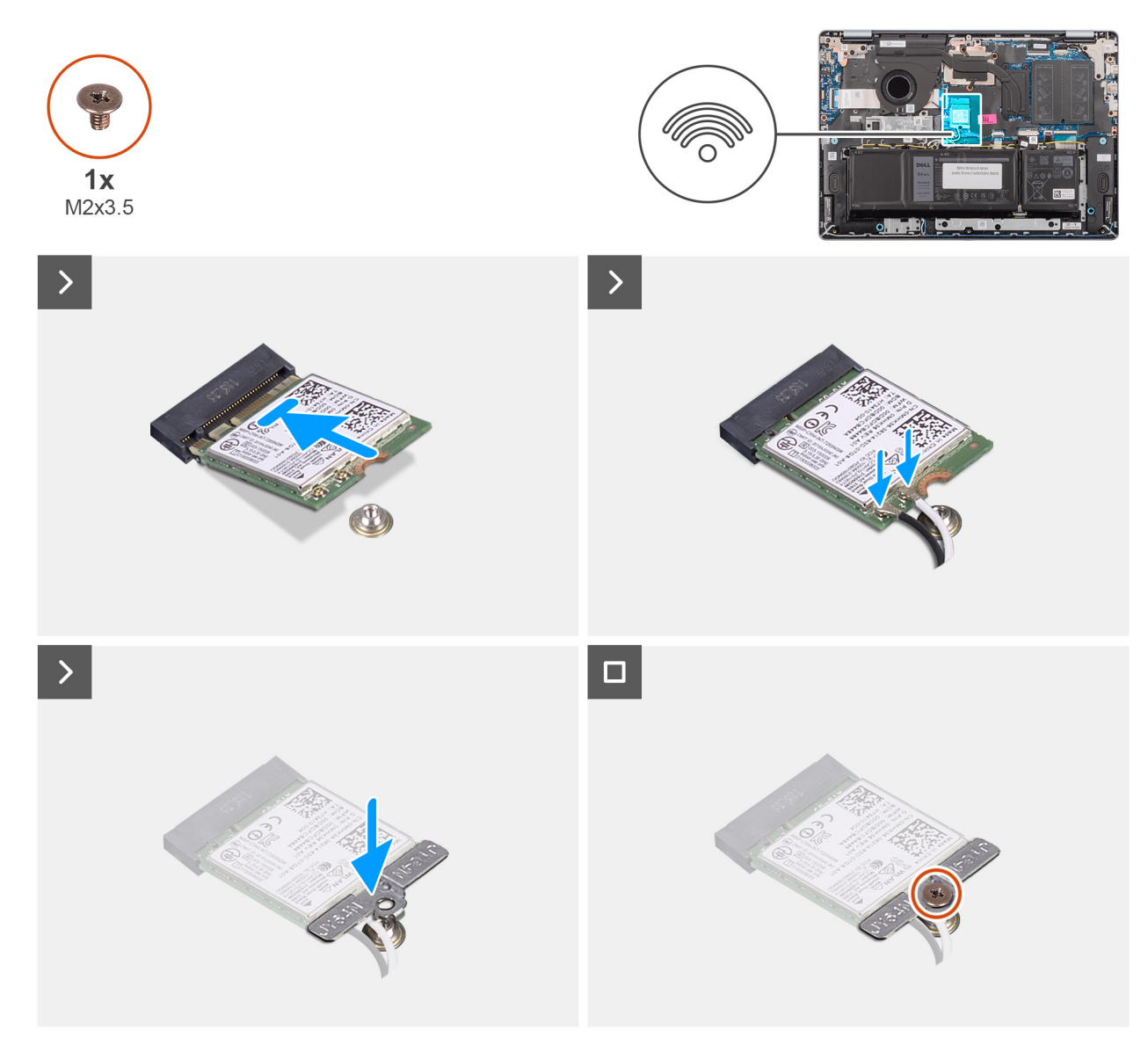

#### Rysunek 31. Instalowanie karty sieci bezprzewodowej

#### Kroki

- 1. Dopasuj wgłębienie na karcie sieci bezprzewodowej do zaczepu w gnieździe karty.
- 2. Wsuń pod kątem kartę sieci bezprzewodowej do jej gniazda (WLAN) na płycie głównej.
- 3. Podłącz kable antenowe do złączy na karcie sieci bezprzewodowej.

W poniższej tabeli przedstawiono schemat kolorów kabli antenowych karty sieci bezprzewodowej obsługiwanej w komputerze.

#### Tabela 30. Schemat kolorów kabli antenowych

| Złącze na karcie sieci<br>bezprzewodowej | Kolor kabla<br>antenowego | Nadrukowane oznaczenia |                    |
|------------------------------------------|---------------------------|------------------------|--------------------|
| Główne                                   | Biały                     | GŁÓWNE                 | △ (biały trójkąt)  |
| Dodatkowe                                | Czarny                    | AUX                    | ▲ (czarny trójkąt) |

- 4. Umieść wspornik karty sieci bezprzewodowej na karcie sieci bezprzewodowej.
- 5. Dopasuj otwór na śrubę we wsporniku karty sieci bezprzewodowej do otworu w płycie głównej.
- 6. Wkręć śrubę (M2x3,5) mocującą kartę sieci bezprzewodowej i jej uchwyt do płyty głównej.

#### Kolejne kroki

- 1. Zainstaluj pokrywę dolną.
- 2. Wykonaj procedurę przedstawioną w sekcji Po zakończeniu serwisowania komputera.

# Głośniki

# Wymontowywanie głośników

#### Wymagania

- 1. Wykonaj procedurę przedstawioną w sekcji Przed przystąpieniem do serwisowania komputera.
- 2. Zdejmij pokrywę dolną.

#### Informacje na temat zadania

Na poniższych ilustracjach przedstawiono umiejscowienie i procedurę wymontowywania głośnika.

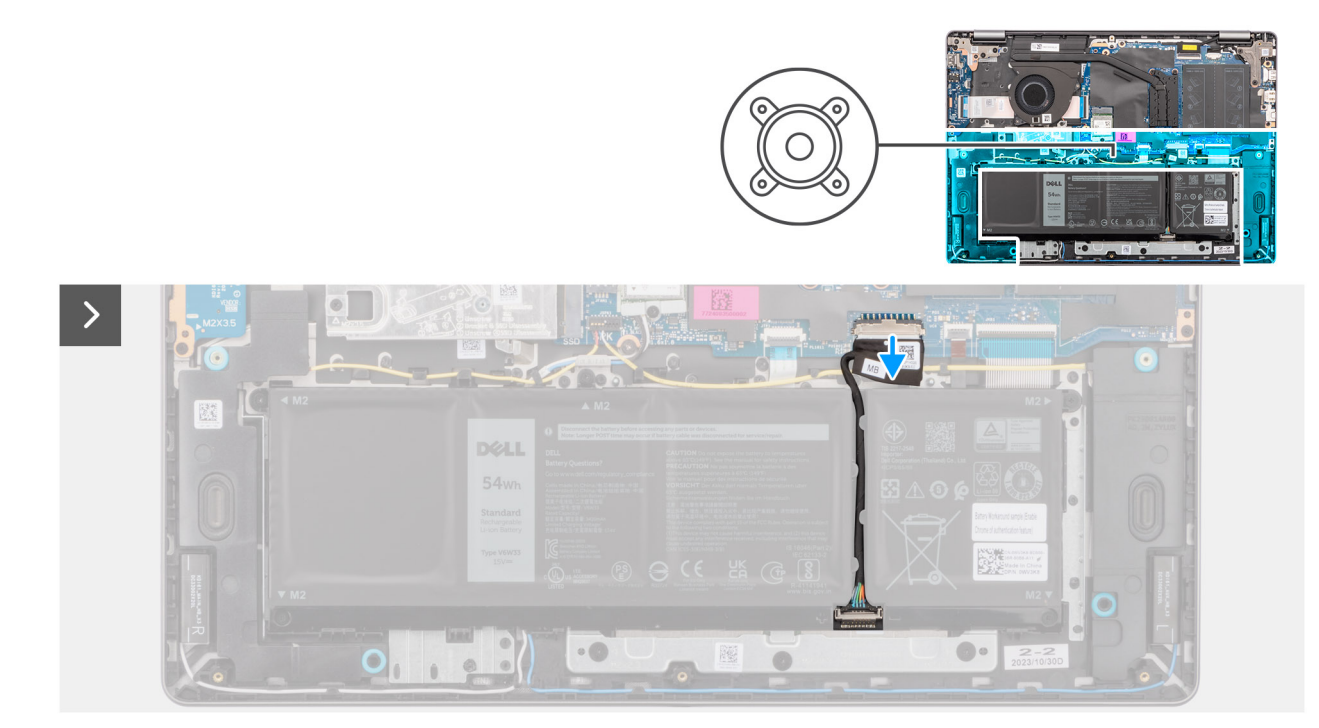

Rysunek 32. Odłączanie kabla baterii

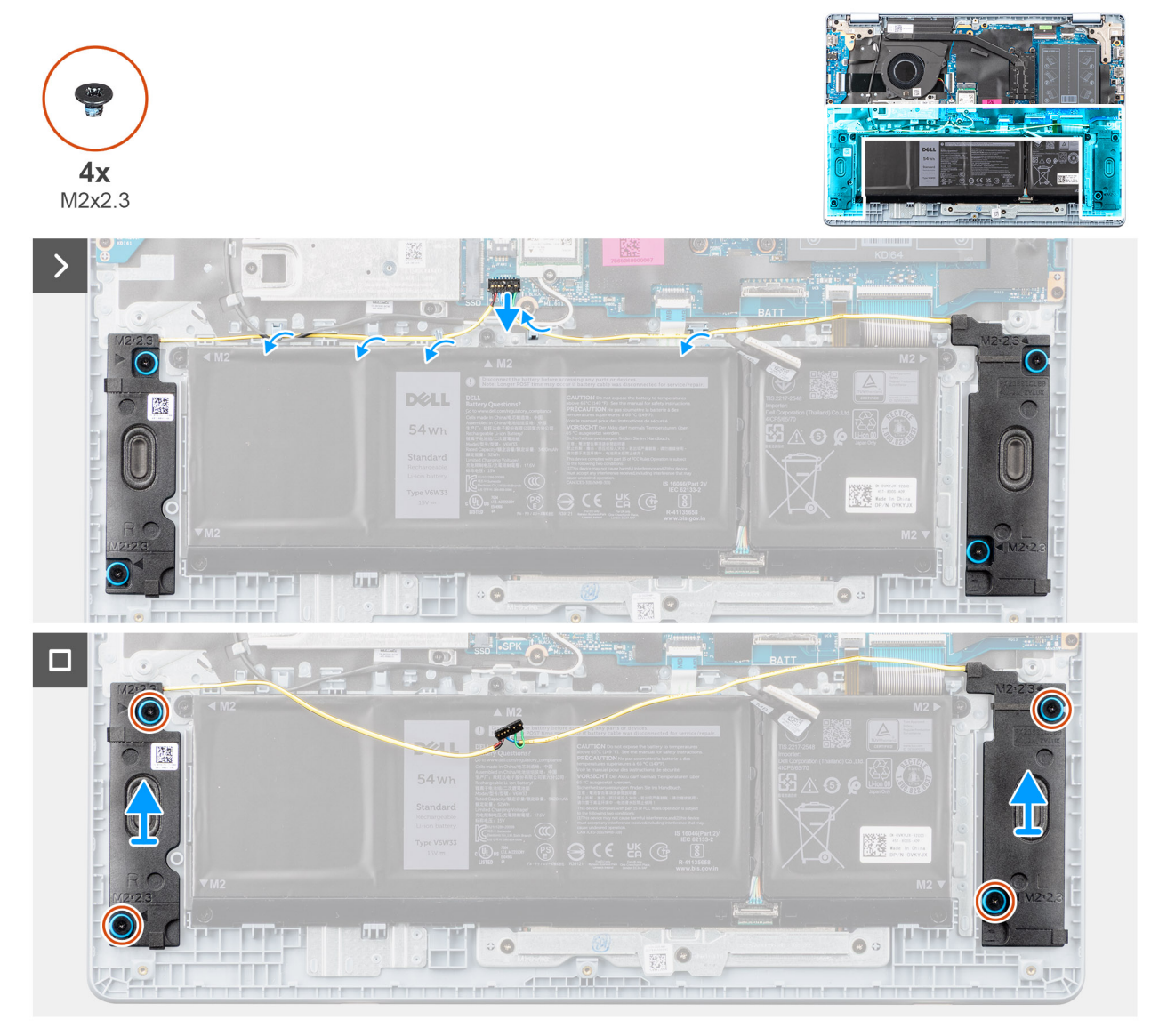

#### Rysunek 33. Wymontowywanie głośników

#### Kroki

- 1. Odłącz kabel baterii od złącza (BATT) na płycie głównej.
- 2. Odłącz kabel głośnikowy od złącza (SPK) na płycie głównej.

OSTRZEŻENIE: Aby odłączyć kabel głośnikowy od płyty głównej, najpierw podważ dolną stronę wtyczki kabla, a następnie odciągnij ją od złącza (SPK) na płycie głównej. Nie ciągnij kabla głośnika w dół w celu odłączenia go od płyty głównej.

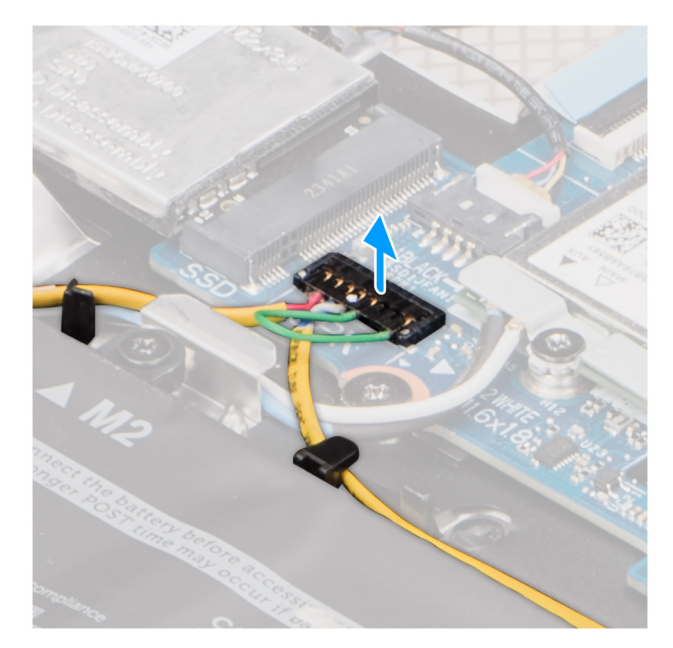

#### Rysunek 34. Odłączanie kabla głośnikowego

- 3. Wyjmij kabel głośnikowy z prowadnic na zestawie podpórki na nadgarstek i klawiatury.
- 4. Wykręć cztery śruby (M2x2,3) mocujące głośniki do zestawu podpórki na nadgarstek i klawiatury.
- 5. Wyjmij głośniki razem z kablem z zestawu klawiatury i podpórki na nadgarstek.

## Instalowanie głośników

#### Wymagania

W przypadku wymiany elementu przed wykonaniem procedury instalacji wymontuj wcześniej zainstalowany element.

#### Informacje na temat zadania

Na ilustracjach poniżej przedstawiono umiejscowienie i procedurę instalacji głośników.

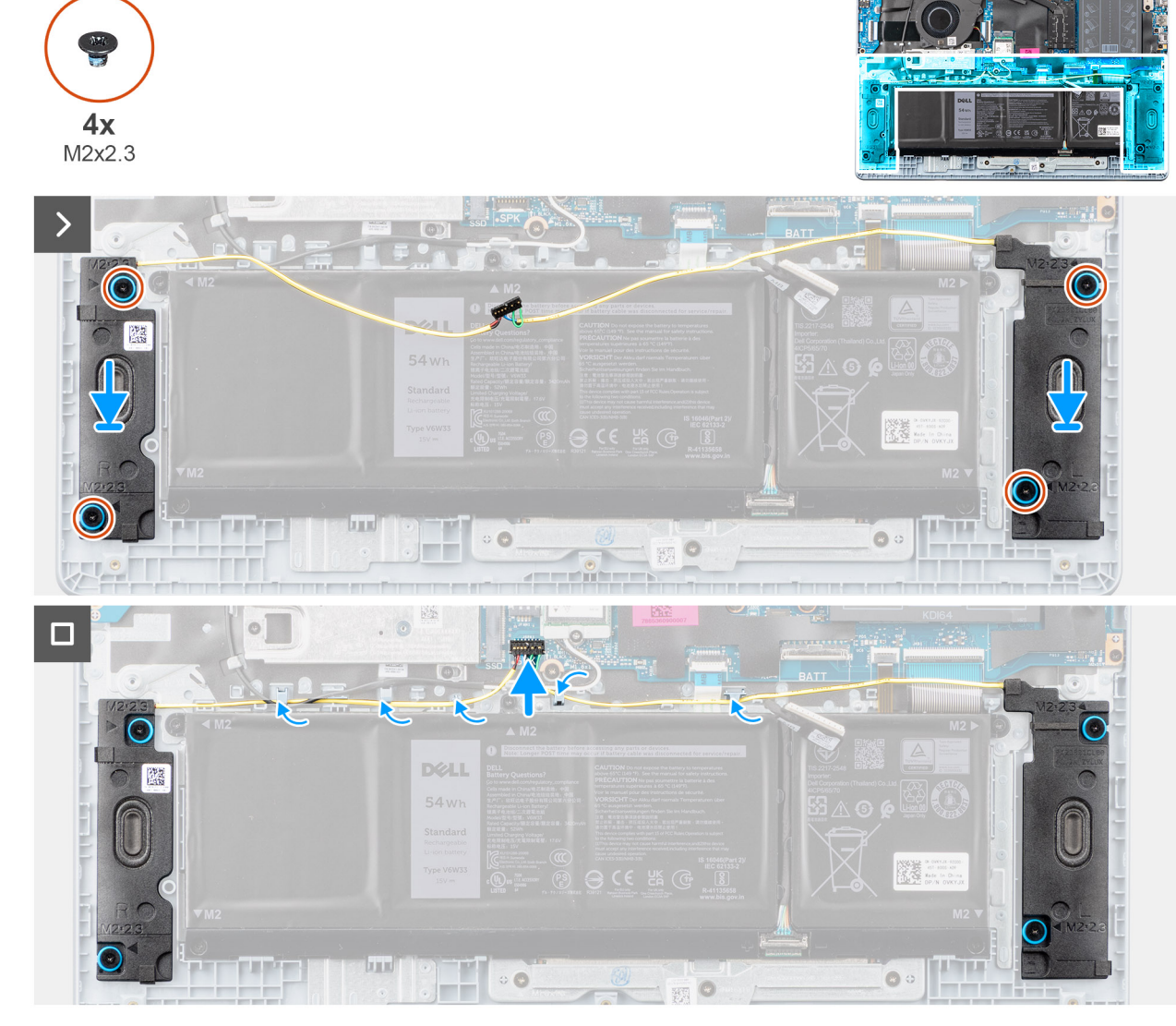

Rysunek 35. Instalowanie głośników

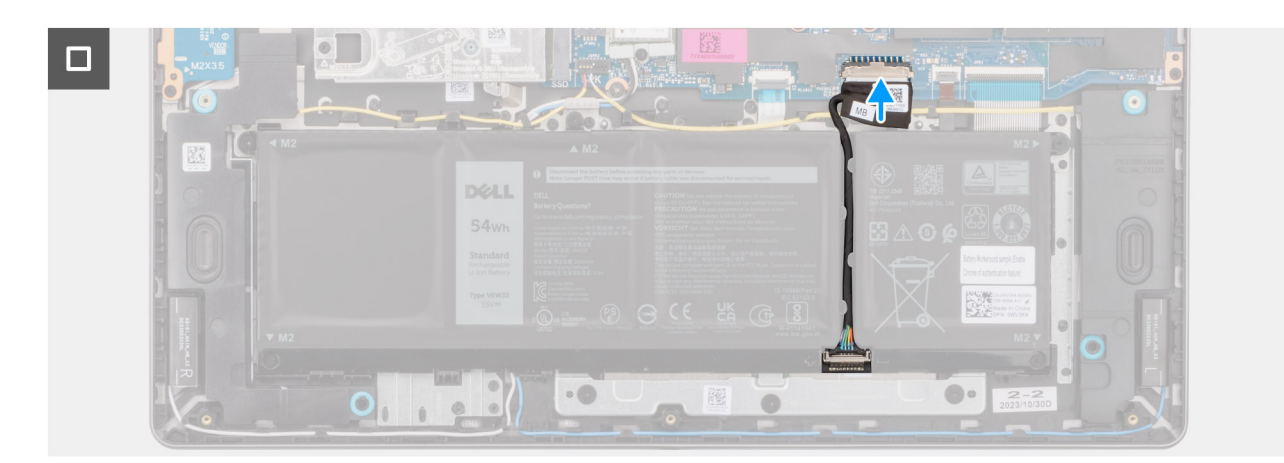

#### Rysunek 36. Podłączanie kabla baterii

UWAGA: Jeśli gumowe krążki zostały wypchnięte podczas wymontowywania głośników, wciśnij je z powrotem na miejsce przed zainstalowaniem głośników.

#### Kroki

- 1. Umieść głośniki w gniazdach w zestawie podpórki na nadgarstek i klawiatury, dopasowując je do wypustek i gumowych krążków.
  - UWAGA: Upewnij się, że gumowe pierścienie na głośnikach są poprowadzone przez wypustki, a cztery gumowe krążki są osadzone w gnieździe i prawidłowo zainstalowane w głośnikach.

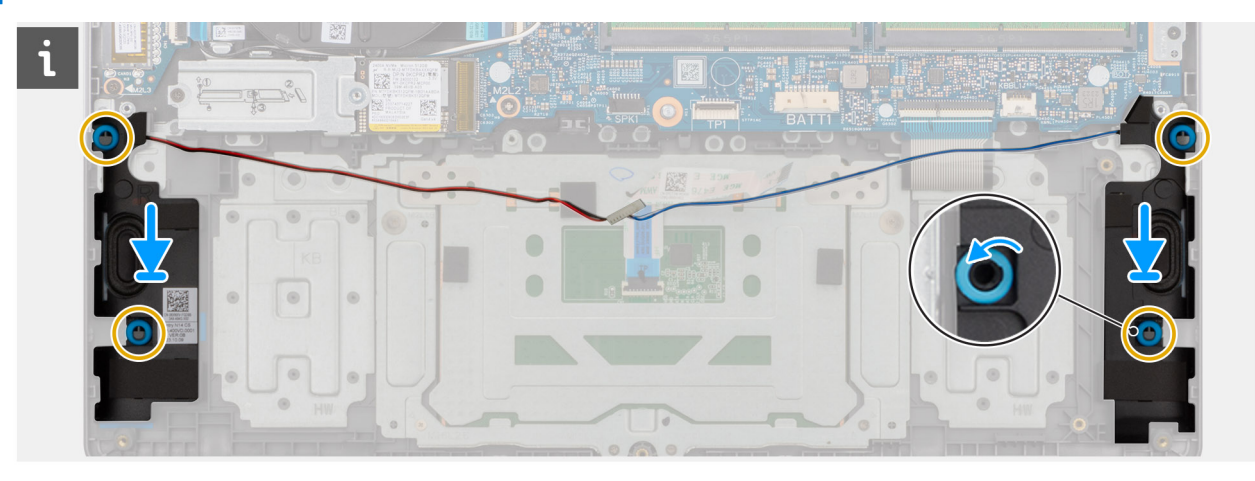

#### Rysunek 37. Dopasowywanie gumowych pierścieni głośników

- 2. Wkręć cztery śruby (M2x2,3) mocujące głośniki do zestawu podpórki na nadgarstek i klawiatury.
- 3. Umieść kabel głośnikowy w prowadnicach na zestawie podpórki na nadgarstek i klawiatury, nad kablami anteny sieci bezprzewodowej.
- 4. Podłącz kabel głośnikowy do złącza (SPK) na płycie głównej.
- 5. Podłącz kabel baterii do złącza (BATT) na płycie głównej.

#### Kolejne kroki

- 1. Zainstaluj pokrywę dolną.
- 2. Wykonaj procedurę przedstawioną w sekcji Po zakończeniu serwisowania komputera.

# Wentylator

## Wymontowywanie wentylatora

#### Wymagania

- 1. Wykonaj procedurę przedstawioną w sekcji Przed przystąpieniem do serwisowania komputera.
- 2. Zdejmij pokrywę dolną.

#### Informacje na temat zadania

Na ilustracji przedstawiono umiejscowienie i procedurę wymontowywania wentylatora.

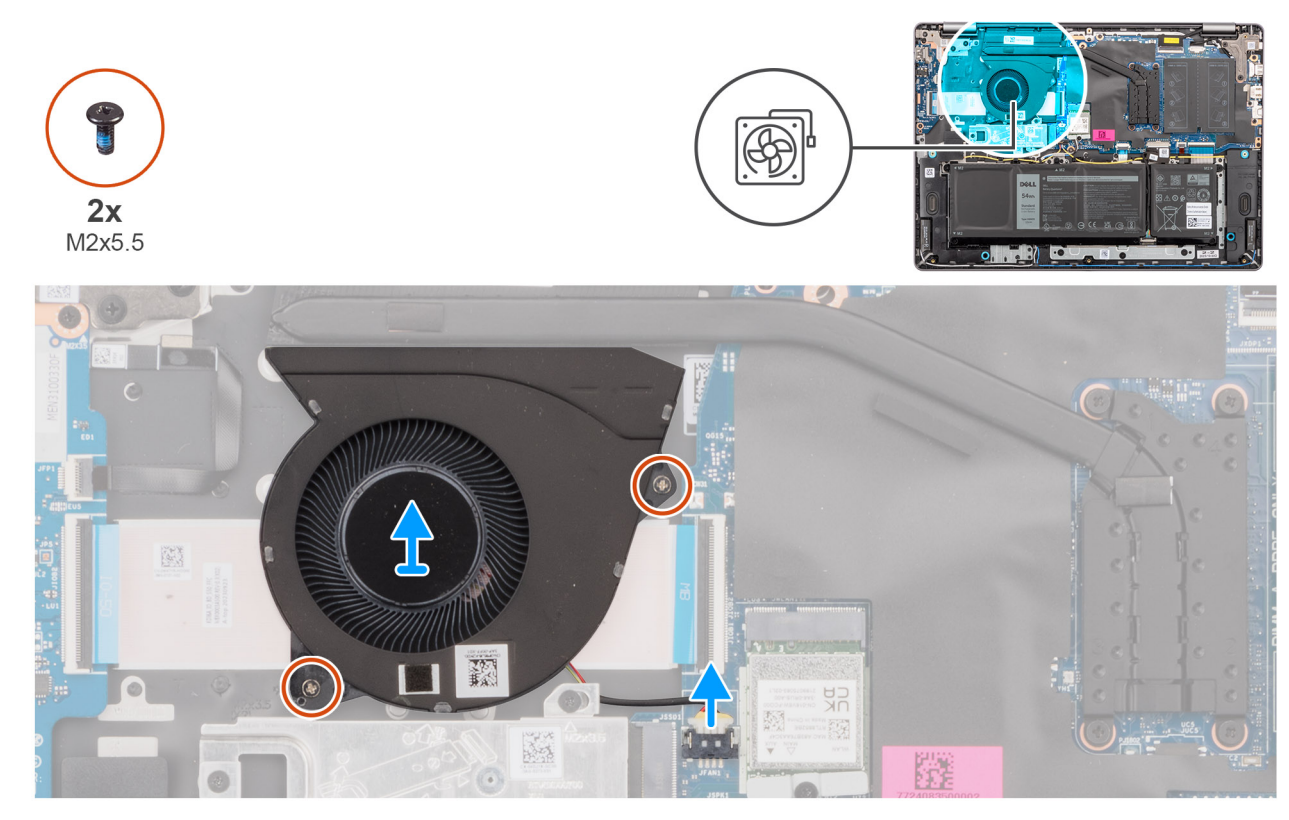

#### Rysunek 38. Wymontowywanie wentylatora

#### Kroki

- 1. Odłącz kabel wentylatora od złącza (FAN) na płycie głównej.
- 2. Wykręć dwie śruby (M2x5,5) mocujące wentylator do zestawu podpórki na nadgarstek i klawiatury.
- 3. Wyjmij wentylator razem z kablem z zestawu podpórki na nadgarstek i klawiatury.

## Instalowanie wentylatora

#### Wymagania

W przypadku wymiany elementu przed wykonaniem procedury instalacji wymontuj wcześniej zainstalowany element.

#### Informacje na temat zadania

Na ilustracji przedstawiono umiejscowienie i procedurę instalacji wentylatora.

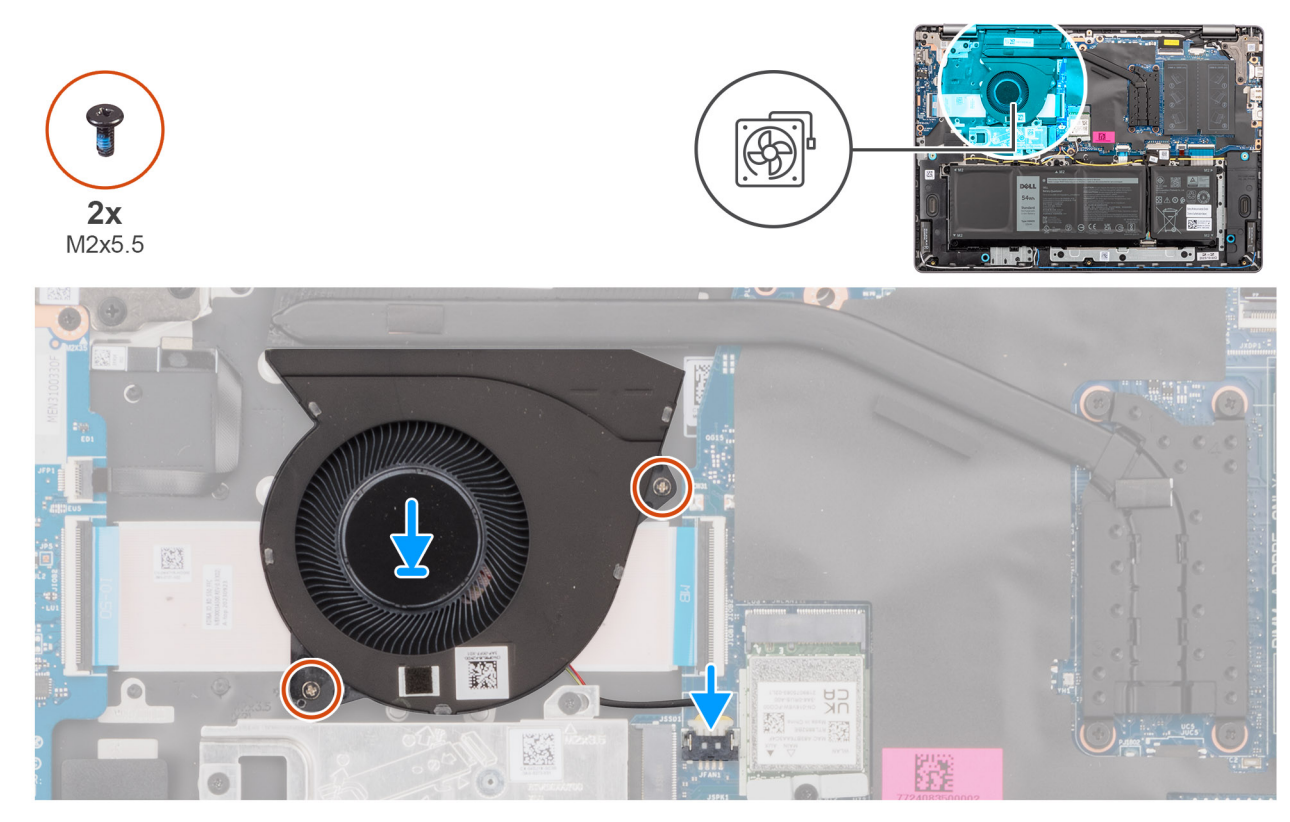

#### Rysunek 39. Instalowanie wentylatora

#### Kroki

1. Umieść wentylator razem z kablem we wnęce w zestawie podpórki na nadgarstek i klawiatury.

#### OSTRZEŻENIE: Unikaj dotykania łopatek wentylatora, aby zapobiec uszkodzeniom.

- 2. Dopasuj otwory na śruby wentylatora do otworów w zestawie podpórki na nadgarstek i klawiatury.
- 3. Wkręć dwie śruby (M2x5,5) mocujące wentylator do zestawu podpórki na nadgarstek i klawiatury.
- 4. Podłącz kabel wentylatora do złącza (FAN) na płycie głównej.

#### Kolejne kroki

- 1. Zainstaluj pokrywę dolną.
- 2. Wykonaj procedurę przedstawioną w sekcji Po zakończeniu serwisowania komputera.

# Wymontowywanie i instalowanie modułów wymienianych na miejscu (FRU)

Elementy opisane w tym rozdziale są modułami wymienianymi na miejscu (FRU).

🔼 <mark>OSTRZEŻENIE:</mark> Informacje zawarte w tej sekcji są przeznaczone wyłącznie dla autoryzowanych techników serwisowych.

OSTRZEŻENIE: Aby uniknąć potencjalnego uszkodzenia elementu lub utraty danych, należy upewnić się, że części wymieniane na miejscu (FRU) wymienia autoryzowany serwisant.

OSTRZEŻENIE: Firma Dell Technologies zaleca, aby te procedury były wykonywane przez przeszkolonych specjalistów ds. napraw technicznych.

OSTRZEŻENIE: Gwarancja nie obejmuje uszkodzeń, które mogą wystąpić podczas wymiany elementów FRU bez upoważnienia firmy Dell Technologies.

UWAGA: W zależności od zamówionej konfiguracji posiadany komputer może wyglądać nieco inaczej niż na ilustracjach w tym dokumencie.

# Radiator

# Wymontowywanie radiatora — dotyczy komputerów wyposażonych w zintegrowaną kartę graficzną

🛆 OSTRZEŻENIE: Informacje zawarte w tej sekcji są przeznaczone wyłącznie dla autoryzowanych techników serwisowych.

#### Wymagania

- 1. Wykonaj procedurę przedstawioną w sekcji Przed przystąpieniem do serwisowania komputera.
- 2. Zdejmij pokrywę dolną.

#### Informacje na temat zadania

Na ilustracji przedstawiono umiejscowienie i procedurę wymontowywania radiatora.

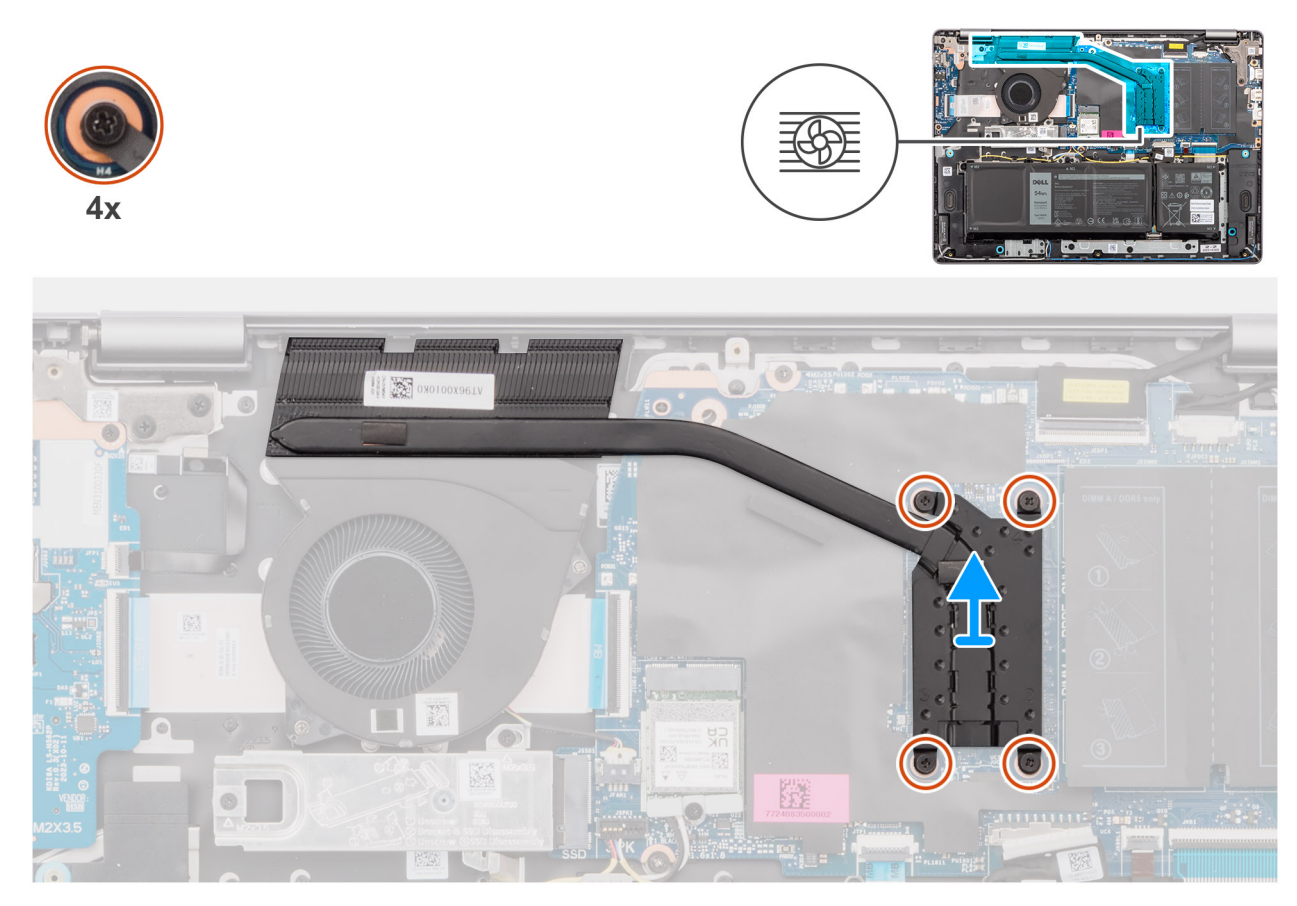

Rysunek 40. Wymontowywanie radiatora — dotyczy komputerów wyposażonych w zintegrowaną kartę graficzną

- PRZESTROGA: Radiator może się silnie nagrzewać podczas normalnego działania. Przed dotknięciem radiatora należy zaczekać aż wystarczająco ostygnie.
- OSTRZEŻENIE: Nie należy dotykać obszarów na radiatorze, które przenoszą ciepło. Substancje oleiste na skórze dłoni mogą zmniejszyć przewodność cieplną pasty termoprzewodzącej.

#### Kroki

- W kolejności odwrotnej do wskazanej na radiatorze (4 → 3 → 2 → 1) poluzuj cztery śruby mocujące radiator do płyty głównej.
   UWAGA: Numery śrub są wskazane na radiatorze.
- 2. Zdejmij radiator z płyty głównej.

# Instalowanie radiatora — dotyczy komputerów wyposażonych w zintegrowaną kartę graficzną

#### OSTRZEŻENIE: Informacje zawarte w tej sekcji są przeznaczone wyłącznie dla autoryzowanych techników serwisowych.

#### Wymagania

W przypadku wymiany elementu przed wykonaniem procedury instalacji wymontuj wcześniej zainstalowany element.

#### Informacje na temat zadania

Na ilustracji przedstawiono umiejscowienie i procedurę instalacji radiatora.

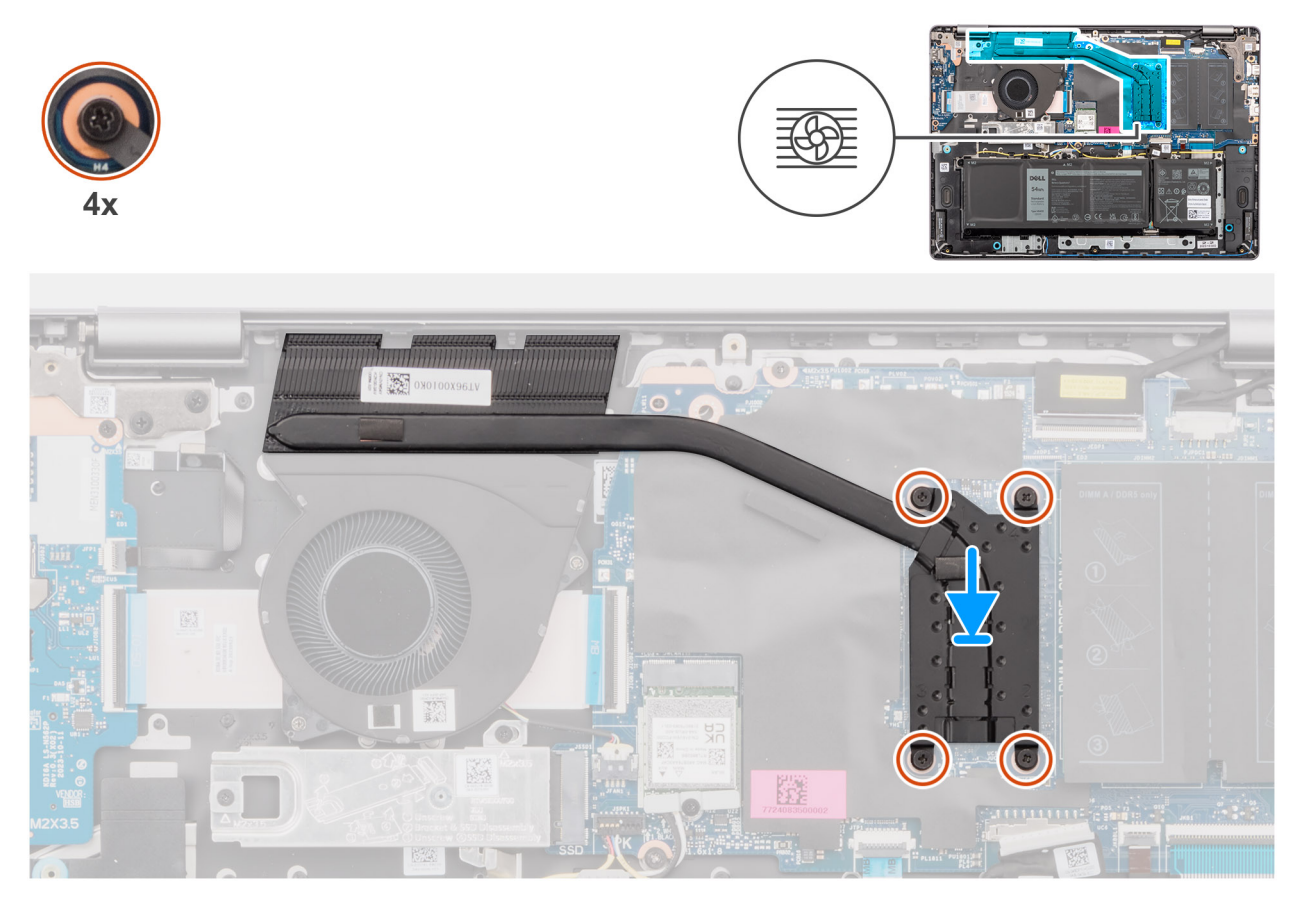

Rysunek 41. Instalowanie radiatora — dotyczy komputerów wyposażonych w zintegrowaną kartę graficzną

UWAGA: W przypadku wymiany płyty głównej lub radiatora należy użyć pasty termoprzewodzącej dostarczonej w zestawie, aby zapewnić właściwe odprowadzanie ciepła.

#### Kroki

- 1. Umieść radiator w gnieździe na płycie głównej.
- 2. Dopasuj otwory na śruby w radiatorze do otworów w płycie głównej.
- **3.** We wskazanej kolejności ( $\rightarrow 2 \rightarrow 3 \rightarrow 4$ ) dokręć cztery śruby mocujące radiator do płyty głównej.

(i) UWAGA: Numery śrub są wskazane na radiatorze.

#### Kolejne kroki

- 1. Zainstaluj pokrywę dolną.
- 2. Wykonaj procedurę przedstawioną w sekcji Po zakończeniu serwisowania komputera.

# Wymontowywanie radiatora — dotyczy komputerów wyposażonych w autonomiczną kartę graficzną

OSTRZEŻENIE: Informacje zawarte w tej sekcji są przeznaczone wyłącznie dla autoryzowanych techników serwisowych.

#### Wymagania

- 1. Wykonaj procedurę przedstawioną w sekcji Przed przystąpieniem do serwisowania komputera.
- 2. Zdejmij pokrywę dolną.

#### Informacje na temat zadania

Na ilustracji przedstawiono umiejscowienie i procedurę wymontowywania radiatora.

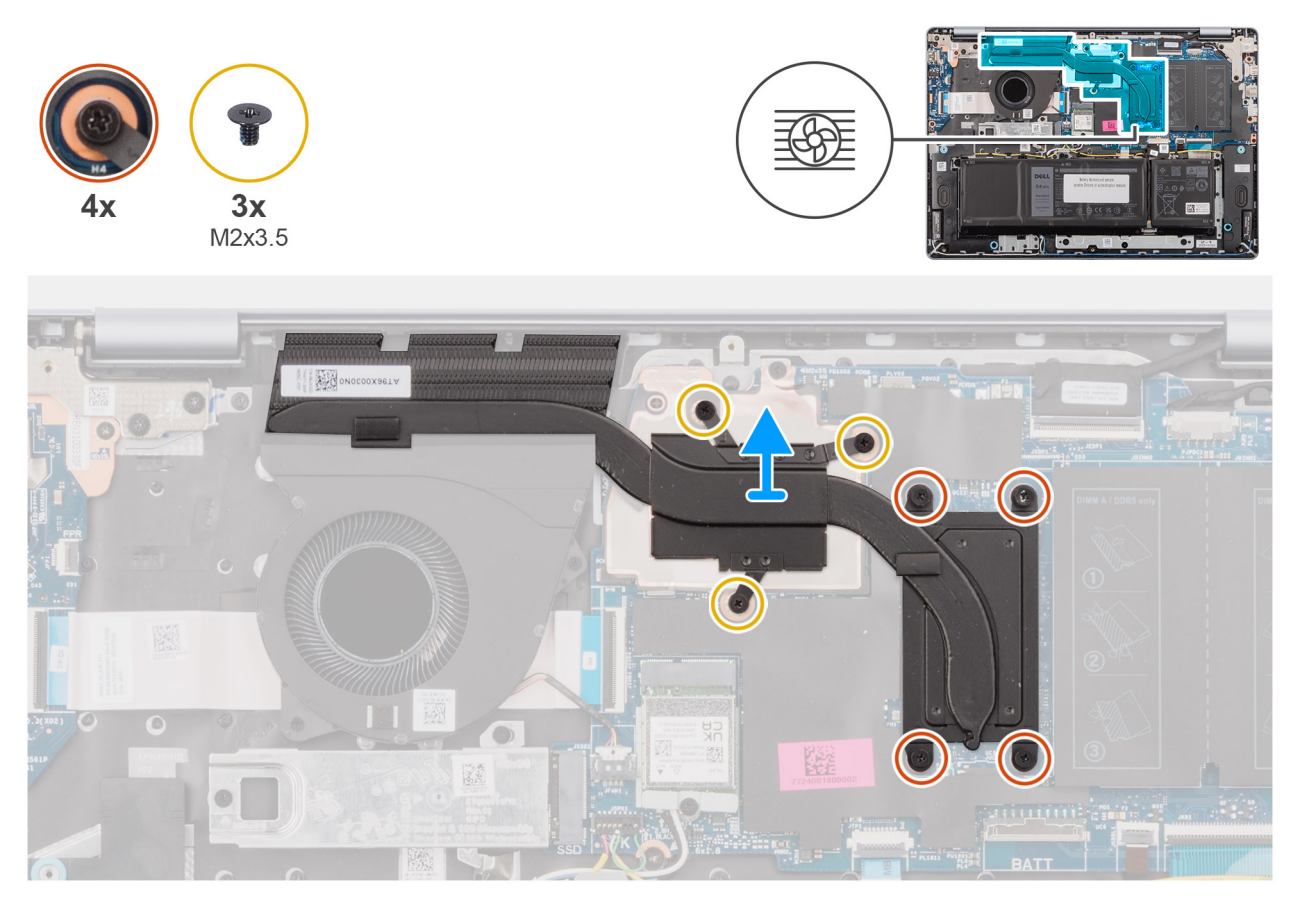

Rysunek 42. Wymontowywanie radiatora — dotyczy komputerów wyposażonych w autonomiczną kartę graficzną

PRZESTROGA: Radiator może się silnie nagrzewać podczas normalnego działania. Przed dotknięciem radiatora należy zaczekać aż wystarczająco ostygnie.

OSTRZEŻENIE: Nie należy dotykać obszarów na radiatorze, które przenoszą ciepło. Substancje oleiste na skórze dłoni mogą zmniejszyć przewodność cieplną pasty termoprzewodzącej.

#### Kroki

W kolejności odwrotnej do wskazanej (7 → 6 → 5 → 4 → 3 → 2 → 1) poluzuj cztery śruby mocujące i wykręć trzy śruby (M2x3,5), które mocują radiator do płyty głównej.

(i) UWAGA: Numery śrub są wskazane na radiatorze.

(i) UWAGA: Śruby oznaczone numerami 1 do 3 są wymienne, a te oznaczone numerami od 4 do 7 są osadzone.

2. Zdejmij radiator z płyty głównej.

# Instalowanie radiatora — dotyczy komputerów wyposażonych w autonomiczną kartę graficzną

OSTRZEŻENIE: Informacje zawarte w tej sekcji są przeznaczone wyłącznie dla autoryzowanych techników serwisowych.

#### Wymagania

W przypadku wymiany elementu przed wykonaniem procedury instalacji wymontuj wcześniej zainstalowany element.

#### Informacje na temat zadania

Na ilustracji przedstawiono umiejscowienie i procedurę instalacji radiatora.

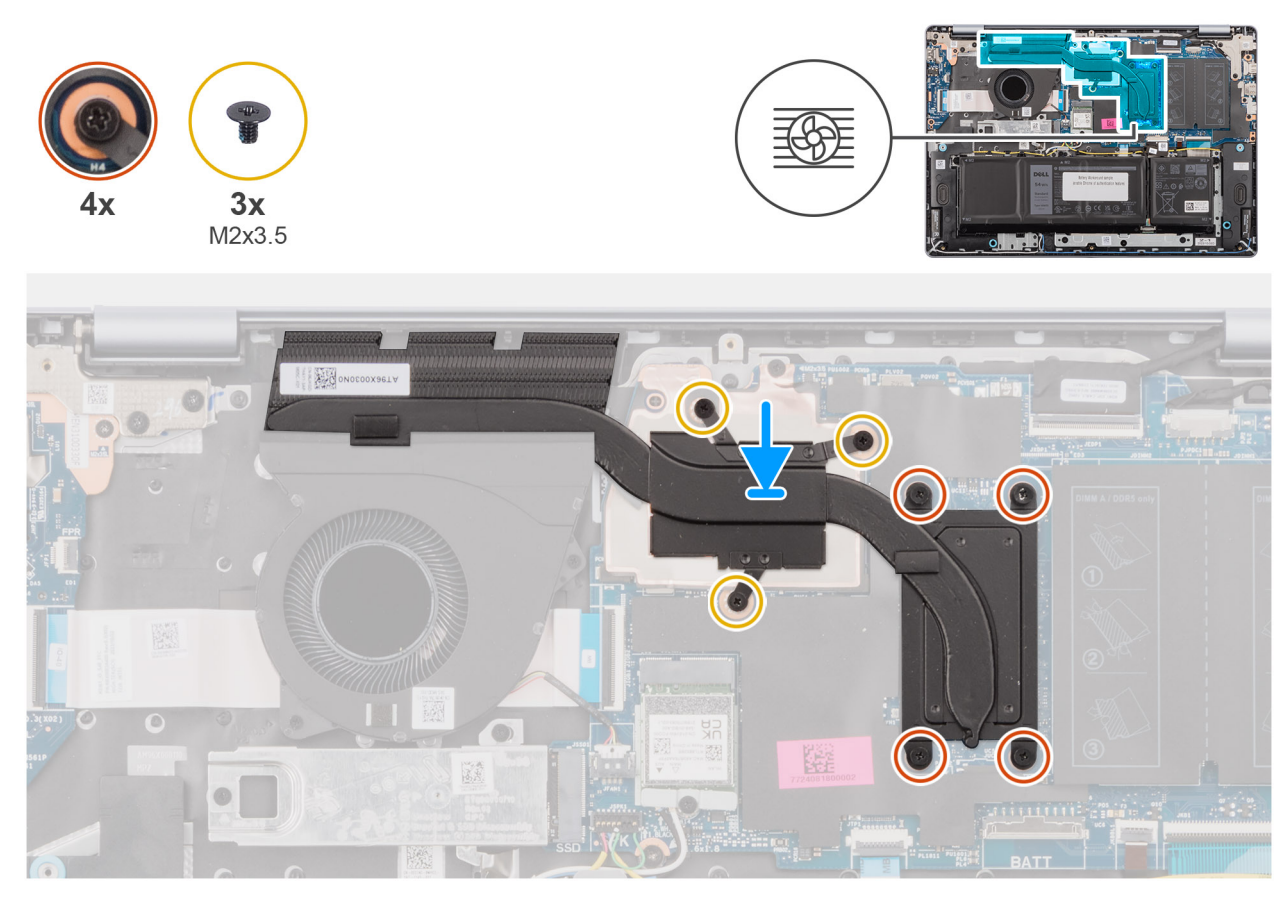

Rysunek 43. Instalowanie radiatora — dotyczy komputerów z autonomiczną kartą graficzną

UWAGA: W przypadku wymiany płyty głównej lub radiatora należy użyć pasty termoprzewodzącej dostarczonej w zestawie, aby zapewnić właściwe odprowadzanie ciepła.

#### Kroki

- 1. Umieść radiator w gnieździe na płycie głównej.
- 2. Dopasuj otwory na śruby w radiatorze do otworów w płycie głównej.
- We wskazanej kolejności (1 → 2 → 3 → 4 → 5 → 6 → 7) dokręć cztery śruby mocujące i wkręć trzy śruby (M2x3,5), które mocują radiator do płyty głównej.

(i) UWAGA: Numery śrub są wskazane na radiatorze.

(i) UWAGA: Śruby oznaczone numerami 1 do 3 są wymienne, a te oznaczone numerami od 4 do 7 są osadzone.

#### Kolejne kroki

- 1. Zainstaluj pokrywę dolną.
- 2. Wykonaj procedurę przedstawioną w sekcji Po zakończeniu serwisowania komputera.

# Touchpad

# Wymontowywanie touchpada

OSTRZEŻENIE: Informacje zawarte w tej sekcji są przeznaczone wyłącznie dla autoryzowanych techników serwisowych.

#### Wymagania

- 1. Wykonaj procedurę przedstawioną w sekcji Przed przystąpieniem do serwisowania komputera.
- 2. Zdejmij pokrywę dolną.
- 3. W zależności od konfiguracji wymontuj baterię 3-ogniwową lub 4-ogniwową.

#### Informacje na temat zadania

Na poniższych ilustracjach przedstawiono umiejscowienie i procedurę wymontowywania touchpada.

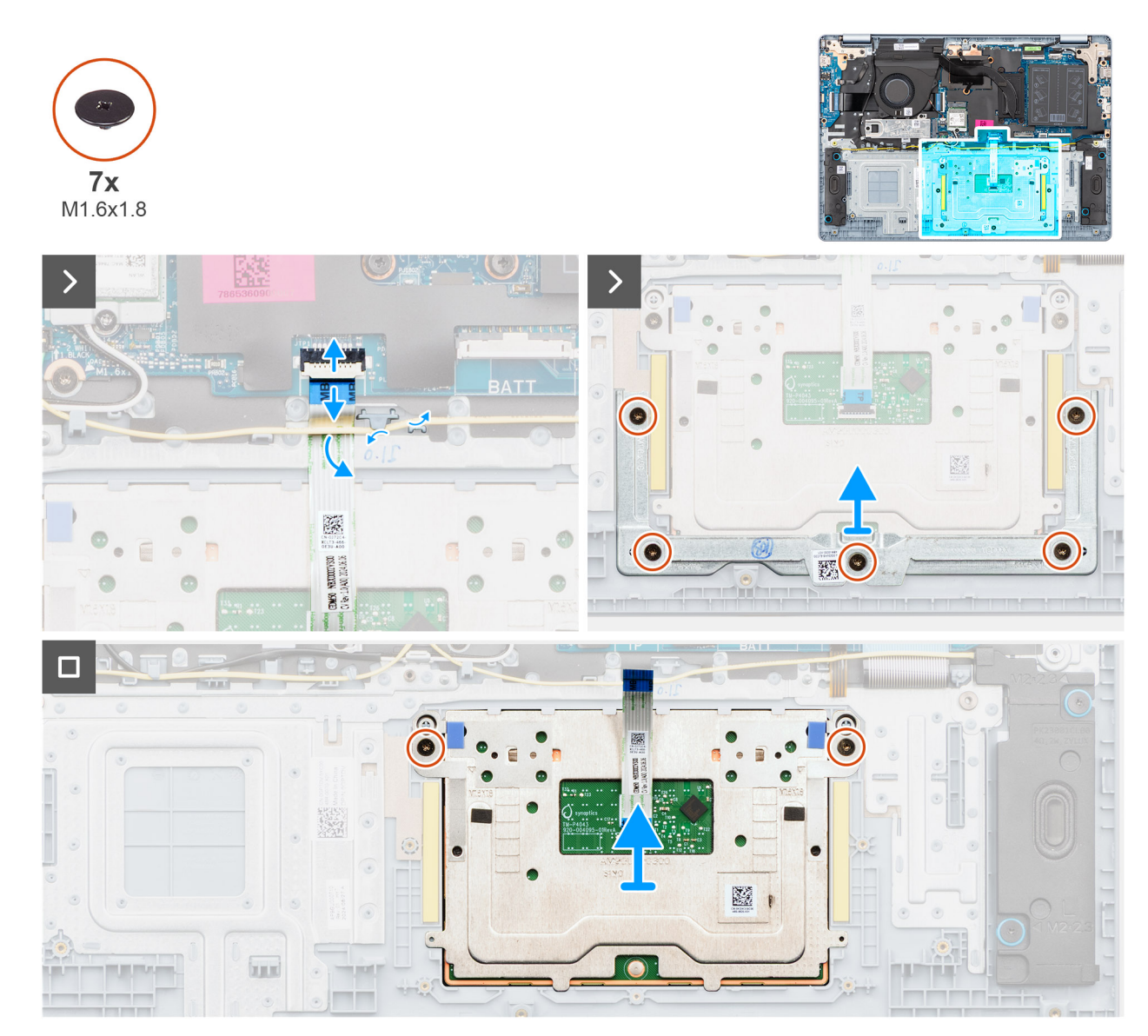

#### Rysunek 44. Wymontowywanie touchpada

#### Kroki

1. Wyjmij kabel głośnikowy z prowadnic w zestawie podpórki na nadgarstek i klawiatury.

- 2. Otwórz zatrzask i odłącz kabel touchpada od złącza (TP) na płycie głównej.
- 3. Przesuń i wyjmij kabel touchpada spod kabla głośnikowego.
- 4. Wykręć pięć śrub (M1,6x1,8) mocujących klamrę touchpada do zestawu podpórki na nadgarstek i klawiatury.
- 5. Zdejmij klamrę touchpada z touchpada.
- 6. Wykręć dwie śruby (M1.6x1.8) mocujące touchpad do zestawu podpórki na nadgarstek i klawiatury.
- 7. Wyjmij touchpad razem z kablem z zestawu podpórki na nadgarstek i klawiatury.

UWAGA: Kabel touchpada tworzy z zestawem touchpada jedną część serwisową i nie wolno go wymontowywać z zestawu touchpada.

## Instalowanie touchpada

OSTRZEŻENIE: Informacje zawarte w tej sekcji są przeznaczone wyłącznie dla autoryzowanych techników serwisowych.

#### Wymagania

W przypadku wymiany elementu przed wykonaniem procedury instalacji wymontuj wcześniej zainstalowany element.

#### Informacje na temat zadania

Na ilustracjach poniżej przedstawiono umiejscowienie i procedurę instalacji touchpada.

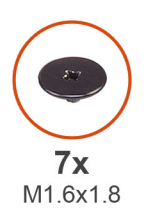

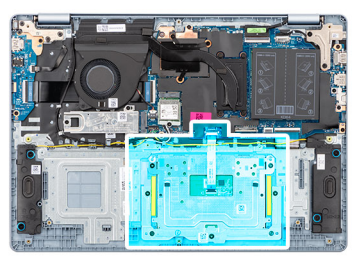

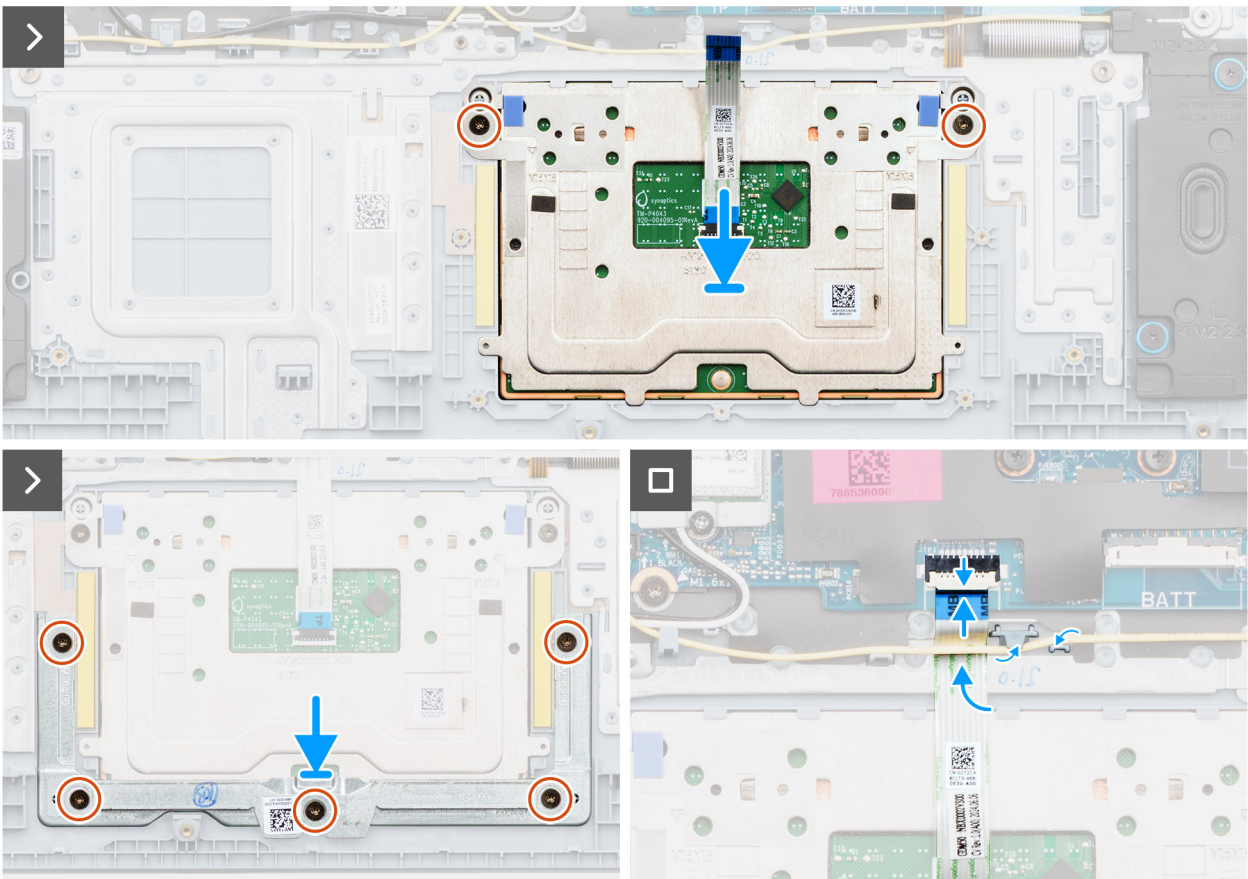

#### Rysunek 45. Instalowanie touchpada

UWAGA: Upewnij się, że touchpad jest dopasowany do prowadnic na zestawie podpórki na nadgarstek i klawiatury, a odstęp po obu stronach touchpada jest taki sam.

#### Kroki

- 1. Wyrównaj i umieść touchpad razem z kablem w gnieździe w zestawie podpórki na nadgarstek i klawiatury.
- 2. Wkręć dwie śruby (M1.6x1.8) mocujące touchpad do zestawu podpórki na nadgarstek i klawiatury.
- 3. Umieść klamrę touchpada w gnieździe w zestawie podpórki na nadgarstek i klawiatury.
- 4. Dopasuj otwory na śruby we wsporniku touchpada do otworów w zestawie podpórki na nadgarstek i klawiatury.
- 5. Wkręć pięć śrub (M1,6x1,8) mocujących klamrę touchpada do zestawu podpórki na nadgarstek i klawiatury.
- 6. Wsuń kabel touchpada pod kablem głośnikowym.
- 7. Podłącz kabel touchpada do złącza (TP) na płycie głównej i zamknij zatrzask.
- 8. Umieść kabel głośników w prowadnicach w zestawie podpórki na nadgarstek i klawiatury.

#### Kolejne kroki

- 1. W zależności od konfiguracji zainstaluj baterię 3-ogniwową lub 4-ogniwową.
- 2. Zainstaluj pokrywę dolną.
- 3. Wykonaj procedurę przedstawioną w sekcji Po zakończeniu serwisowania komputera.

# Kabel panelu wejścia/wyjścia

# Wymontowywanie kabla płyty we/wy

OSTRZEŻENIE: Informacje zawarte w tej sekcji są przeznaczone wyłącznie dla autoryzowanych techników serwisowych.

#### Wymagania

- 1. Wykonaj procedurę przedstawioną w sekcji Przed przystąpieniem do serwisowania komputera.
- 2. Zdejmij pokrywę dolną.
- **3.** Wymontuj wentylator.

#### Informacje na temat zadania

Na ilustracjach przedstawiono umiejscowienie i procedurę wymontowywania kabla płyty we/wy.

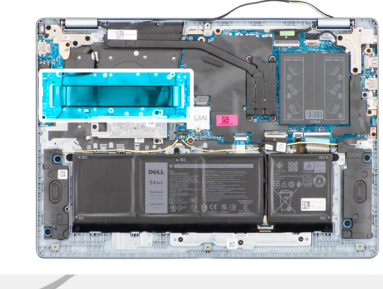

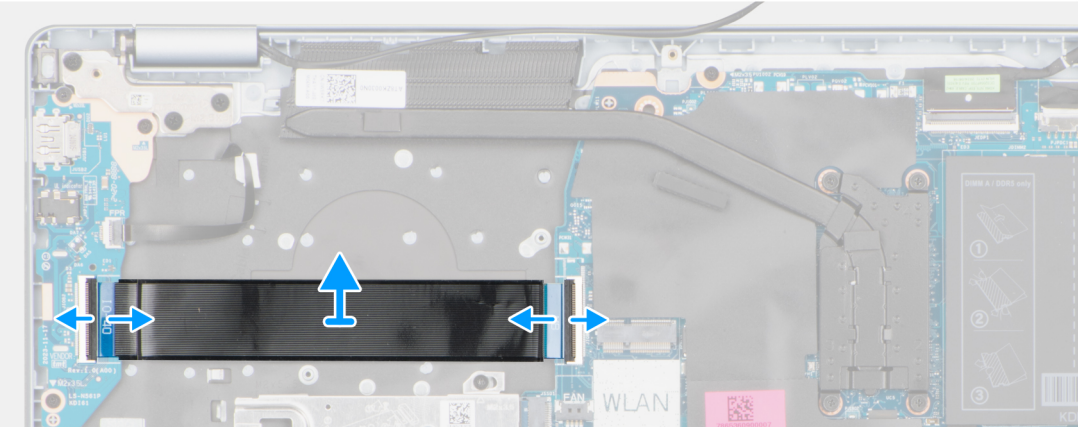

#### Rysunek 46. Wymontowywanie kabla płyty we/wy

#### Kroki

- 1. Otwórz zatrzask i odłącz kabel płyty we/wy od złącza (IO) na płycie głównej.
- 2. Otwórz zatrzask i odłącz kabel płyty we/wy od złącza na płycie we/wy.
- 3. Zdejmij kabel płyty we/wy z zestawu podpórki na nadgarstek i klawiatury.

## Instalowanie kabla płyty we/wy

🛆 OSTRZEŻENIE: Informacje zawarte w tej sekcji są przeznaczone wyłącznie dla autoryzowanych techników serwisowych.

#### Wymagania

W przypadku wymiany elementu przed wykonaniem procedury instalacji wymontuj wcześniej zainstalowany element.

#### Informacje na temat zadania

Na ilustracji przedstawiono umiejscowienie i procedurę instalacji kabla płyty we/wy.

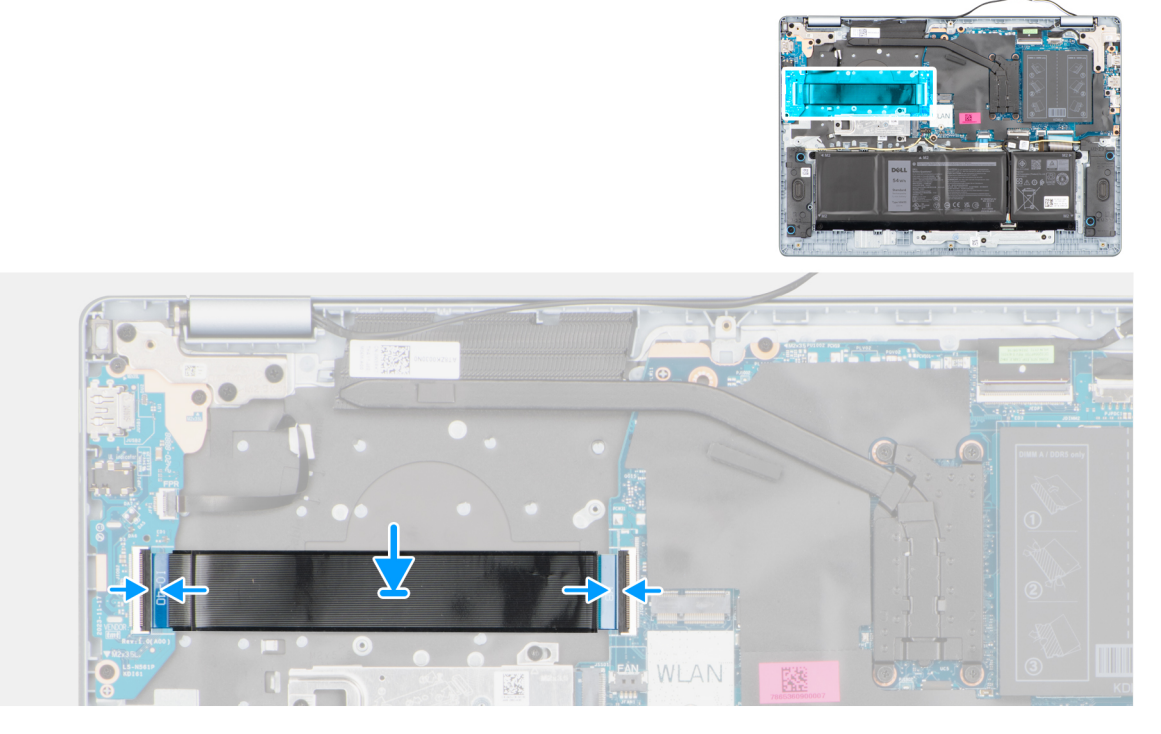

#### Rysunek 47. Instalowanie kabla płyty we/wy

#### Kroki

- 1. Umieść kabel płyty we/wy na zestawie podpórki na nadgarstek i klawiatury.
- 2. Podłącz kabel panelu we/wy do złącza na panelu we/wy i zamknij zatrzask.
- 3. Podłącz kabel płyty we/wy do złącza (IO) na płycie głównej i zamknij zatrzask.

#### Kolejne kroki

- 1. Zainstaluj wentylator.
- 2. Zainstaluj pokrywę dolną.
- 3. Wykonaj procedurę przedstawioną w sekcji Po zakończeniu serwisowania komputera.

# Płyta we/wy

### Wymontowywanie płyty we/wy

OSTRZEŻENIE: Informacje zawarte w tej sekcji są przeznaczone wyłącznie dla autoryzowanych techników serwisowych.

#### Wymagania

- 1. Wykonaj procedurę przedstawioną w sekcji Przed przystąpieniem do serwisowania komputera.
- 2. Zdejmij pokrywę dolną.

#### Informacje na temat zadania

Na poniższych ilustracjach przedstawiono umiejscowienie i procedurę wymontowywania płyty we/wy.
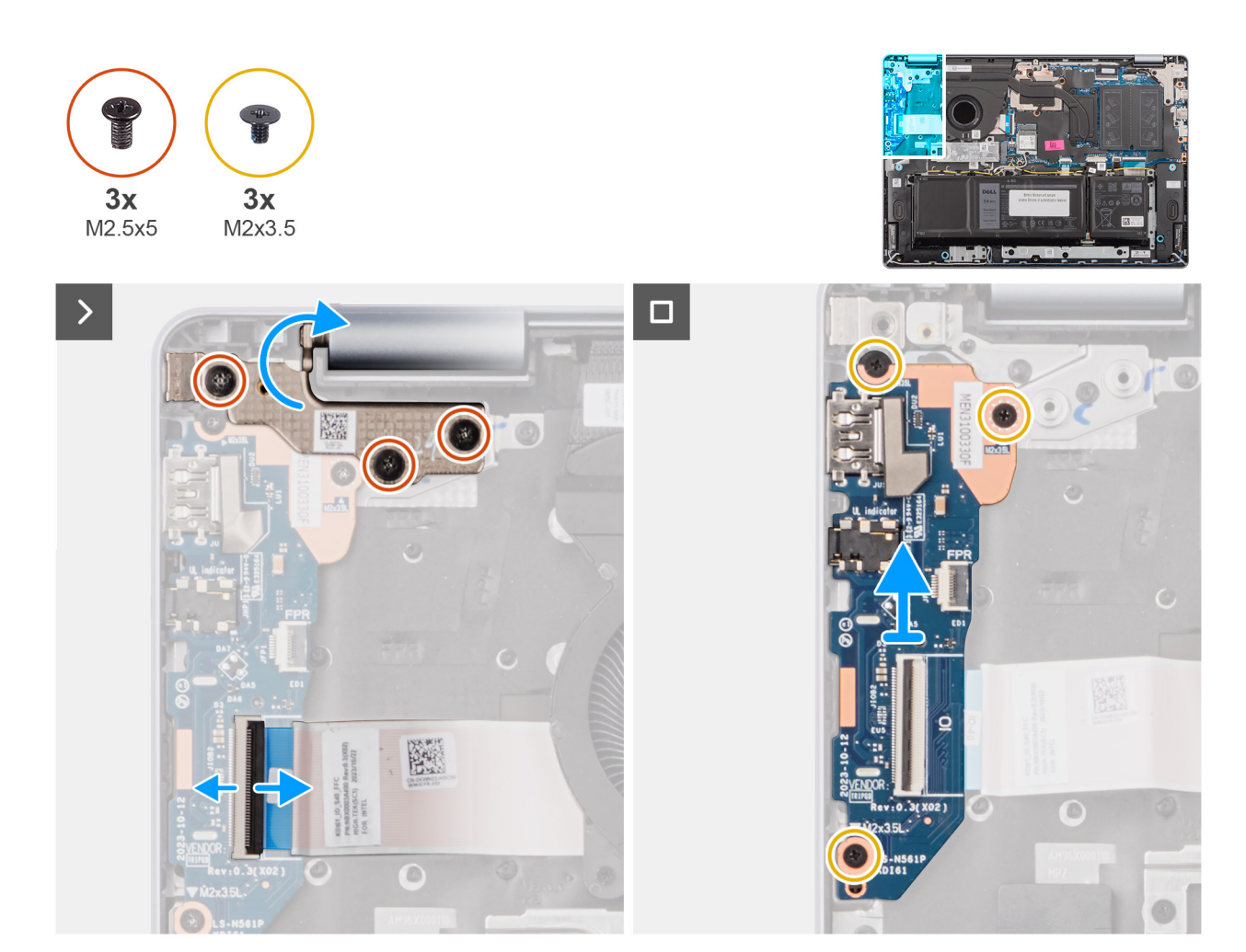

Rysunek 48. Wymontowywanie płyty we/wy

### Kroki

- 1. Wykręć trzy śruby (M2,5x5) mocujące prawy zawias wyświetlacza do zestawu klawiatury i podpórki na nadgarstek.
- 2. Za pomocą plastikowego otwieraka wyjmij prawy zawias wyświetlacza pod kątem 90 stopni z zestawu podpórki na nadgarstek i klawiatury, aby uzyskać dostęp do płyty we/wy.
- 3. Otwórz zatrzask i odłącz kabel karty towarzyszącej we/wy od złącza na płycie głównej.
- 4. W przypadku komputerów wyposażonych w czytnik linii papilarnych otwórz zatrzask i odłącz kabel czytnika linii papilarnych od płyty we/wy.
- 5. Wykręć trzy śruby (M2x3,5) mocujące płytę we/wy do zestawu podpórki na nadgarstek i klawiatury.
- 6. Ostrożnie przesuń i wyjmij płytę we/wy pod kątem, aby wysunąć porty z otworów, a następnie zdejmij ją z zestawu podpórki na nadgarstek i klawiatury.

## Instalowanie płyty we/wy

OSTRZEŻENIE: Informacje zawarte w tej sekcji są przeznaczone wyłącznie dla autoryzowanych techników serwisowych.

### Wymagania

W przypadku wymiany elementu przed wykonaniem procedury instalacji wymontuj wcześniej zainstalowany element.

### Informacje na temat zadania

Na ilustracji przedstawiono umiejscowienie i procedurę instalacji płyty we/wy.

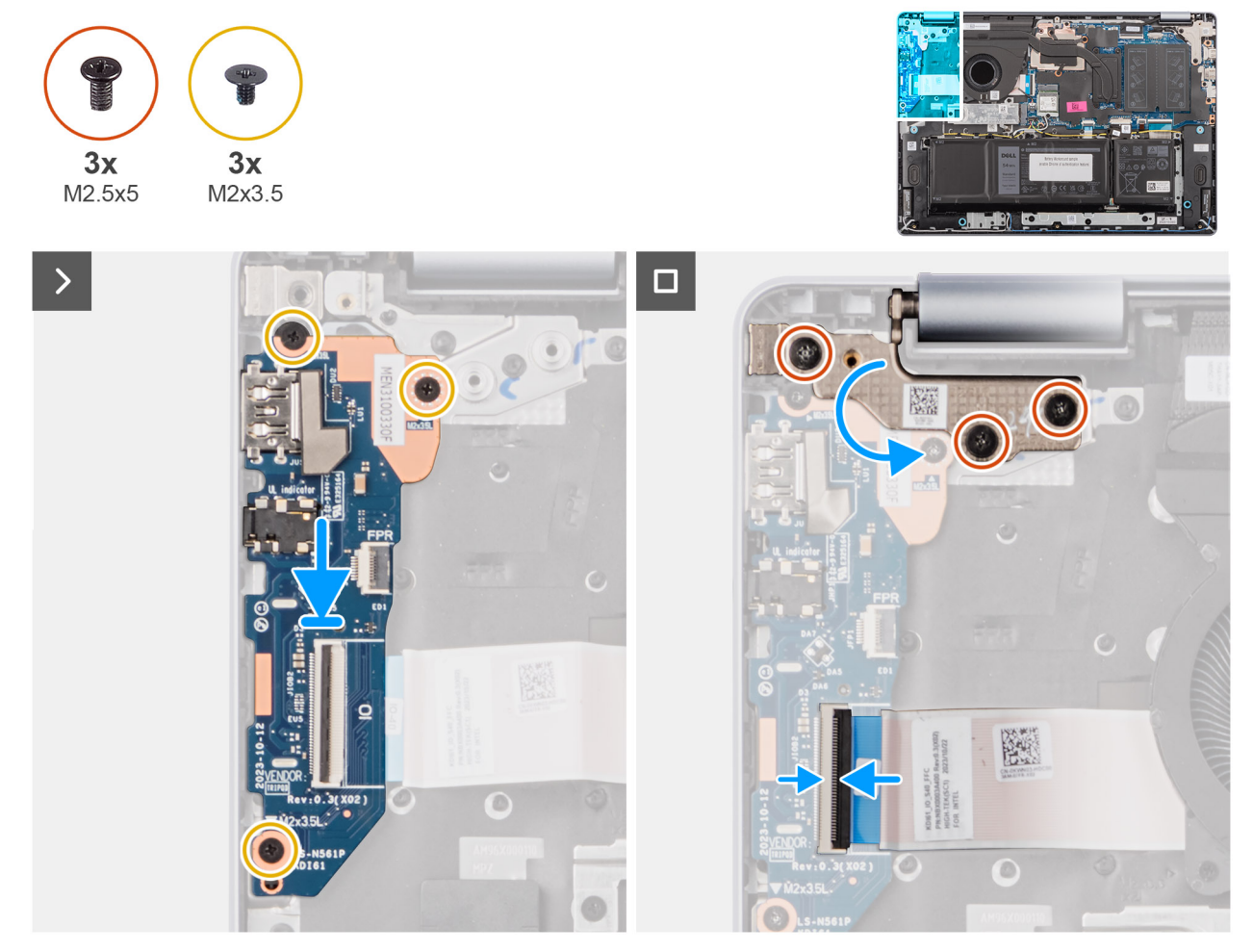

Rysunek 49. Instalowanie płyty we/wy

### Kroki

- 1. Ostrożnie wsuń płytę we/wy i umieść ją na zestawie podpórki na nadgarstek i klawiatury.
- 2. Dopasuj porty na płycie we/wy do otworów w zestawie podpórki na nadgarstek i klawiatury.
- 3. Wkręć trzy śruby (M2x3,5) mocujące płytę we/wy do zestawu podpórki na nadgarstek i klawiatury.
- 4. W przypadku komputera dostarczanego z zainstalowanym czytnikiem linii papilarnych podłącz kabel czytnika linii papilarnych do złącza na płycie we/wy i zamknij zatrzask.
- 5. Podłącz kabel panelu we/wy do złącza na panelu we/wy i zamknij zatrzask.
- 6. Zamknij prawy zawias wyświetlacza i dopasuj otwory na śruby w prawym zawiasie do otworów w zestawie klawiatury i podpórki na nadgarstek.
- 7. Wkręć trzy śruby (M2,5x5) mocujące prawy zawias wyświetlacza do zestawu podpórki na nadgarstek i klawiatury.

### Kolejne kroki

- 1. Zainstaluj pokrywę dolną.
- 2. Wykonaj procedurę przedstawioną w sekcji Po zakończeniu serwisowania komputera.

# Zestaw wyświetlacza

# Removing the display assembly

OSTRZEŻENIE: The information in this section is intended for authorized service technicians only.

(i) UWAGA: The maximum operating angle for the display-panel hinge is 135 degrees.

### Wymagania

- 1. Follow the procedure in Before working inside your computer.
- 2. Remove the base cover.
- 3. Remove the wireless card.

### Informacje na temat zadania

The following images indicate the location of the display assembly and provide a visual representation of the removal procedure.

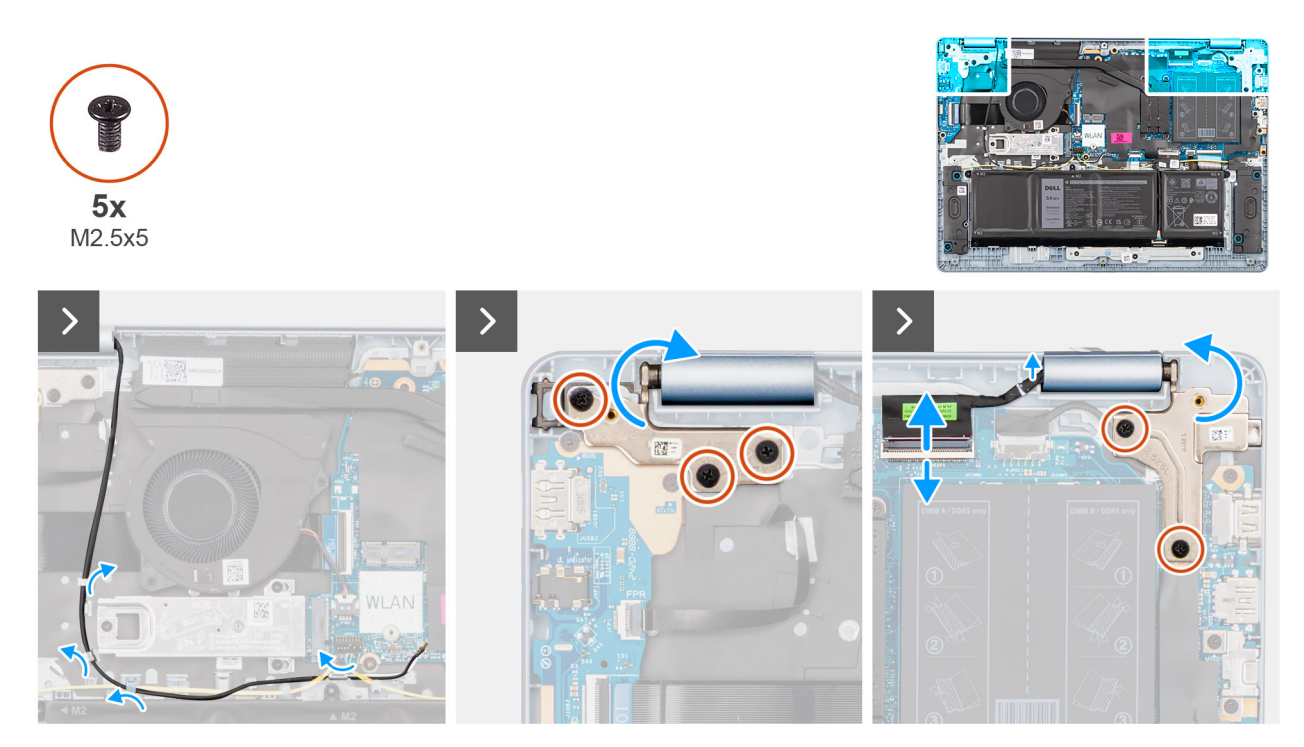

Rysunek 50. Removing the display assembly

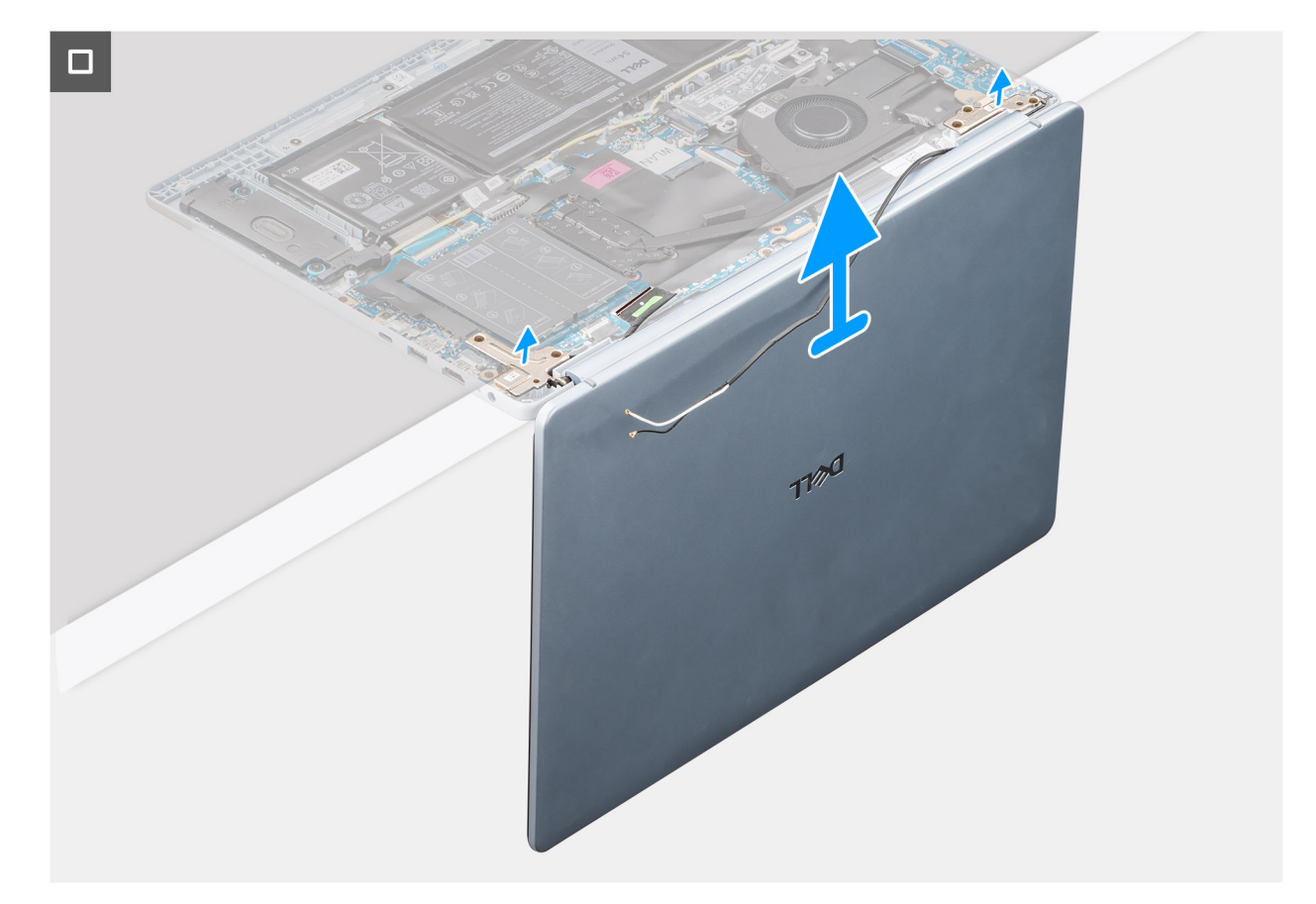

### Rysunek 51. Removing the display assembly

#### Kroki

- 1. Remove the speaker cable from the routing guides on the palm-rest and keyboard assembly.
- 2. Remove the wireless-antenna cables from the routing guides on the palm-rest and keyboard assembly.
- 3. Remove the five screws (M2.5x5) that secure the left and right-display hinges to the palm-rest and keyboard assembly.
- 4. Using a plastic scribe, lift the display hinges to an angle of 90 degrees from the palm-rest and keyboard assembly.
- 5. Disconnect the display cable from the connector (eDP) on the system board.
- 6. Remove the display cable from the routing guides on the palm-rest and keyboard assembly.
- 7. Lift the palm-rest and keyboard assembly at an angle to free it from the hinges and remove it from the display assembly.
  - () **UWAGA:** The power-adapter port is secured in place by the left-display hinge. There is no screw, tape, or adhesive that secures the power-adapter port to the palm-rest and keyboard assembly. Therefore, it is important to verify that the power-adapter port has not been displaced during subsequent replacement procedures.

## Installing the display assembly

### OSTRZEŻENIE: The information in this section is intended for authorized service technicians only.

(i) UWAGA: The maximum operating angle for the display-panel hinge is 135 degrees.

### Wymagania

W przypadku wymiany elementu przed wykonaniem procedury instalacji wymontuj wcześniej zainstalowany element.

#### Informacje na temat zadania

The following images indicate the location of the display assembly and provide a visual representation of the installation procedure.

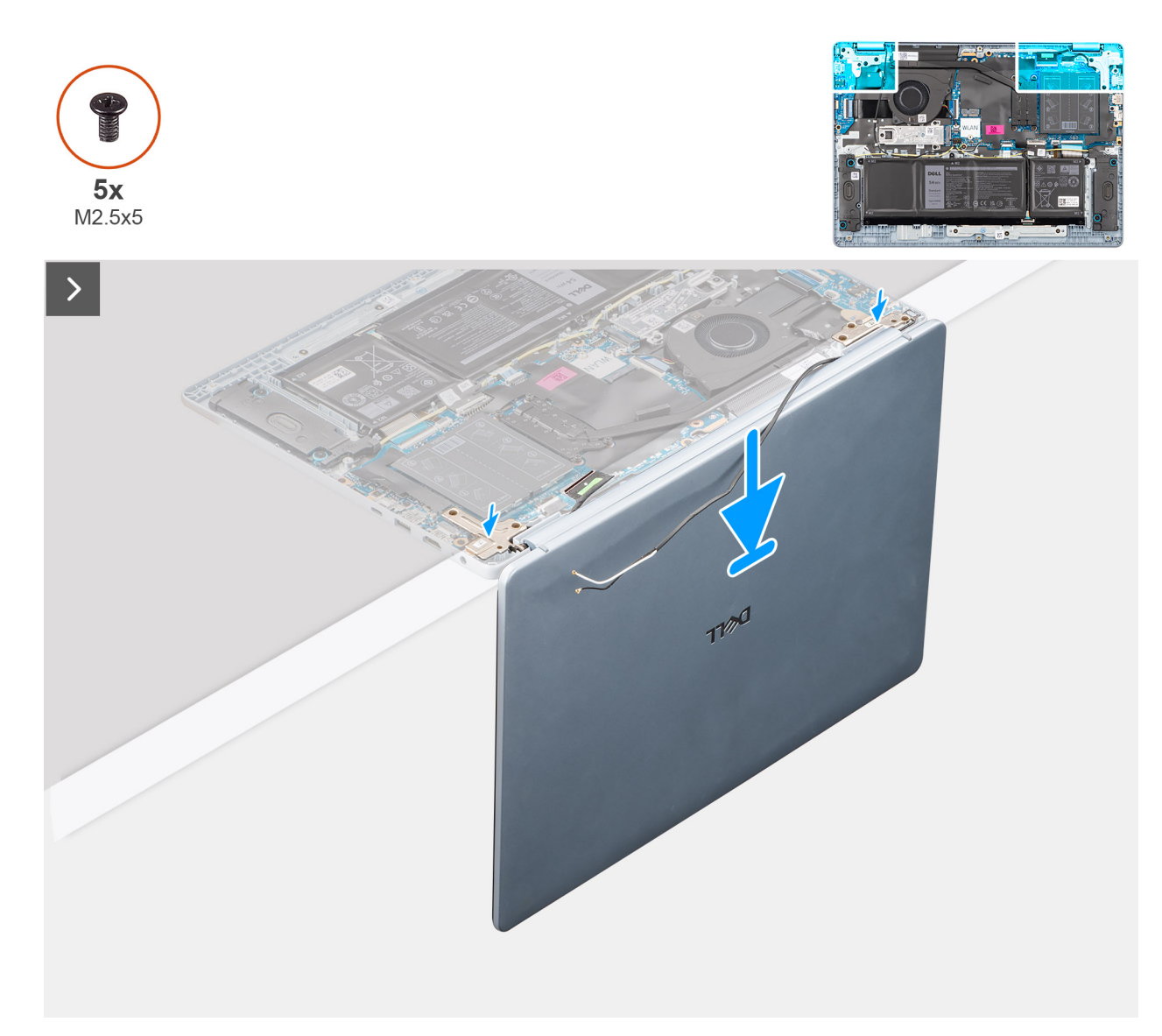

### Rysunek 52. Installing the display assembly

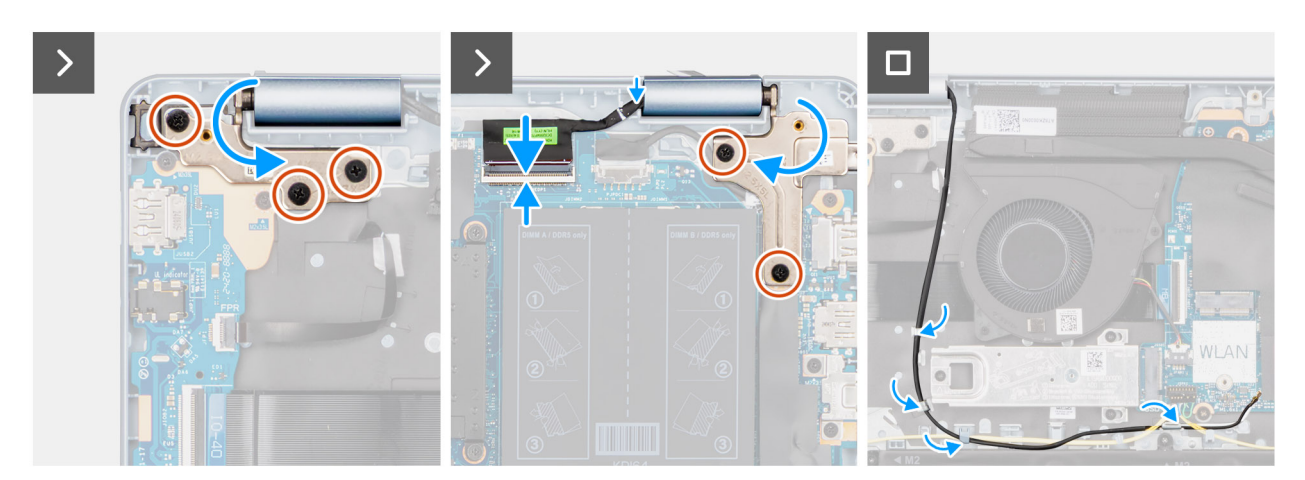

### Rysunek 53. Installing the display assembly

UWAGA: Ensure that the display hinges are opened to the maximum before replacing the display assembly on the palm-rest and keyboard assembly.

### Kroki

- 1. Place the display assembly on a clean and flat surface.
- 2. Carefully place the palm-rest and keyboard assembly at an angle on the display assembly.
  - OSTRZEŻENIE: Do not slide the palm-rest and keyboard assembly over the display assembly to avoid damaging the display.
  - UWAGA: The power-adapter port is secured in place by the left-display hinge. There is no screw, tape, or adhesives that secure the power-adapter port to the palm-rest and keyboard assembly. Therefore, it is important to verify that the power-adapter port has not been displaced during subsequent replacement procedures.
- **3.** Gently press to close the hinges and align the screw holes on the hinges with the screw holes on the palm-rest and keyboard assembly.
- 4. Replace the five screws (M2.5x5) to secure the left and right-display hinges to the palm-rest and keyboard assembly.
- 5. Route the display cable through the routing guides on the palm-rest and keyboard assembly.
- 6. Connect the display cable to the connector (eDP) on the system board.
- 7. Route the wireless-antenna cables through the routing guides over the palm-rest and keyboard assembly.
- 8. Route the speaker cable through the routing guides on the palm-rest and keyboard assembly.

### Kolejne kroki

- 1. Install the wireless card.
- 2. Install the base cover.
- 3. Follow the procedure in After working inside your computer.

# Ramka wyświetlacza

## Wymontowywanie ramki wyświetlacza

🔼 <mark>OSTRZEŻENIE:</mark> Informacje zawarte w tej sekcji są przeznaczone wyłącznie dla autoryzowanych techników serwisowych.

(i) UWAGA: Osłony zawiasów wyświetlacza są częścią ramki wyświetlacza.

### Wymagania

- 1. Wykonaj procedurę przedstawioną w sekcji Przed przystąpieniem do serwisowania komputera.
- 2. Zdejmij pokrywę dolną.
- 3. Wymontuj kartę sieci bezprzewodowej.
- **4.** Wymontuj zestaw wyświetlacza.

### Informacje na temat zadania

Na poniższych ilustracjach przedstawiono umiejscowienie i procedurę wymontowywania ramki wyświetlacza.

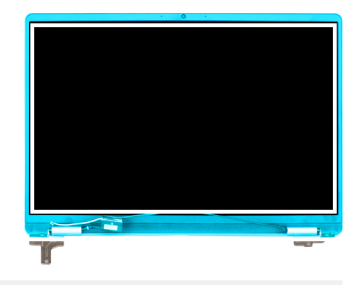

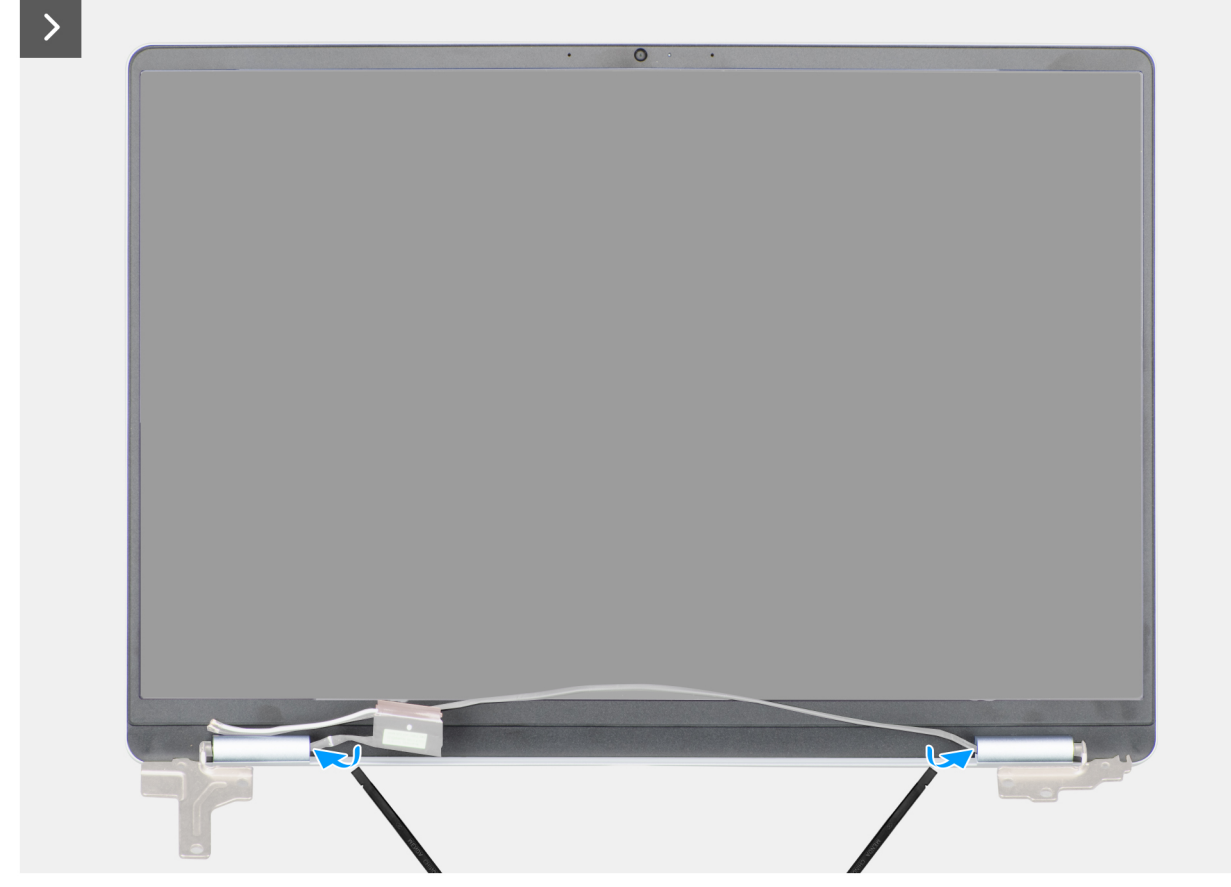

Rysunek 54. Wymontowywanie ramki wyświetlacza

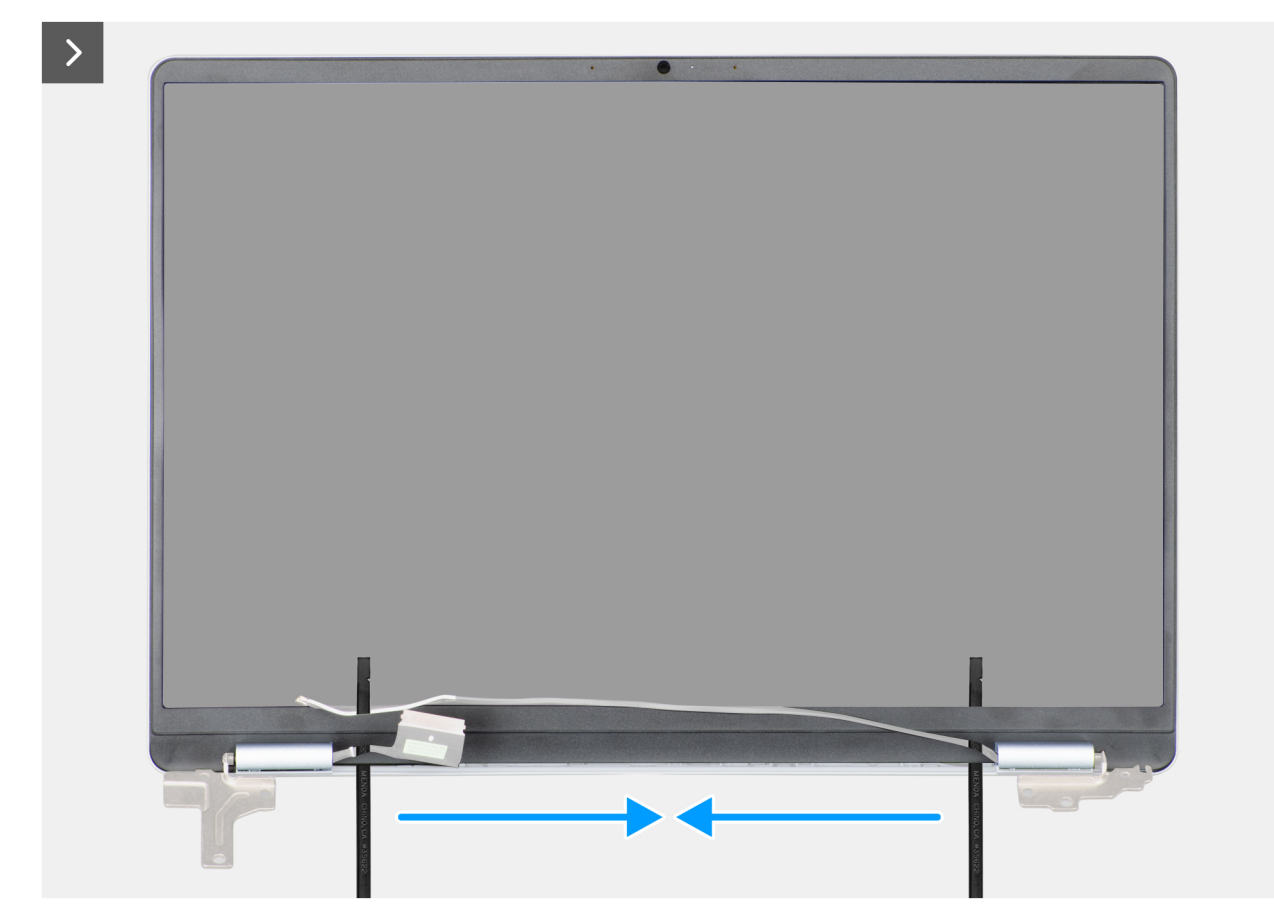

Rysunek 55. Wymontowywanie ramki wyświetlacza

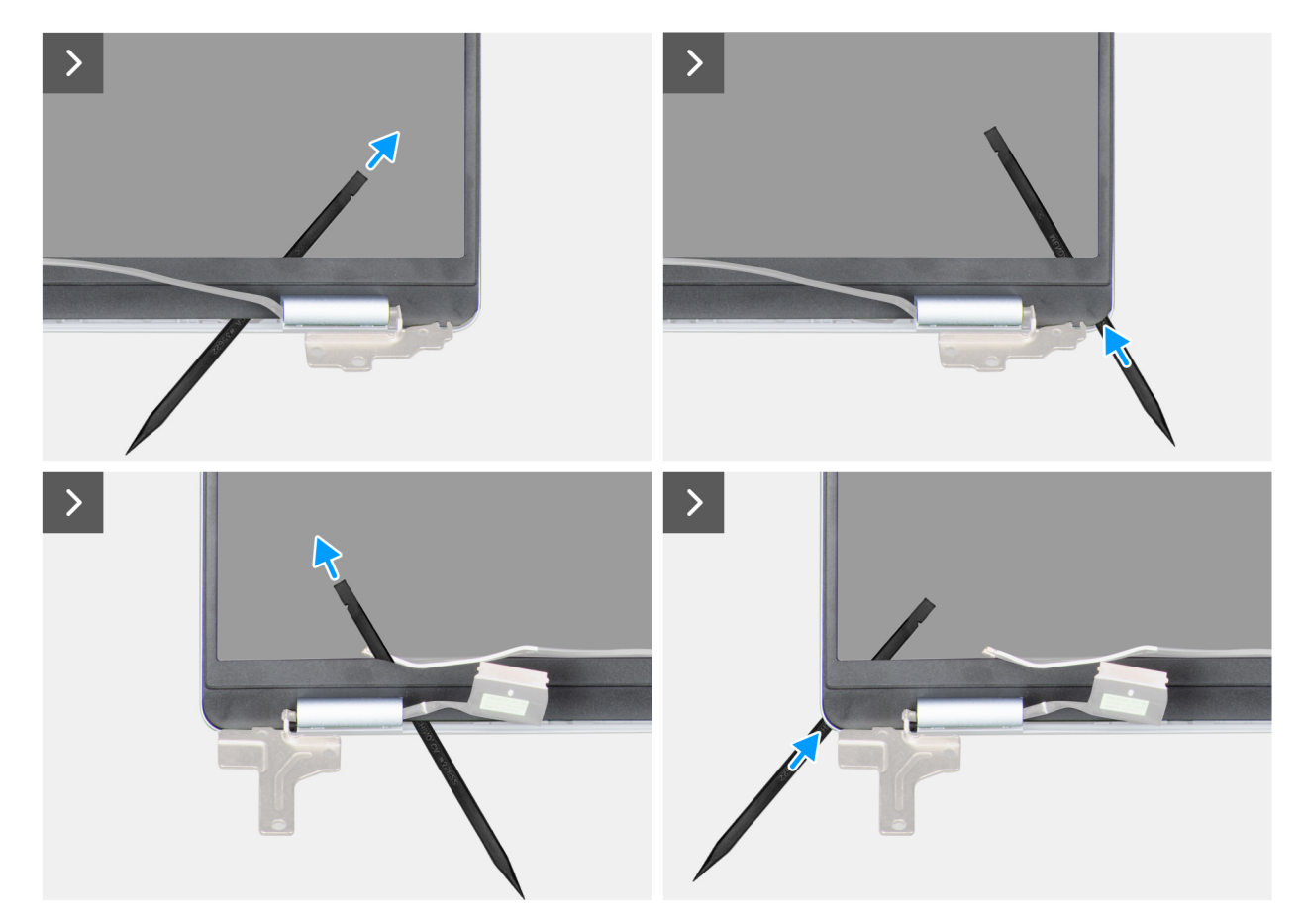

Rysunek 56. Wymontowywanie ramki wyświetlacza

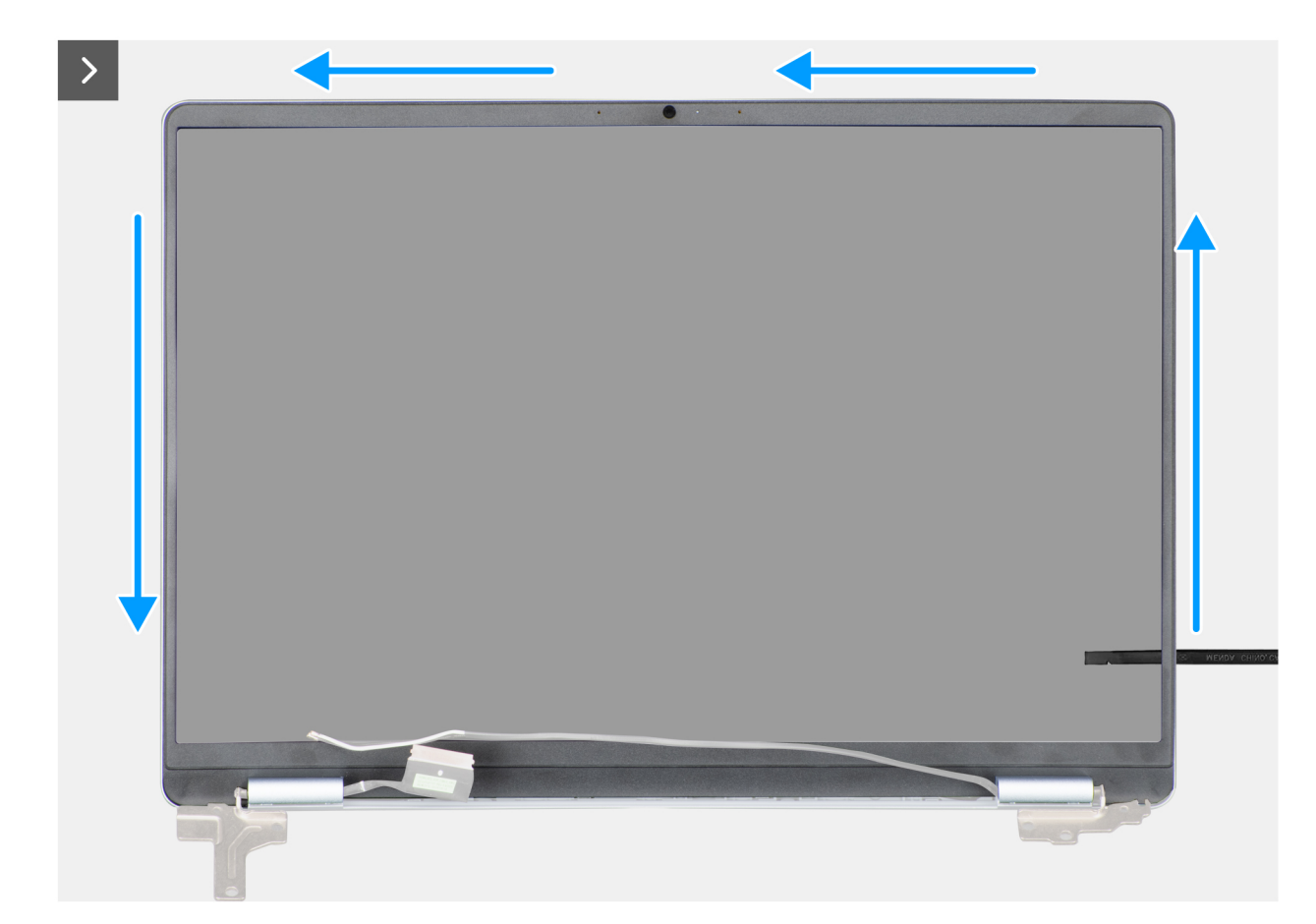

Rysunek 57. Wymontowywanie ramki wyświetlacza

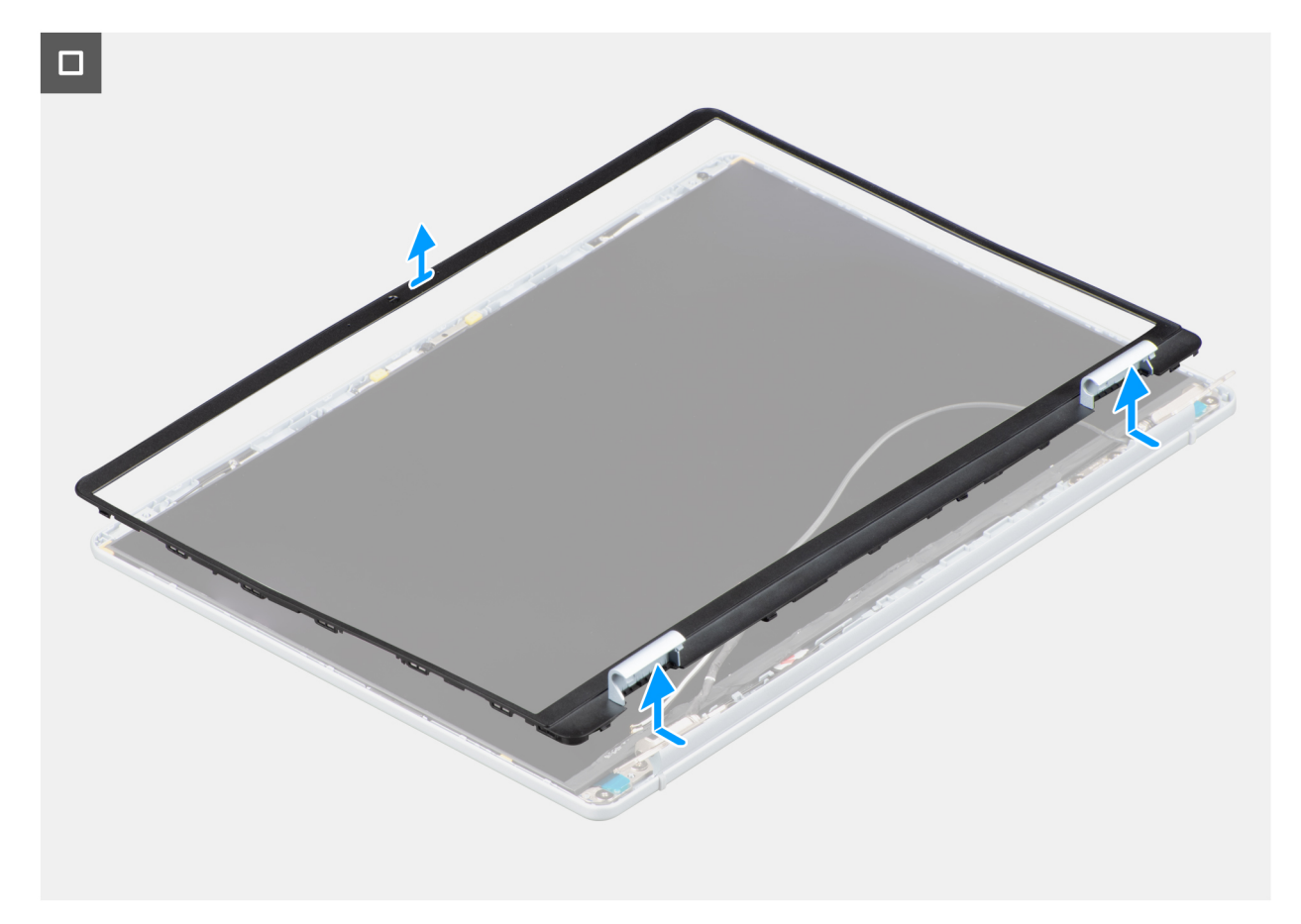

### Rysunek 58. Wymontowywanie ramki wyświetlacza

UWAGA: Ramka wyświetlacza jest elementem jednorazowego użytku i należy ją zastąpić nową ramką po każdym wymontowaniu z komputera.

### Kroki

- 1. Za pomocą plastikowego otwieraka podważ ramkę wyświetlacza, zaczynając od zewnętrznej krawędzi otworów w dolnej części zestawu wyświetlacza w pobliżu zawiasów.
- 2. Ostrożnie podważ wewnętrzną krawędź ramki wyświetlacza w lewym dolnym i prawym dolnym rogu zestawu wyświetlacza.
- 3. Za pomocą plastikowego otwieraka podważ zewnętrzną krawędź ramki wyświetlacza z lewej i prawej strony oraz z góry.
- 4. Zdejmij ramkę wyświetlacza z zestawu wyświetlacza.

### Instalowanie ramki wyświetlacza

## OSTRZEŻENIE: Informacje zawarte w tej sekcji są przeznaczone wyłącznie dla autoryzowanych techników serwisowych.

(i) UWAGA: Osłony zawiasów wyświetlacza są częścią ramki wyświetlacza.

### Wymagania

W przypadku wymiany elementu przed wykonaniem procedury instalacji wymontuj wcześniej zainstalowany element.

#### Informacje na temat zadania

Na ilustracji przedstawiono umiejscowienie i procedurę instalacji ramki wyświetlacza.

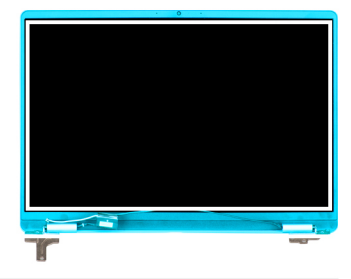

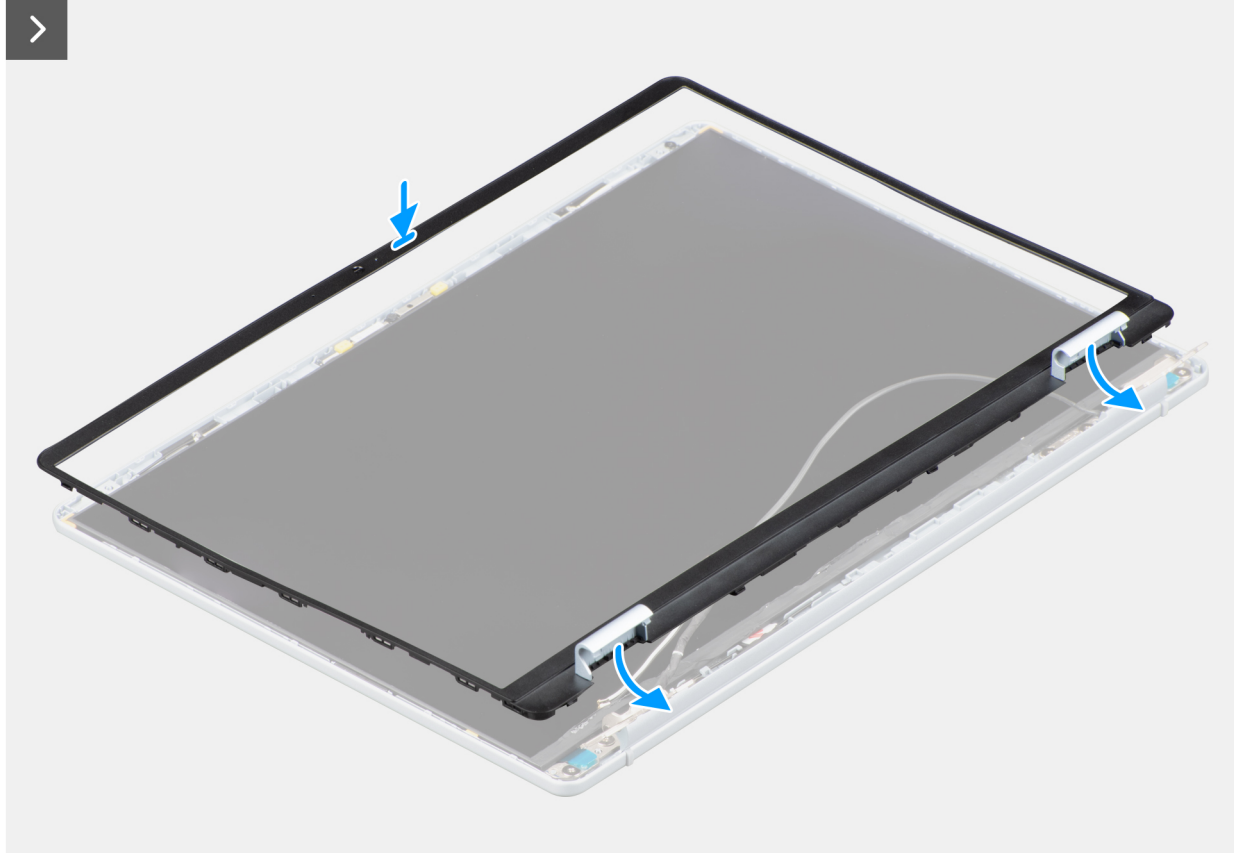

Rysunek 59. Instalowanie ramki wyświetlacza

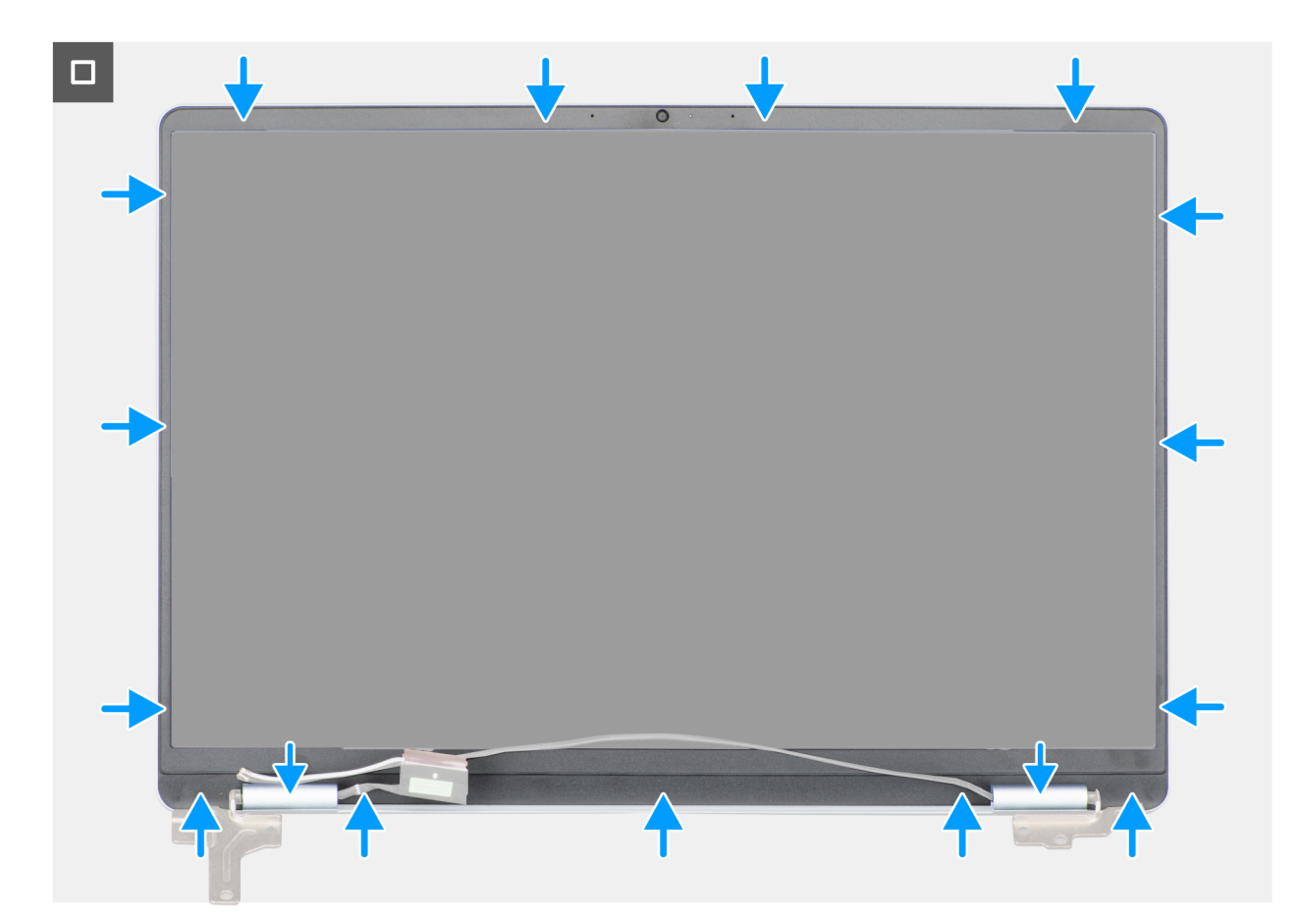

### Rysunek 60. Instalowanie ramki wyświetlacza

### Kroki

- 1. Połóż zestaw wyświetlacza na płaskiej i czystej powierzchni.
- 2. Dopasuj i włóż z powrotem ramkę wyświetlacza do zespołu wyświetlacza.
- 3. Rozpoczynając od górnego narożnika, dociśnij wszystkie krawędzie osłony, aby się zatrzasnęła na zestawie wyświetlacza.

### Kolejne kroki

- 1. Zainstaluj zestaw wyświetlacza.
- 2. Zainstaluj kartę sieci bezprzewodowej.
- **3.** Zainstaluj pokrywę dolną.
- 4. Wykonaj procedurę przedstawioną w sekcji Po zakończeniu serwisowania komputera.

# Wyświetlacz

## Wymontowywanie wyświetlacza

### OSTRZEŻENIE: Informacje zawarte w tej sekcji są przeznaczone wyłącznie dla autoryzowanych techników serwisowych.

(i) UWAGA: Wyświetlacz jest zmontowany i razem z klamrami oraz zawiasami stanowi jedną część serwisową.

### Wymagania

- 1. Wykonaj procedurę przedstawioną w sekcji Przed przystąpieniem do serwisowania komputera.
- 2. Zdejmij pokrywę dolną.
- **3.** Wymontuj kartę sieci bezprzewodowej.

- 4. Wymontuj zestaw wyświetlacza.
- 5. Wymontuj ramkę wyświetlacza.

Na poniższych ilustracjach przedstawiono umiejscowienie i procedurę wymontowywania wyświetlacza.

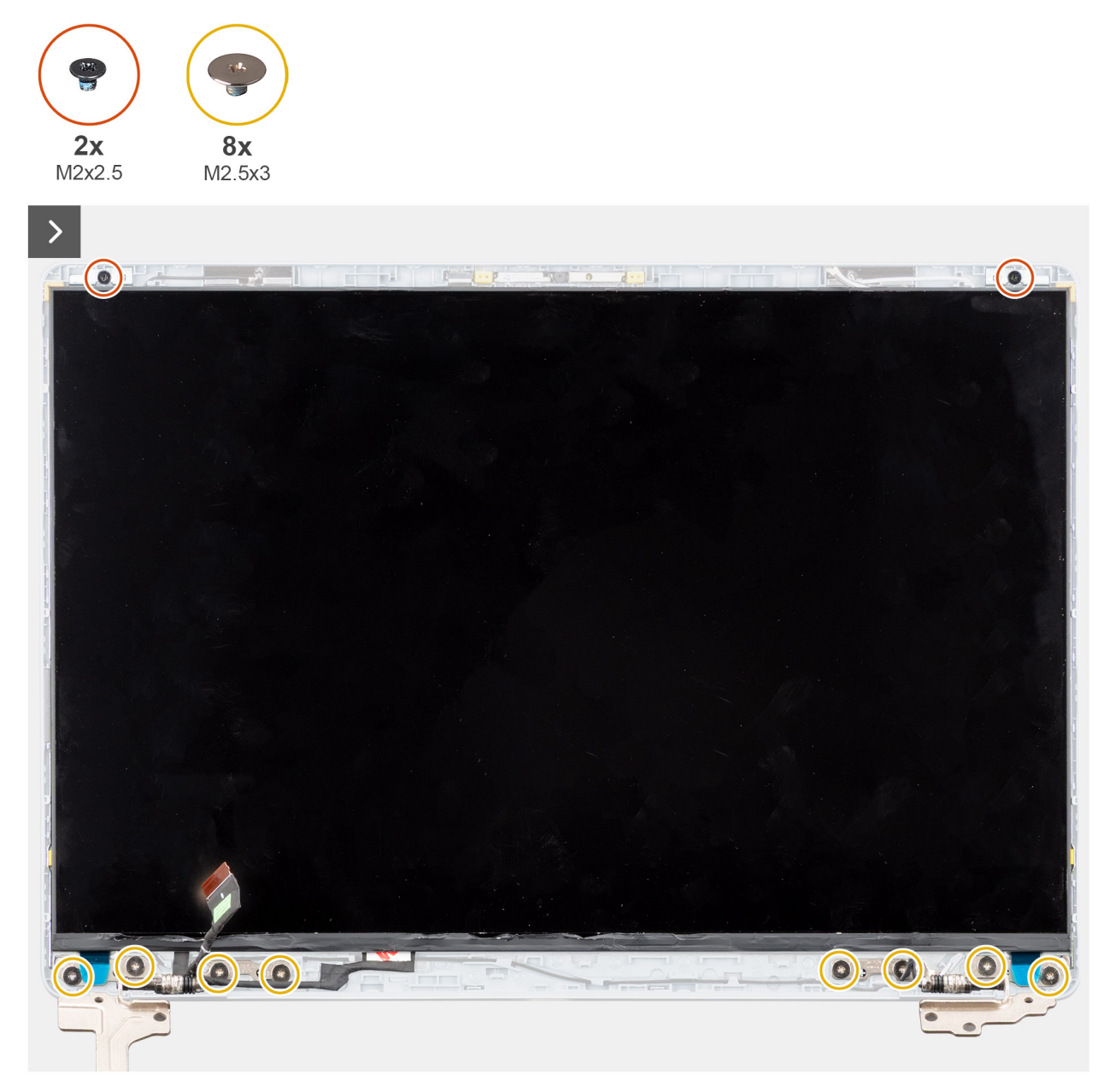

Rysunek 61. Wymontowywanie wyświetlacza

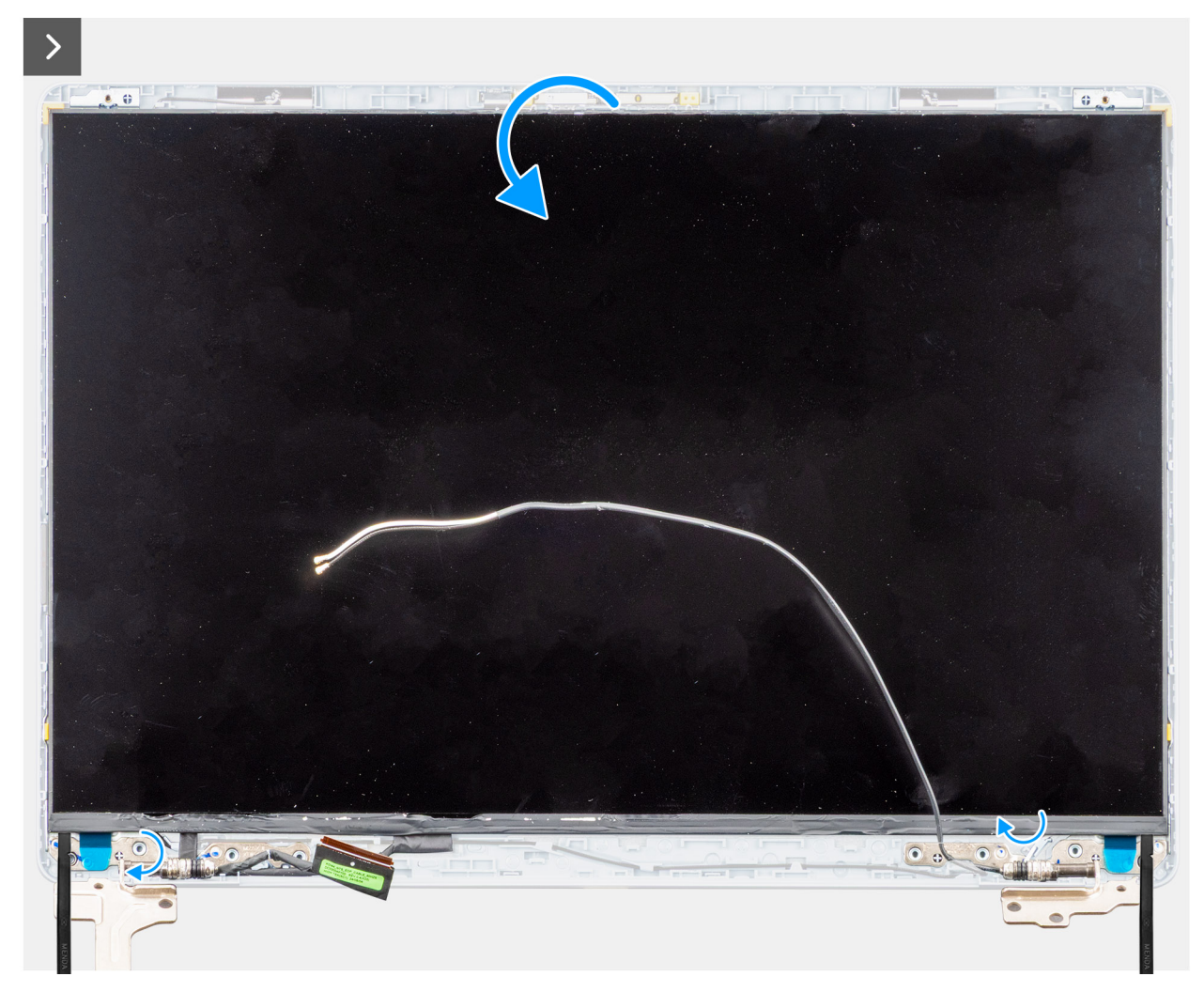

Rysunek 62. Wymontowywanie wyświetlacza

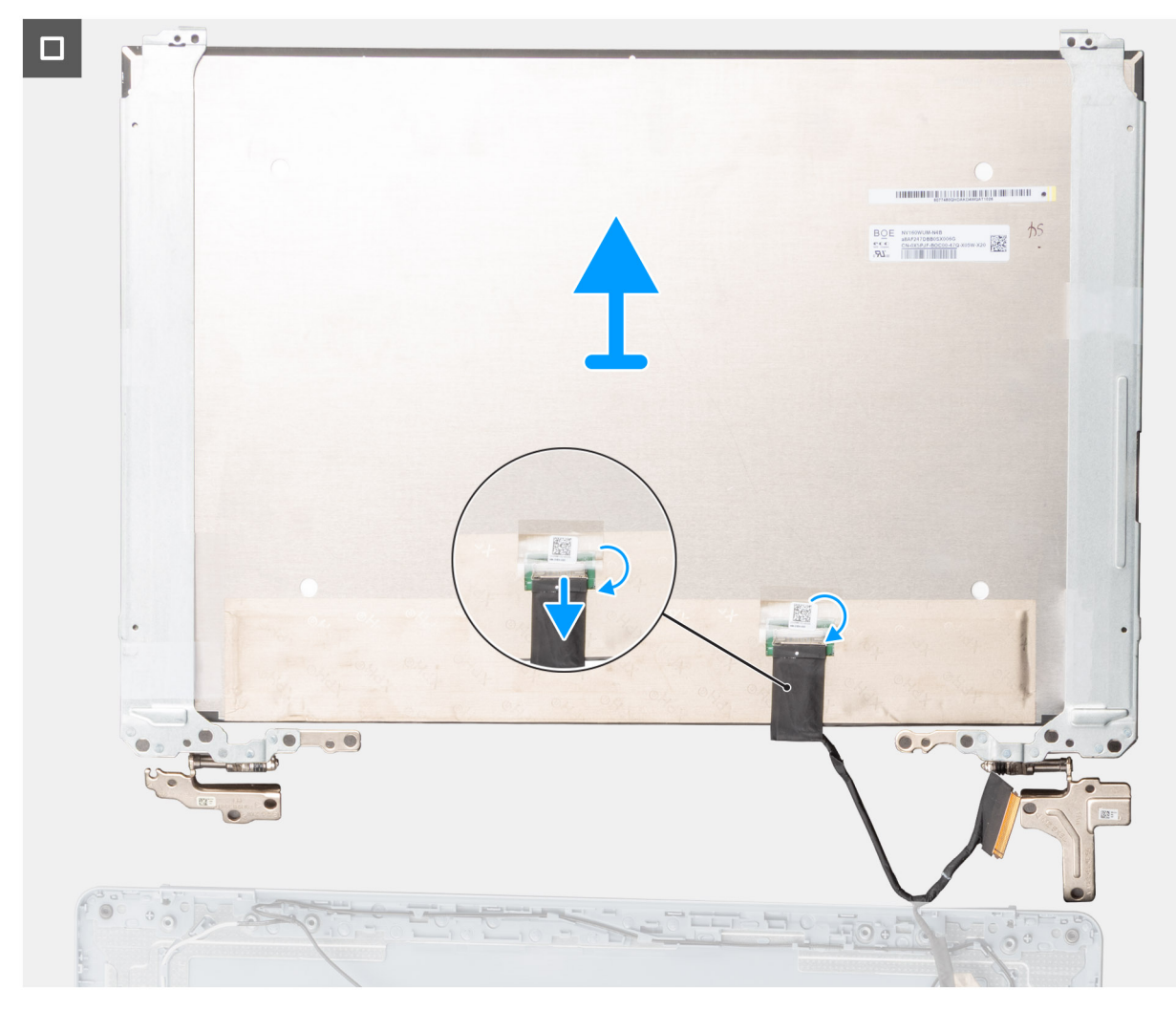

### Rysunek 63. Wymontowywanie wyświetlacza

#### Kroki

- 1. Wykręć dwie śruby (M2x2,5) i osiem śrub (M2,5x3), które mocują panel wyświetlacza do zestawu pokrywy tylnej wyświetlacza i anteny.
- 2. Za pomocą plastikowego otwieraka podważ panel wyświetlacza, zaczynając od prawego dolnego rogu.
- 3. Delikatnie podważ dłońmi panel wyświetlacza, aby uwolnić go z zaczepów wzdłuż prawej strony tylnej pokrywy wyświetlacza.
- 4. Powtórz kroki 2 i 3, aby uwolnić z zaczepów lewą stronę panelu wyświetlacza.
- 5. Delikatnie przechyl panel wyświetlacza do przodu i odklej taśmę mylarową, która mocuje kabel wyświetlacza do złącza z tyłu panelu.
  - (j) UWAGA: Pamiętaj o przygotowaniu czystej i gładkiej powierzchni, na którą będzie można odłożyć wyświetlacz, aby uniknąć uszkodzeń.
- 6. Odłącz kabel wyświetlacza od złącza na wyświetlaczu.
- 7. Ostrożnie wyjmij kabel wyświetlacza i kabel anteny sieci bezprzewodowej z zawiasów wyświetlacza, a następnie wyjmij panel wyświetlacza.

OSTRZEŻENIE: Panel wyświetlacza jest zmontowany i razem z klamrami oraz zawiasami stanowi jedną część serwisową. Nie należy ciągnąć dwóch kawałków elastycznej taśmy ani oddzielać klamer od panelu.

### Instalowanie wyświetlacza

OSTRZEŻENIE: Informacje zawarte w tej sekcji są przeznaczone wyłącznie dla autoryzowanych techników serwisowych.

(i) UWAGA: Wyświetlacz jest zmontowany i razem z klamrami oraz zawiasami stanowi jedną część serwisową.

### Wymagania

W przypadku wymiany elementu przed wykonaniem procedury instalacji wymontuj wcześniej zainstalowany element.

### Informacje na temat zadania

Na poniższych ilustracjach przedstawiono umiejscowienie i procedurę instalacji wyświetlacza.

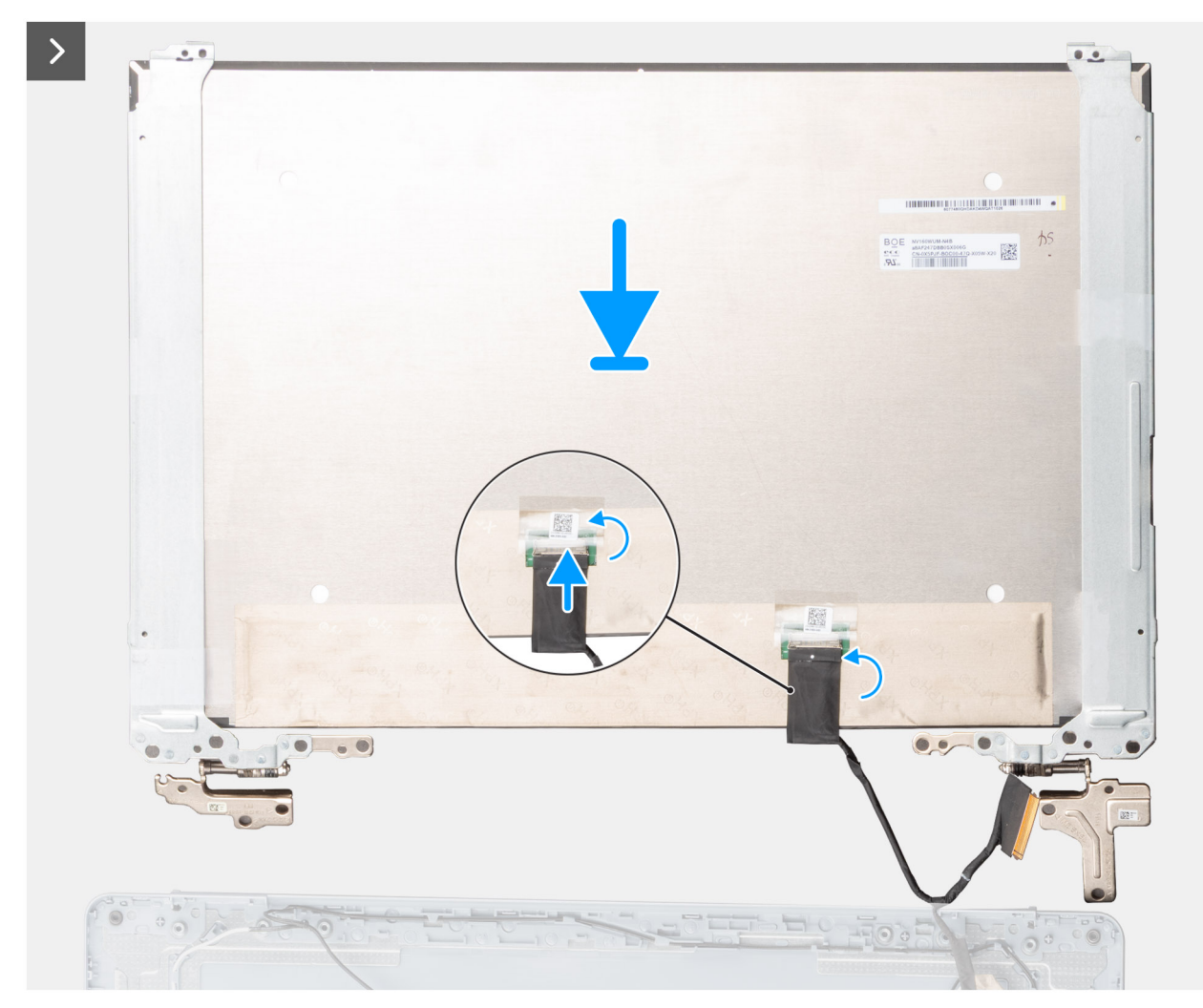

Rysunek 64. Instalowanie wyświetlacza

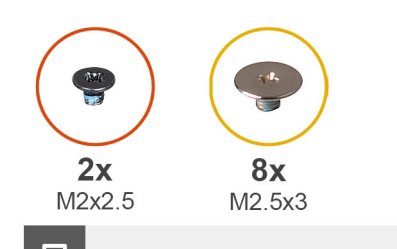

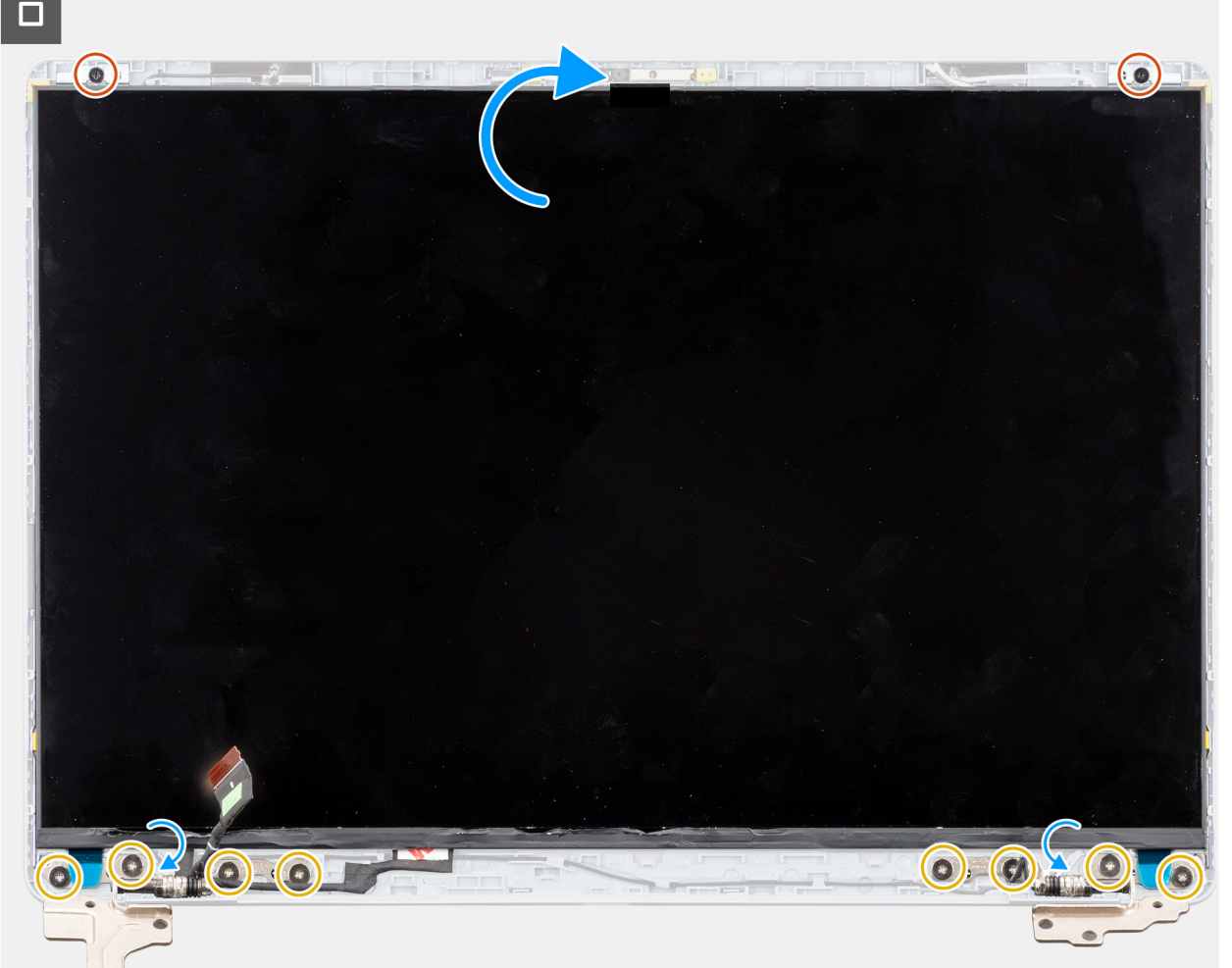

### Rysunek 65. Instalowanie wyświetlacza

#### Kroki

- 1. Połóż wyświetlacz oraz zestaw pokrywy tylnej wyświetlacza i anteny na czystej, płaskiej powierzchni.
- 2. Ostrożnie poprowadź kabel wyświetlacza i kable antenowe sieci bezprzewodowej od zawiasów wyświetlacza.
- 3. Podłącz kabel wyświetlacza do złącza na wyświetlaczu i zamknij zatrzask.
- 4. Przyklej taśmę mylarową, która mocuje kabel wyświetlacza do złącza na panelu wyświetlacza.
- 5. Ostrożnie odwróć panel wyświetlacza i umieść go na tylnej pokrywie wyświetlacza.
- 6. Delikatnie dociśnij krawędzie panelu wyświetlacza, aż zaskoczą na zaczepy w pokrywie tylnej wyświetlacza.
- 7. Wkręć dwie śruby (M2x2,5) i osiem śrub (M2,5x3), które mocują panel wyświetlacza do zestawu pokrywy tylnej wyświetlacza i anteny.

### Kolejne kroki

- 1. Zainstaluj ramkę wyświetlacza.
- 2. Zainstaluj zestaw wyświetlacza.
- 3. Zainstaluj kartę sieci bezprzewodowej.
- **4.** Zainstaluj pokrywę dolną.

5. Wykonaj procedurę przedstawioną w sekcji Po zakończeniu serwisowania komputera.

# Kabel wyświetlacza

# Wymontowywanie kabla wyświetlacza

OSTRZEŻENIE: Informacje zawarte w tej sekcji są przeznaczone wyłącznie dla autoryzowanych techników serwisowych.

### Wymagania

- 1. Wykonaj procedurę przedstawioną w sekcji Przed przystąpieniem do serwisowania komputera.
- 2. Zdejmij pokrywę dolną.
- 3. Wymontuj kartę sieci bezprzewodowej.
- 4. Wymontuj zestaw wyświetlacza.
- 5. Wymontuj ramkę wyświetlacza.
- 6. Wymontuj wyświetlacz.

#### Informacje na temat zadania

Na ilustracji przedstawiono umiejscowienie i procedurę wymontowywania kabla wyświetlacza.

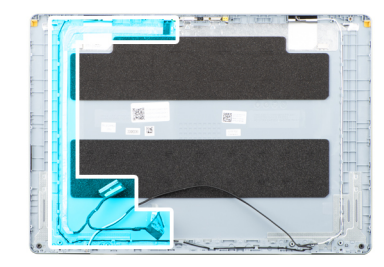

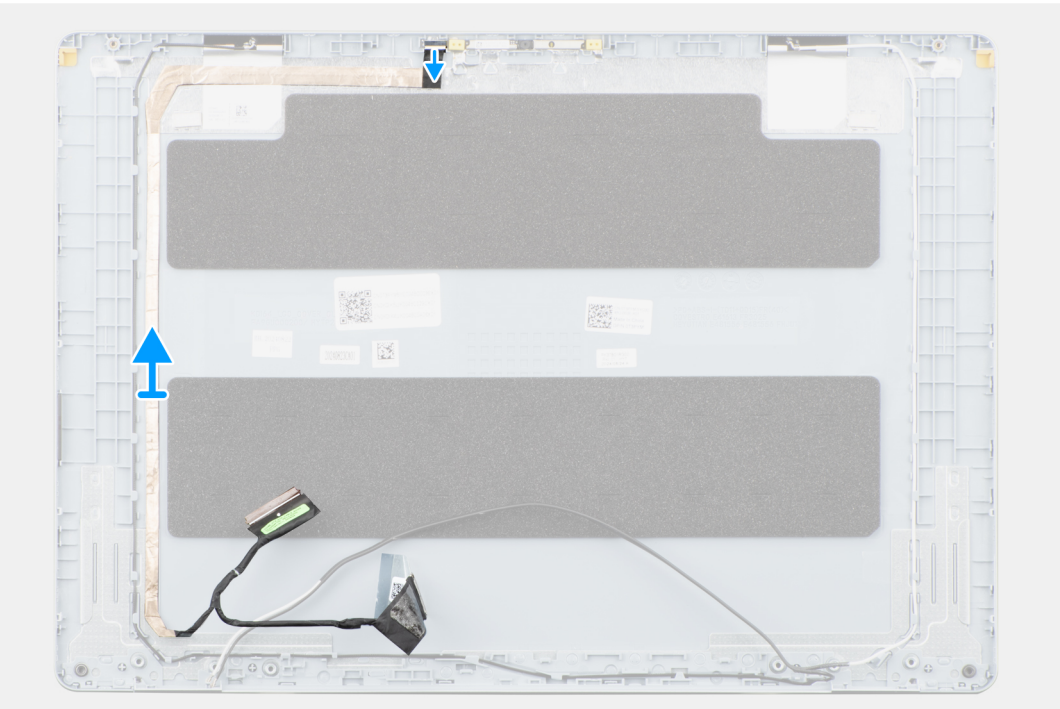

Rysunek 66. Wymontowywanie kabla wyświetlacza

### Kroki

1. Odłącz kabel wyświetlacza od złącza w kamerze.

2. Ostrożnie odklej kabel wyświetlacza i zdejmij go z pokrywy tylnej wyświetlacza.

## Instalowanie kabla wyświetlacza

OSTRZEŻENIE: Informacje zawarte w tej sekcji są przeznaczone wyłącznie dla autoryzowanych techników serwisowych.

### Wymagania

W przypadku wymiany elementu przed wykonaniem procedury instalacji wymontuj wcześniej zainstalowany element.

### Informacje na temat zadania

Na ilustracji przedstawiono umiejscowienie i procedurę instalacji kabla wyświetlacza.

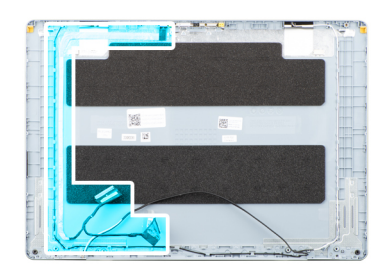

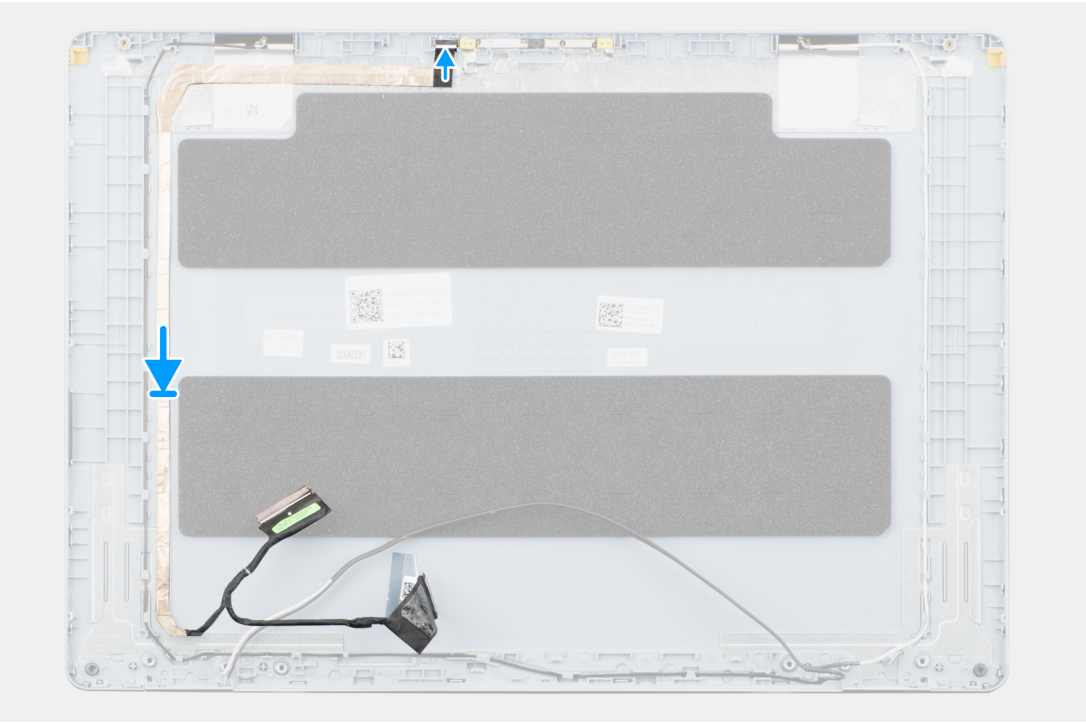

### Rysunek 67. Instalowanie kabla wyświetlacza

#### Kroki

- 1. Przyklej kabel wyświetlacza do zestawu pokrywy tylnej wyświetlacza i anteny.
- 2. Podłącz kabel wyświetlacza do złącza na kamerze.

#### Kolejne kroki

- 1. Zainstaluj wyświetlacz.
- 2. Zainstaluj ramkę wyświetlacza.
- 3. Zainstaluj zestaw wyświetlacza.
- 4. Zainstaluj kartę sieci bezprzewodowej.

- 5. Zainstaluj pokrywę dolną.
- 6. Wykonaj procedurę przedstawioną w sekcji Po zakończeniu serwisowania komputera.

# Kamera

## Wymontowywanie kamery

🛆 OSTRZEŻENIE: Informacje zawarte w tej sekcji są przeznaczone wyłącznie dla autoryzowanych techników serwisowych.

### Wymagania

- 1. Wykonaj procedurę przedstawioną w sekcji Przed przystąpieniem do serwisowania komputera.
- 2. Zdejmij pokrywę dolną.
- 3. Wymontuj kartę sieci bezprzewodowej.
- 4. Wymontuj zestaw wyświetlacza.
- 5. Wymontuj ramkę wyświetlacza.
- 6. Wymontuj wyświetlacz.

#### Informacje na temat zadania

Na ilustracji przedstawiono umiejscowienie i procedurę wymontowywania kamery.

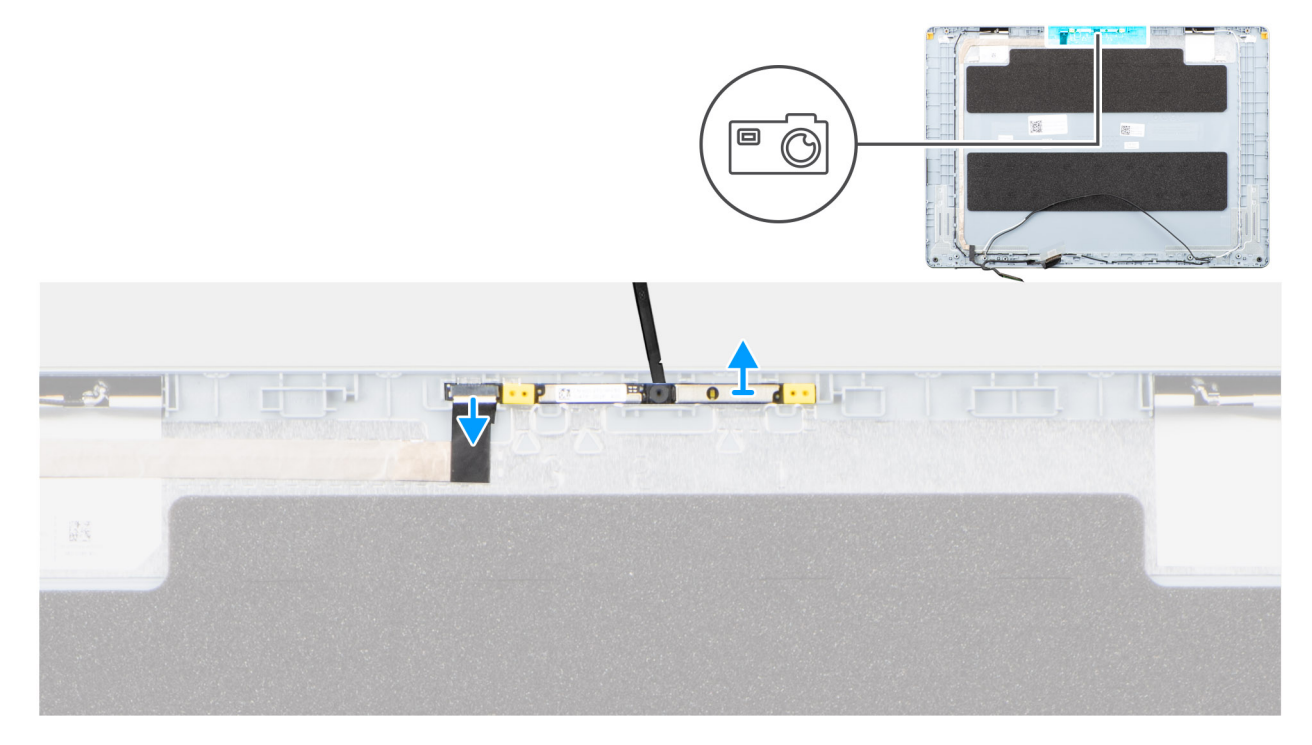

### Rysunek 68. Wymontowywanie kamery

#### Kroki

- 1. Odłącz kabel wyświetlacza od złącza w kamerze.
- 2. Plastikowym otwierakiem delikatnie podważ kamerę i oddziel ją od pokrywy tylnej wyświetlacza.
- **3.** Wyjmij kamerę z pokrywy tylnej wyświetlacza.

## Instalowanie kamery

OSTRZEŻENIE: Informacje zawarte w tej sekcji są przeznaczone wyłącznie dla autoryzowanych techników serwisowych.

### Wymagania

W przypadku wymiany elementu przed wykonaniem procedury instalacji wymontuj wcześniej zainstalowany element.

### Informacje na temat zadania

Na ilustracji przedstawiono umiejscowienie i procedurę instalacji kamery.

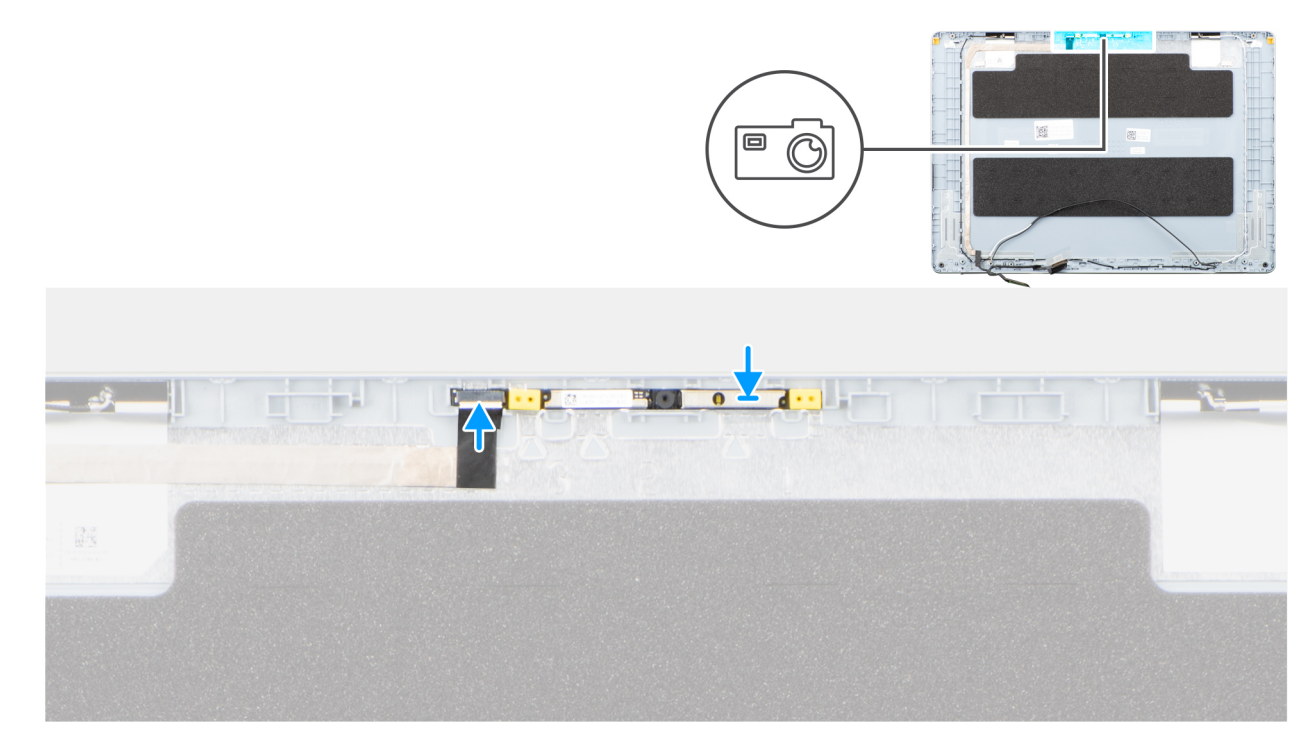

### Rysunek 69. Instalowanie kamery

#### Kroki

- 1. Przyklej moduł kamery do pokrywy tylnej wyświetlacza, korzystając z wypustki.
- 2. Podłącz kabel wyświetlacza do złącza na kamerze.

### Kolejne kroki

- 1. Zainstaluj wyświetlacz.
- 2. Zainstaluj ramkę wyświetlacza.
- 3. Zainstaluj zestaw wyświetlacza.
- 4. Zainstaluj kartę sieci bezprzewodowej.
- 5. Zainstaluj pokrywę dolną.
- 6. Wykonaj procedurę przedstawioną w sekcji Po zakończeniu serwisowania komputera.

# zestaw pokrywy wyświetlacza i anteny

## Wymontowywanie zestawu pokrywy wyświetlacza i anteny

OSTRZEŻENIE: Informacje zawarte w tej sekcji są przeznaczone wyłącznie dla autoryzowanych techników serwisowych.

### Wymagania

- 1. Wykonaj procedurę przedstawioną w sekcji Przed przystąpieniem do serwisowania komputera.
- 2. Zdejmij pokrywę dolną.
- 3. Wymontuj kartę sieci bezprzewodowej.

- 4. Wymontuj zestaw wyświetlacza.
- 5. Wymontuj ramkę wyświetlacza.
- 6. Wymontuj wyświetlacz.
- 7. Wymontuj kamerę.
- 8. Wymontuj kabel wyświetlacza.

UWAGA: Po wykonaniu wszystkich czynności wstępnych nie można bardziej zdemontować zestawu pokrywy tylnej wyświetlacza i anteny. Jeśli anteny sieci bezprzewodowej działają nieprawidłowo i wymagają wymiany, należy wymienić cały zestaw tylnej pokrywy wyświetlacza i anteny.

Na ilustracji poniżej pokazano zestaw pokrywy tylnej wyświetlacza i anteny po wykonaniu **czynności wstępnych** w celu wymiany zestawu pokrywy tylnej wyświetlacza i anteny.

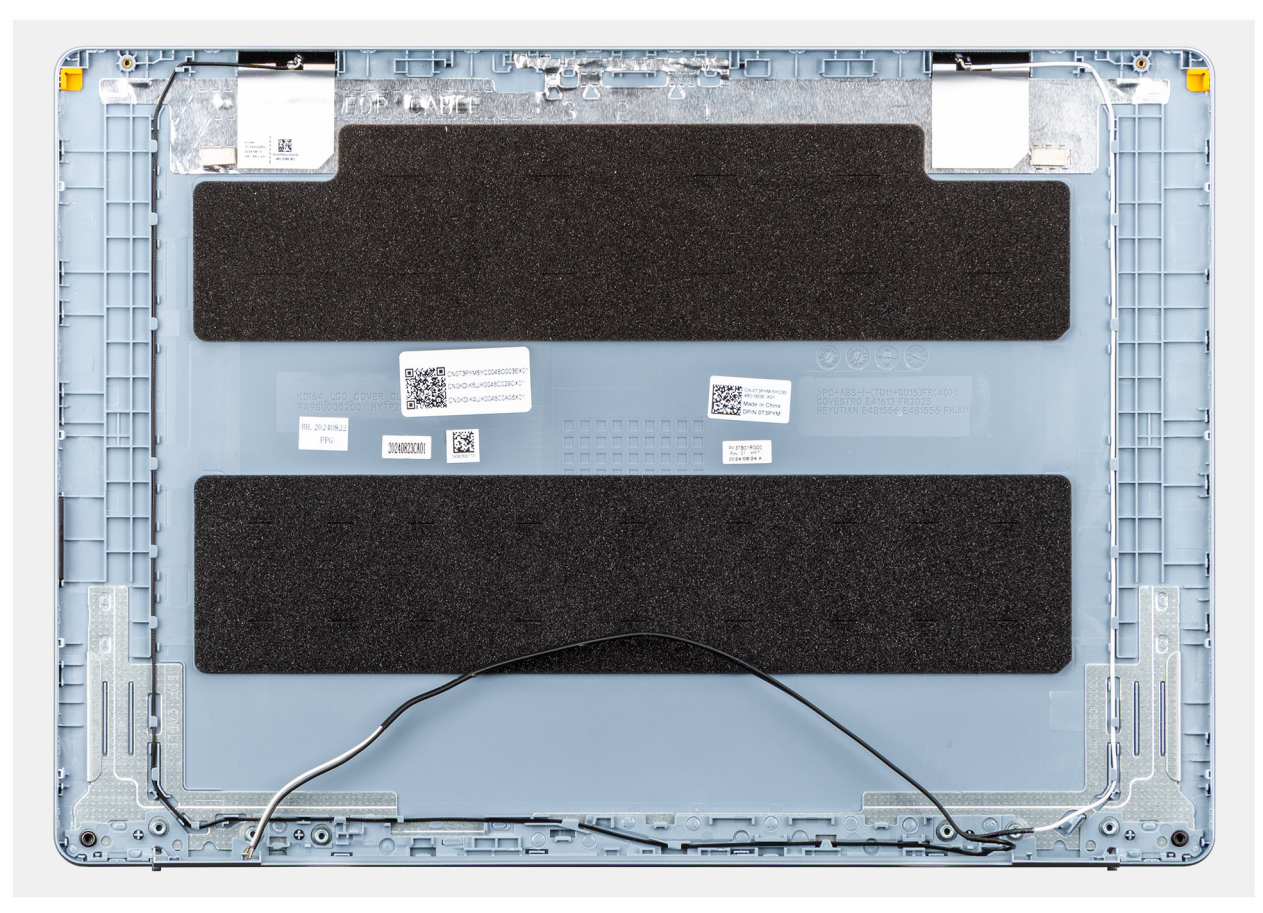

#### Rysunek 70. Zestaw pokrywy wyświetlacza i anteny

### Kroki

Po wykonaniu czynności wstępnych pozostanie zestaw pokrywy tylnej wyświetlacza i anteny.

## Instalowanie zestawu pokrywy wyświetlacza i anteny

OSTRZEŻENIE: Informacje zawarte w tej sekcji są przeznaczone wyłącznie dla autoryzowanych techników serwisowych.

### Wymagania

W przypadku wymiany elementu przed wykonaniem procedury instalacji wymontuj wcześniej zainstalowany element.

Na ilustracji przedstawiono umiejscowienie i procedurę instalacji zestawu tylnej pokrywy wyświetlacza i anteny.

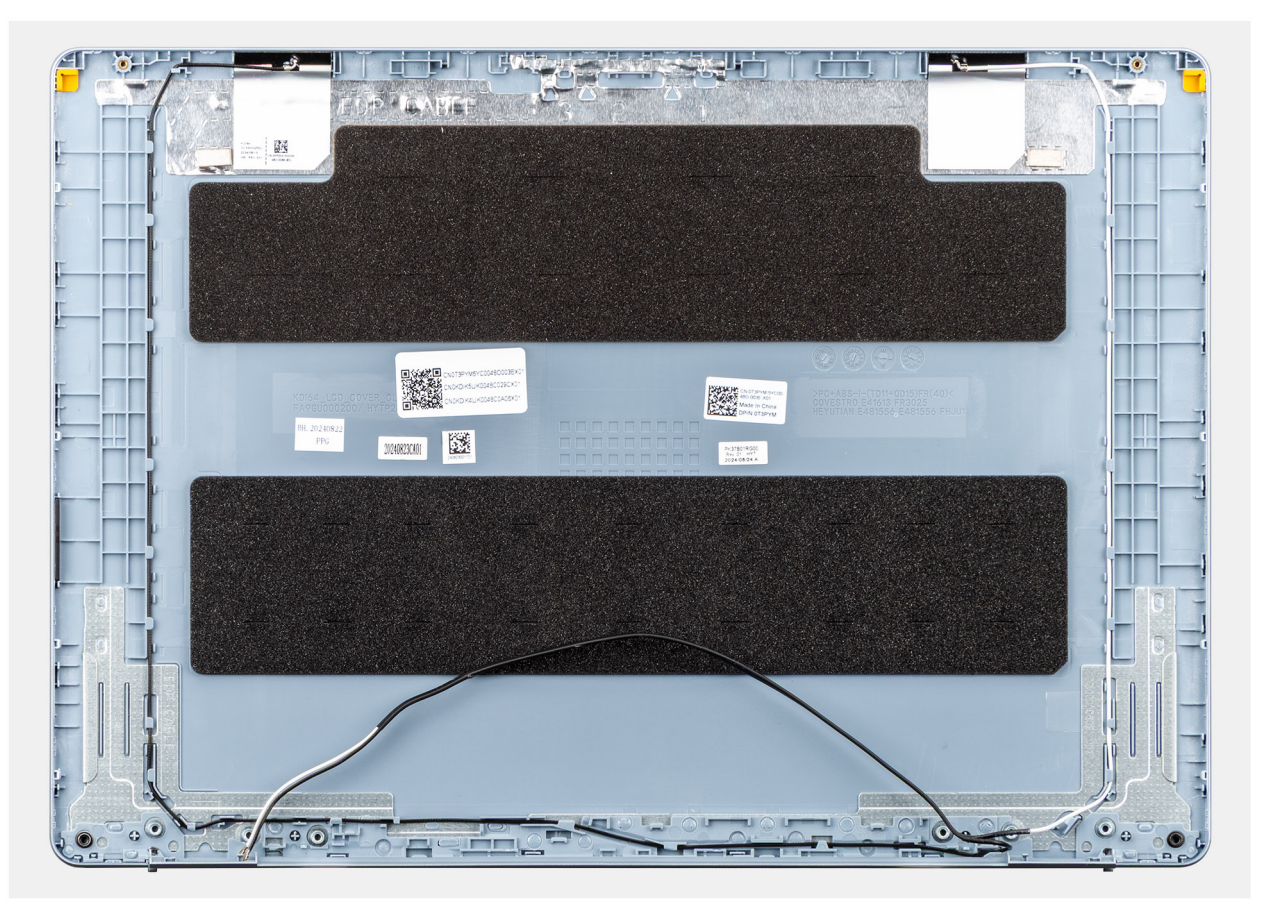

### Rysunek 71. Zestaw pokrywy wyświetlacza i anteny

#### Kroki

Umieść zestaw pokrywy tylnej wyświetlacza i anteny na płaskiej powierzchni i wykonaj odpowiednie czynności, aby go zainstalować.

#### Kolejne kroki

- 1. Zainstaluj kabel wyświetlacza
- 2. Zainstaluj kamerę
- **3.** Zainstaluj wyświetlacz.
- 4. Zainstaluj ramkę wyświetlacza.
- 5. Zainstaluj zestaw wyświetlacza.
- 6. Zainstaluj kartę sieci bezprzewodowej.
- 7. Zainstaluj pokrywę dolną.
- 8. Wykonaj procedurę przedstawioną w sekcji Po zakończeniu serwisowania komputera.

# Przycisk zasilania

### Wymontowywanie przycisku zasilania

OSTRZEŻENIE: Informacje zawarte w tej sekcji są przeznaczone wyłącznie dla autoryzowanych techników serwisowych.

### Wymagania

1. Wykonaj procedurę przedstawioną w sekcji Przed przystąpieniem do serwisowania komputera.

- 2. Zdejmij pokrywę dolną.
- **3.** Wymontuj płytę we/wy.

Na ilustracji przedstawiono umiejscowienie i procedurę wymontowywania przycisku zasilania.

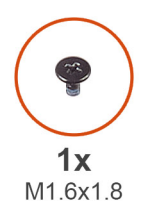

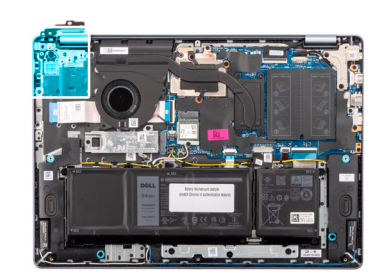

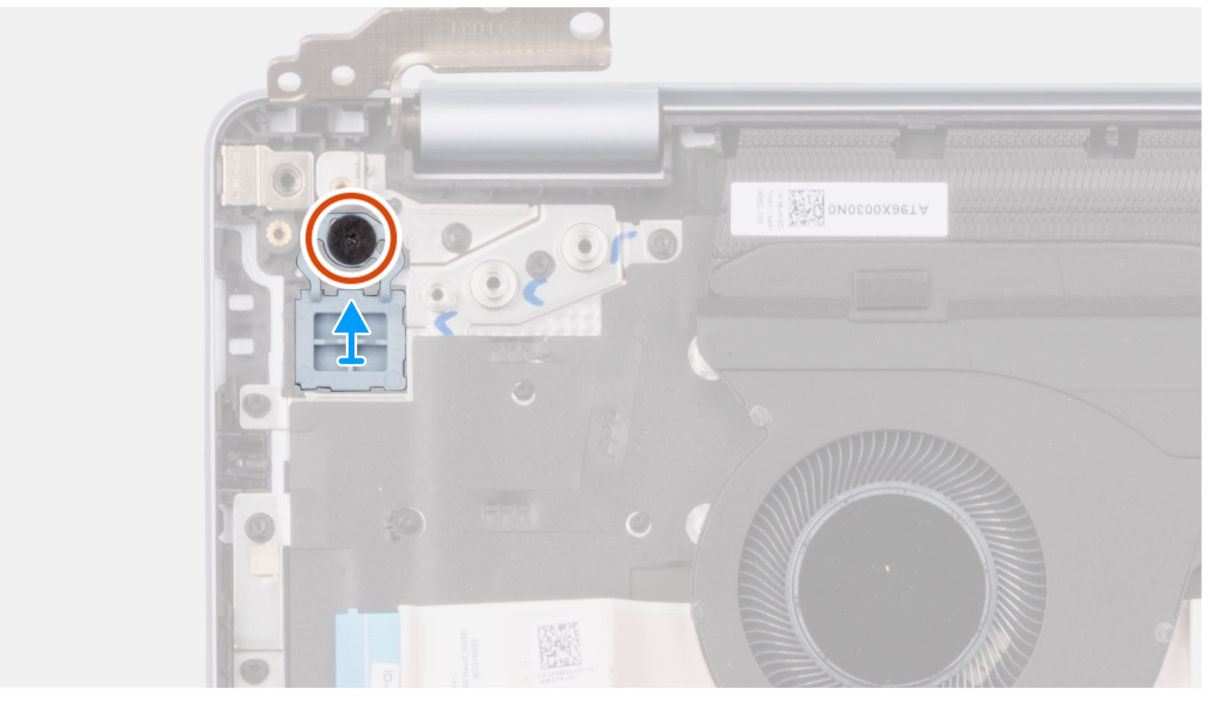

### Rysunek 72. Wymontowywanie przycisku zasilania

### Kroki

- 1. Wykręć śrubę (M1.6x1.8) mocującą przycisk zasilania do zestawu podpórki na nadgarstek i klawiatury.
- 2. Zdejmij przycisk zasilania z zestawu podpórki na nadgarstek i klawiatury.

# Instalowanie przycisku zasilania

### 🛆 OSTRZEŻENIE: Informacje zawarte w tej sekcji są przeznaczone wyłącznie dla autoryzowanych techników serwisowych.

### Wymagania

W przypadku wymiany elementu przed wykonaniem procedury instalacji wymontuj wcześniej zainstalowany element.

### Informacje na temat zadania

Na ilustracji przedstawiono umiejscowienie i procedurę instalacji przycisku zasilania.

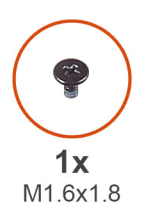

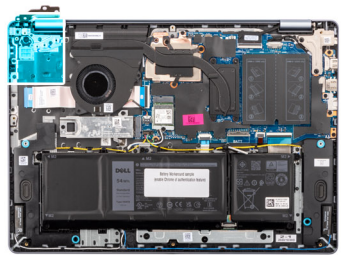

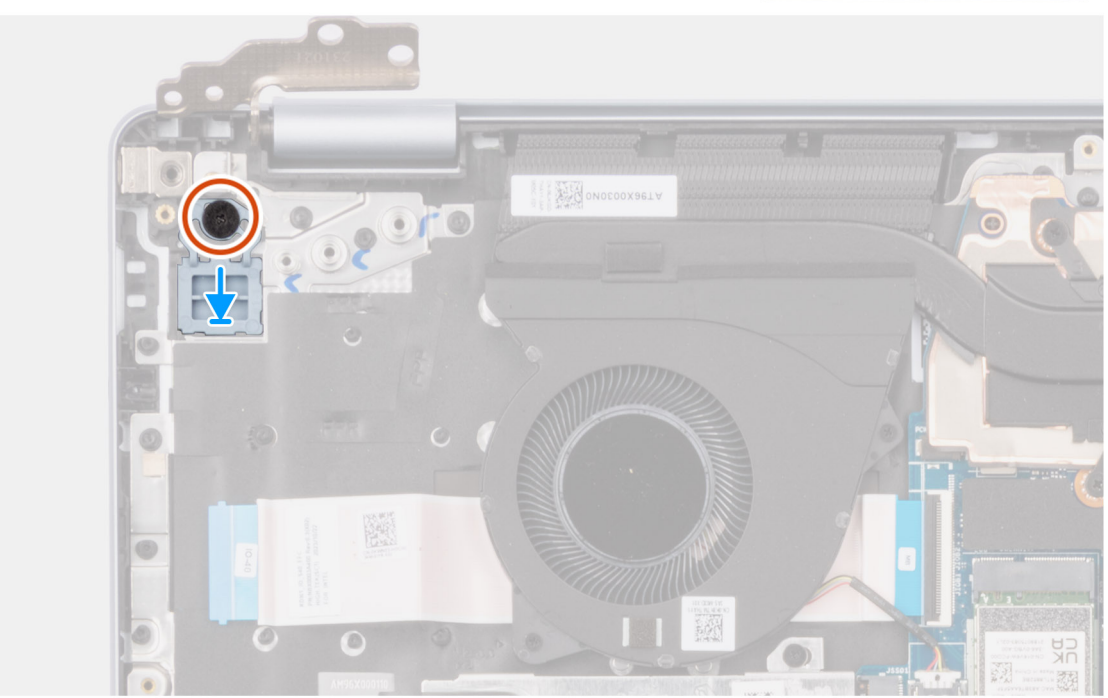

### Rysunek 73. Instalowanie przycisku zasilania

#### Kroki

- 1. Umieść przycisk zasilania w gnieździe w zestawie podpórki na nadgarstek i klawiatury.
- 2. Dopasuj otwór na śrubę w przycisku zasilania do otworu w zestawie podpórki na nadgarstek i klawiatury.
- 3. Wkręć śrubę (M1.6x1.8) mocującą przycisk zasilania do zestawu podpórki na nadgarstek i klawiatury.

### Kolejne kroki

- 1. Zainstaluj płytę we/wy.
- 2. Zainstaluj pokrywę dolną.
- 3. Wykonaj procedurę przedstawioną w sekcji Po zakończeniu serwisowania komputera.

# Przycisk zasilania z czytnikiem linii papilarnych

# Wymontowywanie przycisku zasilania z czytnikiem linii papilarnych

OSTRZEŻENIE: Informacje zawarte w tej sekcji są przeznaczone wyłącznie dla autoryzowanych techników serwisowych.

### Wymagania

- 1. Wykonaj procedurę przedstawioną w sekcji Przed przystąpieniem do serwisowania komputera.
- 2. Zdejmij pokrywę dolną.
- 3. Wymontuj płytę we/wy.

(i) UWAGA: Ta procedura dotyczy tylko komputerów wyposażonych w przycisk zasilania z czytnikiem linii papilarnych.

Na ilustracji przedstawiono umiejscowienie i procedurę wymontowywania przycisku zasilania z czytnikiem linii papilarnych.

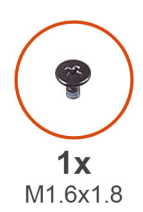

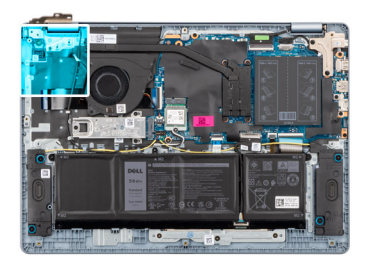

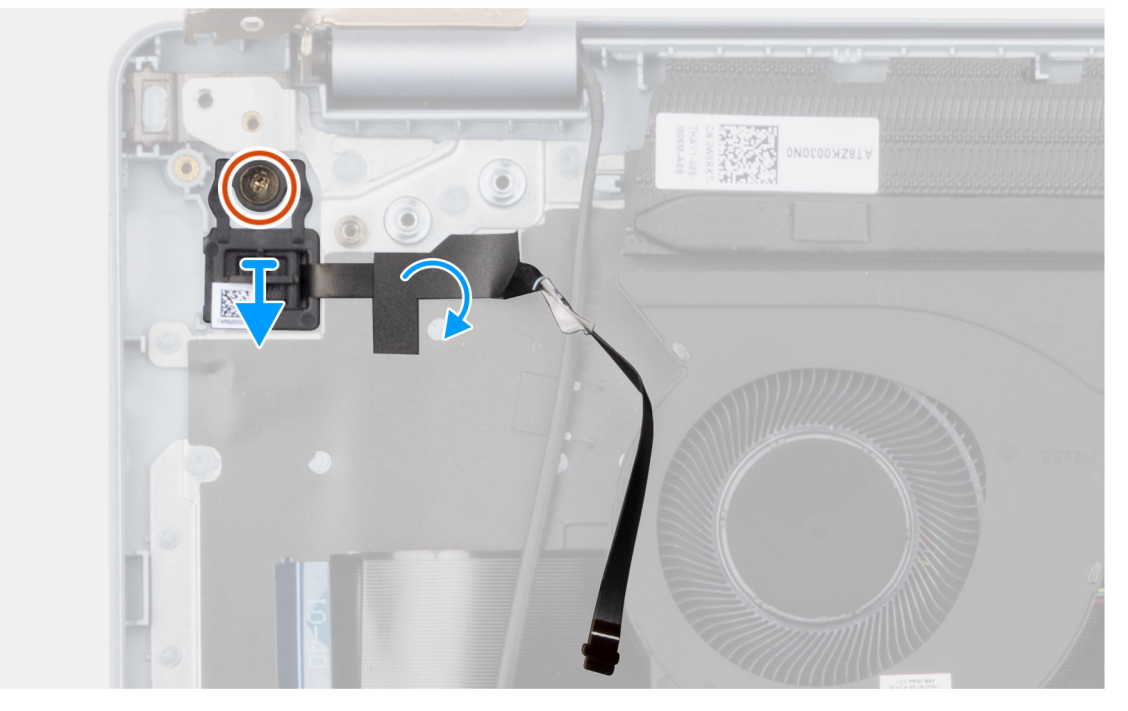

### Rysunek 74. Wymontowywanie przycisku zasilania z czytnikiem linii papilarnych

### Kroki

- 1. Odklej taśmę mylarową klawiatury zakrywającą kabel czytnika linii papilarnych.
- 2. Odklej kabel czytnika linii papilarnych od zestawu podpórki na nadgarstek i klawiatury.
- 3. Wykręć śrubę (M1.6x1.8) mocującą przycisk zasilania do zestawu podpórki na nadgarstek i klawiatury.
- 4. Wyjmij przycisk zasilania z kablem czytnika linii papilarnych z gniazda w zestawie podpórki na nadgarstek i klawiatury.

## Instalowanie przycisku zasilania z czytnikiem linii papilarnych

OSTRZEŻENIE: Informacje zawarte w tej sekcji są przeznaczone wyłącznie dla autoryzowanych techników serwisowych.

### Wymagania

W przypadku wymiany elementu przed wykonaniem procedury instalacji wymontuj wcześniej zainstalowany element.

### Informacje na temat zadania

(i) UWAGA: Ta procedura dotyczy tylko komputerów wyposażonych w przycisk zasilania z czytnikiem linii papilarnych.

Na ilustracji przedstawiono umiejscowienie i procedurę instalacji przycisku zasilania z czytnikiem linii papilarnych.

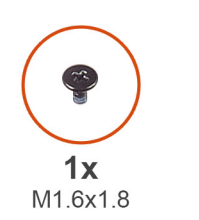

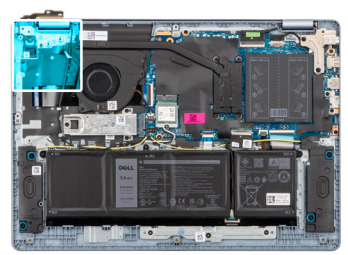

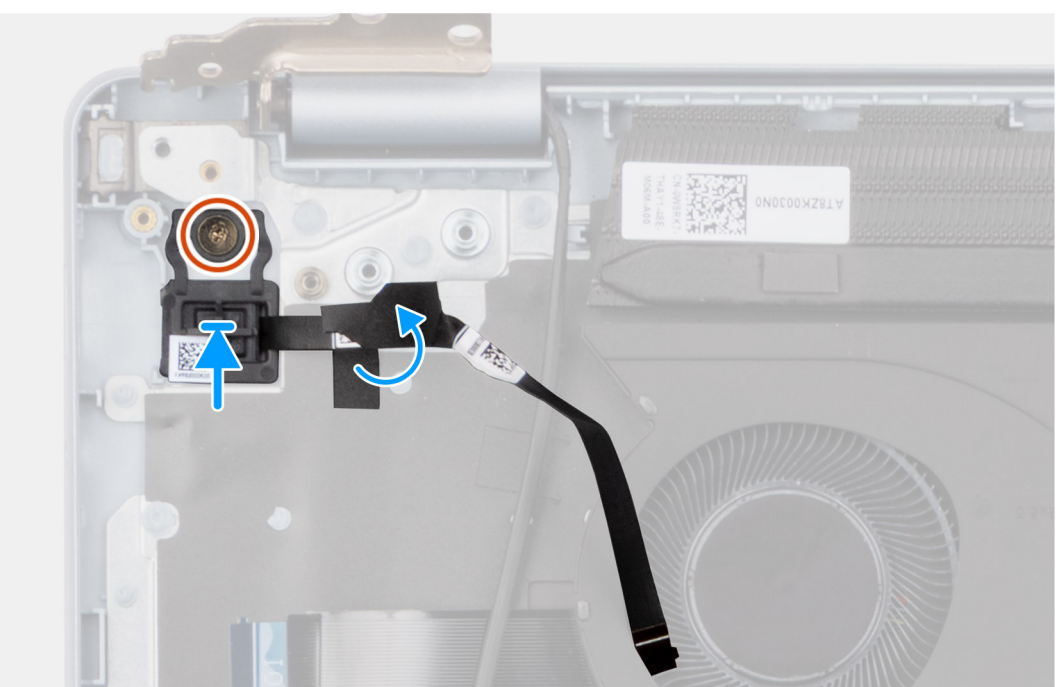

### Rysunek 75. Instalowanie przycisku zasilania z czytnikiem linii papilarnych

### Kroki

- 1. Umieść przycisk zasilania razem z czytnikiem linii papilarnych we wnęce na zestawie podpórki na nadgarstek i klawiatury.
- 2. Dopasuj otwór na śrubę w przycisku zasilania do otworu w zestawie podpórki na nadgarstek i klawiatury.
- **3.** Wkręć śrubę (M1.6x1.8) mocującą przycisk zasilania do zestawu podpórki na nadgarstek i klawiatury.
- 4. Przymocuj kabel czytnika linii papilarnych do zestawu podpórki na nadgarstek i klawiatury.

(i) UWAGA: Upewnij się, że taśma uziemiająca po górnej stronie kabla czytnika linii papilarnych jest przyklejona do płyty klawiatury.

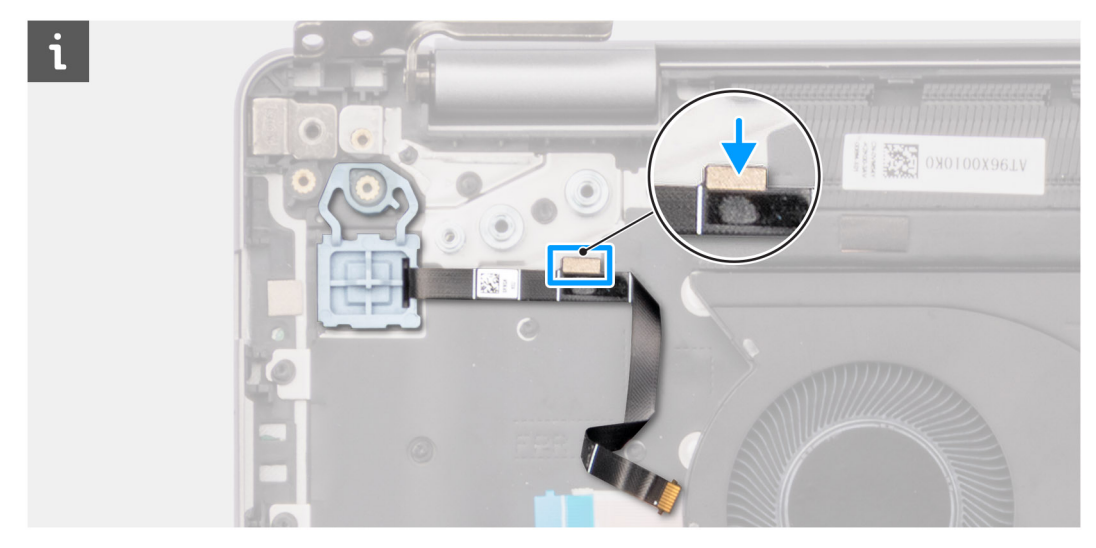

Rysunek 76. Przyklejanie kabla czytnika linii papilarnych do zestawu podpórki na nadgarstek i klawiatury

5. Przyklej mylarową taśmę klawiatury do osłony kabla czytnika linii papilarnych.

### Kolejne kroki

- 1. Zainstaluj płytę we/wy.
- 2. Zainstaluj pokrywę dolną.
- 3. Wykonaj procedurę przedstawioną w sekcji Po zakończeniu serwisowania komputera.

# Gniazdo zasilacza

### Wymontowywanie gniazda zasilacza

OSTRZEŻENIE: Informacje zawarte w tej sekcji są przeznaczone wyłącznie dla autoryzowanych techników serwisowych.

### Wymagania

- 1. Wykonaj procedurę przedstawioną w sekcji Przed przystąpieniem do serwisowania komputera.
- 2. Zdejmij pokrywę dolną.

### Informacje na temat zadania

Na ilustracjach przedstawiono umiejscowienie i procedurę wymontowywania gniazda zasilacza.

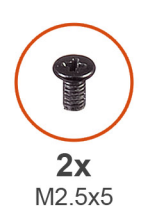

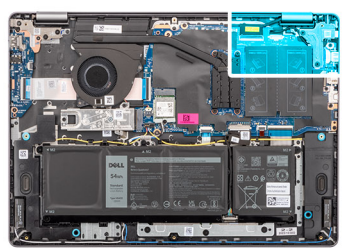

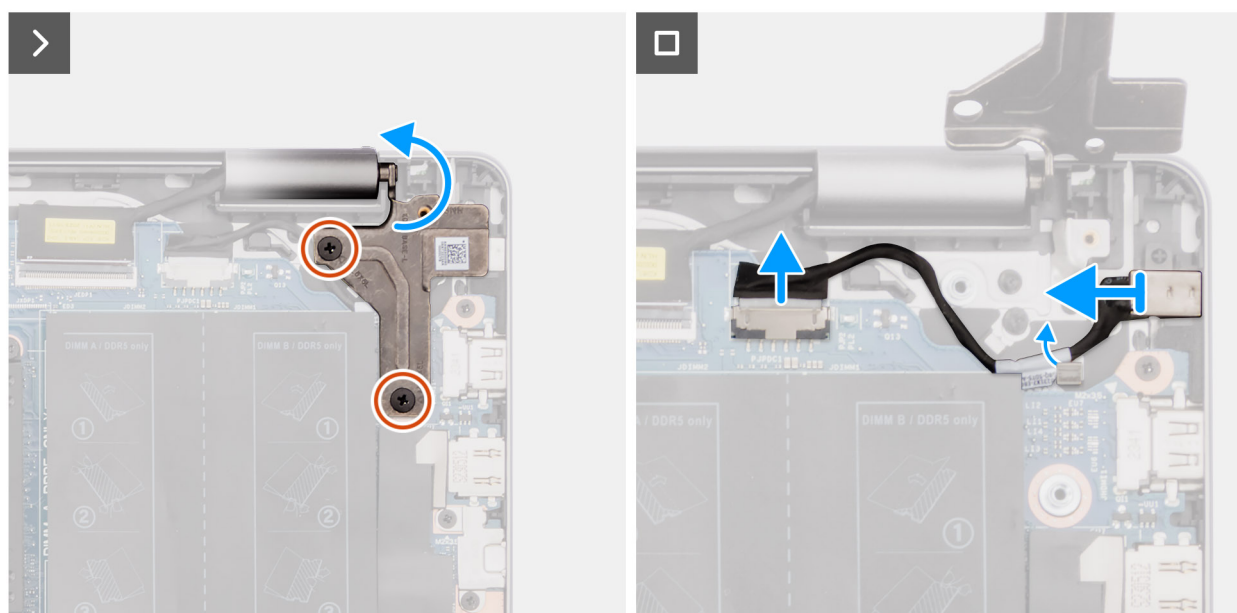

Rysunek 77. Wymontowywanie gniazda zasilacza

### Kroki

- 1. Wykręć dwie śruby (M2,5x5) mocujące lewy zawias wyświetlacza do płyty głównej oraz do zestawu podpórki na nadgarstek i klawiatury.
- 2. Za pomocą plastikowego otwieraka wyjmij lewy zawias wyświetlacza pod kątem 90 stopni z zestawu podpórki na nadgarstek i klawiatury, aby uzyskać dostęp do gniazda zasilacza.
- 3. Odłącz kabel gniazda zasilacza od złącza (DCIN) na płycie głównej.
- 4. Wyjmij kabel gniazda zasilacza z prowadnic w zestawie podpórki na nadgarstek i klawiatury.
- 5. Wyjmij gniazdo zasilacza ze szczeliny w zestawie podpórki na nadgarstek i klawiatury.

# Instalowanie gniazda zasilacza

OSTRZEŻENIE: Informacje zawarte w tej sekcji są przeznaczone wyłącznie dla autoryzowanych techników serwisowych.

### Wymagania

W przypadku wymiany elementu przed wykonaniem procedury instalacji wymontuj wcześniej zainstalowany element.

### Informacje na temat zadania

Na ilustracjach poniżej przedstawiono umiejscowienie i procedurę instalacji gniazda zasilacza.

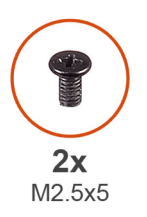

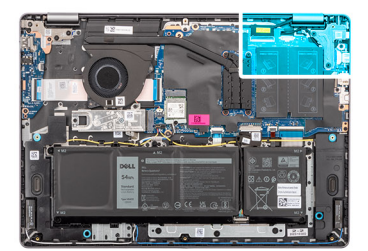

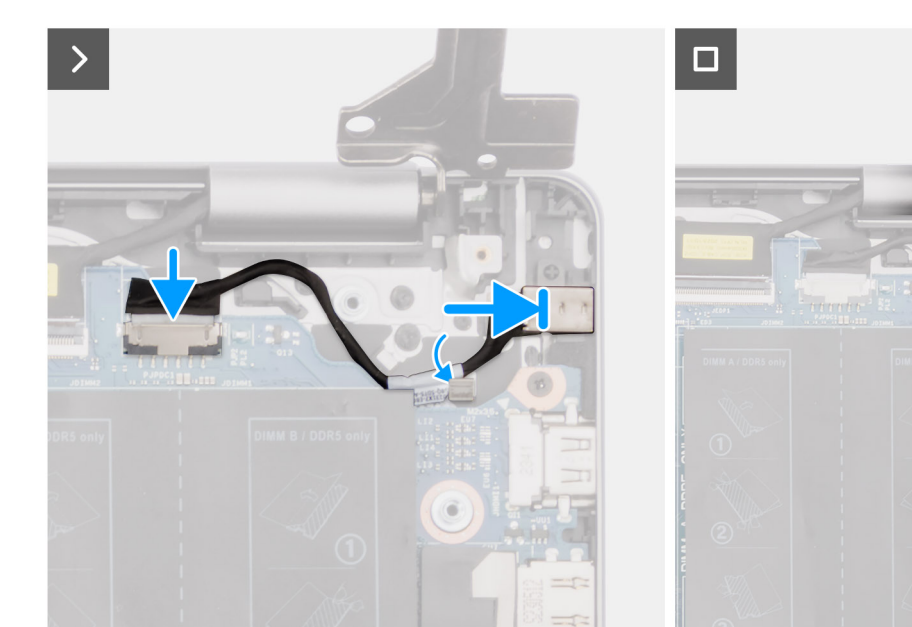

### Rysunek 78. Instalowanie gniazda zasilacza

### Kroki

- 1. Wyrównaj i umieść gniazdo zasilacza w gnieździe w zestawie podpórki na nadgarstek i klawiatury.
- 2. Umieść kabel gniazda zasilacza w prowadnicach na zestawie podpórki na nadgarstek i klawiatury.
- 3. Podłącz kabel gniazda zasilacza do złącza (DCIN) na płycie głównej.
- 4. Zamknij lewy zawias wyświetlacza i dopasuj otwory na śruby w zawiasie do otworów w płycie głównej oraz w zestawie podpórki na nadgarstek i klawiatury.
- 5. Wkręć dwie śruby (M2,5x5) mocujące lewy zawias wyświetlacza do płyty głównej oraz do zestawu podpórki na nadgarstek i klawiatury.

### Kolejne kroki

- 1. Zainstaluj pokrywę dolną.
- 2. Wykonaj procedurę przedstawioną w sekcji Po zakończeniu serwisowania komputera.

# Płyta główna

## Removing the system board

OSTRZEŻENIE: The information in this section is intended for authorized service technicians only.

### Wymagania

- 1. Follow the procedure in Before working inside your computer.
- 2. Remove the base cover.
- 3. Remove the memory module.

- 4. Remove the solid state drive.
- 5. Remove the wireless card.
- 6. Remove the heat sink for computers shipped with integrated graphics card or heat sink for computers shipped with discrete graphics card, whichever is applicable.

**UWAGA:** When removing the system board to replace or access other parts, the system board can be removed with the heat sink attached to it in order to simplify the procedure and preserve the thermal bond between the system board and heat sink.

### Informacje na temat zadania

The following image indicates the connectors on your system board.

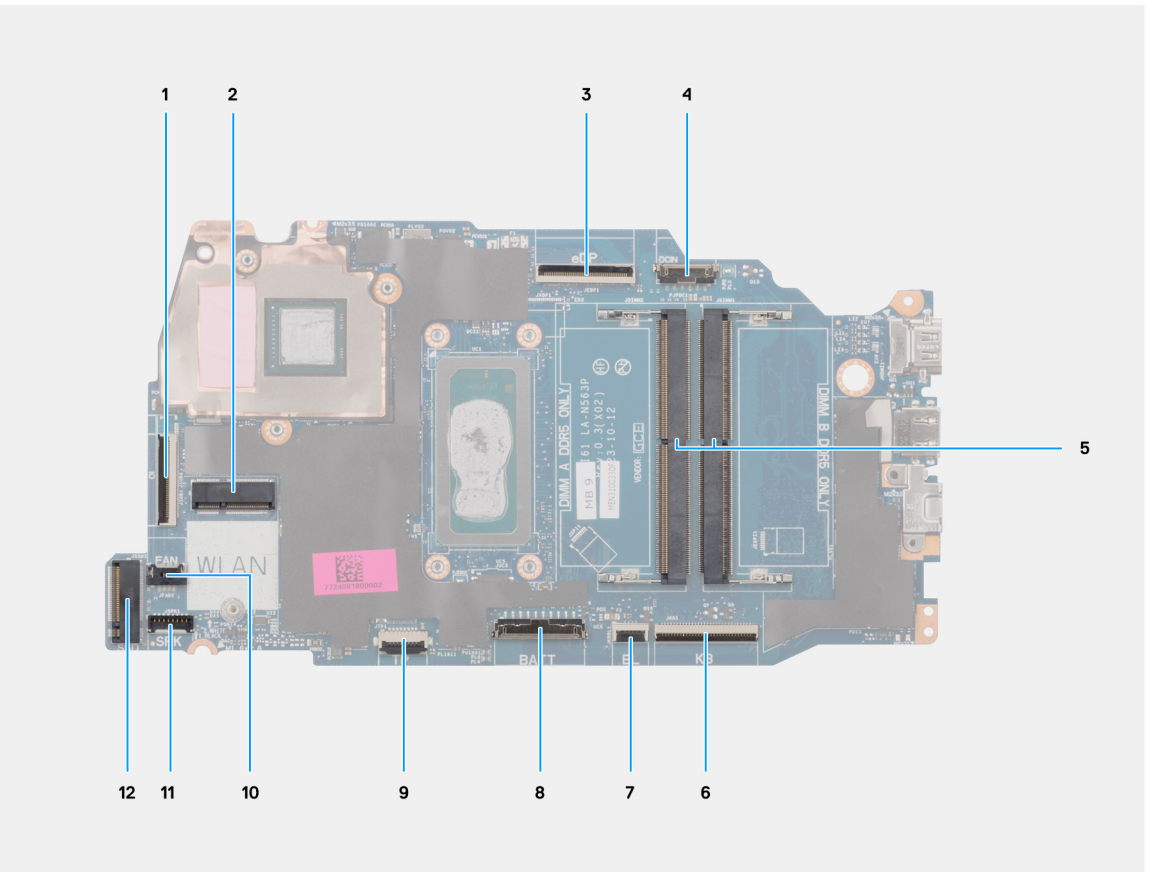

#### **Rysunek 79. System board connectors**

- 1. I/O-board cable (IO) connector
- 2. Wireless card (WLAN) connector
- 3. Display cable (eDP) connector
- 4. Power-adapter port (DCIN) connector
- 5. Memory module x2 (DIMM A DDR5 ONLY + DIMM B DDR5 ONLY) connectors
- 6. Keyboard cable (KB) connector
- 7. Keyboard-backlight cable (BL) connector
- **8.** Battery cable (BATT) connector
- 9. Touchpad cable (TP) connector
- 10. Fan cable (FAN) connector
- 11. Speaker cable (SPK) connector
- 12. Solid state drive (SSD) connector

The following images indicate the location of the system board and provide a visual representation of the removal procedure.

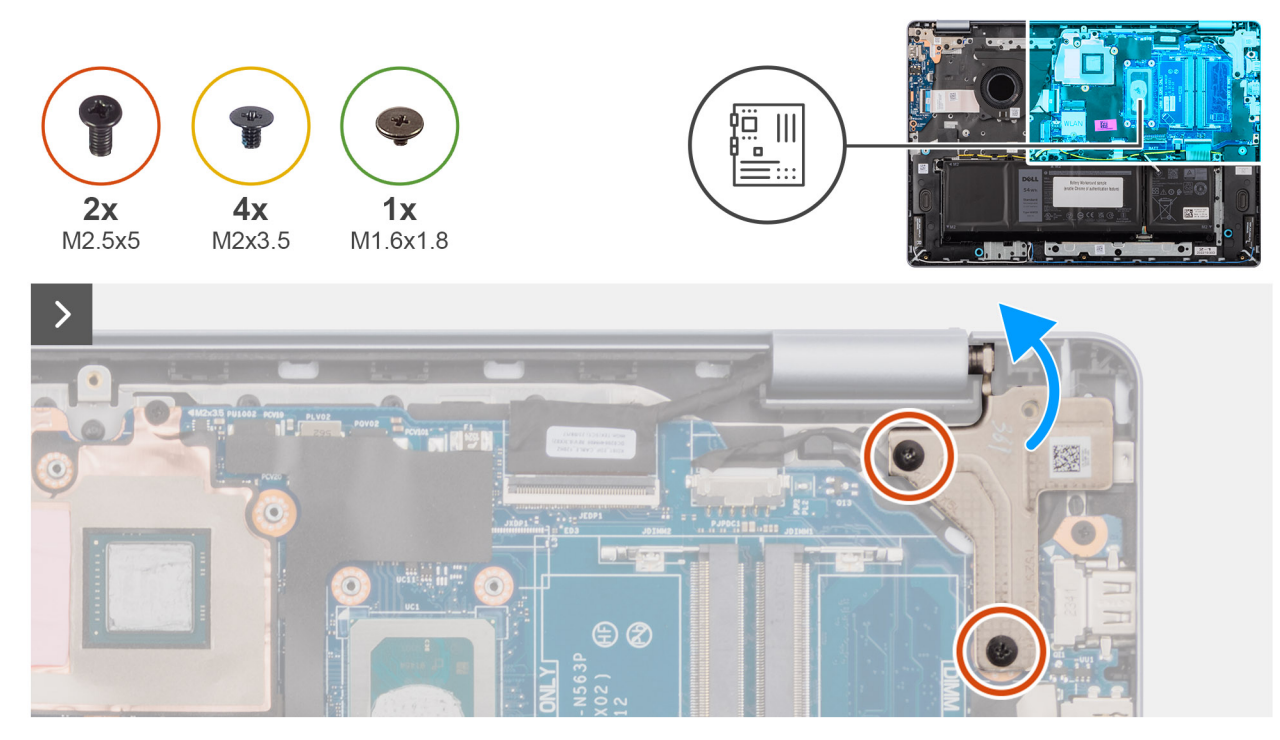

### Rysunek 80. Removing the system board

### Kroki

- 1. Remove the two screws (M2.5x5) that secure the left-display hinge to the palm-rest and keyboard assembly.
- 2. Using a plastic scribe, lift the left-display hinge to an angle of 90 degrees from the palm-rest and keyboard assembly.
- **3.** Disconnect the following cables on the system board:
  - a. display cable (eDP)
  - b. power-adapter port cable (DCIN)
  - c. keyboard cable (KB)
  - d. keyboard-backlight cable (BL)
  - e. battery cable (BATT)
  - f. touchpad cable (TP)
  - g. speaker cable (SPK)
  - h. fan cable (FAN)
  - i. I/O-board cable (IO)

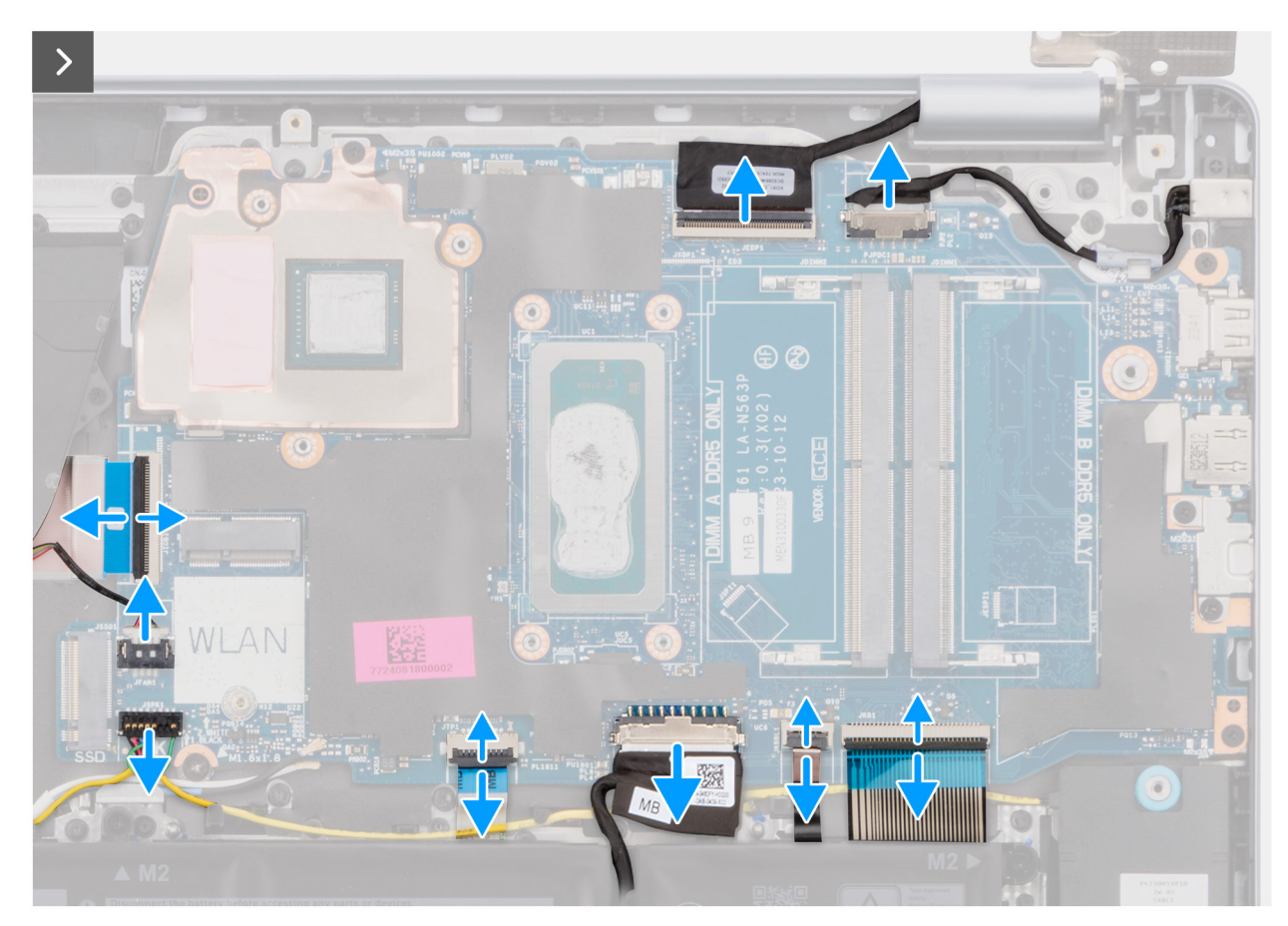

Rysunek 81. Removing the system board

4. Remove the screw (M1.6x1.8) and the four screws (M2x3.5) that secure the system board to the palm-rest and keyboard assembly.

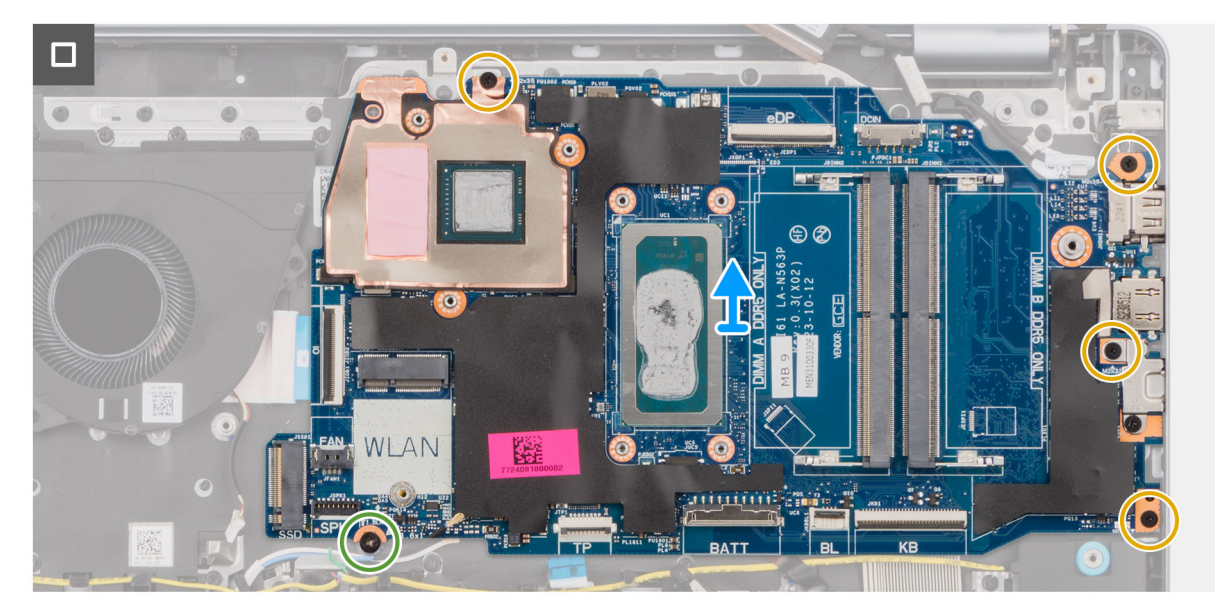

Rysunek 82. Removing the system board

**UWAGA:** The USB Type-C bracket is secured to the system board with a single screw (M2x3.5). The bracket is attached with the system board as a service part and must not be removed from the system board.

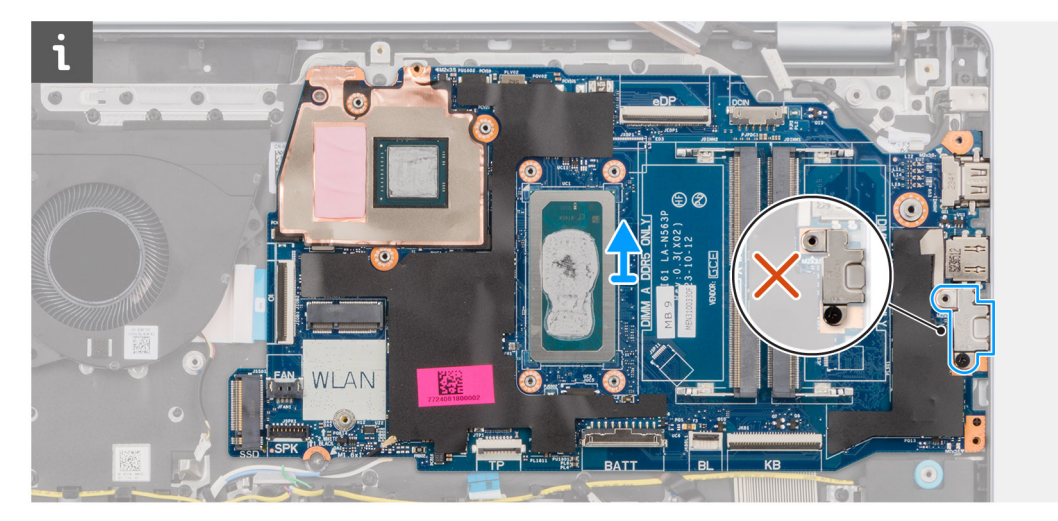

### Rysunek 83. System board - USB Type-C bracket

5. Carefully lift and remove the system board from the palm-rest and keyboard assembly.

# Instalowanie płyty głównej

OSTRZEŻENIE: Informacje zawarte w tej sekcji są przeznaczone wyłącznie dla autoryzowanych techników serwisowych.

### Wymagania

W przypadku wymiany elementu przed wykonaniem procedury instalacji wymontuj wcześniej zainstalowany element.

### Informacje na temat zadania

Poniższa ilustracja przedstawia złącza na płycie głównej.

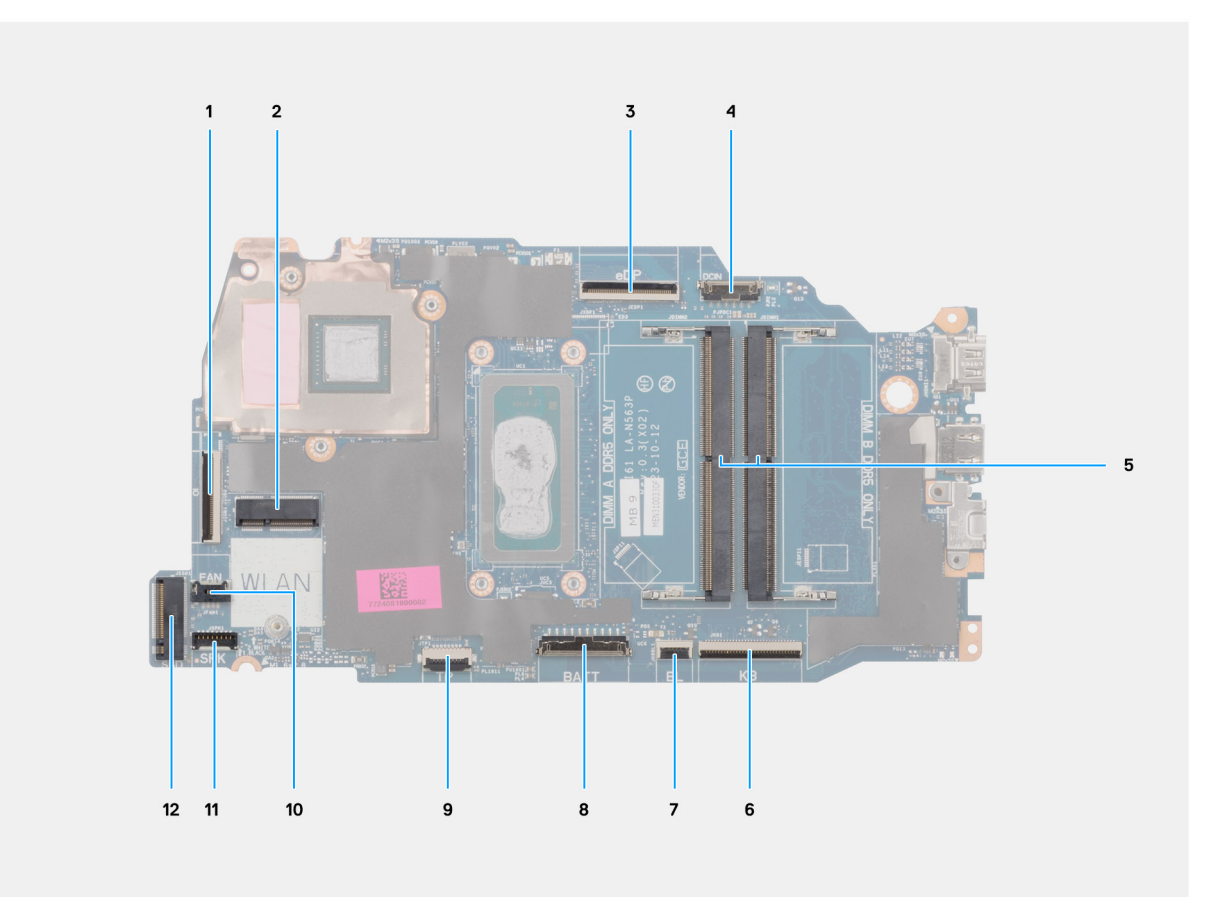

### Rysunek 84. Złącza na płycie głównej

- 1. Złącze kabla płyty we/wy (IO)
- 2. Złącze karty sieci bezprzewodowej (WLAN)
- **3.** Złącze kabla wyświetlacza (eDP)
- 4. Złącze gniazda zasilacza (DCIN)
- 5. 2 gniazda pamięci (DIMM A DDR5 ONLY + DIMM B DDR5 ONLY)
- 6. Złącza kabla klawiatury (KB)
- 7. Złącze kabla podświetlenia klawiatury (BL)
- 8. Złącze kabla baterii (BATT)
- 9. Złącze kabla touchpada (TP)
- 10. Złącze kabla wentylatora (FAN)
- 11. Złącze kabla głośnikowego (SPK)
- 12. Złącze dysku półprzewodnikowego (SSD)

Na ilustracji przedstawiono umiejscowienie i procedurę instalacji płyty głównej.
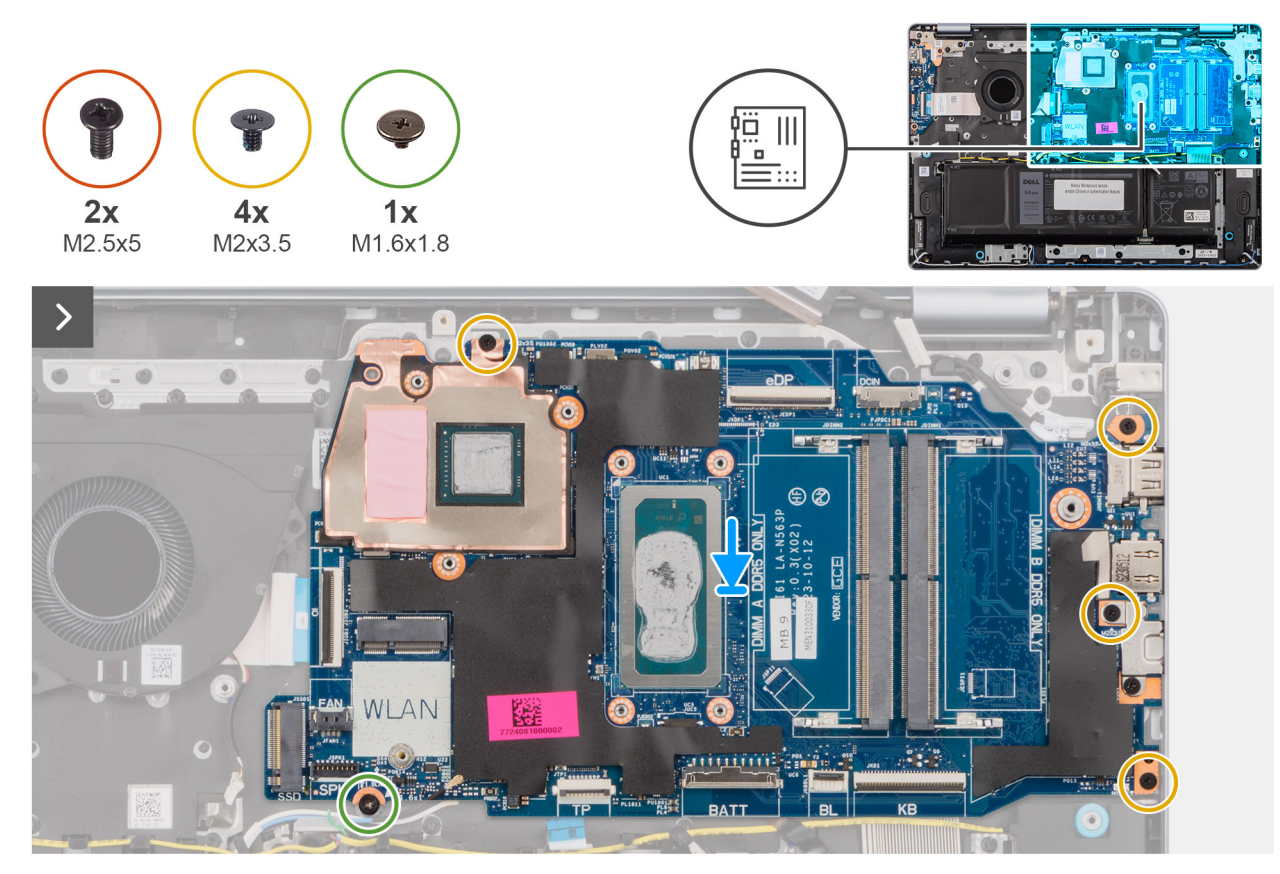

#### Rysunek 85. Instalowanie płyty głównej

#### Kroki

- 1. Ostrożnie wsuń płytę główną pod kątem i umieść ją na zestawie podpórki na nadgarstek i klawiatury.
- 2. Dopasuj porty na płycie głównej do otworów w zestawie podpórki na nadgarstek i klawiatury.
- 3. Dopasuj otwory na śruby w płycie głównej do otworów w zestawie podpórki na nadgarstek i klawiatury.
- 4. Wkręć śrubę (M1,6x1,8) i cztery śruby (M2x3,5) mocujące płytę główną do zestawu podpórki na nadgarstek i klawiatury.
- 5. Podłącz kable następujących urządzeń do płyty głównej:
  - a. Kabel wyświetlacza (eDP)
  - b. Kabel gniazda zasilacza (DCIN)
  - c. Kabel klawiatury (KB)
  - d. Kabel podświetlenia klawiatury (BL)
  - e. Kabel baterii (BATT)
  - f. Kabel touchpada (TP)
  - g. Kabel głośnikowy (SPK)
  - h. Kabel wentylatora (FAN)
  - i. Kabel płyty we/wy (IO)

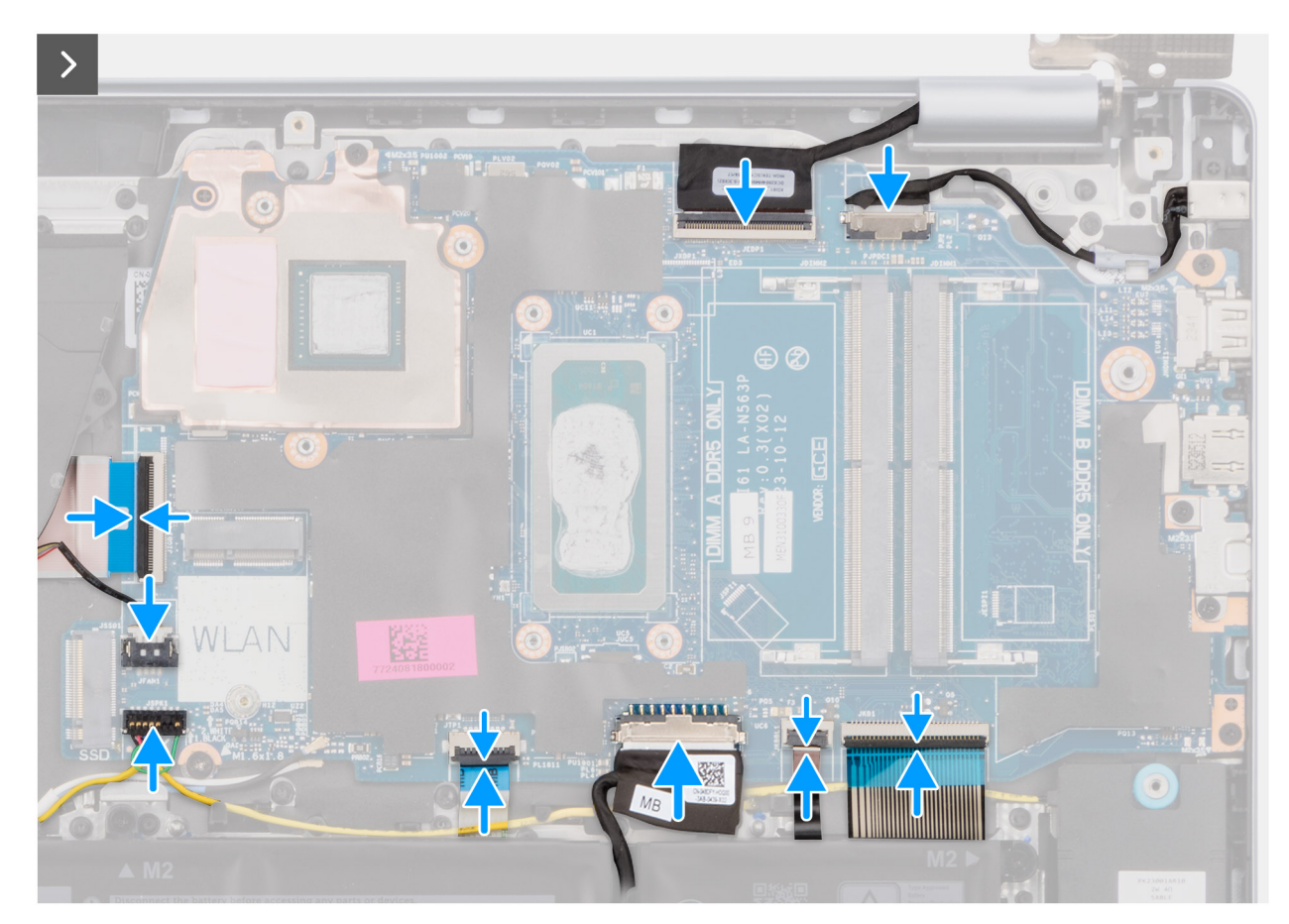

Rysunek 86. Instalowanie płyty głównej

- 6. Zamknij lewy zawias wyświetlacza i dopasuj otwory na śruby w zawiasie do otworów w płycie głównej oraz w zestawie podpórki na nadgarstek i klawiatury.
- 7. Wkręć dwie śruby (M2.5x5) mocujące lewy zawias wyświetlacza do zestawu podpórki na nadgarstek i klawiatury.

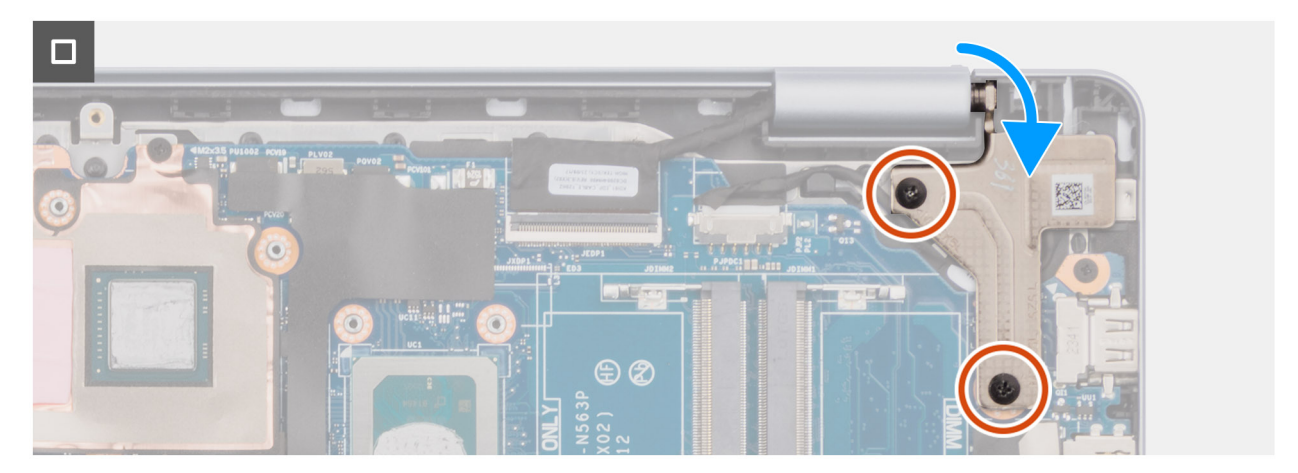

Rysunek 87. Instalowanie płyty głównej

#### Kolejne kroki

- 1. W zależności od konfiguracji komputera zainstaluj radiator zintegrowanej karty graficznej lub radiator autonomicznej karty graficznej.
- 2. Zainstaluj kartę sieci bezprzewodowej.
- **3.** Zainstaluj dysk SSD.
- 4. Zainstaluj moduł pamięci.

- 5. Zainstaluj pokrywę dolną.
- 6. Wykonaj procedurę przedstawioną w sekcji Po zakończeniu serwisowania komputera.

### Zestaw podpórki na nadgarstek i klawiatury

### Wymontowywanie zestawu podpórki na nadgarstek i klawiatury

#### 🛆 OSTRZEŻENIE: Informacje zawarte w tej sekcji są przeznaczone wyłącznie dla autoryzowanych techników serwisowych.

#### Wymagania

- 1. Wykonaj procedurę przedstawioną w sekcji Przed przystąpieniem do serwisowania komputera.
- 2. Zdejmij pokrywę dolną.
- 3. W zależności od konfiguracji wymontuj baterię 3-ogniwową lub 4-ogniwową.
- 4. Wymontuj moduł pamięci.
- 5. Wymontuj dysk SSD.
- 6. Wymontuj kartę sieci bezprzewodowej.
- 7. Wymontuj głośniki.
- 8. Wymontuj wentylator.
- 9. W zależności od konfiguracji komputera wymontuj radiator zintegrowanej karty graficznej lub radiator autonomicznej karty graficznej.
- **10.** Wymontuj touchpad.
- **11.** Wymontuj kabel płyty we/wy.
- **12.** Wymontuj płytę we/wy.
- 13. Wymontuj zestaw wyświetlacza.
- 14. Wymontuj ramkę wyświetlacza.
- **15.** Wymontuj wyświetlacz.
- **16.** Wymontuj kabel wyświetlacza.
- 17. Wymontuj kamerę.
- **18.** Wymontuj zestaw pokrywy wyświetlacza i anteny.
- 19. W zależności od konfiguracji wymontuj przycisk zasilania lub przycisk zasilania z czytnikiem linii papilarnych.
- 20. Wymontuj gniazdo zasilacza.
- 21. Wymontuj płytę główną.

UWAGA: Aby uprościć procedurę i zachować wiązanie termiczne między płytą główną i radiatorem, płytę główną można wymontować wraz z zamocowanym na niej radiatorem.

#### Informacje na temat zadania

() **UWAGA:** Po wymontowaniu wszystkich elementów podanych w sekcji **Wymagania wstępne** nie można rozmontować zestawu podpórki na nadgarstek i klawiatury. Jeśli klawiatura jest uszkodzona i wymagana jest jej wymiana, należy wymienić cały zestaw podpórki na nadgarstek i klawiatury.

Na ilustracji poniżej przedstawiono zestaw podpórki na nadgarstek i klawiatury po wykonaniu czynności wstępnych.

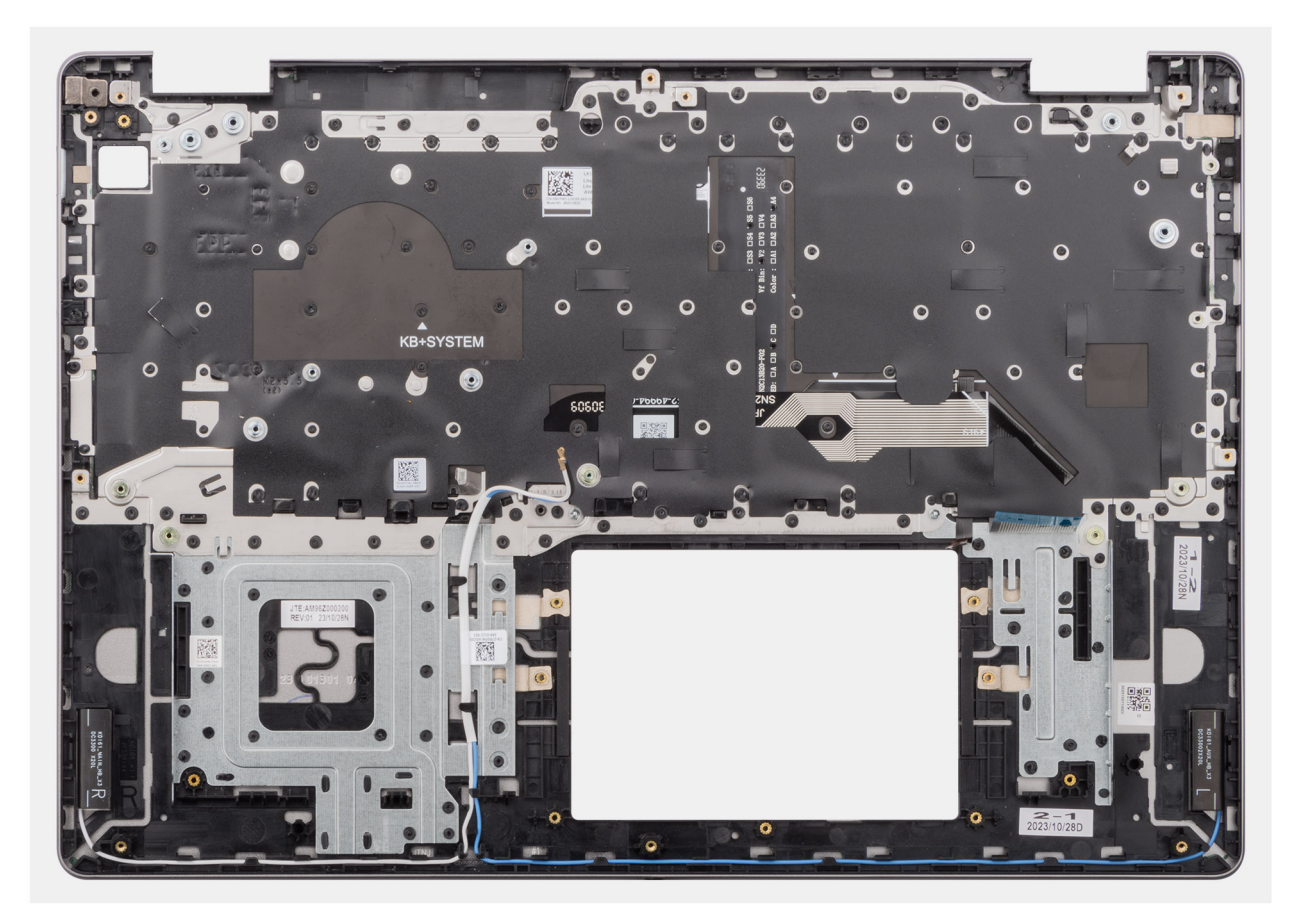

Rysunek 88. Zestaw podpórki na nadgarstek i klawiatury

#### Kroki

Po wykonaniu **czynności wstępnych** pozostanie zestaw podpórki na nadgarstek i klawiatury.

### Instalowanie zestawu podpórki na nadgarstek i klawiatury

OSTRZEŻENIE: Informacje zawarte w tej sekcji są przeznaczone wyłącznie dla autoryzowanych techników serwisowych.

#### Wymagania

W przypadku wymiany elementu przed wykonaniem procedury instalacji wymontuj wcześniej zainstalowany element.

#### Informacje na temat zadania

Na ilustracji przedstawiono umiejscowienie i procedurę instalacji zestawu podpórki na nadgarstek i klawiatury.

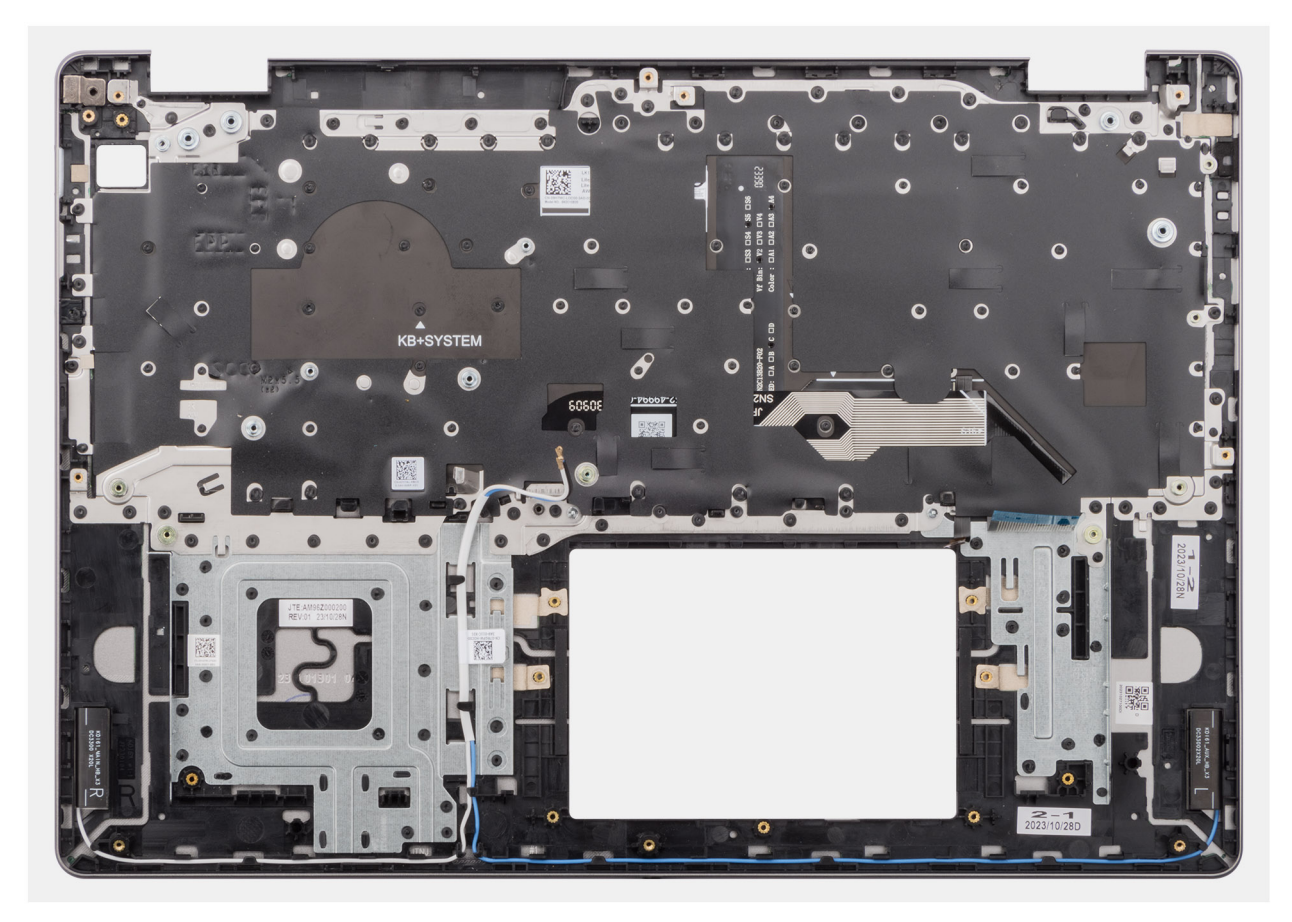

Rysunek 89. Zestaw podpórki na nadgarstek i klawiatury

#### Kroki

Umieść zestaw podpórki na nadgarstek i klawiatury na płaskiej powierzchni, a następnie zamontuj elementy wymienione w sekcji **Następne kroki**, aby zainstalować zestaw podpórki na nadgarstek i klawiatury.

#### Kolejne kroki

- 1. Zainstaluj płytę główną.
- 2. Zainstaluj gniazdo zasilacza.
- 3. W zależności od konfiguracji zainstaluj przycisk zasilania lub przycisk zasilania z czytnikiem linii papilarnych
- **4.** Zainstaluj zestaw pokrywy tylnej wyświetlacza i anteny.
- 5. Zainstaluj kamerę
- 6. Zainstaluj kabel wyświetlacza
- 7. Zainstaluj wyświetlacz.
- 8. Zainstaluj ramkę wyświetlacza.
- 9. Zainstaluj zestaw wyświetlacza.
- 10. Zainstaluj płytę we/wy.
- **11.** Zainstaluj kabel płyty we/wy.
- 12. Zainstaluj touchpad.
- 13. W zależności od konfiguracji komputera zainstaluj radiator zintegrowanej karty graficznej lub radiator autonomicznej karty graficznej.
- 14. Zainstaluj wentylator.
- 15. Zainstaluj głośniki.
- 16. Zainstaluj kartę sieci bezprzewodowej.
- 17. Zainstaluj dysk SSD.
- 18. Zainstaluj moduł pamięci.
- 19. W zależności od konfiguracji zainstaluj baterię 3-ogniwową lub 4-ogniwową.
- 20. Zainstaluj pokrywę dolną.
- 21. Wykonaj procedurę przedstawioną w sekcji Po zakończeniu serwisowania komputera.

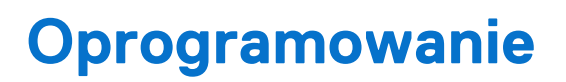

Niniejszy rozdział zawiera szczegółowe informacje na temat obsługiwanych systemów operacyjnych oraz instrukcje dotyczące sposobu instalacji sterowników.

### System operacyjny

Komputer Dell 16 DC16250 obsługuje następujące systemy operacyjne:

- Windows 11 Pro
- Windows 11 Pro National Education
- Windows 11 Home
- Windows 11 Home (S Mode)
- Ubuntu Linux 24.04 LTS, 64-bit

### Sterowniki i pliki do pobrania

Użytkownikom rozwiązującym problemy bądź pobierającym lub instalującym sterowniki zalecamy zapoznanie się z artykułem z bazy wiedzy Dell z często zadawanymi pytaniami na temat sterowników i plików do pobrania (000123347).

### Konfiguracja systemu BIOS

8

OSTRZEŻENIE: Niektóre zmiany mogą spowodować nieprawidłową pracę komputera. Przed skorzystaniem z programu konfiguracji systemu BIOS zalecane jest zapisanie pierwotnych ustawień, aby można je było wykorzystać w przyszłości.

**UWAGA:** W zależności od komputera oraz zainstalowanych w nim urządzeń pozycje widoczne na ekranie mogą być inne niż opcje wymienione w tej sekcji.

Programu konfiguracji systemu BIOS należy używać w następujących celach:

- Wyświetlanie informacji o sprzęcie zainstalowanym w komputerze, takich jak ilość pamięci operacyjnej (RAM) i pojemność urządzenia pamięci masowej.
- Modyfikowanie konfiguracji systemu.
- Umożliwia ustawianie lub zmienianie opcji wybieranych przez użytkownika, takich jak hasło użytkownika, włączanie lub wyłączanie urządzeń podstawowych oraz konfigurowanie ustawień dysku twardego.

### Uruchamianie programu konfiguracji systemu BIOS

Włącz lub uruchom ponownie komputer i natychmiast naciśnij klawisz F2.

### Klawisze nawigacji

**UWAGA:** Zmiany ustawień większości opcji konfiguracji systemu BIOS są zapisywane, lecz wprowadzane dopiero po ponownym uruchomieniu komputera.

#### Tabela 31. Klawisze nawigacji

| Klawisze        | Nawigacja                                                                                                    |
|-----------------|----------------------------------------------------------------------------------------------------|
| Strzałka w górę | Przejście do poprzedniego pola.                                                                                                    |
| Strzałka w dół  | Przejście do następnego pola.                                                                                                    |
| Enter           | Umożliwia wybranie wartości w bieżącym polu (jeśli pole<br>udostępnia wartości do wyboru) oraz korzystanie z łączy w polach.                                                                                              |
| Spacja          | Rozwijanie lub zwijanie listy elementów.                                                                                                    |
| Karta           | Przejście do następnego obszaru.                                                                                                    |
| Esc             | Powrót do poprzedniej strony do momentu wyświetlenia ekranu<br>głównego. Naciśnięcie klawisza Esc na ekranie głównym powoduje<br>wyświetlenie komunikatu z monitem o zapisanie zmian i ponowne<br>uruchomienie komputera. |

### Menu jednorazowego rozruchu F12

Aby przejść do menu jednorazowego rozruchu, włącz komputer i od razu naciśnij klawisz F12.

(j) UWAGA: Jeśli nie możesz wejść do menu jednorazowego rozruchu, powtórz powyższą czynność.

Menu jednorazowego rozruchu zawiera urządzenia, z których można uruchomić komputer, a także zapewnia opcję uruchomienia diagnostyki. Opcje dostępne w tym menu są następujące:

- Dysk wymienny (jeśli jest dostępny)
- Napęd STXXXX (jeśli jest dostępny)

(i) UWAGA: XXX oznacza numer napędu SATA.

- Napęd optyczny (jeśli jest dostępny)
- Dysk twardy SATA (jeśli jest dostępny)
- Diagnostyka

Ekran menu jednorazowego rozruchu wyświetla również opcję dostępu do konfiguracji systemu BIOS.

### Opcje konfiguracji systemu

**UWAGA:** W zależności od komputera i zainstalowanych w nim urządzeń wymienione w tej sekcji pozycje mogą, ale nie muszą, pojawiać się na ekranie.

#### Tabela 32. Opcje konfiguracji systemu — menu przeglądu

| Przegląd                      |                                                                                                    |
|-------------------------------|----------------------------------------------------------------------------------------------------|
| Dell 16 DC16250               |                                                                                                    |
| Wersja systemu BIOS           | Wyświetla numer wersji systemu BIOS.                                                                                            |
| Kod Service Tag               | Wyświetla kod Service Tag komputera.                                                                                            |
| Plakietka identyfikacyjna     | Wyświetla plakietkę identyfikacyjną komputera.                                                                                  |
| Data produkcji                | Wyświetla datę produkcji komputera.                                                                                             |
| Data nabycia tytułu własności | Wyświetla datę nabycia tytułu własności komputera.                                                                              |
| Kod obsługi ekspresowej       | Wyświetla kod obsługi ekspresowej komputera.                                                                                    |
| Znacznik tytułu własności     | Wyświetla znacznik tytułu własności komputera.                                                                                  |
| Informacje o baterii          |                                                                                                    |
| Hasło podstawowe              | Wyświetla informacje o podstawowej baterii komputera.                                                                           |
| Poziom baterii                | Wyświetla poziom naładowania baterii komputera.                                                                                 |
| Stan baterii                  | Wskazuje stan baterii.                                                                                                    |
| Kondycja                      | Wskazuje kondycję baterii.                                                                                                    |
| Zasilacz sieciowy             | Wskazuje, czy jest podłączony zasilacz sieciowy. Jeśli jest podłączony, wyświetla się typ<br>podłączonego zasilacza sieciowego. |
| Czas eksploatacji baterii     | Wyświetla czas eksploatacji baterii komputera.                                                                                  |
| Informacje o procesorze       |                                                                                                    |
| Typ procesora                 | Wyświetla typ procesora.                                                                                                    |
| Maksymalna szybkość zegara    | Wyświetla maksymalną szybkość zegara procesora.                                                                                 |
| Pamięć podręczna L2 procesora | Wyświetla ilość pamięci podręcznej procesora poziomu L2.                                                                        |
| Pamięć podręczna L3 procesora | Wyświetla ilość pamięci podręcznej procesora poziomu L3.                                                                        |
| Informacje o pamięci          |                                                                                                    |
| Zainstalowana pamięć          | Wyświetla łączną ilość pamięci systemowej zainstalowanej w komputerze.                                                          |
| Szybkość pamięci              | Wyświetla szybkość pamięci.                                                                                                    |
| Rozmiar modułu pamięci DIMM A | Wyświetla pojemność modułu pamięci zainstalowanego w gnieździe DIMM A.                                                          |
| Rozmiar modułu pamięci DIMM B | Wyświetla pojemność modułu pamięci zainstalowanego w gnieździe DIMM B.                                                          |
| Informacje o urządzeniach     |                                                                                                    |
| Typ panelu                    | Wyświetla typ panelu wyświetlacza zainstalowanego w komputerze.                                                                 |

#### Tabela 32. Opcje konfiguracji systemu — menu przeglądu (cd.)

| Przegląd                  |                                                                                |
|---------------------------|--------------------------------------------------------------------------------|
| Kontroler wideo           | Wyświetla typ kontrolera wideo dostępnego w komputerze.                        |
| Pamięć grafiki            | Wyświetla informacje o pamięci wideo dostępnej w komputerze.                   |
| Urządzenie Wi-Fi          | Wyświetla informacje o urządzeniu sieci bezprzewodowej dostępnym w komputerze. |
| Rozdzielczość macierzysta | Wyświetla rozdzielczość macierzystą wyświetlacza.                              |
| Kontroler audio           | Wyświetla informacje o kontrolerze audio w komputerze.                         |
| Urządzenie Bluetooth      | Wyświetla informacje o urządzeniu sieci bezprzewodowej dostępnym w komputerze. |
| Oddzielny kontroler wideo | Wyświetla informacje o autonomicznej karcie graficznej dostępnej komputerze.   |

#### Tabela 33. Opcje konfiguracji systemu — menu konfiguracji rozruchu

| Konfiguracja rozruchu                   |                                                                                                    |
|-----------------------------------------|----------------------------------------------------------------------------------------------------|
| Sekwencja startowa                      |                                                                                                    |
| Sekwencja startowa                      | Wyświetla sekwencję startową.<br>(j) <b>UWAGA:</b> Starszy tryb uruchamiania nie jest obsługiwany na tej platformie.                                                                                                    |
| Bezpieczny rozruch                      | Bezpieczny rozruch to metoda gwarantująca integralność ścieżki uruchamiania<br>w ramach dodatkowej weryfikacji systemu operacyjnego. Jeśli podczas rozruchu<br>jeden z elementów sprzętowych nie zostanie uwierzytelniony, komputer przestanie się<br>uruchamiać.                                                                                                    |
| Włącz bezpieczne uruchamianie           | Włącza uruchamianie komputera tylko przy użyciu zweryfikowanego oprogramowania<br>rozruchowego.                                                                                                    |
|                                         | Opcja <b>Włącz bezpieczne uruchamianie</b> jest domyślnie włączona.                                                                                                    |
|                                         | Aby zapewnić dodatkowe bezpieczeństwo, firma Dell Technologies zaleca włączenie<br>opcji <b>Bezpieczne uruchamianie</b> w celu upewnienia się, że oprogramowanie<br>wewnętrzne UEFI sprawdza poprawność systemu operacyjnego podczas rozruchu.                                                                                                    |
| Włącz urząd certyfikacji Microsoft UEFI | Po wyłączeniu tej opcji urząd certyfikacji UEFI zostanie usunięty z bazy danych BIOS<br>UEFI Secure Boot.<br>OSTRZEŻENIE: Jeśli ta opcja jest wyłączona, urząd certyfikacji Microsoft<br>UEFI może uniemożliwić uruchomienie komputera, grafika może nie działać,<br>niektóre urządzenia mogą nie działać prawidłowo, a przywrócenie działania<br>komputera może stać się niemożliwe. |
|                                         | Opcja Włącz urząd certyfikacji Microsoft UEFI jest domyślnie włączona.                                                                                                    |
|                                         | Z myślą o dodatkowym zabezpieczeniu firma Dell Technologies zaleca pozostawienie<br>włączonej opcji <b>Włącz urząd certyfikacji Microsoft UEFI</b> , aby zapewnić najszerszą<br>zgodność z urządzeniami i systemami operacyjnymi.                                                                                                    |
| Tryb bezpiecznego rozruchu              | Umożliwia włączanie i wyłączanie trybu bezpiecznego rozruchu.                                                                                                    |
|                                         | Domyślnie włączona jest opcja <b>Tryb wdrożony</b> .<br>(j <b>UWAGA:</b> Aby funkcja Bezpieczne uruchamianie działała w zwykły sposób, należy<br>wybrać opcję <b>Tryb wdrożony</b> .                                                                                                    |

#### Tabela 34. Opcje konfiguracji systemu — menu Zintegrowane urządzenia

| Zintegrowane urządzenia |                                                                                                 |
|-------------------------|-------------------------------------------------------------------------------------------------|
| Data/Godzina            |                                                                                                 |
| Data                    | Wyświetla bieżącą datę w formacie MM/DD/RRRR. Zmiana formatu daty jest wprowadzana natychmiast. |

#### Tabela 34. Opcje konfiguracji systemu — menu Zintegrowane urządzenia (cd.)

| Zintegrowane urządzenia            |                                                                                                    |
|------------------------------------|----------------------------------------------------------------------------------------------------|
| Godzina                            | Umożliwia ustawienie godziny komputera w formacie w 24-godzinnym formacie<br>GG/MM/SS. Zegar można przełączać między trybem 12-godzinnym i 24-godzinnym.<br>Zmiana formatu czasu jest wprowadzana natychmiast. |
| Konfiguracja USB                   |                                                                                                    |
| Włącz obsługę rozruchu z portu USB | Umożliwia włączanie i wyłączanie rozruchu z urządzeń pamięci masowej USB<br>podłączonych do zewnętrznego portu USB.                                                                                            |
|                                    | Opcja <b>Włącz obsługę rozruchu z portu USB</b> jest domyślnie włączona.                                                                                                    |

#### Tabela 35. Opcje konfiguracji systemu — menu Pamięć masowa

| Pamięć masowa      |                                                           |
|--------------------|-----------------------------------------------------------|
| Informacje o dysku |                                                           |
| M.2 PCle SSD-0     | Wyświetla informacje o typie i urządzeniu M.2 PCle SSD-0. |

#### Tabela 36. Opcje konfiguracji systemu BIOS — menu Zasilanie

| Zasilanie                 |                                                          |
|---------------------------|----------------------------------------------------------|
| Przełącznik obudowy       |                                                          |
| Włącz przełącznik pokrywy | Umożliwia włączanie i wyłączanie przełącznika pokrywy.   |
|                           | Opcja Włącz przełącznik pokrywy jest domyślnie włączona. |

#### Tabela 37. Opcje konfiguracji systemu — menu Zabezpieczenia

| Zabezpieczenia |                                                                                                    |
|----------------|----------------------------------------------------------------------------------------------------|
| Absolute       | Absolute Software zapewnia różne rozwiązania w zakresie bezpieczeństwa<br>komputerowego, z których część wymaga oprogramowania wstępnie zainstalowanego<br>na komputerach firmy Dell i zintegrowanego z systemem BIOS. Aby korzystać z tych<br>funkcji, należy włączyć ustawienie Absolute w systemie BIOS i skontaktować się z firmą<br>Absolute w celu ich skonfigurowania i aktywacji. |
|                | Opcja Absolute jest domyślnie włączona.                                                                                                    |
|                | Z myślą o dodatkowym zabezpieczeniu firma Dell Technologies zaleca pozostawienie włączonej opcji <b>Włącz Absolute</b> .                                                                                                    |
|                | () <b>UWAGA:</b> Po aktywowaniu funkcji Absolute nie można wyłączyć integracji Absolute na ekranie konfiguracji systemu BIOS.                                                                                                    |

#### Tabela 38. Opcje konfiguracji systemu — menu Hasła

| Hasła                |                                                                                                    |
|----------------------|----------------------------------------------------------------------------------------------------|
| Hasło administratora | Umożliwia ustawianie, zmienianie i usuwanie hasła administratora. Hasło administratora umożliwia dostęp do kilku funkcji zabezpieczeń.                                   |
|                      | Firma Dell Technologies zaleca używanie hasła administratora w celu zapobiegania<br>nieautoryzowanym zmianom konfiguracji systemu BIOS.                                  |
| Hasło systemowe      | Umożliwia ustawianie, zmienianie i usuwanie hasła systemowego. Hasło systemowe<br>uniemożliwia uruchomienie systemu operacyjnego bez wprowadzenia prawidłowego<br>hasła. |
|                      | Firma Dell Technologies zaleca używanie hasła systemowego w sytuacjach, gdy istnieje prawdopodobieństwo, że komputer może zostać zgubiony lub skradziony.                |
| M.2 PCIe SSD-0       | Umożliwia ustawianie, zmienianie i usuwanie hasła do dysku SSD-0 M.2 PCIe.                                                                                               |

#### Tabela 39. Opcje konfiguracji systemu — menu Zarządzanie systemem

| Zarządzanie systemem             |                                                                                                   |
|----------------------------------|---------------------------------------------------------------------------------------------------|
| Kod Service Tag                  | Wyświetla kod Service Tag komputera.                                                              |
| Tabela 40. Opcje konfiguracji sy | ystemu — menu Klawiatura                                                                          |
| Klawiatura                       |                                                                                                   |
| Podświetlenie klawiatury         | Umożliwia skonfigurowanie trybu działania funkcji podświetlenia klawiatury.                       |
|                                  | Domyślnie wybrana jest opcja <b>Jasne</b> . Podświetlenie klawiatury ma jasność 50%.              |
|                                  | Użyj skrótu klawiszowego <b><fn>+<f5></f5></fn></b> , aby zmienić to ustawienie podczas normalnej |

| Timeout podświetlenia klawiatury na<br>zasilaniu sieciowym | Określa wartość timeout dla podświetlenia klawiatury, gdy komputer jest podłączony do<br>zasilacza sieciowego.                                                                                               |
|------------------------------------------------------------|----------------------------------------------------------------------------------------------------|
|                                                            | Domyślnie wybrana jest opcja <b>1 minuta</b> .                                                                                                    |
| Timeout podświetlenia klawiatury na<br>baterii             | Określa wartość timeout podświetlenia klawiatury, gdy komputer jest zasilany tylko<br>z baterii. Wartość timeout podświetlenia klawiatury jest uwzględniana tylko wtedy, gdy<br>podświetlenie jest włączone. |
|                                                            | Domyślnie wybrana jest opcja <b>1 minuta</b> .                                                                                                    |

#### Tabela 41. Opcje konfiguracji systemu — menu Zachowanie przed uruchomieniem systemu

pracy systemu.

| Zachowanie przed rozruchem      |                                                                                                    |
|---------------------------------|----------------------------------------------------------------------------------------------------|
| Ostrzeżenia dotyczące zasilacza |                                                                                                    |
| Włącz ostrzeżenia zasilacza     | Umożliwia włączanie i wyłączanie komunikatów ostrzegawczych wyświetlanych<br>w przypadku wykrycia zasilacza o zbyt małej mocy.                                                            |
|                                 | Opcja <b>Włącz ostrzeżenia zasilacza</b> jest domyślnie włączona.                                                                                                    |
| Ostrzeżenia i błędy             | Umożliwia włączanie i wyłączanie czynności, która ma zostać wykonana po wystąpieniu ostrzeżenia lub błędu.                                                                                |
|                                 | Opcja <b>Monituj przy ostrzeżeniach i błędach</b> jest domyślnie włączona.<br>(i) <b>UWAGA:</b> Błędy uznane za krytyczne dla działania sprzętu zawsze powodują<br>zatrzymanie komputera. |

#### Tabela 42. Opcje konfiguracji systemu — menu Systemowe rejestry zdarzeń

| Systemowe rejestry zdarzeń                         |                                                                                                 |
|----------------------------------------------------|-------------------------------------------------------------------------------------------------|
| Rejestr zdarzeń BIOS                               |                                                                                                 |
| Wyczyść rejestr zdarzeń BIOS                       | Umożliwia wybranie opcji zachowania lub wyczyszczenia rejestru zdarzeń systemu<br>BIOS.         |
|                                                    | Domyślnie wybrana jest opcja <b>Zachowaj rejestr</b> .                                          |
| Rejestr zdarzeń dotyczących temperatury            |                                                                                                 |
| Wyczyść rejestr zdarzeń dotyczących<br>temperatury | Umożliwia wybranie opcji zachowania lub wyczyszczenia rejestru zdarzeń dotyczących temperatury. |
|                                                    | Domyślnie wybrana jest opcja <b>Zachowaj rejestr</b> .                                          |
| Rejestr zdarzeń dotyczących zasilania              |                                                                                                 |
| Wyczyść rejestr zdarzeń dotyczących zasilania      | Umożliwia wybranie opcji zachowania lub wyczyszczenia rejestru zdarzeń dotyczących zasilania.   |
|                                                    | Domyślnie wybrana jest opcja <b>Zachowaj rejestr</b> .                                          |

### Aktualizowanie systemu BIOS

### Aktualizowanie systemu BIOS w systemie Windows

#### Kroki

- 1. Przejdź do witryny Dell Support.
- 2. Przejdź do sekcji Zidentyfikuj swój produkt lub wyszukaj pomoc techniczną. W polu wpisz identyfikator produktu, model, zgłoszenie serwisowe lub opisz, czego szukasz, a następnie kliknij opcję Wyszukaj.

**UWAGA:** Jeśli nie znasz kodu Service Tag, skorzystaj z SupportAssist, aby automatycznie zidentyfikować komputer. Możesz również użyć identyfikatora produktu lub ręcznie znaleźć model komputera.

- 3. Kliknij pozycję Sterowniki i pliki do pobrania. Rozwiń pozycję Znajdź sterowniki.
- 4. Wybierz system operacyjny zainstalowany na komputerze.
- 5. Z menu rozwijanego Kategoria wybierz pozycję BIOS.
- 6. Wybierz najnowszą wersję systemu BIOS i kliknij przycisk Pobierz, aby pobrać plik z systemem BIOS na komputer.
- 7. Po zakończeniu pobierania przejdź do folderu, w którym został zapisany plik aktualizacji systemu BIOS.
- 8. Kliknij dwukrotnie ikonę pliku aktualizacji systemu BIOS i postępuj zgodnie z instrukcjami wyświetlanymi na ekranie. Więcej informacji na temat aktualizowania systemu BIOS komputera można znaleźć w bazie wiedzy w witrynie Dell Support.

### Aktualizowanie systemu BIOS przy użyciu napędu USB w systemie Windows

#### Kroki

- 1. Przejdź do witryny Dell Support.
- 2. Przejdź do sekcji Zidentyfikuj swój produkt lub wyszukaj pomoc techniczną. W polu wpisz identyfikator produktu, model, zgłoszenie serwisowe lub opisz, czego szukasz, a następnie kliknij opcję Wyszukaj.

**UWAGA:** Jeśli nie znasz kodu Service Tag, skorzystaj z SupportAssist, aby automatycznie zidentyfikować komputer. Możesz również użyć identyfikatora produktu lub ręcznie znaleźć model komputera.

- 3. Kliknij pozycję Sterowniki i pliki do pobrania. Rozwiń pozycję Znajdź sterowniki.
- 4. Wybierz system operacyjny zainstalowany na komputerze.
- 5. Z menu rozwijanego Kategoria wybierz pozycję BIOS.
- 6. Wybierz najnowszą wersję systemu BIOS i kliknij przycisk Pobierz, aby pobrać plik z systemem BIOS na komputer.
- 7. Utwórz startowy nośnik USB. Więcej informacji można znaleźć w zasobach bazy wiedzy w witrynie Dell Support.
- 8. Skopiuj plik programu instalacyjnego systemu BIOS na startowy nośnik USB.
- 9. Podłącz startowy nośnik USB do komputera, na którym ma zostać wykonana aktualizacja systemu BIOS.
- 10. Uruchom ponownie komputer i naciśnij klawisz F12.
- 11. Uruchom system z nośnika USB, korzystając z menu jednorazowego rozruchu.
- 12. Wpisz nazwę pliku programu instalacyjnego systemu BIOS i naciśnij klawisz Enter. Zostanie wyświetlone okno narzędzia aktualizacyjnego systemu BIOS.
- 13. Postępuj zgodnie z instrukcjami wyświetlanymi na ekranie, aby ukończyć aktualizację systemu BIOS.

### Aktualizowanie systemu BIOS w środowiskach Linux i Ubuntu

Aby zaktualizować system BIOS na komputerze, na którym jest zainstalowany system operacyjny Linux lub Ubuntu, należy zapoznać się z artykułem 000131486 z bazy wiedzy w witrynie Dell Support.

### Aktualizowanie systemu BIOS w menu jednorazowego rozruchu

Plik aktualizacji pamięci Flash systemu BIOS można uruchomić w systemie Windows za pomocą rozruchowego nośnika USB. Można też zaktualizować system BIOS za pomocą menu jednorazowego rozruchu. Aby zaktualizować system BIOS komputerów, skopiuj plik BIOS XXXX.exe na dysk USB sformatowany w systemie plików FAT32. Następnie uruchom ponownie komputer i przeprowadź rozruch z dysku USB, korzystając z menu jednorazowego rozruchu.

#### Informacje na temat zadania

#### Aktualizacje systemu BIOS

Aby sprawdzić, czy aktualizacja systemu BIOS jest dostępna jako opcja rozruchu, można uruchomić komputer z menu **jednorazowego rozruchu**. Jeśli opcja znajduje się na liście, system BIOS można zaktualizować przy użyciu tej metody.

Aby zaktualizować system BIOS za pomocą menu jednorazowego rozruchu, przygotuj następujące elementy:

- Nośnik USB sformatowany w systemie plików FAT32 (napęd nie musi być urządzeniem rozruchowym).
- Plik wykonywalny systemu BIOS pobrany z witryny internetowej Dell Support i skopiowany do katalogu głównego nośnika USB.
- Zasilacz prądu zmiennego musi być podłączony do komputera.
- Działająca bateria systemowa niezbędna do aktualizacji systemu BIOS

Wykonaj następujące czynności, aby przeprowadzić aktualizację systemu BIOS za pomocą menu jednorazowego rozruchu:

### OSTRZEŻENIE: Nie wyłączaj komputera podczas procesu BIOS Flash Update. Jeśli wyłączysz komputer, jego ponowne uruchomienie może nie być możliwe.

#### Kroki

- 1. Wyłącz komputer i podłącz dysk USB zawierający plik aktualizacji systemu BIOS.
- Włącz komputer i naciśnij klawisz F12, aby uzyskać dostęp do menu jednorazowego rozruchu. Wybierz opcję Aktualizacja systemu BIOS za pomocą myszy lub klawiszy strzałek, a następnie naciśnij klawisz Enter. Zostanie wyświetlone menu narzędzia aktualizacji systemu BIOS.
- 3. Kliknij pozycję Aktualizuj z pliku.
- 4. Wybierz zewnętrzne urządzenie USB.
- 5. Po wybraniu pliku kliknij dwukrotnie docelowy plik aktualizacji, a następnie naciśnij przycisk Prześlij.
- 6. Kliknij opcję Aktualizuj system BIOS. Komputer uruchomi się ponownie, aby zaktualizować system BIOS.
- 7. Po zakończeniu procesu BIOS Flash Update komputer znowu uruchomi się ponownie.

### Hasło systemowe i hasło administratora

OSTRZEŻENIE: Hasła stanowią podstawowe zabezpieczenie danych w komputerze.

OSTRZEŻENIE: Sprawdź, czy komputer jest zablokowany, gdy nie jest używany. Jeśli komputer zostanie pozostawiony bez nadzoru, osoby postronne mogą uzyskać dostęp do przechowywanych w nim danych.

#### Tabela 43. Hasło systemowe i hasło administratora

| Typ hasła            | Opis                                                                                                    |
|----------------------|----------------------------------------------------------------------------------------------------|
| Hasło systemowe      | Hasło, które należy wprowadzić, aby uruchomić system operacyjny.                                          |
| Hasło administratora | Hasło, które należy wprowadzić, aby uzyskać dostęp<br>i modyfikować ustawienia systemu BIOS w komputerze. |

W celu zabezpieczenia komputera można utworzyć hasło systemowe i hasło administratora.

UWAGA: Funkcja hasła systemowego i hasła administratora jest domyślnie wyłączona.

### Przypisywanie hasła konfiguracji systemu

#### Wymagania

Przypisanie nowego hasła systemowego lub hasła administratora jest możliwe tylko wtedy, gdy stan jest ustawiony na **Nieustawione**. Aby uruchomić program konfiguracji systemu BIOS, naciśnij klawisz F2 niezwłocznie po włączeniu zasilania lub ponownym uruchomieniu komputera.

#### Kroki

- Na ekranie System BIOS lub Konfiguracja systemu wybierz opcję Hasła i naciśnij klawisz Enter. Pojawi się ekran Passwords (Hasła).
- 2. Wybierz opcję Hasło systemowe/administratora i wprowadź hasło w polu Wprowadź nowe hasło.
  - Hasło systemowe musi spełniać następujące warunki:
  - Hasło może zawierać do 32 znaków.
  - Hasło musi zawierać co najmniej jeden znak specjalny: "( ! " # \$ % & ' \* + , . / : ; < = > ? @ [ \ ] ^ \_ ` { | } )"
  - Hasło może zawierać cyfry od 0 do 9.
  - Hasło może zawierać litery od A do Z (od a do z).
- 3. Wpisz wprowadzone wcześniej hasło systemowe w polu Potwierdź nowe hasło i kliknij OK.
- **4.** Naciśnij klawisz Y, aby zapisać zmiany. Nastąpi ponowne uruchomienie komputera.

## Usuwanie lub zmienianie hasła systemowego bądź hasła administratora

#### Wymagania

Przed przystąpieniem do usuwania lub zmiany hasła systemowego bądź hasła administratora należy się upewnić, że opcja **Stan hasła** ma ustawienie "Odblokowane" w programie konfiguracji systemu. Jeśli opcja **Stan hasła** ma ustawienie "Zablokowane", nie można usunąć ani zmienić obecnego hasła systemowego lub hasła administratora. Aby uruchomić program konfiguracji systemu, naciśnij klawisz F2 niezwłocznie po włączeniu zasilania lub ponownym uruchomieniu komputera.

#### Kroki

- Na ekranie System BIOS lub Konfiguracja systemu wybierz opcję Hasła i naciśnij klawisz Enter. Pojawi się ekran Passwords (Hasła).
- 2. Na ekranie Hasła upewnij się, że dla opcji Stan hasła wybrane jest ustawienie "Odblokowane".
- 3. Wybierz opcję Hasło systemowe. Zmień lub usuń istniejące hasło systemowe, a następnie naciśnij klawisz Enter lub Tab.
- 4. Wybierz opcję Hasło administratora. Zmień lub usuń obecne hasło administratora, a następnie naciśnij klawisz Enter lub Tab.
  - (i) UWAGA: W przypadku zmiany hasła systemowego lub hasła administratora należy ponownie wprowadzić nowe hasło po wyświetleniu monitu. W przypadku usuwania hasła systemowego lub hasła administratora należy potwierdzić usunięcie po wyświetleniu monitu.
- 5. Naciśnij klawisz Esc. Zostanie wyświetlony monit o zapisanie zmian.
- 6. Naciśnij klawisz Y, aby zapisać zmiany i zamknąć program **konfiguracji systemu**. Nastąpi ponowne uruchomienie komputera.

### Czyszczenie hasła systemowego i hasła administratora

#### Informacje na temat zadania

W celu wyczyszczenia hasła systemowego lub hasła administratora skontaktuj się z działem pomocy technicznej firmy Dell. Dane kontaktowe znajdziesz w sekcji dotyczącej kontaktu z pomocą techniczną.

UWAGA: Informacje na temat resetowania haseł systemu Windows lub aplikacji można znaleźć w dokumentacji dostarczonej z systemem Windows lub aplikacjami.

### Rozwiązywanie problemów

### Postępowanie ze spęczniałymi akumulatorami litowojonowymi

Podobnie jak większość notebooków, notebooki firmy Dell są wyposażone w baterie litowo-jonowe. Jednym z ich rodzajów jest akumulator litowo-jonowy z możliwością ładowania. W ostatnich latach zyskały one na popularności i stały się standardem w branży elektronicznej ze względu na preferencje klientów (smukła obudowa, zwłaszcza w przypadku nowszych ultralekkich notebooków) oraz długi czas pracy. Nieuchronną konsekwencją technologii litowo-jonowej jest możliwość spęcznienia ogniw baterii.

Spęczniałe ogniwa mogą mieć wpływ na wydajność notebooka. Aby uniknąć dalszych uszkodzeń obudowy urządzenia lub jego wewnętrznych podzespołów, należy zaprzestać korzystania z notebooka i rozładować go przez odłączenie zasilacza sieciowego i poczekanie na wyczerpanie baterii.

Nie należy używać spuchniętych baterii. Należy je wymienić oraz prawidłowo zutylizować. Zalecamy skontaktowanie się z zespołem wsparcia Dell Support w celu wymiany spęczniałej baterii w ramach obowiązującej gwarancji lub umowy serwisowej. Możliwa jest wymiana baterii przez autoryzowanego technika serwisowego firmy Dell.

Wskazówki dotyczące postępowania z akumulatorami litowo-jonowymi i ich wymiany są następujące:

- Podczas obsługi akumulatorów litowo-jonowych zachowaj ostrożność.
- Przed wyjęciem baterii z notebooka należy ją rozładować. Aby rozładować baterię, odłącz zasilacz sieciowy od komputera i korzystaj z systemu wyłącznie na zasilaniu z baterii. Bateria jest całkowicie rozładowana, gdy komputer nie włącza się po naciśnięciu przycisku zasilania.
- Nie wolno zgniatać, upuszczać lub uszkadzać baterii ani jej przebijać.
- Nie wolno wystawiać baterii na działanie wysokiej temperatury ani rozmontowywać jej ani jej ogniw.
- Nie należy naciskać powierzchni baterii.
- Nie wyginać baterii.
- Nie należy używać żadnych narzędzi do podważania lub naciskania baterii.
- Jeśli spęczniałej baterii nie można wyjąć z urządzenia, nie należy próbować na siłę jej uwolnić, ponieważ przebicie, wygięcie lub zmiażdżenie baterii może być niebezpieczne.
- Nie należy podejmować prób ponownego montażu uszkodzonej lub spęczniałej baterii w notebooku.
- Spęczniałe baterie objęte gwarancją należy zwrócić do firmy Dell w zatwierdzonym pojemniku przewozowym (dostarczonym przez firmę Dell) w celu zachowania zgodności z przepisami transportowymi. Spęczniałe baterie nieobjęte gwarancją należy zutylizować w zatwierdzonym centrum recyklingu. Aby uzyskać pomoc i dalsze instrukcje, skontaktuj się z zespołem Dell Support w witrynie Dell Support.
- Uwaga: użycie baterii innej firmy niż Dell lub niezgodnej z urządzeniem może zwiększyć ryzyko pożaru lub wybuchu. Do wymiany
  należy używać wyłącznie zgodnej baterii zakupionej od firmy Dell, która jest przeznaczona do pracy z komputerem firmy Dell.
   W posiadanym komputerze nie wolno używać baterii pochodzących z innych komputerów. Zawsze należy kupować oryginalne baterie
  dostępne w witrynie Dell lub w inny sposób dostarczane przez firmę Dell.

Akumulatory litowo-jonowe mogą pęcznieć z różnych przyczyn, takich jak czas użytkowania, liczba cykli ładowania lub narażenie na działanie wysokiej temperatury. Aby uzyskać więcej informacji na temat zwiększania wydajności i żywotności baterii notebooka oraz zminimalizowania ryzyka wystąpienia problemu, wyszukaj hasło "bateria notebooka Dell" w bazie wiedzy dostępnej w witrynie Dell Support.

### Dell SupportAssist — przedrozruchowy test diagnostyczny wydajności systemu

#### Informacje na temat zadania

Test diagnostyczny SupportAssist obejmuje całościowe sprawdzenie elementów sprzętowych. Przedrozruchowy test diagnostyczny wydajności systemu Dell SupportAssist jest wbudowany w systemie BIOS i uruchamiany wewnętrznie przez system BIOS. Wbudowana diagnostyka systemu zawiera opcje dotyczące określonych urządzeń i grup urządzeń, które umożliwiają:

- Uruchamianie testów automatycznie lub w trybie interaktywnym.
- Powtarzanie testów.
- Wyświetlanie i zapisywanie wyników testów.
- Przeprowadź dokładne testy, aby dodać więcej opcji i uzyskać szczegółowe informacje o wszystkich urządzeniach, które uległy awarii.
- Wyświetlanie komunikatów o stanie z informacjami o pomyślnym zakończeniu testów.
- Wyświetlanie komunikatów o błędach z informacjami o problemach wykrytych podczas testowania sprzętu.

Więcej informacji można znaleźć w artykule bazy wiedzy 000181163.

## Uruchamianie przedrozruchowego testu diagnostycznego wydajności systemu SupportAssist

#### Kroki

- 1. Włącz komputer.
- 2. Podczas uruchamiania komputera naciśnij klawisz F12.
- **3.** Na ekranie menu startowego wybierz opcję **Diagnostyka**. Rozpocznie się szybki test diagnostyczny.

UWAGA: Aby uzyskać więcej informacji na temat uruchamiania przedrozruchowego testu diagnostycznego wydajności systemu SupportAssist na określonym urządzeniu, odwiedź witrynę Dell Support.

**4.** W przypadku wykrycia jakichkolwiek problemów zostaną wyświetlone kody błędów. Zanotuj wyświetlone kody błędów oraz numery weryfikacyjne i skontaktuj się z firmą Dell.

### Wbudowany autotest (BIST)

### Wbudowany autotest płyty głównej (M-BIST)

M-BIST to wbudowane narzędzie diagnostyczne, które poprawia dokładność diagnostyki wbudowanego kontrolera płyty głównej (EC).

(i) UWAGA: Autotest M-BIST można ręcznie zainicjować przed testem POST.

#### Uruchamianie testu M-BIST

(i) UWAGA: Przed rozpoczęciem testu M-BIST upewnij się, że komputer jest wyłączony.

- 1. Aby rozpocząć test M-BIST, naciśnij i przytrzymaj klawisz M na klawiaturze oraz przycisk zasilania.
- **2.** Dioda LED baterii może być w dwóch stanach:
  - Wył.: nie wykryto żadnej usterki.
  - Świeci na żółto i biało: wykryto problem z płytą systemową.
- **3.** W razie awarii płyty głównej dioda LED stanu baterii będzie migać przez 30 sekund, wskazując błąd za pomocą jednego z poniższych kodów:

#### Tabela 44. Kody lampek diagnostycznych

| Wzór migania        |       | Możliwy problem                           |
|---------------------|-------|-------------------------------------------|
| Światło bursztynowe | Biały |                                           |
| 2                   | 1     | Awaria wyświetlacza CPU                   |
| 2                   | 8     | Awaria szyny zasilającej wyświetlacza LCD |
| 1                   | 1     | Awaria wykrywania modułu TPM              |
| 2                   | 4     | Awaria pamięci RAM                        |

**UWAGA:** Testy niektórych urządzeń wymagają interwencji użytkownika. Podczas wykonywania testów diagnostycznych nie należy odchodzić od komputera.

4. Jeśli test nie wykaże awarii płyty głównej, na wyświetlaczu zaczną się kolejno pojawiać kolory zgodnie z opisem w sekcji LCD-BIST. Potrwa to 30 sekund, a następnie komputer się wyłączy.

### Logiczny wbudowany autotest (L-BIST)

Test L-BIST jest udoskonaleniem diagnostyki kodów błędów za pomocą pojedynczej diody LED i automatycznie uruchamia się podczas testu POST. Test L-BIST sprawdza szynę zasilania ekranu LCD. Jeśli zasilanie nie jest dostarczane do ekranu LCD (czyli nie działa obwód L-BIST), dioda LED stanu baterii emituje kod błędu [2,8] lub [2,7].

(i) UWAGA: Jeśli test L-BIST zakończy się niepowodzeniem, LCD-BIST nie może działać, ponieważ ekran LCD nie jest zasilany.

#### Wywołanie testu L-BIST

- 1. Włącz komputer.
- 2. Jeśli komputer nie uruchamia się normalnie, spójrz na wskaźnik LED stanu baterii:
  - Jeśli lampka LED stanu baterii błyska kodem błędu [2,7], kabel wyświetlacza może nie być prawidłowo podłączony.
  - Jeśli lampka stanu baterii błyska kodem błędu [2,8], wystąpił błąd szyny zasilania LCD na płycie głównej i do wyświetlacza LCD nie zostało doprowadzone zasilanie.
- 3. W przypadku, gdy jest wyświetlany kod błędu [2,7], sprawdź, czy kabel wyświetlacza jest prawidłowo podłączony.
- 4. W przypadku wykazywania kodu błędu [2,8] należy wymienić płytę główną.

### Wbudowany autotest wyświetlacza LCD (LCD-BIST)

Notebooki firmy Dell mają wbudowane narzędzie diagnostyczne, które pomaga ustalić, czy odbiegające od normy działanie ekranu jest wynikiem problemu z ekranem LCD, czy też ustawień karty graficznej (GPU) i komputera.

W przypadku dostrzeżenia nieprawidłowości na ekranie (np. migotania, zniekształcenia obrazu, problemów z jasnością, niewyraźnego lub zamazanego obrazu, poziomych lub pionowych linii, zanikania kolorów) dobrze jest wyizolować problem z ekranem LCD za pomocą LCD-BIST.

### Wywołanie testu BIST wyświetlacza LCD

- 1. Wyłącz komputer.
- 2. Odłącz wszystkie urządzenia peryferyjne podłączone do komputera. Podłącz do komputera tylko zasilacz sieciowy (ładowarkę).
- 3. Upewnij się, że ekran jest czysty (brak cząsteczek kurzu na powierzchni ekranu).
- 4. Naciśnij i przytrzymaj klawisz **D** oraz naciśnij przycisk zasilania w celu wejścia w tryb LCD-BIST. Nadal przytrzymuj klawisz **D** aż do chwili uruchomienia systemu.
- 5. Ekran będzie wyświetlał jednokolorowy obraz, zmieniając kolory kolejno na biały, czarny, czerwony, zielony i niebieski (dwukrotnie).
- 6. Następnie zostaną wyświetlone kolory biały, czarny i czerwony.
- 7. Uważnie sprawdź, czy na ekranie nie ma nieprawidłowości (linii, rozmytych kolorów lub zniekształceń).
- 8. Po wyświetleniu ostatniego jednokolorowego ekranu (czerwonego) komputer wyłączy się.

UWAGA: Narzędzie diagnostyki przedrozruchowej Dell SupportAssist po uruchomieniu najpierw rozpoczyna test LCD-BIST, oczekując działania użytkownika w celu potwierdzenia prawidłowego funkcjonowania ekranu LCD.

### Systemowe lampki diagnostyczne

W tej sekcji przedstawiono listę systemowych lampek diagnostycznych komputera Dell 16 DC16250.

#### Tabela 45. Systemowe lampki diagnostyczne

| Wzór migania        |       |                               |
|---------------------|-------|-------------------------------|
| Światło bursztynowe | Biały | Opis problemu                 |
| 1                   | 1     | Awaria wykrywania modułu TPM  |
| 1                   | 2     | Nienaprawialny błąd SPI Flash |

| Wzór migania        |       |                                                                                  |
|---------------------|-------|----------------------------------------------------------------------------------|
| Światło bursztynowe | Biały | Opis problemu                                                                    |
| 1                   | 3     | Zwarcie w kablu zawiasu OCP1                                                     |
| 1                   | 4     | Zwarcie w kablu zawiasu OCP2                                                     |
| 1                   | 5     | EC nie może zaprogramować bezpiecznika<br>i-Fuse                                 |
| 1                   | 6     | Ogólny kod wyświetlany w razie<br>nieprzetworzonego błędu kodu EC                |
| 1                   | 7     | Pamięć flash bez funkcji RPMC w systemie<br>z włączoną funkcją Boot Guard        |
| 1                   | 8     | Sygnał "katastrofalnego błędu" chipsetu                                          |
| 2                   | 1     | Awaria procesora                                                                 |
| 2                   | 2     | Awaria płyty głównej, która obejmuje awarię<br>systemu BIOS lub błąd pamięci ROM |
| 2                   | 3     | Nie wykryto pamięci operacyjnej (RAM)                                            |
| 2                   | 4     | Awaria pamięci operacyjnej (RAM)                                                 |
| 2                   | 5     | Zainstalowano nieprawidłową pamięć                                               |
| 2                   | 6     | Błąd płyty głównej lub chipsetu                                                  |
| 2                   | 7     | Awaria wyświetlacza LCD (komunikat<br>systemu SBIOS)                             |
| 2                   | 8     | Awaria wyświetlacza LCD (wykrycie awarii<br>szyny zasilającej przez system EC)   |
| 3                   | 2     | Awaria interfejsu PCI, karty graficznej lub<br>chipa                             |
| 3                   | 3     | Nie odnaleziono obrazu przywracania<br>systemu BIOS                              |
| 3                   | 4     | Obraz odzyskiwania systemu BIOS został<br>odnaleziony, ale jest nieprawidłowy.   |
| 3                   | 5     | Awaria szyny zasilającej                                                         |
| 3                   | 6     | System SBIOS wykrył uszkodzenie pamięci<br>flash.                                |
| 3                   | 7     | Upłynął limit czasu oczekiwania (timeout) na<br>odpowiedź ME na komunikat HECI.  |
| 4                   | 3     | Awaria panelu wyświetlacza                                                       |
| 4                   | 4     | Awaria kabla i szyny zasilającej wyświetlacza                                    |
| 4                   | 5     | Awaria szyny zasilającej wyświetlacza, kabla<br>i panelu wyświetlacza            |
| 4                   | 6     | Awaria kabla wyświetlacza                                                        |

#### Tabela 45. Systemowe lampki diagnostyczne (cd.)

(i) UWAGA: Migające w sekwencji 3-3-3 lampki LED klawiszy Lock (Caps Lock lub Num Lock), lampka LED przycisku zasilania (bez czytnika linii papilarnych) i diagnostyczna lampka LED wskazują błąd wprowadzania danych podczas testu panelu LCD w ramach diagnostyki wydajności systemu przed rozruchem za pomocą narzędzia Dell SupportAssist.

### Przywracanie systemu operacyjnego

Jeśli komputer nie jest w stanie uruchomić systemu operacyjnego nawet po kilku próbach, automatycznie uruchamia się narzędzie Dell SupportAssist OS Recovery.

Dell SupportAssist OS Recovery to autonomiczne narzędzie, które jest wstępnie instalowane na wszystkich komputerach firmy Dell z systemem operacyjnym Windows. Składa się ono z narzędzi ułatwiających diagnozowanie i rozwiązywanie problemów, które mogą wystąpić przed uruchomieniem systemu operacyjnego komputera. Umożliwia zdiagnozowanie problemów ze sprzętem, naprawę komputera, wykonanie kopii zapasowej plików i przywrócenie komputera do stanu fabrycznego.

Narzędzie można również pobrać z witryny pomocy technicznej Dell Support, aby rozwiązywać problemy z komputerem, gdy nie można uruchomić podstawowego systemu operacyjnego z powodu awarii oprogramowania lub sprzętu.

Więcej informacji na temat narzędzia Dell SupportAssist OS Recovery zawiera *przewodnik użytkownika narzędzia Dell SupportAssist OS Recovery* dostępny w sekcji Narzędzia ułatwiające serwisowanie w witrynie Dell Support. Kliknij przycisk **SupportAssist**, a następnie kliknij polecenie **SupportAssist OS Recovery**.

UWAGA: Systemy Windows 11 IoT Enterprise LTSC 2024 i Dell ThinOS 10 nie obsługują narzędzia Dell SupportAssist. Aby uzyskać więcej informacji na temat odzyskiwania systemu ThinOS 10, zobacz Tryb odzyskiwania przy użyciu R-Key.

### Resetowanie zegara czasu rzeczywistego (RTC)

Funkcja resetowania zegara czasu rzeczywistego (RTC) umożliwia użytkownikowi lub pracownikowi serwisu przywrócenie działania systemów Dell w przypadku problemów z testem POST, brakiem rozruchu lub brakiem zasilania.

Aby zresetować zegar czasu rzeczywistego, wyłącz komputer i podłącz go do zasilania sieciowego. Naciśnij i przytrzymaj przycisk zasilania przez dwadzieścia pięć sekund. Zegar RTC zostanie zresetowany po zwolnieniu przycisku zasilania.

### Opcje nośników kopii zapasowych oraz odzyskiwania danych

Zalecane jest utworzenie dysku odzyskiwania, aby rozwiązywać problemy, które mogą wystąpić w systemie Windows. Firma Dell zapewnia różne opcje odzyskiwania systemu operacyjnego Windows na komputerze marki Dell. Więcej informacji zawiera sekcja Opcje nośników kopii zapasowych i odzyskiwania systemu Windows na urządzeniach Dell.

### Wyłączanie i włączanie sieci

#### Informacje na temat zadania

Jeśli komputer nie ma dostępu do Internetu z powodu problemów z łącznością sieciową, zresetuj urządzenia sieciowe w następujący sposób:

#### Kroki

- 1. Wyłącz komputer.
- 2. Wyłącz modem.

(i) UWAGA: Niektórzy dostawcy usług internetowych (ISP) dostarczają modem z routerem jako jedno urządzenie.

- 3. Wyłącz router bezprzewodowy.
- 4. Poczekaj 30 sekund.
- 5. Włącz router bezprzewodowy.
- 6. Włącz modem.
- 7. Włącz komputer.

# Rozładowanie ładunków elektrostatycznych (wykonanie twardego resetu)

#### Informacje na temat zadania

Ładunki elektrostatyczne pozostają w komputerze nawet po jego wyłączeniu i wyjęciu baterii.

W celu zapewnienia bezpieczeństwa i ochrony delikatnych podzespołów elektronicznych w komputerze należy rozładować ładunki elektrostatyczne przed przystąpieniem do wymontowywania lub instalowania elementów w komputerze.

Rozładowanie ładunków elektrostatycznych, nazywane również wykonywaniem "twardego resetu", jest także często stosowane podczas rozwiązywania problemów, jeśli komputer nie włącza się lub nie uruchamia systemu operacyjnego.

Aby rozładować pozostałe ładunki elektryczne, wykonaj następujące czynności:

#### Kroki

- 1. Wyłącz komputer.
- 2. Odłącz zasilacz od komputera.
- 3. Zdejmij pokrywę dolną.
- 4. Wyjmij baterię.

OSTRZEŻENIE: Bateria jest modułem wymienianym na miejscu (FRU), a procedury jej wymontowywania i instalacji powinny być wykonywane wyłącznie przez autoryzowanych techników.

- 5. Naciśnij przycisk zasilania i przytrzymaj go przez 20 sekund, aby usunąć pozostałe ładunki elektrostatyczne.
- 6. Zainstaluj baterię.
- 7. Zainstaluj pokrywę dolną.
- 8. Podłącz zasilacz do komputera.
- 9. Włącz komputer.

**UWAGA:** Więcej informacji na temat wykonywania resetu sprzętowego można znaleźć w witrynie Dell Support. Na pasku menu w górnej części strony pomocy technicznej wybierz opcję Pomoc techniczna > Biblioteka pomocy technicznej. W polu wyszukiwania na stronie Biblioteki pomocy technicznej wpisz słowo kluczowe, temat lub numer modelu, a następnie kliknij lub stuknij ikonę wyszukiwania, aby wyświetlić powiązane artykuły.

### Uzyskiwanie pomocy i kontakt z firmą Dell

# Narzędzia pomocy technicznej do samodzielnego wykorzystania

Aby uzyskać informacje i pomoc dotyczącą korzystania z produktów i usług firmy Dell, można skorzystać z następujących zasobów internetowych:

#### Tabela 46. Narzędzia pomocy technicznej do samodzielnego wykorzystania

| Narzędzia pomocy technicznej do samodzielnego<br>wykorzystania                                                                                                    | Lokalizacja zasobów                                                                                                    |  |
|----------------------------------------------------------------------------------------------------|----------------------------------------------------------------------------------------------------|--|
| Informacje o produktach i usługach firmy Dell                                                                                                    | Witryna Dell                                                                                                    |  |
| Porady                                                                                                    | ·•                                                                                                    |  |
| Kontakt z pomocą techniczną                                                                                                    | W usłudze wyszukiwania systemu Windows wpisz Contact<br>Support, a następnie naciśnij klawisz Enter.                                                                                                    |  |
| Pomoc online dla systemu operacyjnego                                                                                                    | Witryna pomocy technicznej dotyczącej systemu Windows                                                                                                    |  |
|                                                                                                    | Witryna pomocy technicznej dotyczącej systemu Linux                                                                                                    |  |
| Dostęp do najważniejszych rozwiązań, diagnostyki, sterowników<br>i plików do pobrania, a także filmów, podręczników i dokumentów<br>z informacjami dotyczącymi danego komputera. | Komputer Dell jest oznaczony unikalnym kodem Service Tag<br>lub kodem obsługi ekspresowej. Zasoby wsparcia dotyczące<br>komputera Dell można znaleźć, wpisując kod Service Tag lub kod<br>obsługi ekspresowej w witrynie Dell Support.<br>Więcej informacji na temat znajdowania kodu Service Tag zawiera                                                                                                    |  |
|                                                                                                    | artykur znajdowanie kodu Service Tag komputera.                                                                                                    |  |
| Artykuły z bazy wiedzy firmy Dell                                                                                                    | <ol> <li>Przejdź do witryny Dell Support.</li> <li>Na pasku menu w górnej części strony pomocy technicznej<br/>wybierz opcję Pomoc techniczna &gt; Biblioteka pomocy<br/>technicznej.</li> <li>W polu wyszukiwania na stronie Biblioteki pomocy technicznej<br/>wpisz słowo kluczowe, temat lub numer modelu, a następnie<br/>kliknij lub stuknij ikonę wyszukiwania, aby wyświetlić powiązane<br/>artykuły.</li> </ol> |  |

### Kontakt z firmą Dell

Aby skontaktować się z działem sprzedaży, pomocy technicznej lub obsługi klienta firmy Dell, przejdź do witryny Dell Support.

(i) UWAGA: Dostępność usług może się różnić w zależności od kraju lub regionu i produktu.

UWAGA: W przypadku braku aktywnego połączenia z Internetem informacje kontaktowe można znaleźć na fakturze, w dokumencie dostawy, na rachunku lub w katalogu produktów firmy Dell.